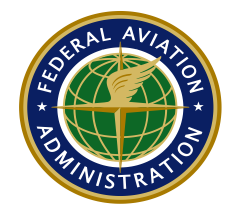

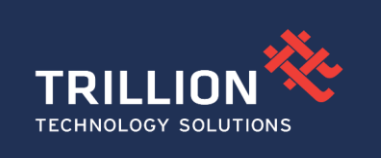

# Extended Service Volume Management System 12.0.0 User Manual For the

# FAA- Spectrum Engineering Automation System (SEAS) Support for

**Spectrum Engineering Services Organization (AJW-15)** 

Contract No. DTFAWA17A-00053

Version 1.0

July 19, 2022

### Contents

| 1.0.  | Overview                                    | 5  |
|-------|---------------------------------------------|----|
| 2.0.  | Scope                                       | 5  |
| 2.1.  | ESVMS-Military User Registration            |    |
| 3.0.  | Supported Browsers                          |    |
| 4.0.  | Roles                                       |    |
| 4.1.  |                                             |    |
| 5.0.  | ESVMS Common Functions                      |    |
| 5.1.  | ESV Dashboard                               |    |
| 5.2.  | View ESV                                    | 1  |
| 5.3.  | Check Status                                |    |
| 5.4.  | ESVMS Reports                               |    |
| 5.5.  | Available Roles (Selection)                 | 9  |
| 6.0.  | Help (Access)                               | 9  |
| 7.0.  | Webmaster Support                           | 9  |
| 8.0.  | Logout                                      | 9  |
| 9.0.  | ESVMS Requesting Officer Role               | 9  |
| 10.0. | Associate ESV FMO                           | 10 |
| 11.0. | Establish ESV                               | 12 |
| 12.0. | Revise ESV                                  | 13 |
| 13.0. | Cancel ESV:                                 | 15 |
| 14.0. | Edit ESV                                    | 17 |
| 15.0. | ESV Graphs                                  | 17 |
| 16.0. | ESVMS Flight Inspection Central Office Role | 23 |
| 17.0. | Associate ESV                               |    |
| 18.0. | Magnetic Variation                          |    |
| 19.0. | ESVMS Flight Inspection Field Office Role   |    |
| 19.1  | I. FIFO: Evaluate ESV                       |    |
| 20.0. | ESVMS Super Administrator Role              |    |
| 20.1  | I. Super Admin: Admin ESV                   |    |
| 20.2  | 2. Super Admin: User Security               |    |
| 20.3  | 3. Super Admin: Session Tracking            |    |
| 20.4  | 4. Super Admin: Upload AFM                  |    |

| 20.5.    | Super Admin: Assign ESV                          | 41  |
|----------|--------------------------------------------------|-----|
| 20.6.    | Super Admin: ESVMS Reports – ESV Statistics      | 43  |
| Appendix | 1: ESVMS Reports Sample and Fields Specification | .45 |
| Appendix | 2: ESVMS Details Report                          | .55 |

| DOCUMENT HISTORY      |               |               |               |  |  |  |  |  |  |  |
|-----------------------|---------------|---------------|---------------|--|--|--|--|--|--|--|
| VERSION               | DATE          | EDITOR        | COMMENTS      |  |  |  |  |  |  |  |
| 0.0                   | July 13, 2022 | R.Ghosal      | Initial Draft |  |  |  |  |  |  |  |
| <b>0.1</b> (Internal) | July 18, 2022 | R.Ghosal      | Updated All   |  |  |  |  |  |  |  |
| 0.2                   | July 19, 2022 | S. Kanchiraju | Edits         |  |  |  |  |  |  |  |
| 1.0                   | July 19, 2022 | R.Ghosal      | Final         |  |  |  |  |  |  |  |

# 1.0. Overview

The ESVMS – Extended Service Volume Management System is a workflow management and reference database system. This system is a web-enabled application that supports the modification of Frequency Protected Service Volumes (FPSV) to support the aviation flight procedure design and flight testing pursuant to FAA Instrument Flight Procedures. When Navigation aids are used beyond limitations cited in FAA Order 8260.19H paragraph 2-4-1b through 2-4-3f, an Expanded Service Volume (ESV) for that procedure element is required. An Expanded Service Volume (ESV) is a special volume of airspace, comprising the points or elements being used for navigation, outside the normally specified Frequency Protected Service Volume (FPSV). Each ESV is engineered using the same criteria as for FPSV. FAA Spectrum maintains the authoritative database for all ESVs that are used in the National Airspace System (NAS).

This is maintained because ESVs are not registered in the National Telecommunications and Information Administration (NTIA) Government Master File (GMF).

# **2.0.** Scope

The user is required to register to access the ESVMS application and will be required to enter /select the information like First name, Phone, state, last name, program office and city. The functional roles which can be selected during the login process are Requesting Officer (RO) and Guest (GU). Additional functional roles must be assigned by the ESVMS administrator, following initial account setup.

# 3.0. ESVMS-Military User Registration

### **3.1. Registration Process**

**Step 1:** Using the Chrome or Edge browser, open URL: https://esvmsmil.faa.gov

Step 2: The initial web page will be the U.S. Federal System 'Warning' page.

#### Security Policy

You are accessing a U.S. Government authorized information system, which includes (1) this computer, (2) this computer network, (3) all computers connected to this network, (4) all devices and storage media attached to this network or to a computer on this network, and (5) all cloud servers and hosting environments supporting this information system. This information system is provided for U.S. Government-authorized use only.

Accept

Unauthorized or improper use of this system may result in disciplinary action, as well as civil and criminal penalties.

By logging in and using this information system, you understand and consent to the following:

- You have no reasonable expectation of privacy regarding communications or data transiting or stored on this
  information system.
- At any time, and for any lawful Government purpose, communication between the user and this information system, data transiting to/from the system, or stored on this system is subject to monitoring, interception, and search.
- Any communications or data transiting or stored on this information system may be disclosed or used for any lawful Government purpose.

**Step 3:** We suggest that you review and accept via the "Accept" button on the right hand corner of the banner.

**Step 4:** You will be presented the ESVMS MIL home page, at this point, please select and click on the "Login" button.

| 📔 Log in                                           | × +                                             |                                                                                             | ~ - 0 X                               |
|----------------------------------------------------|-------------------------------------------------|---------------------------------------------------------------------------------------------|---------------------------------------|
| $\leftrightarrow$ $\rightarrow$ C (i) localhost:52 | 154/Account/Login.aspx                          |                                                                                             | 🖻 🖈 🛊 🖬 😩 🔅                           |
| Federal Aviati<br>Administratio                    | on<br>1                                         |                                                                                             |                                       |
|                                                    | Extended Service Vol                            | ume Management System                                                                       |                                       |
| Help                                               |                                                 |                                                                                             |                                       |
| WebMaster Support                                  |                                                 | Login to ESVMS                                                                              |                                       |
|                                                    |                                                 |                                                                                             |                                       |
| FAA for                                            | Aeronautical Navigation Products                | Our Safety Culture                                                                          | Stay Connected                        |
| Pilots                                             | Airport Diagrams                                | FAA Mission                                                                                 | Facebook                              |
| Mechanics                                          | Airport/Facility Directory ( <u>d-A/FD</u> )    | The Foundation of Everything We Do                                                          | Twitter                               |
| Other Aviation Professionals                       | National Flight Data Center (NFDC)              | Regulations & Guidelines                                                                    | YouTube                               |
| Travelers                                          | Terminal Procedures (d-TPP)                     |                                                                                             | Subscribe                             |
| Handbooks & Manuals                                | NextGen Information                             | Advisory Circulars ( <u>ACs</u> )<br>Airworthiness Directives ( <u>ADs</u> ) – Current Only | Visit FAA Mobile                      |
| Aircroft                                           | NextGen                                         | Airwonniness Directives (ADs) – Historical                                                  |                                       |
| Aviation                                           | Performance Snapshots<br>The NextGen Experience | Orders & Notices                                                                            |                                       |
| Examiner & Inspector                               | The NextGen Experience                          | Temporary Flight Restrictions (TERs)                                                        |                                       |
|                                                    | Offices                                         |                                                                                             |                                       |
| Forms                                              | Undersidere Destreet & Fidd                     | Other Popular FAA Sites                                                                     |                                       |
| EAA Forms                                          | Headquarters, Regional, & Field                 | Airman Inquiny                                                                              |                                       |
| National Airports Forms                            | Flight Standards District Onices (FSDO)         | Airmen Online Services                                                                      |                                       |
| Trational Approx Forms                             | Accidents & Incidents                           |                                                                                             | · · · · · · · · · · · · · · · · · · · |

**Step 5:** You will then be presented with the Okta Registration page where continue with Federal CAC/PIV will be available.

#### **Please Note:**

The ESVMS-Military application is for the Military and valid Max.Gov account holders only. Hence the OKTA configuration will be disabled for FAA PIV and External Users, however OKTA will not prevent FAA PIV and External Users login through OKTA screens. After OKTA login, OKTA will provide a HTTP 403 Forbidden response status code indicates that the server understands the request but refuses to authorize it. If non-military user tries to login to ESVMS system, the ESVMS system shall intercept the HTTP 403 message and provide a user message indicating only military login is allowed.

As a military user you are required to click only the 'Continue with Federal CAC/PIV 'button to proceed.

| MyAccess CIAM - Sign in X +                                                                                                    |                                                                                                    | ∨ ~ Ø X                                                                                                    |
|----------------------------------------------------------------------------------------------------|----------------------------------------------------------------------------------------------------|----------------------------------------------------------------------------------------------------|
| ← → C ☆ @ myaccessxtI-dev.faa.gov                                                                                                    |                                                                                                    | Q 년 ☆ 🖻 🗯 🖬 🖬 🚱 🗄                                                                                                    |
| 🔢 Apps 👩 Go back to site ho ★ Bookmarks 🔡 Sign In 🔯 FAA_SEAS - Proof A                                                                                                    | 😂 Team Member - Dy 🚱 Capital Church   Ab 💁 Mail - Vines, Cliffor                                                                                                    | DOT-FAA-SEAS-202_ # G Other bookmarks                                                                                                    |
| O United States Department of Transportation                                                                                                    |                                                                                                    | About DOT Our Activities Areas of Focus                                                                                                    |
|                                                                                                    | Welcome to the RAA's new MyAccess login<br>Research INVCRC Holder's income to sign-re-tation<br>Prior these new Accesses are except accessed<br>New User's legislate for an elemental account                                |                                                                                                    |
|                                                                                                    | 0                                                                                                    |                                                                                                    |
|                                                                                                    | Sign in using MyAccess                                                                                                    |                                                                                                    |
|                                                                                                    |                                                                                                    |                                                                                                    |
|                                                                                                    | Vert Verter der                                                                                                    |                                                                                                    |
|                                                                                                    | GH                                                                                                    |                                                                                                    |
|                                                                                                    | Continue with DOT/FAA INV                                                                                                    |                                                                                                    |
|                                                                                                    | Don't have an account! Sign up                                                                                                    |                                                                                                    |
|                                                                                                    | Avoid help signing int                                                                                                    |                                                                                                    |
|                                                                                                    | Technical Support<br>1 ((S4) FAA: MYT or 1 (S4) 322 (SH4)<br>Peripoleski(Shargon                                                                                                    |                                                                                                    |
| You are accessing a U.S. Soverment information system, which includes (1) this computer, (2) this computer national,<br>Government-activated use only. Unauthorado or improper use of this system may result in disciplinity action, as well as<br>dest resultations or stream on the discretion system. If any time, and they will be discretioned more than a computer to stream. | (3) all computers connected to this network, and (4) all devices and storage media attached to this network<br>coll and commanipanatise. By using this information system, you understand and conserts to the following (1). | c or to a computer on this research. This information system is provided for U.S.<br>(You have no reasonable expectation of privacy regarding any communication of<br>a system. (7) Any communications or data tracelline or strend on this information. |
| 🚝 🔯 🛅 🖉 🖾 🖬 🗱 🦸 🚳 🚺                                                                                                    |                                                                                                    | 📌 Rain off and on \land 🎪 📾 🕼 341 PM 🛛 📮                                                                                                    |

**Step 6:** Upon clicking the 'Continue with Federal CAC/PIV' button to proceed, the next screen in the process is outlined as shown:

| MAX.gov <b>Lo</b>                                                                                                    | GIN                          | Register For A MAX Account                                                    | Manage Password | Contact Us |
|----------------------------------------------------------------------------------------------------|------------------------------|-------------------------------------------------------------------------------|-----------------|------------|
| <u>6</u>                                                                                                    | Please sign in t             | o continue to MAX.gov Home Page. 🕑                                            |                 |            |
| SIGN IN US                                                                                                    | SING                         |                                                                               |                 |            |
| PIV OR CAC CARD                                                                                                    | 0                            | MAX.GOV USER ID                                                               | 0               |            |
| Real and the second second sec | Plug in Your<br>PIV/CAC Card | User ID<br>User ID (your email address)<br>Password:<br>Your MAX.gov Password | ator App) 🝞     |            |
| Continue                                                                                                    | e with <b>PIV/CAC</b>        | Continue with Use                                                             | Password        |            |
| MAX AGENCY FEDERAT                                                                                                    | ed Partner                   |                                                                               | 0               |            |

**Step 7:** Upon entering your military email and selecting Federal /CAC card registration, or to register for a new account using the 'Register for a Max account' button on the top, you will be presented with the Max.gov Registration page with two options- Using CAC/PIV card or Using User ID and Password.

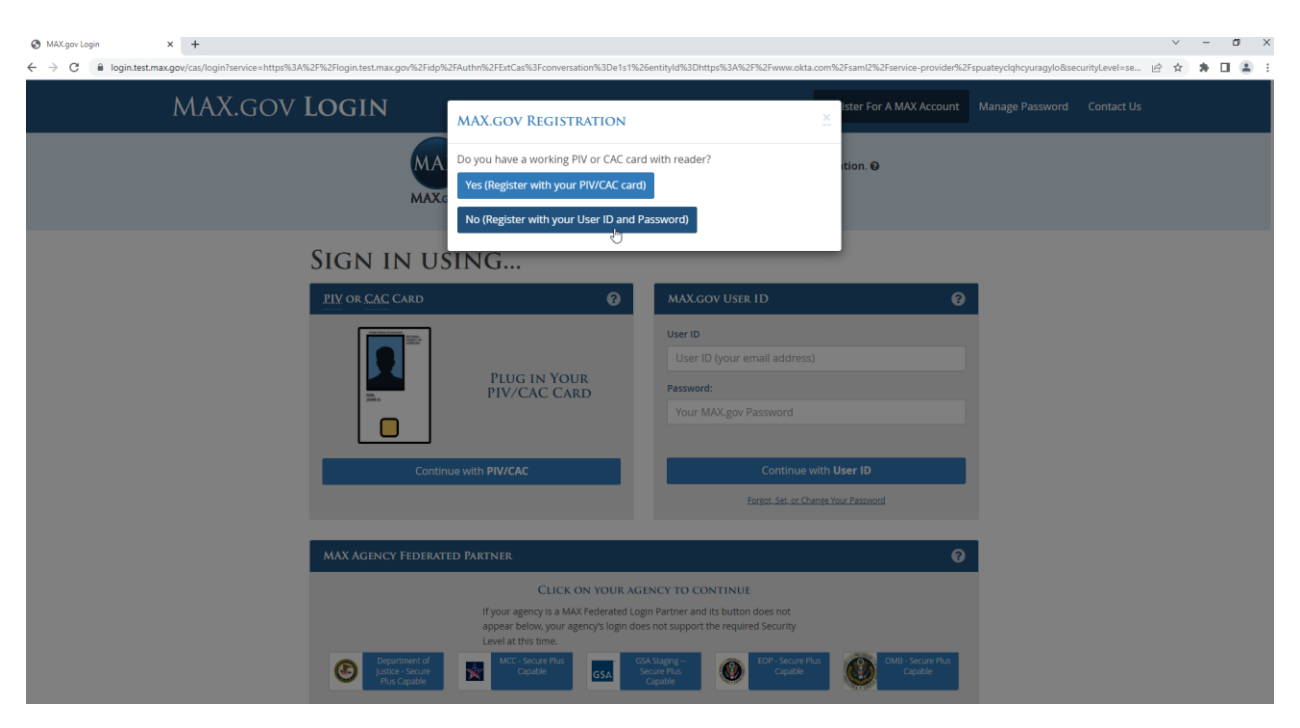

**Step 8-Registration using email address:** The OMB Max process next requests your name and Email Address, followed by your organization and work address details. Clicking "Continue" brings the next page with the User Agreement and Register button for OMB Max.

# MAX.gov **Registration**

# **Registration with My Email Address**

#### Please fill out the registration form below and select the "Continue" button.

Self-registration is available to Federal Government employees and contractors with a Federal Government email address. Federal employees/contractors with a non-government email address as well as non-federal employees performing Federal activities should contact MAXSupport@max.gov or 202-395-6860.

\*indicates required fields

#### **User Information**

| □ Contractor?      |                          |                |   |
|--------------------|--------------------------|----------------|---|
| *First Name        | M.I.                     | *Last Name     |   |
|                    |                          |                |   |
| *E-Mail            |                          |                |   |
|                    |                          |                |   |
| *Confirm E-Mail    |                          |                |   |
|                    |                          |                |   |
|                    |                          |                |   |
| Organization       |                          |                |   |
|                    |                          |                |   |
| *Work Phone Number |                          |                |   |
|                    |                          |                |   |
|                    |                          |                |   |
| Work Address       |                          |                |   |
| *Address - Line 1  |                          |                |   |
|                    |                          |                |   |
| Address - Line 2   |                          |                |   |
|                    |                          |                |   |
| *City              |                          | *State         |   |
|                    |                          | Select a State | ~ |
| *ZIP Code          | *Country                 |                |   |
|                    | United States of America | a              | ~ |

Continue Cancel

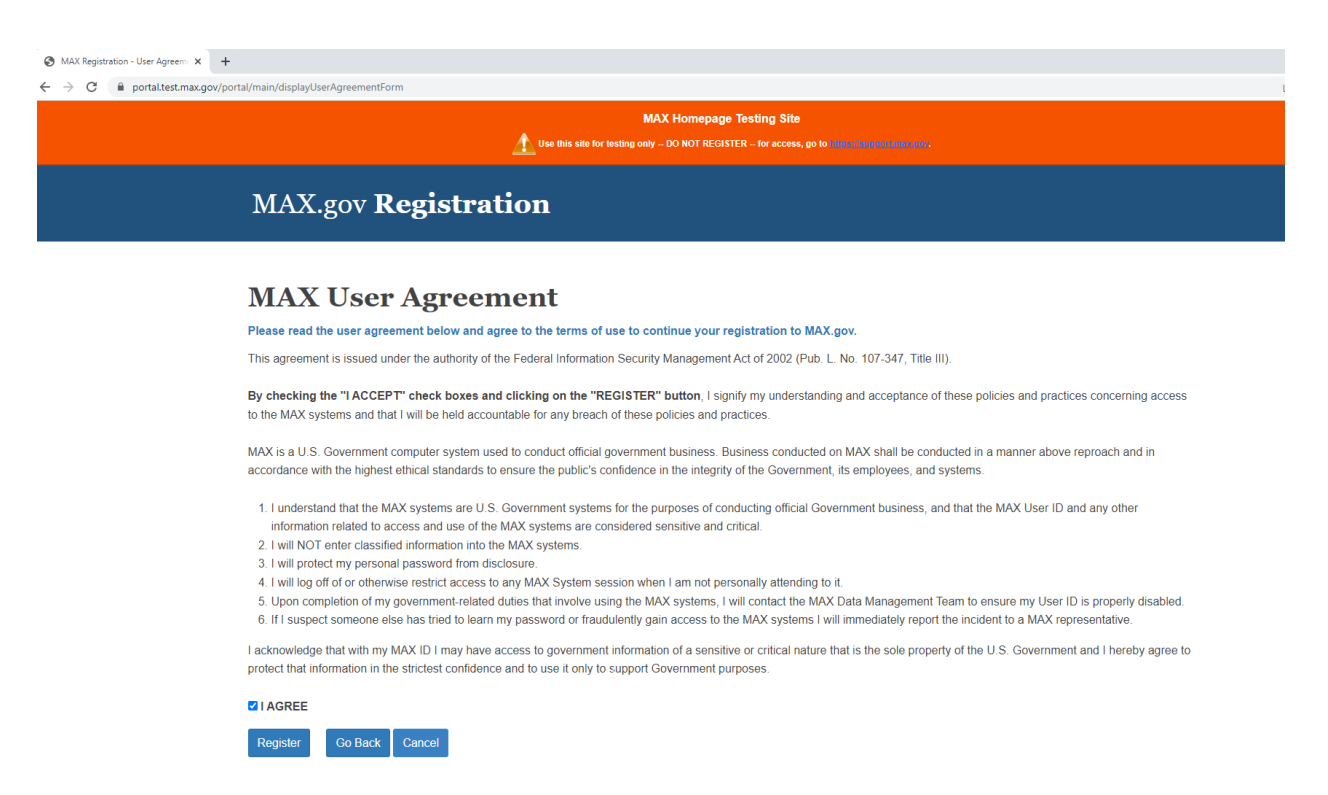

**Step 8a:** Please agree and click the Register button. The system provides the submission confirmation as below.

| MAX Registration Submitted × +                                                                     |                                                                                               | × . | -   | ø > | K |
|----------------------------------------------------------------------------------------------------|-----------------------------------------------------------------------------------------------|-----|-----|-----|---|
| $\leftrightarrow$ $\rightarrow$ C $\hat{\mathbf{e}}$ portal.test.max.gov/portal/main/sendRegistrat | tionEmail                                                                                     | ¢ 1 | • • |     | : |
|                                                                                                    | MAX Homepage Testing Site                                                                     |     |     |     |   |
| MAX.g                                                                                              | gov Registration                                                                              |     |     |     |   |
| MAX 1<br>You will receive                                                                          | Registration Submitted an email with further instructions to complete your registration.      |     |     |     |   |
| MAX Suppo<br>Email: maxsuppor                                                                      | D <b>ort</b><br>1@max.gov <b>Phone:</b> Weekdays & 30 AM - 9 00 PM EST at <b>202-385-6850</b> |     |     |     |   |

Step 8b: You will receive an email from MAX support to create a new password

Contract No. DTFAWA17A-00053

| User ID for Accessir<br>We removed extra line breaks fro                                                                                                    | ag the MAX Federal Government System                                                                                                    |
|----------------------------------------------------------------------------------------------------|----------------------------------------------------------------------------------------------------|
| We removed extra line breaks from the break from the break frow |                                                                                                    |
|                                                                                                    | ım this message.                                                                                                    |
| ****** MAX TEST ENVIRONM                                                                                                    | IENT MESSAGE ******* You are receiving this email from the MAX Test environment. Please know that your MAX Production account and access have not been affected.                                                                                                    |
| Dear Sagarika Kondaparthi ( <u>sag</u>                                                                                                    | arika.ctr.kondaparthi@faa.goy),                                                                                                    |
| Congratulations, you have beer                                                                                                    | n granted access to the MAX system. Your MAX User ID will be the email address you provided when you registered: sagarika.ctr.kondaparthi@faa.gov                                                                                                    |
| Please click on this link to creat                                                                                                    | e your new password: https://portal.test.max.gov/portal/password/changePasswordForm?token=8bdef875&email=sagarika.ctr.kondaparthi@faa.gov                                                                                                    |
| Password must contain at least<br>Password must contain at least                                                                                                    | .8 characters (minimum) , and no more than 32 Characters (maximum).<br>: one of each of the following character types:                                                                                                    |
| * a CAPITAL letter (A-Z),                                                                                                    |                                                                                                    |
| <ul> <li>a lowercase letter (a-z),</li> <li>a number (0-9) and</li> </ul>                                                                                                    |                                                                                                    |
| * a special character (e.g., !@                                                                                                    | $\mathfrak{M}$ $\mathfrak{M}^{*}()_{-} = + [] \{ :, :^{m},  /?^{*} ).$                                                                                                    |
| 'assword must not include gre                                                                                                    | ater than (>) or less than (<) characters                                                                                                    |
| lease contact MAX Support at                                                                                                    | maxsupport@max.gov if you have any questions or experience problems.                                                                                                    |
| Thank you!                                                                                                    |                                                                                                    |
| The MAX Support Team                                                                                                    |                                                                                                    |
| 3udget Systems Branch<br>Office of Management and Buc                                                                                                    | daet                                                                                                    |
| (202) 395-6860                                                                                                    |                                                                                                    |
| Weekday 8:30 AM to 6:30 PM                                                                                                    | )                                                                                                    |
| Evening support 0.50 r m to 5.                                                                                                    |                                                                                                    |
| $ ightarrow {f C}$ $	heta$ https://portal.te                                                                                                    | stmax.gov/portal/passeord/changePasseordForm?token=8bdef875&emal=sagarka.ctr.kondaparth@tas.gov \Lambda 🖓 😮 🕲 🕲                                                                                                    |
|                                                                                                    | the this site for testing only _DO MOT REGISTER - for access, go to <u>Mine improvident any</u> .                                                                                                    |
|                                                                                                    |                                                                                                    |
|                                                                                                    | MAX.gov Administration                                                                                                    |
|                                                                                                    | MAX.gov Administration Manage Password Contact Us Change Password                                                                                                    |
|                                                                                                    | MAX.gov Administration Home Manage Password Contact Us Change Password Please complete the form below and select the Submit button. When creating your password please note the following password requirements.                                                                                                    |
|                                                                                                    | MAX.gov Administration       Home       Manage Password       Contact Us         Change Password       Please complete the form below and select the Submit button. When creating your password please note the following password requirements.       NOTE: You cannot re-use any of the last 16 passwords.                                                                                                    |
|                                                                                                    | MAX.gov Administration       Home       Manage Password       Contact Us         Change Password       Bease complete the form below and select the Submit button. When creating your password please note the following password requirements.       NOTE: You cannot re-use any of the last 16 passwords.         • Password must contain at least 8 characters (minimum) and no more than 32 characters (maximum)       Bease complete the form below and select the Submit button.                                                                                                    |
|                                                                                                    | Manage Password       Contact Us         Change Password       Base complete the form below and select the Submit button. When creating your password please note the following password requirements.         NOTE: You cannot re-use any of the last 16 passwords.         • Password must contain at least 6 characters (minimum) and no more than 32 characters (maximum).         • Password must contain at least 6 characters (minimum) and no more than 32 characters (maximum).                                                                                                    |
|                                                                                                    | MAX.gov Administration       Ione       Manage Password       Contact Us         Change Password       Environment       Environment       Environment         Please complete the form below and select the Submit button. When creating your password please note the following password requirements.       NOTE: You cannot re-use any of the last 16 passwords.         Peaseword must contain at least to ene ech of the following four character types:       1. Uppercase alpha (AZ),       1. Uppercase alpha (AZ),         1. Uppercase alpha (AZ),       1. Other all all all all all all all all all al                                                                                                    |
|                                                                                                    | Manage Password       Contact Us         Change Password       Contact Us         Dease complete the form below and select the Submit button. When creating your password please note the following password requirements.       NOTE: You cannot re-use any of the last 16 passwords.         • Password must contain at least 6 characters (minimum) and no more than 32 characters (maximum).       • Password must contain at least one each of the following four character types:         • Uppercase alpha (A-Z),       • Lowercase alpha (a-Z),         • Lowercase alpha (a-Z),       • Lowercase alpha (a-Z),         • Lowercase alpha (a-Z),       • Lowercase alpha (a-Z),         • Lowercase alpha (a-Z),       • Lowercase alpha (a-Z),         • Lowercase alpha (a-Z),       • Lowercase alpha (a-Z),         • Lowercase alpha (a-Z),       • Lowercase alpha (a-Z),         • Lowercase alpha (a-Z),       • Lowercase alpha (a-Z),         • Lowercase alpha (a-Z),       • Lowercase alpha (a-Z),         • Lowercase alpha (a-Z),       • Lowercase alpha (a-Z),                                                                                                    |
|                                                                                                    | Manage Password       Contact Us         Change Password       Contact Us         Dease complete the form below and select the Submit button. When creating your password please note the following password requirements.       Note: State State S |
|                                                                                                    | Manage Password       Contact Us         Change Password       Contact Us         Descent on below and select the Submit button. When creating your password please note the following password requirements.       Note: State State St |
|                                                                                                    | Manage Password       Contact Us         Character Contact Us       Contact Us         Character Contact Us       Contact Us         Contact Us       Contact Us         Co                                                                                                    |
|                                                                                                    | Manage Password       Contact Us         Change Password       Contact Us         Descent on the loss of the submit button. When creating your password please note the following password requirements.       Note: Note: N |
|                                                                                                    | Manage Password       Contact Us         Manage Password       Contact Us         Character Servers       Contact Us         Descent on below and select the Submit button. When creating your password please note the following password requirements.       Note: Servers         NOTE: You cannot re-use any of the last 16 passwords.       Servers any of the last 16 passwords (munum) and no more than 32 characters (maximum).         Password must contain at least 6 characters (munum) and no more than 32 characters (maximum).       Servers any fait.         Password must contain at least 6 characters (munum) and no more than 32 characters (maximum).       Servers any fait.         Password must contain at least 6 characters (munum) and no more than 32 characters (maximum).       Servers any fait.         Password must contain at least 6 characters (must (munum) and no more than 32 characters (must (munum) and no more than 32 characters (must (munum) and no more                                                                                                    |
|                                                                                                    | More       Manage Password       Contact Us         Change Password       Bease complete the form below and select the Submit button. When creating your password please note the following password requirements.         NDTE:       You cannot re-use any of the last 16 passwords.         Password must contain at least 8 characters (minimum) and no more than 32 characters (maximum).       Password must contain at least 8 characters (minimum) and no more than 32 characters (maximum).         Password must contain at least 8 characters (minimum) and no more than 32 characters (maximum).       Password must contain at least 0.         Password must contain at least 8 characters (minimum) and no more than 32 characters (maximum).       Password must contain at least 0.         Password must contain at least 8 characters (minimum) and no more than 32 characters (maximum).       Password must contain at least 0.         Password must contain at least 0.       Password must contain at least 0.         Password must not include greater than (>) or least than (>) or least t                                                                                                    |
|                                                                                                    | MAX.gov Administration       Dem       Manage Password       Contact Us    Change Dasswords Descention to the sole of the following board based of the following goard password requirements. Note: a complete the form backward sole of the following four characters (maintum) and no more than 32 characters (maintum) A sesword must contain at least 6 characters (minimum) and no more than 32 characters (maintum) A sesword must contain at least 6 characters (minimum) and no more than 32 characters (maintum) A sesword must contain at least 6 characters (minimum) and no more than 32 characters (maintum) A sesword must contain at least 6 characters (minimum) and no more than 32 characters (maintum) A sesword must contain at least 6 characters (minimum) and no more than 32 characters (maintum) A sesword must contain at least 6 characters (minimum) and no more than 32 characters (maintum) A sesword must contain at least 6 characters (minimum) and no more than 32 characters (maintum) A sesword must contain at least 6 characters (minimum) and no more than 32 characters (maintum) A sesword must contain at least 6 (minimum) and no more than 32 characters (maintum) A sesword must contain at least 6 (minimum) and no more than 32 characters (maintum) A second must contain at least 6 (minimum) and no more than 32 characters (maintum) A second must contain at least 6 (minimum) and no more than 32 characters (maintum) A second must contain at least 6 (minimum) and more than 32 characters (maintum) A second must contain at least 6 (minimum) A second must contain at least 6 (minimum) A second must contain at least 6 (minimum) A second must contain at least 6 (minimum) A second must contain at least 6 (minimum) A second must contain at least 6 (minimum) A second must contain at least 6 (minimu                                                                                                    |
|                                                                                                    | Marge Password       Ontable                                                                                                    |
|                                                                                                    | <form>         Manage Pressored       Contact Manage Pressored         Manage Pressored       Contact Manage Pressored</form>                                                                                                    |

Contract No. DTFAWA17A-00053

### Registration using my CAC/PIV card

| $\leftarrow$ $\rightarrow$ $O$ $\oplus$ https://piv.t | test.max.gov/portal/piv/displayRegistrationForm |                                                     |                                                                                          | Au | Q 60 | 2 | 5 | 3 | £≣ | 🔁 (Sign in 📳 … |
|-------------------------------------------------------|-------------------------------------------------|-----------------------------------------------------|------------------------------------------------------------------------------------------|----|------|---|---|---|----|----------------|
|                                                       | <b>T</b> -                                      | MAX Hom<br>lise this site for testing only – DO NOT | epage Testing Site<br>RECESTER – for access, go to <u>information parts and acc</u> ess. |    |      |   |   |   |    |                |
|                                                       | MAX.gov Registration                            | 1                                                   |                                                                                          |    |      |   |   |   |    |                |
|                                                       | 0000                                            |                                                     |                                                                                          |    |      |   |   |   |    |                |
|                                                       | Registration with My                            | PIV/CAC C                                           | Card                                                                                     |    |      |   |   |   |    |                |
|                                                       | User Information                                |                                                     |                                                                                          |    |      |   |   |   |    |                |
|                                                       | Contractor?                                     |                                                     |                                                                                          |    |      |   |   |   |    |                |
|                                                       | *First Name                                     | M.L.                                                | "Last Name                                                                               |    |      |   |   |   |    |                |
|                                                       | *E-Mail                                         |                                                     |                                                                                          |    |      |   |   |   |    |                |
|                                                       | *Confirm E-Mail                                 |                                                     |                                                                                          |    |      |   |   |   |    |                |
|                                                       | Organization                                    |                                                     |                                                                                          |    |      |   |   |   |    |                |
|                                                       | "Work Phone Number                              |                                                     |                                                                                          |    |      |   |   |   |    |                |

**Step 9:** Selecting the Register Button completes the entry process, and displays the verification page as an email is sent to the given address for verification with a Verification Code. The emailed verification code must then be entered into the verification page as displayed below:

| ← → C © Mps//p | wtest.mas.gov/portal/pir/sendConfirmationEmail                                                                                                    | ن<br>د                                                | 0             | 0. 19                       |         |                     | 6   | 0 0 | Sprin |  |
|----------------|----------------------------------------------------------------------------------------------------|-------------------------------------------------------|---------------|-----------------------------|---------|---------------------|-----|-----|-------|--|
|                | MAX Homepage Testing Sile                                                                                                    |                                                       |               |                             |         |                     |     |     |       |  |
|                | MAX.gov Registration                                                                                                    |                                                       |               |                             |         |                     |     |     |       |  |
|                | 00©0                                                                                                    |                                                       |               |                             |         |                     |     |     |       |  |
|                | Confirmation Code                                                                                                    |                                                       |               |                             |         |                     |     |     |       |  |
|                | An email has been sent to the email address you included in your registration form. Please enter the confirmatio<br>text box below in order to complete your registration.                                                                                                    | n code contained in the e                             | mai           | into the (                  | inter . | ution C             | ode |     |       |  |
|                | The confirmation code will remain vable for 2 hours. Should the code expire before you are able to enter it have, select th<br>with a new Confirmation Code, and enter it in the box below. Should you dose this trowser session before entering your<br>for respense a new session. | e "Send New Confirmation<br>Confirmation Code, please | Codi<br>N/Rov | r" link to -<br>e The insit | vctore  | i new e<br>in the e | nal |     |       |  |
|                | 'Required                                                                                                    |                                                       |               |                             |         |                     |     |     |       |  |
|                | typien successfully saved user agreement acceptance for Your name and email                                                                                                    | address                                               |               |                             |         |                     |     |     |       |  |
|                | Requestor Email potnik in the doughts gov<br>"Enser Confirmation Code                                                                                                    | Send New Confirmation                                 | n Cod         | as .                        |         |                     |     |     |       |  |
|                | Confere Cancel                                                                                                    |                                                       |               |                             |         |                     |     |     |       |  |
|                | MAX Support<br>(www.managentilitan.am Phone: Wookdays E.31 AV - 910 FM EST # 282.205.688                                                                                                    |                                                       |               |                             |         |                     |     |     |       |  |

Contract No. DTFAWA17A-00053

**Step 10:** Upon entering the code and confirming via the "Confirm" button, The OMB Max will present the acknowledgment of the success of the account registration as shown on the next page:

| ← → C 🖞 https://piv.test.max.gov/portal/piv/confirmRegistration                                                                                                    | A <sub>2</sub> | Q      | to        |             | 4   | G | {≦ | œ | (Sign in |  |
|----------------------------------------------------------------------------------------------------|----------------|--------|-----------|-------------|-----|---|----|---|----------|--|
| MAX Homepage Testing Site                                                                                                    |                |        |           |             |     |   |    |   |          |  |
| MAX.gov Registration                                                                                                    |                |        |           |             |     |   |    |   |          |  |
| Congratulations! You have successfully registered to MAX gov.<br>You are now registered to the MAX Federal Community. Please proceed to the login page to take advantage of all the sites, applications, and<br>Proceed to Login | services       | that N | IAX.gov I | nas to offe | er. |   |    |   |          |  |
| MAX Support<br>Email: <u>massuportf@max.gov</u> Phone: Weekdays 8:30 AM - 9:00 PM EST at <u>202.395.5850</u>                                                                                                    |                |        |           |             |     |   |    |   |          |  |

**Step 11:** The "Proceed to Login" button will now route you back to the standard FAA ESVMS Military Login Page. Only Role applicable to Military users is as 'RO'

| Dashboard                                         | × +                       |                                                                   |                     |                                                                   |          |              |                      | × -              | o ×   |
|---------------------------------------------------|---------------------------|-------------------------------------------------------------------|---------------------|-------------------------------------------------------------------|----------|--------------|----------------------|------------------|-------|
| $\leftrightarrow$ $\rightarrow$ C (i) localhost:5 | 2154/Views/Dashboard.aspx |                                                                   |                     |                                                                   |          |              |                      | E 🛧 🇯            | 🗆 😩 i |
| Federal Aviati<br>Administratio                   | on<br>n                   |                                                                   |                     |                                                                   |          |              |                      |                  |       |
|                                                   |                           | Extended                                                          | l Service Volume Ma | nagement System                                                   |          |              |                      |                  |       |
| Dashboard                                         | Dashboard                 |                                                                   |                     |                                                                   |          |              |                      |                  |       |
| View ESV                                          | ID FAID SUBMIT DATE       | CITY STATE FREQUENCY                                              | RDL1 RDL2           | DISTANCE LOW ALT                                                  | HIGH ALT | REFERENCE NO | STATUS               | LAST UPDATE DATE |       |
| Associate ESV FMO                                 |                           |                                                                   |                     |                                                                   |          |              |                      |                  |       |
| Establish ESV                                     |                           |                                                                   |                     |                                                                   |          |              |                      |                  |       |
| Revise ESV                                        |                           |                                                                   |                     |                                                                   |          |              |                      |                  |       |
| Cancel ESV                                        |                           |                                                                   |                     |                                                                   |          |              |                      |                  |       |
| Edit ESV                                          |                           |                                                                   |                     |                                                                   |          |              |                      |                  |       |
| Check Status                                      |                           |                                                                   |                     |                                                                   |          |              |                      |                  |       |
| Password Reset                                    |                           |                                                                   |                     |                                                                   |          |              |                      |                  |       |
| Reports                                           |                           |                                                                   |                     |                                                                   |          |              |                      |                  |       |
| Approved ESVs                                     |                           |                                                                   |                     |                                                                   |          |              |                      |                  |       |
| Restricted ESVs                                   |                           |                                                                   |                     |                                                                   |          |              |                      |                  |       |
| Pending/Detail ESVs                               |                           |                                                                   |                     |                                                                   |          |              |                      |                  |       |
| Help                                              |                           |                                                                   |                     |                                                                   |          |              |                      |                  |       |
| WebMaster Support                                 |                           |                                                                   |                     |                                                                   |          |              |                      |                  |       |
| Logout                                            |                           |                                                                   |                     |                                                                   |          |              |                      |                  |       |
| FAA for                                           |                           | Aeronautical Navigation Products                                  |                     | Our Safety Culture                                                |          |              | Stay Connected       |                  |       |
| Pilots<br>Mechanics                               |                           | Airport Diagrams<br>Airport/Facility Directory (d-A/FD)           |                     | FAA Mission<br>The Foundation of Everything Mis Do                |          |              | Facebook             |                  |       |
| Other Aviation Professionals<br>Travelors         |                           | National Flight Data Center (NEDC)<br>Terminal Procedures (d-TPP) |                     | Regulations & Guidelines                                          |          |              | YouTube<br>Subscribe |                  |       |
| Educators & Students                              |                           | NextGen Information                                               |                     | Advisory Circulars (ACs)<br>Aironthiness Directives (ADs) – Curre | et Only  |              | Visit FAA Mobile     |                  |       |

#### Contract No. DTFAWA17A-00053

# 4.0. ESVMS-Non-Military User Registration

The user is required to register to access the ESVMS application and will be required to enter /select the information like First name, Phone, state, last name, program office and city. The functional roles which can be selected during the login process are Requesting Officer (RO) and Guest (GU). Additional functional roles must be assigned by the ESVMS administrator, following initial account setup.

| Federal Aviation<br>Administration |                                                                             |                                                                                              |                  |
|------------------------------------|-----------------------------------------------------------------------------|----------------------------------------------------------------------------------------------|------------------|
| Help                               | Extended Service vo                                                         | nume management System                                                                       |                  |
| WebMaster Support                  | Application for use of the Extended Service Volume Managemen                | System (ESVMS)                                                                               |                  |
|                                    | "Login ID: raji.ctr.dhanaghar                                               | Middle Initial:                                                                              |                  |
|                                    | *First Name:                                                                | *Last Name:                                                                                  |                  |
|                                    | Title:                                                                      | *Program Office:                                                                             |                  |
|                                    | *Phone #:                                                                   | Fax #:                                                                                       |                  |
|                                    | *Email: raji.ctr.dhanaghar@faa.gov                                          | *City:                                                                                       |                  |
|                                    | *State: Select a State *                                                    |                                                                                              |                  |
| FAA for                            | Aeronautical Navigation Products                                            | Submit Clear                                                                                 | Stay Connected   |
| Pilots                             | Airport Diagrams                                                            | FAA Mission                                                                                  | Facebook         |
| Mechanics                          | Airport/Facility Directory (d-A/FD)                                         | The Foundation of Everything We Do                                                           | Twitter          |
| Travelers                          | Terminal Procedures ( <u>d-TPP</u> )                                        | Regulations & Guidelines                                                                     | Subscribe        |
| Educators & Students               | NextGen Information                                                         | Advisory Circulars (ACs)                                                                     | Visit FAA Mobile |
| Handbooks & Manuals                | NextGen                                                                     | Airworthiness Directives (ADs) – Current Only<br>Airworthiness Directives (ADs) – Historical |                  |
| Aircraft                           | Performance Snapshots                                                       | Federal Aviation Regulations (FAR)                                                           |                  |
| Examiner & Inspector               | Officer Experience                                                          | Temporary Flight Restrictions (TERs)                                                         |                  |
| Forms                              | Understan Declarat A Field                                                  | Other Popular FAA Sites                                                                      |                  |
| FAA Forms                          | Headquarters, Regional, & Field<br>Flight Standards District Offices (ESDO) | Airmen Inquiry                                                                               |                  |
| National Airports Forms            | Accidents & Incidents                                                       | Airmen Online Services<br>FAA Registry Aircraft Inquiry                                      |                  |

After the user enters the information and clicks submit the registration email is sent as below:

| Wed 3/21/2018 8:40 PM                         |                                                                                                    |
|-----------------------------------------------|----------------------------------------------------------------------------------------------------|
| ESVMSUATAdministrator@faa.gov                 |                                                                                                    |
| ESVMS Registration Notification               |                                                                                                    |
| r, kaji ctk (faa)                             |                                                                                                    |
|                                               | ESVMS Registration Successful                                                                                                    |
| been successfully registered to ESVMS System. |                                                                                                    |
|                                               |                                                                                                    |
| dministration                                 |                                                                                                    |
|                                               |                                                                                                    |
| 1                                             | Wed 3/21/2018 8:40 PM<br>ESVMSUATAdministrator@faa.gov<br>ESVMS Registration Notification<br>r, Raji CTR (FAA)<br>been successfully registered to ESVMS System. |

Upon successful registration with the ESVMS application the user can access the ESVMS tool via the URL using any of the browsers listed in section 2. The user is presented with the Security Policy page as shown below:

|                                                                                                    | Accept                                                                      |
|----------------------------------------------------------------------------------------------------|-----------------------------------------------------------------------------|
| You are accessing a U.S. Government authorized information system, which includes (1) this computer network, (3) all computers connected to this network, (4) all devices and storage menetwork or to a computer on this network, and (5) all cloud servers and hosting environme information system. This information system is provided for U.S. Government-authorized use or | s computer, (2) this<br>dia attached to this<br>nts supporting this<br>nly. |
| Unauthorized or improper use of this system may result in disciplinary action, as well as penalties.                                                                                                    | civil and criminal                                                          |
| By logging in and using this information system, you understand and consent to the following:                                                                                                    |                                                                             |
| <ul> <li>You have no reasonable expectation of privacy regarding communications or data transiting of<br/>information system.</li> </ul>                                                                                                    | or stored on this                                                           |
| <ul> <li>At any time, and for any lawful Government purpose, communication between the user and the<br/>system, data transiting to/from the system, or stored on this system is subject to monitoring, is<br/>search.</li> </ul>                                                                                                    | his information<br>interception, and                                        |
| <ul> <li>Any communications or data transiting or stored on this information system may be disclosed<br/>lawful Government purpose.</li> </ul>                                                                                                    | l or used for any                                                           |

Once the user clicks the "Accept" button, the system displays the Login page where the user needs to login using the approved credentials and assigned 'Role' to access the application.

Contract No. DTFAWA17A-00053

# **5.0.** Supported Browsers

The following are the browsers that ESVMS supports currently:

- 1. Chrome 31.0 and above
- 2. Safari 7.0 and above
- 3. Opera 27.0 and above
- 4. Firefox 31.0 and above
- 5. Microsoft Edge

# 6.0. Roles

Below the ESVMS roles and user operations and functions for ESVMS creation, management and maintenance. Users are initial provided the RO role or Guest role based upon their selection during signup. The additional roles defined below such as FICO, SFMO, FIFO are approved and provided by the Super Administrator upon formal request and validation of requirements.

The ESVMS roles are:

**Requesting Officer (RO)** – Users in this role have the ability to establish, revise, and cancel ESV requests, as well as view the status of requests as they proceed through the workflow process. The only persons able to view, modify, or edit ESV applications under this role are the Requesters who initially created them.

**Super Frequency Management Officer (SFMO)** – This role has been restructured in ESVS as the FMO and SFMO functions are fully performed in the AFM application. Users in this role in this ESVMS application are both FMOs and SFMOs, which perform the engineering in AFM, but may access ESVMS to validate data, status and records only. However, the Super FMO role permits both categories to access information in ESVMS.

**Flight Inspection Central Office (FICO) User** – Users in this role have the ability to view the data entered by the Requester and the FMO on the ESV application as well as Admin ESVs. They can print an ESV application report as well as having the ability to approve, disapprove, restrict, or add remarks on the ESV application on behalf of the FIFO.

**Flight Inspection Field Officer (FIFO) User** – Users in this role have the ability to view the data entered by the Requester and the FMO on the ESV application. They also are able to check the status of pending ESV requests

**Super Administrator (SA)** – Users in this role in summary can administer and manage the system. The SA perform user information updates including Username and Passwords SAs have the ability to view the data entered by the Requester and the actions/records on the ESV application from all user roles as well as Admin or Modify the ESVs from the database. They can print an ESV application report as well as having the ability to approve, disapprove, restrict, or add remarks on the ESV

Contract No. DTFAWA17A-00053

application. The SA also has the ability to re-sync the ESVMS and AFM database to ensure records in the workflow are being transferred as appropriate.

**Guest User (GU)** - Users in this role have the ability to view (in read only) the data entered by the Requesters, FICO and FIFO, and the status of ESVs within the system. They can view and print an ESV application reports from repost listings for approved, disapproved, restricted, and cancelled ESVs.

The Table shows these Roles relative to the major ESVMS system functions and the availability of those functions and features to the defined roles.

|                     |    |      | ]    | ROLES |                |               |
|---------------------|----|------|------|-------|----------------|---------------|
| Function            | RO | SFMO | FICO | FIFO  | Super<br>Admin | Guest<br>Role |
| View ESV            | X  | X    | X    | X     | X              | X             |
| Establish ESV       | X  |      |      |       |                |               |
| Revise ESV          | X  |      | X    |       |                |               |
| Cancel ESV          | X  |      |      |       |                |               |
| Edit ESV            | X  |      |      |       |                |               |
| View Alternatives   | X  |      |      |       |                |               |
| Check Status        | X  | X    | X    | X     |                | X             |
| Reports             | X  | X    | X    | X     | X              | X             |
| Tools<br>ESV Graphs | X  |      |      |       |                |               |
| Password            | X  | X    | X    | X     | Х              |               |
| Help                | X  | X    | Χ    | Χ     | Χ              | X             |
| WebMaster Support   | Χ  | X    | Χ    | Χ     | Χ              | X             |
| Log Out             | Χ  | X    | Χ    | Χ     | X              | X             |
| Approve ESVs        |    |      |      | X     |                |               |
| Associate ESV FMO   | X  |      |      |       |                |               |
| Magnetic Variation  |    |      | X    |       |                |               |
|                     |    |      | ]    | ROLES |                |               |
| Function            | RO | SFMO | FICO | FIFO  | Super<br>Admin | Guest<br>Role |
| Evaluate ESV        |    |      |      | X     |                |               |
| Admin ESV           |    |      |      | X     | X              |               |

Contract No. DTFAWA17A-00053

| Upload AFM |  |  | X |  |
|------------|--|--|---|--|
| Assign ESV |  |  | X |  |

To further understand the functions of each role in ESVMS as laid out in the table above, the navigation menus for each role are displayed below showing how each function is accessed.

Left Panel Navigation Menus

| Dashboard           |                     |                                       |
|---------------------|---------------------|---------------------------------------|
|                     |                     |                                       |
| View ESV            |                     |                                       |
| Associate ESV FMO   | — Dashboard         |                                       |
|                     | View EEV            |                                       |
| Establish ESV       |                     |                                       |
|                     | Associate ESV FMO   | _ Dashboard                           |
| Revise ESV          |                     | View ESV                              |
|                     | Establish ESV       |                                       |
| Cancel ESV          |                     | Associate ESV                         |
| Edit ESV            | Revise ESV          |                                       |
|                     | Cancol ESV          | Mag. Variation                        |
| Check Status        |                     | Pevice ESV                            |
|                     | Edit ESV            |                                       |
| Reports             |                     | Check Status                          |
|                     | Check Status        |                                       |
| Approved ESVs       |                     | Admin ESV                             |
| Disapproved ESVs    | Reports             | Baparta                               |
| Cancelled ESVs      | Approved ECV/c      | Reports                               |
| Pending/Detail ESVs | Disapproved ESVs    | Approved ESVs                         |
| Available Roles     | Restricted ESVs     | Disapproved ESVs                      |
|                     | Cancelled ESVs      | Restricted ESVs                       |
| RO                  | Pending/Detail ESVs | Cancelled ESVs<br>Pending/Detail ESVs |
| FICO                | Available Roles     | Available Roles                       |
| FIFO                | RO                  |                                       |
| Super Admin         | FICO                | RO                                    |
| Tools               | FIFO                | FICO                                  |
|                     | Super Admin         | FIFO<br>Super Admin                   |
| ESV Graphs          | SFMO                | SFMO                                  |
| Help                | Help                | Help                                  |
| WebMaster Support   | WebMaster Support   | WebMaster Support                     |
| Logout              | Logout              | Logout                                |
|                     |                     |                                       |

**Requesting Officer** 

Flight Inspection Central Office

**Flight Inspection Field Office** 

Contract No. DTFAWA17A-00053

| (RO)                                                                                                    | (FICO)                                                                                        | (FIFO)                                                                                    |
|----------------------------------------------------------------------------------------------------|-----------------------------------------------------------------------------------------------|-------------------------------------------------------------------------------------------|
|                                                                                                    | Dashboard<br>View ESV                                                                         |                                                                                           |
|                                                                                                    | Admin ESV                                                                                     | -                                                                                         |
|                                                                                                    | User/Security                                                                                 |                                                                                           |
|                                                                                                    | Session Tracking                                                                              |                                                                                           |
| Dashboard                                                                                                    | Upload AFM                                                                                    |                                                                                           |
| View ESV                                                                                                    | Assign ESV                                                                                    |                                                                                           |
| Reports                                                                                                    | Reports                                                                                       |                                                                                           |
| Approved ESVs<br>Disapproved ESVs<br>Restricted ESVs<br>Cancelled ESVs<br>Pending/Detail ESVs<br>Available Roles | Approved ESVs<br>Disapproved ESVs<br>Restricted ESVs<br>Cancelled ESVs<br>Pending/Detail ESVs | Dashboard                                                                                 |
|                                                                                                    | Available Roles                                                                               | View ESV                                                                                  |
| RO<br>FICO<br>FIFO<br>Super Admin<br>SFMO<br>Help                                                                | RO<br>FICO<br>FIFO<br>Super Admin<br>SFMO                                                     | Reports Approved ESVs Disapproved ESVs Restricted ESVs Cancelled ESVs Pending/Detail ESVs |
| WebMaster Support                                                                                                | Help                                                                                          | нер                                                                                       |
|                                                                                                    | WebMaster Support                                                                             | WebMaster Support                                                                         |
| Logout                                                                                                    | Logout                                                                                        | Logout                                                                                    |
|                                                                                                    |                                                                                               |                                                                                           |

Super Frequency Management Contract No. DTFAWA17A-00053

Super Administrator

stratorGuest UserTrillion ESVMS 12.0.0 - SEAS Program

Officer (SFMO) (SA) (GU)

The navigation menus show the available functions provided each role. In addition, if the user has multiple roles then the navigation menu displays the roles that can be selected.

### 6.1.

#### **Login Process for Roles**

**Login Options of Multiple Roles** – Users with additional ESVMS roles are presented a "Role Login" dropdown list allowing the selection of the role functions, which can be accessed. The Role Options Login screen is shown below:

The then selects the operating role preferred for the session and the dashboard for that role will appear in the next screen.

#### Note:

- RO role has access to the Tool on the left panel navigation menus for ESV Graphs.
- RO and FICO user's roles will have access to only those ESVs that were initiated or worked upon. The SFMO, SA and FIFO will have all the ESVs that have been submitted and their current status.

| esvmsuat.faa.gov/Accour ×                                                                                                    |                                                                                                    |                                                                                                    |                                                                                   |
|----------------------------------------------------------------------------------------------------|----------------------------------------------------------------------------------------------------|----------------------------------------------------------------------------------------------------|-----------------------------------------------------------------------------------|
| C () esvmsuat.faa.gov/Account/                                                                                                    | RoleSelection.aspx?uName=clifford%20ctr%20vines                                                                                                    |                                                                                                    | ☆ <mark>ル</mark> 📧                                                                |
| Federal Aviation<br>Administration                                                                                                    | Extended Service Volum                                                                                                    | e Management System                                                                                                    |                                                                                   |
|                                                                                                    |                                                                                                    | e management bystem                                                                                                    |                                                                                   |
|                                                                                                    | Select                                                                                                    | t Role:                                                                                                    |                                                                                   |
|                                                                                                    | RO<br>FIC<br>FIF<br>FM<br>RO<br>SA<br>SFI                                                                                                    | x<br>0<br>0<br>0<br>0<br>0<br>0                                                                                                    |                                                                                   |
|                                                                                                    |                                                                                                    |                                                                                                    |                                                                                   |
| FAA for                                                                                                    | Aeronautical Navination Products                                                                                                    | Our Safety Culture                                                                                                    | Stay Connected                                                                    |
| FAA for<br>Pilots                                                                                                    | Aeronautical Navigation Products<br>Airport Diagrams                                                                                                    | Our Safety Culture<br>FAA Mission                                                                                                    | Stay Connected<br>Facebook                                                        |
| FAA for<br>Pitots<br>Mechanics                                                                                                    | Aeronautical Navigation Products<br>Airport Diagrams<br>Airport Easily Directory ( <u>eAFD</u> )                                                                                                    | <b>Our Safety Culture</b><br>FAA Mission<br>The Foundation of Everything We Do                                                                                                    | Stay Connected<br>Facebook<br>Twitter<br>Witter                                   |
| FAA for<br>Pilots<br>Mechanics<br>Other Aviation Professionals<br>Travelers                                                                                                    | Aeronautical Navigation Products<br>Airport Diagrams<br>Airport-Raility Directory ( <u>#AFD</u> )<br>National Flight Data Center ( <u>MFDC</u> )<br>Terminal Procedures (d-TPP)                                                                                                    | Our Safety Culture<br>FAA Mission<br>The Foundation of Everything We Do<br>Regulations & Guidelines                                                                                                    | Stay Connected<br>Facebook<br>Twitter<br>YouTube<br>Subscribe                     |
| FAA for<br>Pilots<br>Mechanics<br>Other Aviation Professionals<br>Travelers<br>Educators & Students                                                                                                    | Aeronautical Navigation Products<br>Airport Diagrams<br>Airport/Facility Directory ( <u>cFAFD</u> )<br>National Flight Data Center ( <u>NFDC</u> )<br>Terminal Procedures ( <u>d-TFP</u> )                                                                                                    | Our Safety Culture<br>FAA Mission<br>The Foundation of Everything We Do<br>Regulations & Guidelines<br>Advisory Circulars (ACs)                                                                                                    | Stay Connected<br>Facebook<br>Twitter<br>YouTube<br>Subscribe                     |
| FAA for<br>Pilots<br>Mechanics<br>Other Aviation Professionals<br>Travelers<br>Educators & Students<br>Handbooks & Manuals                                                                                                  | Aeronautical Navigation Products<br>Airport Diagrams<br>Airport/Facility Directory ( <u>et.AFD</u> )<br>National Flight Data Center ( <u>NFDC</u> )<br>Terminal Procedures ( <u>et.TPP</u> )<br>NextGen Information                                                                                                    | Our Safety Culture<br>FAA Mission<br>The Foundation of Everything We Do<br>Regulations & Guidelines<br>Advisory Circulars ( <u>ACs</u> )<br>Airworthiness Directives (ADs) – Current Only<br>Airworthiness Directives (ADs) – Historical                                                                                                    | Stay Connected<br>Facebook<br>Twitter<br>YouTube<br>Subscribe<br>Visit FAA Mobile |
| FAA for<br>Pilots<br>Mechanics<br>Other Aviation Professionals<br>Travelers<br>Educators & Students<br>Handbooks & Manuals<br>Aircraft                                                                                      | Aeronautical Navigation Products         Airport Diagrams         Airport/Facility Directory ( <u>d-AFD</u> )         National Flight Data Center ( <u>NFDC</u> )         Terminal Procedures ( <u>d-TPP</u> )         NextGen Information         NextGen         Performance Snapshots                                                                                                    | Our Safety Culture<br>FAA Mission<br>The Foundation of Everything We Do<br>Regulations & Guidelines<br>Advisory Circulars ( <u>AOs</u> )<br>Airworthiness Directives (ADs) – Current Only<br>Airworthiness Directives (ADs) – Historical<br>Federal Aviation Regulations ( <u>FAR</u> )                                                                                                    | Stay Connected<br>Facebook<br>Twitter<br>YouTube<br>Subscribe<br>Visit FAA Mobile |
| FAA for<br>Pilots<br>Mechanics<br>Other Aviation Professionals<br>Travelers<br>Educators & Students<br>Handbooks & Manuals<br>Aircraft<br>Aviation<br>Examiner & Inspector                                                  | Aeronautical Navigation Products<br>Airport Diagrams<br>Airport/Facility Directory ( <u>cf.AFE</u> )<br>National Flight Data Center ( <u>NFDC</u> )<br>Terminal Procedures ( <u>cf.TPP</u> )<br>NextGen Information<br>NextGen<br>Performance Snapshots<br>The NextGen Experience                                                                                                    | Our Safety Culture<br>FAA Mission<br>The Foundation of Everything We Do<br>Regulations & Guidelines<br>Advisory Circulars (ACs)<br>Airworthiness Directives (ADs) – Current Only<br>Airworthiness Directives (ADs) – Current Only<br>Airworthiness Directives (ADs) – Historical<br>Federal Aviation Regulations (FAR)<br>Orders & Notices<br>Temporary Flight Restrictions ( <u>FERs</u> )                                                                                                    | Stay Connected<br>Facebook<br>Twitter<br>YouTube<br>Subscribe<br>Visit FAA Mobile |
| FAA for<br>Pilots<br>Mechanics<br>Other Aviation Professionals<br>Travelers<br>Educators & Students<br>Handbooks & Manuals<br>Aircraft<br>Aviation<br>Examiner & Inspector<br>Forms                                         | Aeronautical Navigation Products         Airport Diagrams         Airport/Facility Directory ( <u>cf_AFE</u> )         National Flight Data Center ( <u>NFDC</u> )         Terminal Procedures ( <u>cf_TPP</u> )         NextGen Information         NextGen         Performance Snapshots         The NextGen Experience         Offices                                                                  | Our Safety Culture<br>FAA Mission<br>The Foundation of Everything We Do<br>Regulations & Guidelines<br>Advisory Circulars (ACs)<br>Airworthiness Directives (ADs) – Current Only<br>Airworthiness Directives (ADs) – Current Only<br>Airworthiness Directives (ADs) – Historical<br>Federal Aviation Regulations (FAR)<br>Orders & Notices<br>Temporary Flight Restrictions (TERs)<br>Other Ponular FAA Sites                                                                                                    | Stay Connected<br>Facebook<br>Twitter<br>YouTube<br>Subscribe<br>Visit FAA Mobile |
| FAA for<br>Pilots<br>Mechanics<br>Other Aviation Professionals<br>Travelers<br>Educators & Students<br>Handbooks & Manuals<br>Avircraft<br>Aviation<br>Examiner & Inspector<br>Forms                                        | Aeronautical Navigation Products<br>Airport Diagrams<br>Airport/Facility Directory ( <u>d-AFD</u> )<br>National Flight Data Center ( <u>NFDC</u> )<br>Terminal Procedures ( <u>d-TPP</u> )<br>NextGen Information<br>NextGen Information<br>NextGen Snapshots<br>The NextGen Experience<br>Offices<br>Headquarters, Regional, & Field                                                                      | Our Safety Culture         FAA Mission         The Foundation of Everything We Do         Advisory Circulars (ACS)         Airworthiness Directives (ADS) – Current Only         Airworthiness Directives (ADS) – Current Only         Airworthiness Directives (AD | Stay Connected<br>Facebook<br>Twitter<br>YouTube<br>Subscribe<br>Visit FAA Mobile |
| FAA for<br>Pilots<br>Mechanics<br>Other Aviation Professionals<br>Travelers<br>Educators & Students<br>Handbooks & Manuals<br>Aircraft<br>Aviation<br>Examiner & Inspector<br>FAA forms<br>National Aircraft Forms          | Aeronautical Navigation Products<br>Airport Diagrams<br>Airport/Facility Directory ( <u>d-AFD</u> )<br>National Flight Data Center ( <u>NEDC</u> )<br>Terminal Procedures ( <u>d-TPP</u> )<br>NextGen Information<br>NextGen<br>Performance Snapshots<br>The NextGen Experience<br>Offices<br>Headquarters, Regional, & Field<br>Flight Standards District Offices ( <u>ESDQ</u> )                         | Our Safety Culture<br>FAA Mission<br>The Foundation of Everything We Do<br>Regulations & Guidelines<br>Advisory Circulars (ACs)<br>Airworthiness Directives (ADs) – Current Only<br>Airworthiness Directives (ADs) – Current Only<br>Airworthiness Directives (ADs) – Historical<br>Federal Aviation Regulations (FAR)<br>Orders & Notices<br>Temporary Flight Restrictions (TERs)<br>Other Popular FAA Sites<br>Airmen Inguity<br>Airmen Online Services                                                                                                    | Stay Connected<br>Facebook<br>Twitter<br>YouTube<br>Subscribe<br>Visit FAA Mobile |
| FAA for<br>Pilots<br>Mechanics<br>Other Aviation Professionals<br>Travelers<br>Educators & Students<br>Handbooks & Manuals<br>Aircraft<br>Aviation<br>Examiner & Inspector<br>Forms<br>FAA Forms<br>National Airports Forms | Aeronautical Navigation Products<br>Airport Diagrams<br>Airport/Facility Directory ( <u>4AFD</u> )<br>National Flight Data Center ( <u>NFDC</u> )<br>Terminal Procedures ( <u>4-IPP</u> )<br>NextGen Information<br>NextGen<br>Performance Snapshots<br>The NextGen Experience<br>Offices<br>Headquarters, Regional, & Field<br>Flight Standards District Offices ( <u>FSDO</u> )<br>Accidents & Incidents | Our Safety Culture         FAA Mission         The Foundation of Everything We Do         Regulations & Guidelines         Advisory Circulars (ACs)         Advisory Circulars (ACs)         Ainvorthiness Directives (ADs) – Current Only         Ainvorthiness Directives (ADs) – Historical         Federal Aviation Regulations (FAR)         Orders & Notices         Temporary Flight Restrictions (TERs)         Other Popular FAA Sites         Airmen Inquiry         Airmen Online Services         FAA Registry Aircraft Inquiry                                                                                                    | Stay Connected<br>Facebook<br>Twitter<br>YouTube<br>Subscribe<br>Visit FAA Mobile |

# 7.0. ESVMS Common Functions

The functions and common menu options available to all dashboard roles are addressed here in Section 3, with the Operations and functions which are unique to each Role are described in Section 4.

For many ESVMS Roles, the navigation menus allow the users to perform the following common functions:

Dashboard Access View ESV Check Status (ESV) ESVMS Reports Access

Available Roles Access Help Access Webmaster Support Logout

### 7.1. ESV Dashboard

For a given ESV User Role, the dashboard is displayed by default. The following columns are displayed in the given role dashboard:

ESVMS ID Number, Facility IDENT, Submit date (Date, the ESV submitted), City, State, Frequency of the facility, Radial 1 (Degrees), Radial 2 (Degrees), Distance (nmi), Lower Altitude, Upper Altitude, ESVMS Reference No, ESVMS Status and ESV Last updated date, click on the table header and the information will be sorted. The page will display maximum of 20 ESVs, click on the number hyperlink to navigate to the subsequent pages

| Expanded Service Volume Management System           Suboard         Distibulity           NV ESV         50           NV ESV         10           NV ESV         10                                                                                                    | And Continistration<br>Administration         Expanded Service Volume Management System           Shboard         Dashboard         Max 2009-00:<br>Addition         State To Xino<br>Addition         State To Xino<br>Addition         St                                                                                                    | → IP http://192.168.7.71/vie    | ews/Dashboard.aspx |      | D • ¢       | Dashboard ×            |           |           |        |        |          |         |          |              |               |                  |
|----------------------------------------------------------------------------------------------------|----------------------------------------------------------------------------------------------------|---------------------------------|--------------------|------|-------------|------------------------|-----------|-----------|--------|--------|----------|---------|----------|--------------|---------------|------------------|
| Althoard         Dation: University of the state of the state of t                                                                                                    | Showed         State of the state of the state of the | Federal Aviati<br>Administratio | on<br>n            |      |             |                        |           |           |        |        |          |         |          |              |               |                  |
| Number         Vision         Vision<                                                                                                    | Number         Value         Value         Vision         Vision <th>shhoped</th> <th>Dashboard</th> <th></th> <th></th> <th>Expanded Ser</th> <th>vice Volu</th> <th>ime Mana</th> <th>jeme</th> <th>ent Sy</th> <th>/stem</th> <th></th> <th></th> <th></th> <th></th> <th></th>                                                                                                    | shhoped                         | Dashboard          |      |             | Expanded Ser           | vice Volu | ime Mana  | jeme   | ent Sy | /stem    |         |          |              |               |                  |
| NV         ESV         0         0         0         0         0         0         0         0         0         0         0         0         0         0         0         0         0         0         0         0         0         0         0         0         0         0         0         0         0         0         0         0         0         0         0         0         0         0         0         0         0         0         0         0         0         0         0         0         0         0         0         0         0         0         0         0         0         0         0         0         0         0         0         0         0         0         0         0         0         0         0         0         0         0         0         0         0         0         0         0         0         0         0         0         0         0         0         0         0         0         0         0         0         0         0         0         0         0         0         0         0         0         0         0         0                                                                                                    | NY         ESV         0         0         0         0         0         0         0         0         0         0         0         0         0         0         0         0         0         0         0         0         0         0         0         0         0         0         0         0         0         0         0         0         0         0         0         0         0         0         0         0         0         0         0         0         0         0         0         0         0         0         0         0         0         0         0         0         0         0         0         0         0         0         0         0         0         0         0         0         0         0         0         0         0         0         0         0         0         0         0         0         0         0         0         0         0         0         0         0         0         0         0         0         0         0         0         0         0         0         0         0         0         0         0         0         0                                                                                                    | siiboaru                        | Dushbourd          | _    |             |                        |           |           |        |        |          |         |          |              |               |                  |
| FAX S0099-002         IAO         00/22/2018         WASHNGTON DULLIS MT         VA         M10.10         21         0         45         22         43         1500950         SMNT TO MOU         00/22/018           Opcide ESV FMO         IAO         00/22/018         WASHNGTON DULLIS MT         VA         M10.10         21         0         45         22         43         1500950         SMNT TO MOU         00/22/018           NDIFS F0         22         MA         150097         SMNT TO MOU         00/22/018         WASHNGTON DULLIS MT         VA         M110         21         0         52         43         1500977         SMNT TO MOU         0/22/018           Shift ST         0.02         MA         M111         21         0         51         81         10         1509977         SMNT TO MOU         0/22/0218           Fab         7407/10218         MAHAMENTST         MAIN         M111         21         0         51         81         11         11         11         11         11         11         11         11         11         11         11         11         11         11         11         11         11         11         11         11         11                                                                                                    | FAA S0599-002         RAD         0.01/24/2018         WASHINGTON DULLISINTL         VA         MII.01         2.1         0         4.5         1.22         4.3         10058/00         SHITT OF MOD         00/2/2/2018           ociate LSV FMO         AA S0599-002         MASHINGTON DULLISINTL         VA         MII.01         2.1         0         4.5         1.2         4.3         10058/02         SHITT OF MOD         00/1/2/2018           ablish E SV         FAA         FAA S0534-002         BVT         Of VI/2/2018         MARCHOR         N         MAIL         2.0         6.5         1.2         4.4         15058/02         SHITT OF MOD         0/1/2/2018           See ESV         FAA         FAA 75614-000         MIT         SHITT OF MOD         MII.11         2.1         0         1.3         1.0         1.0         1.0         SHITT OF MOD         0/1/2/2018           See ESV         FAA         FAA 75614-000         REG         MIII.01         2.1         0         1.3         1.3         1.0         1.0         1.0         2.0         1.0         1.0         1.0         1.0         1.0         1.0         1.0         1.0         1.0         1.0         1.0         1.0         1.0 <t< td=""><td>w ESV</td><td>ID</td><td>FAID</td><td>SUBMIT DATE</td><td>спу</td><td>STATE</td><td>FREQUENCY</td><td>RDL1</td><td>RDL2</td><td>DISTANCE</td><td>LOW ALT</td><td>HIGH ALT</td><td>REFERENCE NO</td><td>STATUS</td><td>LAST UPDATE DATE</td></t<>                                                                                                    | w ESV                           | ID                 | FAID | SUBMIT DATE | спу                    | STATE     | FREQUENCY | RDL1   | RDL2   | DISTANCE | LOW ALT | HIGH ALT | REFERENCE NO | STATUS        | LAST UPDATE DATE |
| bolatoc ESV FMO         FAA 32393-00.0         NUA         00/19/2018         WMSHINGTON DULLES MTI         V.A         M10.1         21         0         45         22         43         1803999         SENT TO FMO         00/19/2018           abliab ESV         ND         0/10/2018         MOMMWOOD         X         M984         40         21         6         45         5         1803999         SENT TO FMO         00/19/2018           fab Table SV         FAA 78137-010         SX         0/10/2018         MANUMOD         V         M111         21         0         45         5         1809991         SENT TO FMO         0/11/2018           fab Table SV         FAA 781042-001         SX         0/10/2018         MANUFESTER         M         M118         13         0         13         13         13         13         13         13         13         13         13         13         13         13         13         13         13         13         13         13         13         13         13         1309951         SENT TO FMO         0/10/2018           fab Table SO         Ar/10189-001         R1         0/10/2018         REMMING         AN         M118         13         13                                                                                                    | Para Bases         Para Bases         Para Ba                                                                                                    |                                 | FAA 830939 - 002   | IAD  | 03/28/2018  | WASHINGTON DULLES INTL | VA        | M110.1    | 21     | 0      | 45       | 32      | 43       | 18039620     | SENT TO FMO   | 03/28/2018       |
| FAX 7951X - 0.12         WD         QV1/Q2018         BROWNWOOD         YK         M984         140         256         B50         D00         ISM09717         SENT TO FMO         QV1/Q2018           BISIA ESV         FAX 7951X - 0.02         MM         QV1/Q2018         RANORE         M         MV1/Q1018         SENT TO FMO         QV1/Q2018         SENT TO FMO         QV1/Q2018           ISO E ESV         FAX 79544 - 0.01         SC         QV2/Q2018         REAMUNE         CM         MV111         S1         Q         1         81         130         130         130         130         130         130         130         130         130         130         130         130         130         130         130         130         130         130         130         130         130         130         130         130         130         130         130         130         130         130         130         130         130         130         130         130         130         130         130         130         130         130         130         130         130         130         130         130         130         130         130         130         130         130                                                                                                    | FA 79517-012         BYD         OV/10/2018         MANNWOOD         TA         M984         Lal         256         BS         BO         Log/10/10         SRIV TO FAO         V//10/2018           Ibih         ESV         AA 79514-001         MH         OV/10/2018         MANNESTER         NH         ML/112         251         0         1         81         91         LB09565         SHTT DFAO         OV/10/2018           Isce         ESV         AA 79634-001         SK         0/30/2018         RAMUNA         CO         ML13         210         1         1         1         1         1         1         1         1         1         1         1         1         1         1         1         1         1         1         1         1         1         1         1         1         1         1         1         1         1         1         1         1         1         1         1         1         1         1         1         1         1         1         1         1         1         1         1         1         1         1         1         1         1         1         1         1         1         1                                                                                                    | ociate ESV FMO                  | FAA 830939 - 001   | IAD  | 03/19/2018  | WASHINGTON DULLES INTL | VA        | M110.1    | 21     | 0      | 45       | 32      | 43       | 18039599     | SENT TO FMO   | 03/19/2018       |
| blish         Ev         PA 70501-005         MM1         QL 20218         MMACHESTER         M         M1178         Q0         70         77         44         55         ISM09711         SENT TO FMO         MV/10/2018           KN         ESV         SEN         SENT TO FMO         GV/10/2018         SENT TO FMO         MV/10/2018           KN         ESV         FA         SENT TO FMO         GV/10/2018         SENT TO FMO         GV/10/2018           KN         ESV         FA         SENT TO FMO         GV/10/2018         SENT TO FMO         GV/10/2018           Cel         ESV         FA         750         GV/2018         KEMMUNG         CO         M1128         13         G         180         180         180         SENT TO FMO         GV/10/2018           Cel         ESV         FA         7010702018         KEMMUNG         CO         M1127         13         G         140         150         150         150         150         150         150         150         150         150         150         150         150         150         150         150         150         150         150         150         150         150         150         150                                                                                                    | billsh         ESV         MAT         MATON         MATONEST         MAT         MLT2         S0         70         7         44         55         1500/11         SITTO FMO         0/1/0/03           ise ESV         SAT 8054/2-001         SCK         05/20218         0ANOKE         VA         MLT1         251         0         1.0         51         81.0         91.0         150.055         SENT TO FMO         0/1/0/035           ise ESV         FAA 71555-005         EG         0/19/2018         KRMMUNG         CO         ML134         13         13         13         130.0505         SENT TO FMO         0/1/1/2018           ise A 71555-005         IG         0/19/2018         KRMMUNG         CO         ML132         13         0         14         13         130.000         18099515         SENT TO FMO         0/1/1/2018           FAA 701359-005         UH         0/05/2018         UNICHUNG         CO         ML132         154         131         131         130.000         12009565         SENT TO FMO         0/1/1/2018           is A 70555-005         UH         0/05/2018         KAMONIMG-MAM         NM         ML137         15         150         150         150         15099712                                                                                                    |                                 | FAA 795176 - 012   | BWD  | 04/10/2018  | BROWNWOOD              | тх        | M984      | 140    | 236    | 85       | 80      | 200      | 18049717     | SENT TO FMO   | 04/10/2018       |
| FAA 75402 - 001         SZX         03/30/2018         ROMANCE         VA         M111         S1         0         51         81         91         1505/55         STN TO FNO<         03/30/2018           Iso E SV         RA 75402 - 001         SX         RG         03/30/2018         REMMING         Q         M111         S1         0         13         13         130         1505/55         STN TO FNO         03/30/2018           Cel E SV         FAA 70184-001         RG         03/20/2018         REMMING         QC         M1124         31         35         68         130         130         1309/513         SENT TO FNO         03/30/2018           Cel E SV         FAA 70189-001         RG         03/20/2018         REMMING         QC         M1124         31         35         160         130         130         130         130         130         130         130         130         130         130         130         130         130         130         130         130         130         130         130         130         130         130         130         130         130         130         130         130         130         130         130         130 <th< td=""><td>FAA 76042 - 001         5X         0/3/0/2018         ROMONCE         V/A         M1111         251         0         51         81         91         1059655         SEMTO FMO         0/3/2028           See ESV         FAA 76049 - 001         5K         0/3/2028         REMUNIKG         CO         M1384         31         0         13         13         13         135         053         SEMTO FMO         0/3/2028           Call ESV         FAA 70149 - 001         50         0/10/2018         REMUNIKG         CO         M1384         31         0         130         130         130         130         130         130         130         130         130         130         130         130         130         130         130         130         130         130         130         130         130         130         130         130         130         130         130         130         130         130         130         130         130         130         130         130         130         130         130         130         130         130         130         130         130         130         130         130         130         130         130         130<!--</td--><td>blish ESV</td><td>FAA 780514 - 006</td><td>MHT</td><td>04/10/2018</td><td>MANCHESTER</td><td>NH</td><td>M1178</td><td>30</td><td>70</td><td>77</td><td>44</td><td>55</td><td>18049711</td><td>SENT TO FMO</td><td>04/10/2018</td></td></th<> | FAA 76042 - 001         5X         0/3/0/2018         ROMONCE         V/A         M1111         251         0         51         81         91         1059655         SEMTO FMO         0/3/2028           See ESV         FAA 76049 - 001         5K         0/3/2028         REMUNIKG         CO         M1384         31         0         13         13         13         135         053         SEMTO FMO         0/3/2028           Call ESV         FAA 70149 - 001         50         0/10/2018         REMUNIKG         CO         M1384         31         0         130         130         130         130         130         130         130         130         130         130         130         130         130         130         130         130         130         130         130         130         130         130         130         130         130         130         130         130         130         130         130         130         130         130         130         130         130         130         130         130         130         130         130         130         130         130         130         130         130         130         130         130 </td <td>blish ESV</td> <td>FAA 780514 - 006</td> <td>MHT</td> <td>04/10/2018</td> <td>MANCHESTER</td> <td>NH</td> <td>M1178</td> <td>30</td> <td>70</td> <td>77</td> <td>44</td> <td>55</td> <td>18049711</td> <td>SENT TO FMO</td> <td>04/10/2018</td>                                                                                                    | blish ESV                       | FAA 780514 - 006   | MHT  | 04/10/2018  | MANCHESTER             | NH        | M1178     | 30     | 70     | 77       | 44      | 55       | 18049711     | SENT TO FMO   | 04/10/2018       |
| Aka T1356-055         RLG         Ox/13/2018         INSEMANLING         O         M11.8         13         13         13         13         13         13         13         13         13         13         13         13         13         13         13         13         13         13         13         13         13         13         13         13         13         13         13         13         13         13         13         13         13         13         13         13         13         13         13         13         13         13         13         13         13         13         13         13         13         13         13         13         13         13         13         13         13         13         13         13         13         13         13         13         13         13         13         13         13         13         13         13         13         13         13         13         13         13         13         13         13         13         13         13         13         13         13         13         13         13         13         13         13         13                                                                                                    | Arbot ESV         PAA 71158-005         RLG         0/1/3/2018         Keekee         CO         M13.8         13         13         13009603         SENT TO FMO         00/32/2018           Arcol ESV         PAA 70158-001         RLG         0/1/3/2018         Col KFALLS         CO         M13.8         13         13         13009603         SENT TO FMO         00/32/2018           Arcol ESV         PAA 70154-011         RLG         0/1/3/2018         COL KFALLS         CO         M1122         13         14         13         13009603         SENT TO FMO         00/32/2018           Arcol ESV         PAA 70158-001         RLG         0/1/3/2018         COL KFALLS         CO         M1122         13         14         13         13009603         SENT TO FMO         00/32/2018           Arcol SS2-013         MA         0/0/0/2018         MINA         NV         M1138         13         13         13009603         SENT TO FMO         0/0/32/2018           Arcol SS2-013         MA         0/0/0/2018         MINA         NV         M1138         13         13         13009603         SENT TO FMO         0/0/32/2018           Arcol SS2-013         MA         0/0/0/2018         MANDA         NV         M1137                                                                                                    |                                 | FAA 764042 - 001   | SZK  | 03/30/2018  | ROANOKE                | VA        | M111.1    | 251    | 0      | 51       | 81      | 91       | 18039625     | SENT TO FMO   | 03/30/2018       |
| IAA 702149-001         IPSO         04/10/2018         SIOUX FALLS         050         M1184         313         345         180         180         1806         1806         1806         1806         1806         1806         1806         1806         1806         1806         1806         1806         1806         1806         1806         1806         1806         1806         1806         1806         1806         1806         1806         1806         1806         1806         1806         1806         1806         1806         1806         1806         1806         1806         1806         1806         1806         1806         1806         1806         1806         1806         1806         1806         1806         1806         1806         1806         1806         1806         1806         1806         1806         1806         1806         1806         1806         1806         1806         1806         1806         1806         1806         1806         1806         1806         1806         1806         1806         1806         1806         1806         1806         1806         1806         1806         1806         1806         1806         1806         1806         18                                                                                                    | IAA 701439-001         IPA 7012/0218         IBA/00X FALLS         SO         M184         M184                                                                                                    | ise ESV                         | FAA 711505 - 035   | RLG  | 03/19/2018  | KREMMLING              | со        | M113.8    | 13     | 0      | 13       | 13      | 13       | 18039603     | SENT TO FMO   | 03/21/2018       |
| Leck E SV         PAA 703449 -011         Ride         00/2/2/038         Vice MMUING         00         M172         13         0         14         15         15         1500551         SENT TO FMO         00/2/2/038           F E SV         FAA 70349-011         NICA         0/2/2/038         Vice Melland         Vice Melland         Vice Mel                                                                                                    | Leck E SV         FAA 70149-011         ILG         0/3/2/2018         NRMMUING         OO         MI12         13         13         13         130         130         131         130         131         130         131         130         131         130         131         131         130         131         131         131         131         131         131         131         131         131         131         131         131         131         131         131         131         131         131         131         131         131         131         131         131         131         131         131         131         131         131         131         131         131         131         131         131         131         131         131         131         131         131         131         131         131         131         131         131         131         131         131         131         131         131         131         131         131         131         131         131         131         131         131         131         131         131         131         131         131         131         131         131         131                                                                                                    |                                 | FAA 704194 - 001   | FSD  | 04/10/2018  | SIOUX FALLS            | SD        | M1184     | 331    | 345    | 108      | 180     | 200      | 18049714     | SENT TO FMO   | 04/10/2018       |
| FAX 70397-005         V/M         04/05/2018         V/M CHBURG         V/A         M990         251         21         41         51         517         15006955         5N/T TO FMO         04/05/2018           K E SV         MAX         06/02/2018         MINA         V/M         MINA         MS         157         45         159         230         15006955         SN/T TO FMO         04/05/2018           Kek Status         FAX 701389-003         BV0         04/09/2018         BRAMINGHAM         AL         M1178         12         12         12         12         120         120         12069951         SN/T TO FMO         04/05/2018           And 701366-001         LEB         04/10/2018         BRAMON         AL         M1178         12         12         12         120         120         12069951         SN/T TO FMO         04/07/2018           Approved ES/VS         FAX 701366-001         LEB         04/10/2018         LBAMON         N         N1171         50         50         80         130         13069715         SN/T TO FMO         04/10/2018           Dispproved ES/VS         FAA 68109-009         GZG         04/10/2018         LBAMON         N         M1197         80         88                                                                                                    | FeV         FAX 70397-005         LYH         Qu/GS/2018         LYMCHEURG         VA         Med         Med         S1         S1         IT         Its089645         SENT TO FMO         Qu/GS/2018           FEV         An 20057-005         LYH         Qu/GS/2018         LYMCHEURG         VA         Med         Qu/GS/2018         LYMCHEURG         VA         Med         Qu/GS/2018         SENT TO FMO         Qu/GS/2018           Veck Status         An 20052-013         WM         Qu/GS/2018         BARTLES/NLE         K         MI213         S1         D1         S5         S2         200         SENT TO FMO         Qu/GS/2018           Vorts         FAA 701386-050         V/L2         Qu/GJ/2018         BIRMINGHAM         AL         MI172         L2         I2         I2                                                                                                    | icel ESV                        | FAA 704149 - 011   | RLG  | 03/21/2018  | KREMMLING              | со        | M1172     | 13     | 0      | 14       | 13      | 13       | 18039613     | SENT TO FMO   | 03/21/2018       |
| ESV         FA 702552-013         MVA         V/Q/2018         MVA         V/V         M115         173         187         45         159         223         150564         SENT TO FWO         V/Q/2018           cck Status         MA 70358-050         W/Q         V/Q/2018         BRATESYLLE         K/V         M1155         123         127         127         127         12         12         12         12         12         12         12         12         12         12         12         12         12         12         12         12         12         12         12         12         12         12         12         12         12         12         12         12         12         12         12         12         12         12         12         12         12         12         12         12         12         12         12         12         12         12         12         12         12         12         12         12         12         12         12         12         12         12         12         12         12         12         12         12         12         12         12         12         12         12         <                                                                                                    | ESV         FAX 20552-013         MVA         Q4/Q4/2018         MINA         NV         MILES         173         187         45         159         123         1809644         SENT TO FMO         Q4/Q4/2018           cck Status         ArX 20158-20.31         MVA         Q4/Q4/2018         MINA         NV         MULES         1/3         127         45         159         123         1205660         SENT TO FMO         Q4/Q4/2018           cck Status         ArX 20188-005         VIC         Q4/Q2/2018         BIRMINGHAM         AL         M1178         12         12         12         12         120         18096640         SENT TO FMO         Q4/Q2/2018           rAA 701386-004         LEB         Q4/Q2/2018         EBANOM         MH         M1171         44         0         47         180         1809712         SENT TO FMO         Q4/Q2/2018           Disapproved ESVs         FAA 70138-004         LEB Q4/Q2/2018         ELBANOVA         VA         M11271         44         0         47         180         180         1800         1809715         SENT TO FMO         Q4/Q2/2018           Disapproved ESVs         Restricted ESVs         CAAMOVA         VA         M1100         35         55                                                                                                    |                                 | FAA 703970 - 005   | LYH  | 04/05/2018  | LYNCHBURG              | VA        | M990      | 251    | 21     | 41       | 51      | 171      | 18049645     | SENT TO FMO   | 04/05/2018       |
| FAA 701389 -003         BV/D         PM/07/2018         BMARTESVILE         N         M/121         154         201         65         52         200         18049800         SENT TO FMO         PM/07/2018           Ports         FAA 701386-003         VIZ         PM/10/2018         BMARNESMULE         AI         M/117         5         20         12         12         12         12         12         12         12         12         12         12         12         12         12         12         12         12         12         12         12         12         12         12         12         12         12         12         12         12         12         12         12         12         12         12         12         12         12         12         12         12         12         12         12         12         12         12         12         12         12         12         12         12         12         12         12         12         12         12         12         12         12         12         12         12         12         12         12         12         12         12         12         12         12                                                                                                    | FAA 701385-003         BVO         OV/(97/2018         BAARTLEYNILE         OK         M1213         124         201         65         52         200         180/9800         SENT TO FMO         OV/(202013           A 701385-003         BVO         OV/(97/2018         BAARTLEYNILE         OK         M1213         124         121         12         12         12         12         12         12         12         12         12         12         12         12         12         12         12         12         12         12         12         12         12         12         12         12         12         12         12         12         12         12         12         12         12         12         12         12         12         12         12         12         12         12         12         12         12         12         12         12         12         12         12         12         12         12         12         12         12         12         12         12         12         12         12         12         12         12         12         12         12         12         12         12         12         12                                                                                                    | t ESV                           | FAA 702652 - 013   | MVA  | 04/04/2018  | MINA                   | NV        | M1185     | 173    | 187    | 45       | 159     | 223      | 18049644     | SENT TO FMO   | 04/04/2018       |
| CRC SALUS         FAA 701386 - 609         V/Z         04/10/2018         BIRMINOLHAM         AL         M178         12         12         12         12         12         12         12         12         12         12         12         12         12         12         12         12         12         12         12         12         12         12         12         12         12         12         12         12         12         12         12         12         12         12         12         12         12         12         12         12         12         12         12         12         12         12         12         12         12         12         12         12         12         12         12         12         12         12         12         12         12         12         12         12         12         12         12         12         12         12         12         12         12         12         12         12         12         12         12         12         12         12         12         12         12         12         12         12         12         12         12         12         12                                                                                                    | CRC SALUS         FAA 701358 - 000         V/L2         Or/L/2/2018         BIRNINGHAM         AL         M.178         12         12         12         12         12         100/12         SENT TO FMO         Op/L/2/2018           Sports         IEB         A/D/10/2018         BERNINGHAM         NH         M.178         12         12         12         12         12         12         12         12         12         12         12         12         12         12         12         12         12         12         12         12         12         12         12         12         12         12         12         12         12         12         12         12         12         12         12         12         12         12         12         12         12         12         12         12         12         12         12         12         12         12         12         12         12         12         12         12         12         12         12         12         12         12         12         12         12         12         12         12         12         12         12         12         12         13         136                                                                                                    |                                 | FAA 701389 - 003   | BVO  | 04/09/2018  | BARTLESVILLE           | ОК        | M1213     | 154    | 201    | 65       | 52      | 200      | 18049680     | SENT TO FMO   | 04/09/2018       |
| PAR 701866 - 004         LEB         Qr/L0/2018         LEBANON         NH         M1171         5         50         80         180         450         L0649707         SENT OF NAO         Qr/L0/2018           Approved ESVs         FAA 701366 - 001         LEB         Qr/L0/2018         LEBANON         NH         M1171         44         0         50         80         150         L5049707         SENT OF NAO         Qr/L0/2018           Approved ESVs         Classproved ESVs         Grad Settion - 000         Grad Settion - 000         Grad Settion - 000         KA         M1197         80         150         69         90         LEBANOTS         SENT OF NAO         Qr/L0/2018           Disapproved ESVs         FAA 68010- 0:01         CSN         Qr/L0/2018         CLAMONA         NA         M1197         80         150         55         22         33         L5049579         SENT OF NAO         Qr/Qr/2018           Disapproved ESVs         FAA 680120-012         NN         Qr/L0/2018         CLAMOVA         NA         M1197         88         88         88         88         SENT OF NAO         Qr/Qr/2018           Cancelled ESVs         FAA 680420-002         HN         Qr/Qr/2018         CLAMOTON         NY         M11                                                                                                    | PAA 701366-004         LEB         04/10/2018         EBANON         NH         M1171         5         50         89         180         450         15049707         SENT TO FMO         04/10/2018           AA 701366-001         LEB         04/10/2018         LEBANON         NH         M1171         44         0         58         150         50         240         13049715         SENT TO FMO         04/10/2018           AA 701366-001         LEB         04/10/2018         LEBANON         NH         M1171         44         0         58         175         51049715         SENT TO FMO         04/10/2018           Disapproved ESVs         Disapproved ESVs         CSN         04/07/2018         CALMOVA         VA         M1197         80         55         52         22         33         1804975         SENT TO FMO         04/09/2018           Cancelled ESVs         CAN         04/09/2018         CANOVA         VA         M1197         88         88         86         86         1804976         SENT TO FMO         04/09/2018           Cancelled ESVs         CAN         04/09/2018         LENNOTON         VA         M1197         88         88         86         86         180         18049                                                                                                    | eck Status                      | FAA 701368 - 050   | VUZ  | 04/10/2018  | BIRMINGHAM             | AL        | M1178     | 12     | 12     | 12       | 12      | 12       | 18049712     | SENT TO FMO   | 04/10/2018       |
| DADICS         FAA 701864-001         LEB 04/10/2018         LEBANON         MH         M117         44         0         47         58         175         LE069715         SENT TO FNO         04/10/2018           Approved ESVs         FAA 701864-001         CIS         04/10/2018         CISAMONA         VA         M1000         91         300         90         240         15069715         SENT TO FNO         04/10/2018           Disapproved ESVs         FAA 68100 * 001         CISA         04/02/018         CISAMONA         VA         M1197         80         80         240         15069715         SENT TO FNO         04/10/2018           Disapproved ESVs         FAA 682037 - 012         CISA         04/02/018         CISAMONA         VA         M1197         80         88         88         80         15069715         SENT TO FNO         04/02/018           Cancelled ESVs         FAA 68040-002         HYK         04/02/018         CISMOTON         YA         M1197         88         88         88         80         1509655         SENT TO FNO         04/02/018           Cancelled ESVs         FAA 68040-002         HYK         04/02/018         LEWGTON         YA         M1160         227         7         78                                                                                                    | DDCS         Frak 701546 - 001         LEB         04/10/2018         EBANON         M         M1171         44         0         477         58         175         1006/715         SENT TO FMO         04/10/2018           Approved ESVs         Frak 08589 - 000         GG         04/10/2018         CLOSE FSING         VA         M1197         80         150         90         90         40         106/9715         SENT TO FMO         04/10/2018           Approved ESVs         Frak 682017-012         CSN         04/09/2018         CSANOVA         VA         M1197         80         150         55         2         33         1804979         SENT TO FMO         04/09/2018           Cancelled ESVs         Frak 682017-012         CSN         04/09/2018         CSNNOTA         VA         M1197         88         88         88         180-9659         SENT TO FMO         04/09/2018           Cancelled ESVs         Frak 6820-02         Int         04/09/2018         CSNNOTA         VA         M1197         88         88         88         88         180-9659         SENT TO FMO         04/09/2018           Panding/Detail ESVs         Frak 68402-002         Int         03/21/2018         CSNNOTA         VT         M1160 <td></td> <td>FAA 701366 - 004</td> <td>LEB</td> <td>04/10/2018</td> <td>LEBANON</td> <td>NH</td> <td>M1171</td> <td>5</td> <td>50</td> <td>89</td> <td>180</td> <td>450</td> <td>18049707</td> <td>SENT TO FMO</td> <td>04/10/2018</td>                                                                                                    |                                 | FAA 701366 - 004   | LEB  | 04/10/2018  | LEBANON                | NH        | M1171     | 5      | 50     | 89       | 180     | 450      | 18049707     | SENT TO FMO   | 04/10/2018       |
| Approved ESVs         Fr.4.698109-009         GCM         Oxfor/2018         GLAMD SPRING         V.A         ML000         93         180         69         94         10089716         SENT TO FNO         Oxfor/2018           Disapproved ESVs         Disapproved ESVs         CSN         04/07/018         CSANOVA         V.A         ML107         83         86         86         88         10049716         SENT TO FNO         04/07/018           Restricted ESVs         Restricted ESVs         RA 680420-012         YM         04/07/018         CASMOVA         V.A         ML107         88         86         86         88         1004976         SENT TO FNO         04/07/018           Cancelled ESVs         RA 680420-012         YM         04/07/018         CENINGTON         YM         ML150         37         7         78         40         130         15049681         SENT TO FNO         04/07/018           Pending/Destall ESVs         RA 680420-012         YM         04/07/018         LEXINGTON         YM         ML150         37         7         78         40         130         15049681         SENT TO FNO         04/07/018                                                                                                    | Approved ESVs         FAA 68919-009         CGS         04/07/0218         CLAD E SPAINS         VA         M1000         93         180         69         90         240         1509/716         SENT TO FMO         04/02/018           Disapproved ESVs         Disapproved ESVs         FAA 682017-019         CSN         04/09/2018         CASANOVA         VA         M1197         80         150         55         2         38         180/9679         SENT TO FMO         04/02/2018           Cancelled ESVs         CAN         04/09/2018         CASANOVA         VA         M1197         80         150         55         2         38         180/9679         SENT TO FMO         04/09/2018           Cancelled ESVs         FAA 680420-012         MK         04/09/2018         LEXINGTON         KY         M1160         357         7         78         40         190         180/9651         SENT TO FMO         04/09/2018           FAA 680420-012         MK         04/09/2018         LEXINGTON         KY         M1160         252         0         161         181         231         180/9656         SENT TO FMO         04/09/2018           Hable Roles         FAA 49076-002         FLA         03/21/2018         FORT LAUDERDAL                                                                                                    | ports                           | FAA 701366 - 001   | LEB  | 04/10/2018  | LEBANON                | NH        | M1171     | 44     | 0      | 47       | 58      | 175      | 18049715     | SENT TO FMO   | 04/10/2018       |
| Application         CAN         Option         CAN         VA         VI197         80         150         55         22         33         15045679         SENT OF No         Oµ(07/018           Disapproved ESVs         FAA 682017-012         CN         0x/06/2018         CASANOVA         VA         M1197         80         150         55         22         33         15045679         SENT OF No         0µ(07/018           Restricted ESVs         FAA 682017-012         CN         0x/06/2018         CASANOVA         VA         M1197         80         80         80         18         1804559         SENT OF No         0µ(06/2018           Cancelled ESVs         FAA 680420-02         HrK         0x/06/2018         LEXINGTON         VA         M1160         327         7         78         40         190         15045651         SENT OF No         0x/06/2018           Panding/Deall ESVs         FAA 680420-002         HrK         0x/02/0218         LEXINGTON         VC         M1160         282         0         161         181         231         18095665         SENT OF NO         0x/02/0318                                                                                                    | Application         CASA         Organization         Casa         Organization         Sector         Sector                                                                                                    | Approved ECV/a                  | FAA 698109 - 009   | GZG  | 04/10/2018  | GLADE SPRING           | VA        | M1000     | 93     | 180    | 69       | 90      | 240      | 18049716     | SENT TO FMO   | 04/10/2018       |
| Description         Description         Description <thdescription< th=""> <thdescription< th=""></thdescription<></thdescription<>                                                                                                    | Dissiputive Low         FAA 68020 - 002         CM         OV/GV/2018         CAMMOVA         VA         M197         88         88         88         88         10049599         SENT TO FMO         OV/GV/2018           Cancelled ESVs         FAA 68020 - 002         HYK         OV/GV/2018         EXMOSTON         KY         M1197         88         88         88         88         10049599         SENT TO FMO         OV/GV/2018           Pending/Oreall ESVs         FAA 68020 - 002         HYK         OV/GV/2018         EXMOSTON         KY         M1160         282         0         161         181         231         1803965         SENT TO FMO         04/02/2018           Pending/Oreall ESVs         FAA 68020 - 002         HYL         OV/GV/2018         ESMOSTON         KY         M1160         282         0         161         181         231         1803965         SENT TO FMO         04/02/2018           Pending/Oreall ESVs         FAA 140276-002         HLA         04/21/2018         FONT LAUDERDALE         H         M1141         276         0         21         41         18039610         SENT TO FMO         09/21/2018           1         2         FAA 140276-002         FLA         04/21/2018         FONT LAUDERDALE </td <td>Disapproved ESVS</td> <td>FAA 682017 - 019</td> <td>CSN</td> <td>04/09/2018</td> <td>CASANOVA</td> <td>VA</td> <td>M1197</td> <td>80</td> <td>150</td> <td>55</td> <td>22</td> <td>33</td> <td>18049679</td> <td>SENT TO FMO</td> <td>04/09/2018</td>                                                                                                    | Disapproved ESVS                | FAA 682017 - 019   | CSN  | 04/09/2018  | CASANOVA               | VA        | M1197     | 80     | 150    | 55       | 22      | 33       | 18049679     | SENT TO FMO   | 04/09/2018       |
| Cancelled ESVs         FAA 680420 - 012         HYK         04/09/2018         LEXINGTON         KY         M1160         357         7         78         40         190         LEXINGTON         04/09/2018           Pending/Detail ESVs         FAA 680420 - 002         HYK         03/20/2018         LEXINGTON         KY         M1160         282         0         161         181         231         18039606         SENT TO FMO         03/20/2018                                                                                                    | Cancelled ESVs         FAA 680420-012         HYX         04/09/2018         LEXINGTON         KY         M1160         357         7         78         40         190         12049681         SENT TO FMO         04/09/2018           Pending/Oetail ESVs         FAA 680420-002         HYX         04/09/2018         LEXINGTON         KY         M1160         282         0         161         181         231         12039606         SENT TO FMO         04/09/2018           Iable Roles         ILL         03/21/2018         FORT LAUDERDALE         FL         M1141         276         0         21         41         12039510         SENT TO FMO         09/21/2018           1         2         1         2         1         21         12039510         SENT TO FMO         09/21/2018                                                                                                    | Restricted ESVs                 | FAA 682017 - 012   | CSN  | 04/06/2018  | CASANOVA               | VA        | M1197     | 88     | 88     | 88       | 88      | 88       | 18049659     | SENT TO FMO   | 04/06/2018       |
| Pending/Detail ESVs FAA 680420-002 Hrk 03/20/2018 LEXINGTON KY M1160 282 0 161 181 231 18039606 SENT TO FMO 03/20/2018                                                                                                    | Pending/Detail E5Vs         PAA 68042-002         HYK         0J/20/2018         LEMINITOR         KY         M189         282         0         161         831         231         18039905         SENT TO FMO         0J/20/2018           Intable Roles         FLA         03/21/2018         FORT LAUDERDALE         FL         M141         276         0         21         41         41         18039610         SENT TO FMO         03/21/2018                                                                                                    | Cancelled ESVs                  | FAA 680420 - 012   | НҮК  | 04/09/2018  | LEXINGTON              | KY        | M1160     | 357    | 7      | 78       | 40      | 190      | 18049681     | SENT TO FMO   | 04/09/2018       |
|                                                                                                    | aliable Roles FAA 140276 -002 FLLA 03/21/2018 FORT LAUDERDALE FL M1141 276 0 21 41 41 18039610 SENT TO FMO 03/21/2018                                                                                                    | Pending/Detail ESVs             | FAA 680420 - 002   | HYK  | 03/20/2018  | LEXINGTON              | KY        | M1160     | 282    | 0      | 161      | 181     | 231      | 18039606     | SENT TO FMO   | 03/20/2018       |
| atlable Roles FAA 140276 - 002 FLLA 03/21/2018 FORT LAUDERDALE FL M1141 276 0 21 41 41 18039610 SENT TO FMO 03/21/2018                                                                                                    | 12                                                                                                    | ailable Roles                   | FAA 140276 - 002   | FLLA | 03/21/2018  | FORT LAUDERDALE        | FL        | M1141     | 276    | 0      | 21       | 41      | 41       | 18039610     | SENT TO FMO   | 03/21/2018       |
| RO                                                                                                    |                                                                                                    | FICO                            |                    |      |             |                        |           |           |        |        |          |         |          |              |               |                  |
| RO<br>FICO                                                                                                    | FICO                                                                                                    | FIFO                            |                    |      |             |                        |           |           |        |        |          |         |          |              |               |                  |
| 00<br>HCO<br>FIFO                                                                                                    | FICO<br>FIFO                                                                                                    | Super Admin                     |                    |      |             |                        |           |           |        |        |          |         |          |              |               |                  |
| RO<br>FICO<br>FIFO<br>Super Admin                                                                                                    | FICO<br>FIFO<br>Suger Admin                                                                                                    | SEMO                            |                    |      |             |                        |           |           |        |        |          |         |          |              |               |                  |
| RO<br>FICO<br>FIFO<br>Super Admin<br>SFIMO                                                                                                    | FICO<br>FIFO<br>Super Admin<br>SFMO                                                                                                    | - P                             |                    |      |             |                        |           |           |        |        |          |         |          |              |               |                  |
| RO<br>FICO<br>Super Admin<br>SFMO                                                                                                    | FICO<br>FIFO<br>SuperAdmin<br>SFMO                                                                                                    | ebMaster Support                |                    |      |             |                        |           |           |        |        |          |         |          |              |               |                  |
| RO<br>FICO<br>FIFO<br>Super Admin<br>SFMO<br>bMaster Support                                                                                                    | FICO<br>FIFO<br>Super Admin<br>SFM0<br>DMaster Support                                                                                                    | gout                            |                    |      |             |                        |           |           |        |        |          |         |          |              |               |                  |
| RO<br>FICO<br>FICO<br>Super Admin<br>SFMO<br>dp<br>tebMaster Support<br>gout                                                                                                    | FICO<br>FIFO<br>SuperAdmin<br>SFMO<br>b<br>b<br>haster Support<br>pout                                                                                                    |                                 |                    |      |             |                        |           | 0         |        |        |          |         |          |              |               |                  |
| R0<br>FICO<br>FICO<br>Super Admin<br>SFMO<br>ebMaster Support<br>oggut<br>FAA for<br>FAA for<br>PAA for<br>Aeronautical Navioation Products<br>Our Safety Culture<br>Stay, Connected                                                                                                    | FICO<br>FIFO<br>Super Admin<br>SFMO<br>P<br>behaster Support<br>jout<br>FAA for<br>FAA for                                                                                                    | FAA for                         |                    |      | Aeronautica | I Navidation Products  |           | 0111      | Safety | Cultur | e        |         |          |              | Stav Connecte | •                |

The dashboard columns are enabled with a sort capability; however the default sort order is keyed upon Radial 1 values.

The dashboard initially is configured to display the first 20 ESV records.

The ESVMS reference number in all dashboards links the user to the ESV Details report for the given ESV. Please see Appendix 2 for the ESV Details report samples and format description

### 7.2. View ESV

The View ESV allows the user to search and locate ESVs. Click the View ESV on the left pane, the ESV search page is displayed. Enter the Search Criteria to provide for the access to desired facility record records. The entry criteria shall be:

FAA ID, Frequency, Facility Type, City, State or route

The Search shall display a list of all facilities meeting the search criteria and shall summarize using the following data format:

FAA Serial Number, City State, FAA ID, Frequency and Facility Type

|                     | on                   |                 |                                               |                        |               |              |
|---------------------|----------------------|-----------------|-----------------------------------------------|------------------------|---------------|--------------|
| Administration      | 1                    |                 |                                               |                        |               |              |
|                     |                      | Expanded Servic | e Volume Management Sys                       | tem                    |               |              |
| nboard              | View ESV             |                 |                                               |                        |               |              |
| / ESV               |                      |                 | Search Criteria                               |                        |               |              |
| ciate ESV FMO       |                      |                 | Enter any or all search criteria to acce      | ss records             |               |              |
| blich FRV           | Iden                 | tifier:         | Frequency (M,K):                              |                        |               |              |
|                     |                      | City:           | State:                                        | Select a State         |               |              |
| se ESV              | Fa                   | cility: DME     | Q Route:                                      |                        |               |              |
| el ESV              |                      |                 | Show Records with ESV's Only:<br>Search Clear |                        |               |              |
| ESV                 |                      |                 | Facility Data                                 |                        |               |              |
| k Status            |                      | Only the fi     | rst 300 records are displayed. Click on       | a Record to View ESV's |               |              |
|                     | Serial No.           | City            | State                                         | Identifier             | Frequency     | Туре         |
| orts                | FAA 030060           | JOHNS ISLAND    | SC                                            | EII                    | M1005         | DIVIE        |
|                     | FAA 000821           | MEMPHIS         | TN                                            | TSF                    | MI003         | DME          |
| Approved ESVs       | FAA 000839           | SAINT LOUIS     | MO                                            | RMK                    | M1141         | DME          |
| Disapproved ESVs    | FAA 021238           | ASPEN           | co                                            | ASE                    | M1135         | DME          |
| Cancelled ESVs      | FAA 021248           | MCCOOK          | NE                                            | MCK                    | M1187         | DME          |
| Pending/Detail ESVs | FAA 021266           | MENA            | AR                                            | VMU                    | M985          | DME          |
| lable Roles         | FAA 012039           | SANFORD         | NC                                            | TTA                    | M1131         | DME          |
|                     | FAA 021421           | ALLENTOWN       | PA                                            | GUW                    | M1109         | DME          |
| RO                  | FAA 021779           | OMAHA           | NE                                            | EDI                    | M1135         | DME          |
| FICO                | 1 2 3 4 5 6 7 8 9 10 |                 |                                               |                        |               |              |
| FIFO                |                      |                 | 50% 8-4-                                      |                        |               |              |
| SEMO                | CTTD 50/10 0 1       | Norra Badala -  | ESV Data                                      |                        | Alk 88-05-000 | Demoisson of |
| 51110               | STEP ESVID Route     | Kadiai 1        | Natial 2 Distance                             | Alt. Minimum           | Art. Maximum  | Requirement  |
|                     |                      |                 |                                               |                        |               |              |
| Master Support      |                      |                 |                                               |                        |               |              |
|                     |                      |                 |                                               |                        |               |              |

Click on the desired particular ESV row, the ESV data is then displayed

| MISTRA              |          |                  |            |                 |             |            |                |                                    |                                               |                                                                 |                             |
|---------------------|----------|------------------|------------|-----------------|-------------|------------|----------------|------------------------------------|-----------------------------------------------|-----------------------------------------------------------------|-----------------------------|
|                     |          |                  |            |                 | Expande     | d Servi    | ce Volume I    | Management                         | t System                                      |                                                                 |                             |
| shboard             | View ESV |                  |            |                 |             |            |                |                                    |                                               |                                                                 |                             |
| ew ESV              | -        |                  |            |                 |             |            | Enter any or a | Search Criteria                    | o access records                              |                                                                 |                             |
| ssociate ESV FMO    |          |                  |            |                 |             |            | _              |                                    |                                               |                                                                 |                             |
| stablish ESV        | -        |                  | Ident      | ifier:<br>City: |             |            |                | Frequency                          | (M,K):<br>State: Select a State               |                                                                 |                             |
| evise ESV           |          |                  | Fac        | ility: DME      |             |            |                | Q                                  | Route:                                        |                                                                 |                             |
| ancel ESV           |          |                  |            |                 |             |            | Show           | Records with ESV's<br>Search Clear | s Only: 🗌<br>r                                |                                                                 |                             |
| dit ESV             |          |                  |            |                 |             | 0-1-1      | diana 000      | Facility Data                      |                                               |                                                                 |                             |
| heck Status         |          | Serial No.       |            | City            |             |            |                | State                              | Identifier                                    | Frequency                                                       | Type                        |
|                     |          | FAA 030060       |            |                 | HOL         | INS ISLAND |                | SC                                 | ETI                                           | M1005                                                           | DME                         |
| eports              |          | FAA 000778       |            |                 | NC          | DRWOOD     |                | MA                                 | OWD                                           | M981                                                            | DME                         |
| Approved ESVs       |          | FAA 000821       |            |                 | MEMPHIS     |            |                | TN                                 | TSE                                           | M1003                                                           | DME                         |
| Disapproved ESVs    |          | FAA 000839       |            |                 | SAINT LOUIS |            |                | MO                                 | RMK                                           | M1141                                                           | DME                         |
| Restricted ESVs     |          | FAA 021238       |            |                 | ASPEN       |            |                | со                                 | ASE                                           | M1135                                                           | DME                         |
| Cancelled ESVs      |          | FAA 021248       |            |                 | мссоок      |            |                | NE                                 | MCK                                           | M1187                                                           | DME                         |
| Pending/Detail ESVs |          | FAA 021266       |            |                 |             | MENA       |                | AR                                 | VMU                                           | M985                                                            | DME                         |
| railable Roles      |          | FAA 012039       |            |                 | SI          | ANFORD     |                | NC                                 | TTA                                           | M1131                                                           | DME                         |
| RO                  |          | FAA 021421       |            |                 | ALL         | LENTOWN    |                | PA                                 | GUW                                           | M1109                                                           | DME                         |
| FICO                | 1 2 3    | FAA 021779       |            |                 | C           | JMAHA      |                | NE                                 | EDI                                           | M1135                                                           | DME                         |
| FIFO                |          |                  |            |                 |             |            |                |                                    |                                               |                                                                 |                             |
| Super Admin         |          |                  |            |                 |             |            |                | ESV Data                           |                                               |                                                                 |                             |
| SFMO                | STEP     | ESV ID           | Route Name | Radial 1        | Radial 2    | Distance   | Alt. Minimum   | Alt. Maximum                       |                                               | Requirement                                                     |                             |
| alp                 | ORGN     | FAA 021248 - 002 |            | 64              |             | 52         | 50             | 175                                | 061010E ESTABLISH ESV AT SPRIT (KLXN) RNAV (G | PS) RWY 32 061215 APPROVED PENDING FLIC                         | SHT CHECK. 070215 AVN - 1   |
|                     | ORGN     | FAA 021248 - 005 |            | 256             |             | 66         | 70             | 175                                | 091210E GRANDFATHERED: MCJEF INT, V148, V220, | FC SAT 5/10/07, DRAP091210 Approved. Pent<br>dist. and MIN ALT. | d. Flight Chk/Inspect @ the |

Double click on a particular ESV and the details will be displayed

### 7.3. Check Status

Click on the Check Status in the left pane and the Search screen is displayed. Enter the search criteria and the facility data will be displayed.

The search results can export the ESVs to an excel

| 🗿 Suggested Sites 👻 🙋 Web Sli | ice Gallery 🔻 🙋 ESVMS |                   |                             |                       |                          |       |            |
|-------------------------------|-----------------------|-------------------|-----------------------------|-----------------------|--------------------------|-------|------------|
|                               |                       |                   |                             |                       |                          |       |            |
| Administration                | on<br>n               |                   |                             |                       |                          |       |            |
| TATIO                         |                       |                   |                             |                       |                          |       |            |
|                               |                       | Expanded S        | ervice Volume Ma            | nagement Sv           | stem                     |       |            |
| board                         | Check Status          |                   |                             |                       |                          |       |            |
|                               |                       |                   |                             | Search Criteria       |                          |       |            |
| ESV                           |                       |                   | Enter any or all            | search criteria to ac | cess records             |       |            |
| ciate ESV EMO                 |                       | Reference Number. |                             |                       |                          |       |            |
|                               |                       | Identifier.       |                             | Frequency (M,K):      |                          |       |            |
| lish ESV                      |                       | City:             |                             | State:                | Select a State           |       |            |
| a ESV                         |                       | Facility:         |                             | Q Route:              |                          |       |            |
| C ESV                         |                       |                   |                             |                       |                          |       |            |
| el ESV                        |                       |                   |                             | Search Clear          |                          |       |            |
|                               |                       |                   |                             | Facility Data         |                          |       |            |
| -5V                           | Export To Excel       |                   |                             |                       |                          |       |            |
| c Status                      | Def #                 | City              | ly the first 300 records ar | e displayed. Click o  | n a Record to View ESV's | Turne | Data       |
|                               | 18049720              | OUVE BRANCH       | MS                          | EVO                   | 1139-MHz                 | DME   | 04/11/2018 |
| rts                           | 18049719              | ALBANY            | GA                          | PZD                   | 1195-MHz                 | DMER  | 04/11/2018 |
| Approved ESVs                 | 18049713              | NEWPORT NEWS      | VA                          | DHY                   | 334.4-MHz                | GS    | 04/10/2018 |
| Disapproved ESVs              | 18049714              | SIOUX FALLS       | SD                          | FSD                   | 1184-MHz                 | TACAN | 04/10/2018 |
| Restricted ESVs               | 18049706              | JOHNS ISLAND      | SC                          | ETI                   | 1005-MHz                 | DME   | 04/10/2018 |
| Cancelled ESVs                | 18049707              | LEBANON           | NH                          | LEB                   | 1171-MHz                 | DME   | 04/10/2018 |
| ending/Detail ESVs            | 18049715              | LEBANON           | NH                          | LEB                   | 1171-MHz                 | DME   | 04/10/2018 |
| able Roles                    | 18049707              | LEBANON           | NH                          | LEB                   | 1171-MHz                 | DME   | 04/10/2018 |
| 20                            | 18049716              | GLADE SPRING      | VA                          | GZG                   | 1000-MHz                 | DME   | 04/10/2018 |
| FICO                          | 18049717              | BROWNWOOD         | TX                          | BWD                   | 984-MHz                  | DME   | 04/10/2018 |
| FIFO                          | 18049717              | BROWNWOOD         | TX                          | BWD                   | 984-MHz                  | DME   | 04/10/2018 |
| Super Admin                   | 18049716              | GLADE SPRING      | VA                          | GZG                   | 1000-MHz                 | DME   | 04/10/2018 |
| SFMO                          | 18049711              | MANCHESTER        | NH                          | MHT                   | 1178-MHz                 | DMER  | 04/10/2018 |
|                               | 18049710              | TONOPAH           | NV                          | TQQ                   | 1164-MHz                 | NONE  | 04/10/2018 |
|                               | 18049712              | BIRMINGHAM        | AL                          | VUZ                   | 1178-MHz                 | TACAN | 04/10/2018 |
|                               | 18049680              | BARTLESVILLE      | ОК                          | BVO                   | 1213-MHz                 | DME   | 04/09/2018 |
| Master Support                | 18049681              | LEXINGTON         | KY                          | НҮК                   | 1160-MHz                 | DMER  | 04/09/2018 |
| Master Support                |                       |                   |                             | 0001                  | 1107 Miles               | TACAN | 04/00/2019 |
| Master Support                | 18049679              | CASANOVA          | VA                          | CON                   | 1157-10112               | TACAN | 04/05/2018 |

Select an ESV to check the status (scroll to view all the details).

| (=)  - http://192.168.7.71/View | /s/CheckStatus.aspx     |             | Q          | - 0 1        | Check Status     | ×             | 18 This pag | e can't be displaye | d                   |                      |                   |                            |                  | ŵ              |
|---------------------------------|-------------------------|-------------|------------|--------------|------------------|---------------|-------------|---------------------|---------------------|----------------------|-------------------|----------------------------|------------------|----------------|
| 🕅 Suggested Sites 👻 🎒 Web Slic  | e Gallery 🔻 🧿 ESVMS     |             |            |              |                  |               |             |                     |                     |                      |                   |                            |                  |                |
| FIFO                            | 18049716                |             |            |              | GLADE SPRING     |               |             | VA                  | 676                 | 100                  | 0.4464            | DME                        | 04/10/201        | 0              |
| Super Admin                     | 18049711                |             |            |              | MANCHESTER       |               |             | NH                  | MHT                 | 100                  | 8-MH+             | DMER                       | 04/10/201        | 9              |
| SFMO                            | 18049710                |             |            |              | томоран          |               |             | NV                  | TOO                 | 116                  | 4-MH7             | NONE                       | 04/10/201        | 8              |
| •                               | 18049712                |             |            |              | BIRMINGHAM       |               |             | AL                  | VUZ                 | 117                  | '8-MHz            | TACAN                      | 04/10/201        | 8              |
| Master Support                  | 18049680                |             |            |              | BARTLESVILLE     |               |             | OK                  | BVO                 | 121                  | 3-MHz             | DME                        | 04/09/201        | 8              |
| Muster Support                  | 18049681                |             |            |              | LEXINGTON        |               |             | KY                  | HYK                 | 116                  | 0-MHz             | DMER                       | 04/09/201        | 8              |
| out                             | 18049679                |             |            |              | CASANOVA         |               |             | VA                  | CSN                 | 119                  | 7-MHz             | TACAN                      | 04/09/201        | 8              |
|                                 | 18049659                |             |            |              | CASANOVA         |               |             | VA                  | CSN                 | 119                  | 7-MHz             | TACAN                      | 04/06/201        | 8              |
|                                 | 18049645                |             |            |              | LYNCHBURG        |               |             |                     |                     | 99                   | D-MHz             | TACAN                      | 04/05/201        | .8             |
|                                 | 1 2 3 4                 |             |            |              |                  |               |             |                     |                     |                      |                   |                            |                  |                |
|                                 |                         |             |            |              |                  |               |             | Request Type :      | Revision            |                      |                   |                            |                  |                |
|                                 |                         |             |            |              |                  |               |             |                     |                     |                      |                   |                            |                  |                |
|                                 |                         |             |            | From:(ori    | ginating Office) | LYH           |             |                     | A                   |                      |                   |                            |                  |                |
|                                 |                         |             |            |              | Serial #:        | FAA 703970    |             |                     | Airspace Doo        | CKet #:(If provided) | 1000              |                            |                  |                |
|                                 |                         |             |            |              | Ref#:            | 18049645      |             |                     |                     | Frequency (M,K):     | M990              |                            |                  |                |
|                                 |                         |             |            |              | *Chart Name:     | qwert1        |             |                     |                     | Facility Type:       | TACAN             |                            |                  |                |
|                                 |                         |             |            |              | City:            | LYNCHBURG     |             |                     |                     | State:               | VA                |                            |                  |                |
|                                 |                         |             |            |              |                  |               |             |                     | ESV Data            |                      |                   |                            |                  |                |
|                                 | Step ESV ID             | Radial 1    | Radial 2   | Distance     | Alt. Minimum     | Alt. Maximum  |             |                     |                     | R                    | equirement        |                            |                  | STATUS         |
|                                 | ORGN FAA 703970-005     | 258         | 0          | 41           | 56               | 175           |             | 050615E MRA 0       | F OTHER FAC FOR     | TABER INT 050627 ES  | V APPROVED 070302 | AVN - 150 FC SAT - APPROVE | AS REQUESTED     | ORIGINAL RECOR |
|                                 | RO FAA 703970-005       | 251         | 21         | 41           | 51               | 171           |             | 050615E MRA C       | F OTHER FAC FOR     | TABER INT 050627 ES  | V APPROVED 070302 | AVN - 150 FC SAT - APPROVE | AS REQUESTED     | SENT TO FMO    |
|                                 |                         |             |            |              |                  |               |             | Print               | Detailed Repor      | 1                    |                   |                            |                  |                |
|                                 |                         |             |            |              |                  |               |             |                     |                     |                      |                   |                            |                  |                |
|                                 |                         |             |            |              |                  |               |             |                     |                     |                      |                   |                            |                  |                |
|                                 | Signature: CLIFF        | ORD VINE    | 3          |              | Routing 5        | ymbol:        |             |                     | Role: ORGN          | 4                    |                   |                            |                  |                |
|                                 | For Contact Details cli | ck the abov | e Hyperlin | ik           |                  | Date: 4/5/201 | 8           |                     |                     |                      |                   |                            |                  |                |
|                                 |                         |             |            |              |                  |               |             |                     |                     |                      |                   |                            |                  |                |
|                                 |                         |             |            |              |                  |               |             |                     |                     |                      |                   |                            |                  |                |
|                                 | Signature: CLIFF        | ORD VINE:   | 3          |              | Routing 5        | ymbol:        |             |                     | Role: RO            |                      |                   |                            |                  |                |
|                                 | For Contact Details cli | ck the abov | e Hyperlin | ik           |                  | Date: 4/5/201 | 8           |                     |                     |                      |                   |                            |                  |                |
|                                 |                         |             |            |              |                  |               |             |                     |                     |                      |                   |                            |                  |                |
| FAA for                         |                         |             | Aero       | nautical     | Navigation F     | roducts       |             | OL                  | r Safety Cultu      | ire                  |                   |                            | Stay Connected   |                |
| Pilots                          |                         |             | Airpor     | Disgrams     |                  |               |             | FA                  | Mission             |                      |                   |                            | Facebook         |                |
| Mechanics                       |                         |             | Airpor     | /Facility Di | rectory (d-A/FD) |               |             | The                 | Foundation of Eve   | erything We Do       |                   |                            | Twitter          |                |
| Other Aviation Professionals    |                         |             | Nation     | al Flight D  | ata Center (NFDC |               |             | Re                  | gulations & G       | uidelines            |                   |                            | YouTube          |                |
| Educators & Students            |                         |             | Termi      | hal Procedu  | ires (d-TPP)     |               |             | - 44                | isory Circulars (AC | 26)                  |                   |                            | subscribe        |                |
|                                 |                         |             | Next       | Gen Info     | rmation          |               |             | Add                 | abiy circulars (xc  |                      |                   |                            | Visit FAA Mobile |                |

Click Print Detailed Report to see the detailed Reports

### 7.4. ESVMS Reports

The ESVMS Reports are separate lists of ESVMS which have been processed in the following categories:

- Approved ESV Reports
- Pending ESV Reports
- Disapproved ESV Reports
- Restricted ESV Reports
- Cancelled ESV Reports

Upon user selection of any of the ESVMS reports, ESVMS Reports Search function is displayed.

The ESV reports database search allows user search criteria for selection of the desired ESV record(s). The search criteria include:

- Regions
- ESV Reference Number
- FAA IDENT
- Frequency
- Facility Type
- City
- State
- Procedure Name (SIDS, STARS, QROUTE)
- Date Range box [start: end] (MM/DD/YYYY)

The subsequent ESV search reports results page displays the given ESVs in the following format:

- 1. The ESV Reports are categorized first by facility,
- 2. Then the listing of each of the ESVs on the identified facility.
- 3. Finally, for each given ESV, a row showing the processing for each ESV operation is displayed

ESV Report format for the facility:

- FAA ID
- City

- State
- Frequency
- Facility Type
- ESV Reference Number

Following the ESV Facility Report Header, Rows will show the processing of each stakeholder using the following format.

- Stakeholder
- ESV ID
- Q-Route
- Radial 1
- Radial 2
- Distance
- Alt. Min
- Alt. Max
- Date
- Status
- Requirement/Remarks

The screenshot below shows the general ESV search screen followed by the search results report formats from each of the ESV report lists.

| C C Http://192168.7.2/<br>C C C C C C C C C C C C C C C C C C C | riews/ReportsSearch.aspuTreportTypesApprove: D + C Dashboard<br>Since Gallery ▼ @ ESVMS   Associate ESV FMO | 1 1921687.72<br>1921687.72<br>http://1921687.7 | x 22/Views/ReportsSearch.aspx?reportType | =Approved | - | <b>- 0 →</b> |
|-----------------------------------------------------------------|----------------------------------------------------------------------------------------------------|------------------------------------------------|------------------------------------------|-----------|---|--------------|
|                                                                 | Expanded                                                                                                    | Service Volume Manage                          | ement System                             |           |   |              |
| Dashboard                                                       | Approved ESVs Report                                                                                        | Search for Appr                                | oved ESVs Report                         |           |   |              |
| View ESV                                                        |                                                                                                    |                                                |                                          |           |   |              |
| Admin FOV                                                       | Region:                                                                                                    | All Regions                                    | State: All State                         | s 🗸       |   |              |
| Addin ESV                                                       | Identifier:                                                                                                 |                                                | Frequency (M,K):                         |           |   |              |
| User/Security                                                   | Facility:                                                                                                   |                                                | Q Route:                                 |           |   |              |
|                                                                 | SIDS:                                                                                                    |                                                | STARS:                                   |           |   |              |
| Session Tracking                                                | From (mm/dd/yyyy):                                                                                          |                                                | To (mm/dd/yyyy):                         |           |   |              |
| Upload AFM                                                      |                                                                                                    |                                                |                                          |           |   |              |
| Assign ESV                                                      |                                                                                                    | Export to                                      | o Excel: 🗌                               |           |   |              |
| Reports                                                         |                                                                                                    | Submit                                         | Clear                                    |           |   |              |
| Approved ESVs                                                   | ·                                                                                                    |                                                |                                          |           |   |              |
| Disapproved ESVs                                                |                                                                                                    |                                                |                                          |           |   |              |
| Restricted ESVs                                                 |                                                                                                    |                                                |                                          |           |   |              |
| Cancelled ESVs                                                  |                                                                                                    |                                                |                                          |           |   |              |
| Pending/Detail ESVs                                             |                                                                                                    |                                                |                                          |           |   |              |
| Available Roles                                                 |                                                                                                    |                                                |                                          |           |   |              |
|                                                                 |                                                                                                    |                                                |                                          |           |   |              |
| RO                                                              |                                                                                                    |                                                |                                          |           |   |              |
| FICO                                                            |                                                                                                    |                                                |                                          |           |   |              |
| FIFO<br>Super Admin                                             |                                                                                                    |                                                |                                          |           |   |              |
| SEMO                                                            |                                                                                                    |                                                |                                          |           |   |              |
| telp                                                            |                                                                                                    |                                                |                                          |           |   |              |
| (                                                               |                                                                                                    |                                                |                                          |           |   | >            |

Appendix 1 contains additional samples of the ESV reports for the several ESV report categories.

| 🗧 ) 🔿 📔 http://192.168.7 | 1.72/Reports/Reports.aspx?reportType=Approve    | ed 💫 🚽 🖒 📄 Dashboard                              | 192.168.7.72                            | 192.168.7.72                    | ×                             |                                   |
|--------------------------|-------------------------------------------------|---------------------------------------------------|-----------------------------------------|---------------------------------|-------------------------------|-----------------------------------|
| 🧃 Suggested Sites 🔻 🗿    | Web Slice Gallery 🔻 🧃 ESVMS 📗 Associate         | ESV FMO                                           |                                         |                                 |                               |                                   |
|                          |                                                 |                                                   | Approved ESVs Rep                       | orts                            |                               |                                   |
|                          |                                                 |                                                   | REGION-EA                               |                                 |                               |                                   |
| DENT - LFI               | City - LANGLEY                                  | FREQUENCY - M1157                                 | FACILITY - NONE                         |                                 |                               |                                   |
| SV ID                    | Radial 1                                        | Radial 2                                          | Distance                                | Alt Min                         | Alt Max                       | Flight Check Date                 |
| 762361-017               | 73                                              |                                                   | 47                                      | 50                              | 230                           | 3/13/2017                         |
| equirement               | 170428R HEELS INT. MILI<br>ROBERT PRESSLER VN13 | TARY USE ONLY. DISTANCE 4<br>7 N71 ON 03/13/2017. | 6.09. 170508 PEND FLT CHK               | @ REQ. DIST .& MIN ALT. C       | APACITY STUDY REQ./INCF       | EASE MILITARY OPS HEELS INT. FC B |
| VID                      | Radial 1                                        | Radial 2                                          | Distance                                | Alt Min                         | Alt Max                       | Flight Check Date                 |
| 762361-018               | 83                                              |                                                   | 44                                      | 50                              | 230                           |                                   |
| quirement                | MILITARY OPS DARTT D                            | ME FIX.                                           |                                         |                                 |                               |                                   |
| V ID                     | Radial 1                                        | Radial 2                                          | Distance                                | Alt Min                         | Alt Max                       | Flight Check Date                 |
| 762361-009               | 90                                              | 216                                               | 49                                      | 180                             | 400                           |                                   |
| quirement                | 900101E ARR FIX 900101A                         | 900101A                                           |                                         |                                 |                               |                                   |
| V ID                     | Radial 1                                        | Radial 2                                          | Distance                                | Alt Min                         | Alt Max                       | Flight Check Date                 |
| 762361-019               | 93                                              |                                                   | 42                                      | 50                              | 230                           |                                   |
| quirement                | MILITARY OPS RAPTR D                            | ME FIX.                                           |                                         |                                 |                               |                                   |
| SV ID                    | Radial 1                                        | Radial 2                                          | Distance                                | Alt Min                         | Alt Max                       | Flight Check Date                 |
| F 762361-020             | 107                                             |                                                   | 56                                      | 30                              | 230                           | 3/21/2017                         |
| equirement               | 170306E GRANDFATHERI<br>ON 03/21/2017.          | ED: ATLIC AR9. 170306 PEND FI                     | .T CHK @ REQ. DIST .& MII               | NALT. CAPACITY STUDY RE         | EQ./INCREASE ATLIC AR9. F     | C SAT BY DURLEY FELDER VN053 N67  |
| SV ID                    | Radial 1                                        | Radial 2                                          | Distance                                | Alt Min                         | Alt Max                       | Flight Check Date                 |
| 762361-008               | 216                                             | 107                                               | 60                                      | 70                              | 200                           |                                   |
| quirement                | 900101E ARR FIX 900101A                         | 900101A                                           |                                         |                                 |                               |                                   |
| SV ID                    | Radial 1                                        | Radial 2                                          | Distance                                | Alt Min                         | Alt Max                       | Flight Check Date                 |
| 762361-006               | 248                                             | 107                                               | 59                                      | 17                              | 240                           |                                   |
| equirement               | 900101E FIX JET ARR 900                         | 101A 900101A                                      |                                         |                                 |                               |                                   |
|                          |                                                 |                                                   | REGION-EA                               |                                 |                               |                                   |
| DENT - SGC               | City - DULLES                                   | FREQUENCY - M999                                  | FACILITY - DME                          |                                 |                               |                                   |
| SVID                     | Radial 1                                        | Radial 2                                          | Distance                                | Alt Min                         | Alt Max                       | Flight Check Date                 |
| AA 010536-002            | 11                                              |                                                   | 19                                      | 30                              | 48                            | 7/24/2007                         |
| equirement               | 090813E GRANDFATHERI                            | ED: DADEY INT, ILS OR LOC RV                      | WY 19L (KIA),FC 090820 App<br>REGION-EA | roved. Pend. Flight Chk/Inspect | @ the req. dist. and MIN ALT. |                                   |
| DENT - OIU               | City - WASHINGTON DUL<br>INTL                   | LES FREQUENCY - M110.75                           | FACILITY - LOC                          |                                 |                               |                                   |
| SV ID                    | Radial 1                                        | Radial 2                                          | Distance                                | Alt Min                         | Alt Max                       | Flight Check Date                 |
| A A 060033-001           | 191                                             |                                                   | 18                                      | 47                              | 50                            | 4/18/2011                         |

Approved ESV Report Sample

### Pending ESV Report Sample

| 00                       |                                                      |                               |                       |                        |           |              |
|--------------------------|------------------------------------------------------|-------------------------------|-----------------------|------------------------|-----------|--------------|
| (<) (<) [] http://192.16 | 58.7.72/Reports/Reports.aspx?reportType=PendingDetai | Dashboard                     | 192.168.7.72          | 192.168.7.72 ×         |           | 合 ☆          |
| 👍 🥘 Suggested Sites 🔻 🍓  | 🗿 Web Slice Gallery 🔻 🧃 ESVMS 📗 Associate ESV F      | MO                            |                       |                        |           |              |
|                          |                                                      |                               | Dending ESVe Reporte  |                        |           |              |
|                          |                                                      |                               | REGION-EA             |                        |           |              |
| IDENT - LFI              | City - LANGLEY FREQU                                 | JENCY - M333 8 FACILITY - NO  | NE                    |                        |           |              |
| Reference Number: 180    | 039605                                               |                               |                       |                        |           |              |
| ESV ID                   | Radial 1 Radial                                      | 2 Distance                    | Alt Min               | Alt Max                | Date      | Status       |
| AF 762092-001            | 12                                                   | 56                            | 45                    | 67                     | 3/21/2018 | SENT TO FMO  |
| Requirement              | qwer                                                 |                               |                       |                        |           |              |
| Reference Number: 180    | 039679                                               |                               |                       |                        |           |              |
| ESV ID                   | Radial 1 Radial                                      | 2 Distance                    | Alt Min               | Alt Max                | Date      | Status       |
| AF 762092-002            | 12                                                   | 45                            | 32                    | 43                     | 3/27/2018 | SENT TO FMO  |
| Requirement              |                                                      |                               |                       |                        |           |              |
|                          |                                                      |                               | REGION-EA             |                        |           |              |
| IDENT - DHY              | City - NEWPORT NEWS FREQU                            | JENCY - M110.1 FACILITY - LO  | C                     |                        |           |              |
| Reference Number: 180    | 039608                                               |                               |                       |                        |           |              |
| ESV ID                   | Radial 1 Radial                                      | 2 Distance                    | Alt Min               | Alt Max                | Date      | Status       |
| FAA 021808-001           | 21                                                   | 45                            | 32                    | 43                     | 3/21/2018 | FMO APPROVE  |
| Requirement              | APPROVED. FREQ. PROTECTION                           | & FIELD STRENGTH. PENDING FLI | GHT INSPECT @ REQUIRE | ED. DIST. & MIN ALT.   |           |              |
| FAA 021808-001           | 21                                                   | 45                            | 32                    | 43                     | 3/21/2018 | SFMO APPROVE |
| Requirement              | APPROVED. FREQ. PROTECTION                           | & FIELD STRENGTH. PENDING FLI | GHT INSPECT @ REQUIRE | D. DIST. & MIN ALT.    |           |              |
| FAA 021808-001           | 21                                                   | 45                            | 32                    | 43                     | 3/21/2018 | SENT TO FMO  |
| Requirement              | 21                                                   | 15                            | 22                    | 42                     | 2/21/2010 | SENT TO FILO |
| FAA 021808-001           | 21                                                   | 45                            | 32                    | 43                     | 3/21/2018 | SENT TO FIFO |
| EAA 021808 001           | 21                                                   | 45                            | 22                    | 43                     | 3/21/2019 | PO TO FICO   |
| PAA 021808-001           | ADDROVED FREO BROTECTION                             | & FIELD STRENGTH DENDING ELL  | OUT INSDUCT @ PUOLIDE | 45<br>ED DIST & MINALT | 5/21/2016 | ROTOFICO     |
| Reference Number: 180    | 39629                                                | & FIELD STRENGTH, PENDING FEI | onn marner @ kngend   | D. DIST. & MIN ALT.    |           |              |
| ESV ID                   | Radial 1 Radial                                      | 2 Distance                    | Alt Min               | Alt May                | Date      | Statue       |
| EAA 021808-002           | 21                                                   | 76                            | 43                    | 65                     | 3/21/2018 | SENT TO FMO  |
| Requirement              | 21                                                   | ,,,                           |                       | 05                     | 5/21/2010 | SERT TO THO  |
| FAA 021808-002           | 21                                                   | 76                            | 43                    | 65                     | 3/21/2018 | FMO APPROVE  |
| Requirement              | APPROVED. FREQ. PROTECTION                           | & FIELD STRENGTH. PENDING FLI | GHT INSPECT @ REQUIRE | ED. DIST. & MIN ALT.   |           |              |
| FAA 021808-002           | 21                                                   | 76                            | 43                    | 65                     | 3/21/2018 | SFMO APPROVE |
| Requirement              | APPROVED. FREQ. PROTECTION                           | & FIELD STRENGTH. PENDING FLI | GHT INSPECT @ REQUIRE | ED. DIST. & MIN ALT.   |           |              |
| Reference Number: 180    | 039630                                               |                               |                       |                        |           |              |
| ESV ID                   | Radial 1 Radial                                      | 2 Distance                    | Alt Min               | Alt Max                | Date      | Status       |
| FAA 021808-003           | 21                                                   | 76                            | 43                    | 65                     | 3/21/2018 | SENT TO FMO  |

### Disapproved ESV Report Sample

| ) (-) (-) http://192.168 | 3.7.72/Reports/Reports.aspx?reportT | vpe=Disapproved Q - C | ashboard         | 192,168,7,72             | 192.168.7.72 | x        |                 |
|--------------------------|-------------------------------------|-----------------------|------------------|--------------------------|--------------|----------|-----------------|
|                          |                                     |                       | ano di a         | 1 13212007772            | La Diadonnia |          |                 |
| 🛃 Suggested Sites 🔹 🧧    | Web Slice Gallery • 🛃 ESVMS         | Associate ESV FIVIO   |                  |                          |              |          |                 |
|                          |                                     |                       |                  | Disapproved ESVs Reports |              |          |                 |
|                          |                                     |                       |                  | REGION-EA                |              |          |                 |
| DENT - CSN               | City - CASANOVA                     | FREQUENCY - M11       | 6.3 FACILITY - H | I-VOR                    |              |          |                 |
| eference Number: 090     | 22241                               |                       |                  |                          |              |          |                 |
| SV ID                    | Radial 1                            | Radial 2              | Distance         | Alt Min                  | Alt Max      | Date     | Status          |
| AA 682016-006            | 272                                 |                       | 56               | 100                      | 175          | 2/3/2009 | SENT TO FMO     |
| equirement               | GRANDFATHERED                       | EXISTING TTUMS FIX ON | V128, V377       |                          |              |          |                 |
| AA 682016-006            | 272                                 |                       | 56               | 100                      | 175          | 2/3/2009 | FMO APPROVE     |
| equirement               | GRANDFATHERED                       | EXISTING TTUMS FIX ON | V128, V377       |                          |              |          |                 |
| AA 682016-006            | 272                                 |                       | 56               | 100                      | 175          | 2/3/2009 | SFMO APPROVE    |
| equirement               | GRANDFATHERED                       | EXISTING TTUMS FIX ON | V128, V377       |                          |              |          |                 |
| AA 682016-006            | 272                                 |                       | 56               | 100                      | 175          | 2/3/2009 | AVN TO FICO     |
| lequirement              | GRANDFATHERED                       | EXISTING TTUMS FIX ON | V128, V377       |                          |              |          |                 |
| AA 682016-006            | 272                                 |                       | 56               | 100                      | 175          | 2/3/2009 | SENT TO FIFO    |
| lequirement              | GRANDFATHERED                       | EXISTING TTUMS FIX ON | V128, V377       |                          |              |          |                 |
| AA 682016-006            | 272                                 | 0                     | 56               | 100                      | 175          | 2/3/2009 | FIFO DISAPPROVE |
| lequirement              | GRANDFATHERED                       | EXISTING TTUMS FIX ON | V128, V377       |                          |              |          |                 |
|                          |                                     |                       |                  | REGION-EA                |              |          |                 |
| DENT - CSN               | City - CASANOVA                     | FREQUENCY - M11       | 97 FACILITY - 1  | ACAN                     |              |          |                 |
| leference Number: 090    | 22242                               |                       |                  |                          |              |          |                 |
| SV ID                    | Radial 1                            | Radial 2              | Distance         | Alt Min                  | Alt Max      | Date     | Status          |
| AA 682017-005            | 272                                 |                       | 56               | 100                      | 175          | 2/3/2009 | SENT TO FMO     |
| equirement               | GRANDFATHERED                       | EXISTING TTUMS FIX ON | V128, V377       |                          |              |          |                 |
| AA 682017-005            | 272                                 |                       | 56               | 100                      | 175          | 2/3/2009 | FMO APPROVE     |
| equirement               | GRANDFATHERED                       | EXISTING TTUMS FIX ON | V128, V377       |                          |              |          |                 |
| AA 682017-005            | 272                                 |                       | 56               | 100                      | 175          | 2/3/2009 | SFMO APPROVE    |
| equirement               | GRANDFATHERED                       | EXISTING TTUMS FIX ON | V128, V377       |                          |              |          |                 |
| AA 682017-005            | 272                                 |                       | 56               | 100                      | 175          | 2/3/2009 | AVN TO FICO     |
| lequirement              | GRANDFATHERED                       | EXISTING TTUMS FIX ON | V128, V377       |                          |              |          |                 |
| AA 682017-005            | 272                                 |                       | 56               | 100                      | 175          | 2/3/2009 | SENT TO FIFO    |
| equirement               | GRANDFATHERED                       | EXISTING TTUMS FIX ON | V128, V377       |                          |              |          |                 |
| AA 682017-005            | 272                                 | 0                     | 56               | 100                      | 175          | 2/3/2009 | FIFO DISAPPROVE |
| lequirement              | GRANDFATHERED                       | EXISTING TTUMS FIX ON | V128, V377       |                          |              |          |                 |
|                          |                                     |                       |                  | REGION-EA                |              |          |                 |
| )ENT - SBV               | City - SOUTH BOST                   | ON FREQUENCY - M10    | 02 FACILITY - 1  | ACAN                     |              |          |                 |

### Restricted ESV Report Sample

| 2 A L http://10216                                                                                                    | 20772/Parante/Parante annu?constitution Parkinted                                                                                                    |                                        | D 400 400 7 70          | E 402450 7 72  |                      |                             |
|----------------------------------------------------------------------------------------------------|----------------------------------------------------------------------------------------------------|----------------------------------------|-------------------------|----------------|----------------------|-----------------------------|
| http://192.16                                                                                                    | 8.7.72/Reports/Reports.aspx?reportType=Restricted                                                                                                    | D + C Dashboard                        | 192.168.7.72            | 192.168.7.72 × |                      |                             |
| 🥙 Suggested Sites 🔻 🌔                                                                                                    | 🗿 Web Slice Gallery 🔻 🤌 ESVMS 📗 Associate ESV FM                                                                                                    | 0                                      |                         |                |                      |                             |
|                                                                                                    |                                                                                                    |                                        | Restricted ESVs Reports |                |                      |                             |
|                                                                                                    |                                                                                                    |                                        | REGION-EA               |                |                      |                             |
| ENT - SBV                                                                                                    | City - SOUTH BOSTON FREQUE                                                                                                    | ENCY - M1002 FACILITY - TA             | ACAN                    |                |                      |                             |
| eference Number: 100                                                                                                    | 049680                                                                                                    |                                        |                         |                |                      |                             |
| SV ID                                                                                                    | Radial 1 Radial 2                                                                                                    | Distance                               | Alt Min                 | Alt Max        | Date                 | Status                      |
| AA 683652-027                                                                                                    | 86                                                                                                    | 55                                     | 23                      | 175            | 4/22/2010            | SENT TO FMO                 |
| equirement                                                                                                    | V266 TO LVL DUE TO LVL RESTRI                                                                                                    | CTION                                  |                         |                |                      |                             |
| AA 683652-027                                                                                                    | 86                                                                                                    | 55                                     | 23                      | 175            | 4/22/2010            | FMO APPROVE                 |
| equirement                                                                                                    | V266 TO LVL DUE TO LVL RESTRI                                                                                                    | CTION                                  |                         |                |                      |                             |
| AA 683652-027                                                                                                    | 86                                                                                                    | 55                                     | 23                      | 175            | 4/22/2010            | SFMO APPROVE                |
| equirement                                                                                                    | V266 TO LVL DUE TO LVL RESTRI                                                                                                    | CTION                                  |                         |                |                      |                             |
| AA 683652-027                                                                                                    | 86                                                                                                    | 55                                     | 23                      | 175            | 4/22/2010            | AVN TO FICO                 |
| equirement                                                                                                    | V266 TO LVL DUE TO LVL RESTRI                                                                                                    | CTION                                  |                         |                |                      |                             |
| AA 683652-027                                                                                                    | 86                                                                                                    | 55                                     | 23                      | 175            | 4/22/2010            | SENT TO FIFO                |
| equirement                                                                                                    | V266 TO LVL DUE TO LVL RESTRI                                                                                                    | CTION                                  |                         |                |                      |                             |
| AA 683652-027                                                                                                    | 86 0                                                                                                    | 55                                     | 30                      | 175            | 4/22/2010            | FIFO RESTRICT               |
| equirement                                                                                                    | V266 TO LVL DUE TO LVL RESTRI                                                                                                    | CTION                                  |                         |                |                      |                             |
| eference Number: 120                                                                                                    | 063470                                                                                                    |                                        |                         |                |                      |                             |
| SV ID                                                                                                    | Radial 1 Radial 2                                                                                                    | Distance                               | Alt Min                 | Alt Max        | Date                 | Status                      |
| A 683652-035                                                                                                    | 150 174                                                                                                    | 59                                     | 38                      | 200            | 6/7/2012             | SENT TO FMO                 |
| equirement                                                                                                    | ESTABLISH ESV FOR KRDU RNAV                                                                                                    | SIDS                                   |                         |                |                      |                             |
| AA 683652-035                                                                                                    | 150 174                                                                                                    | 59                                     | 38                      | 140            | 6/7/2012             | FMO RESTRICT                |
| equirement                                                                                                    | ESTABLISH ESV FOR KRDU RNAV                                                                                                    | SIDS                                   |                         |                |                      |                             |
| AA 683652-035                                                                                                    | 150 174                                                                                                    | 59                                     | 38                      | 140            | 6/7/2012             | FMO RESTRICT                |
| equirement                                                                                                    | ESTABLISH ESV FOR KRDU RNAV                                                                                                    | SIDS                                   |                         |                |                      |                             |
| • • • • • • • • • • • • • • • • • • •                                                                                    | 150 174                                                                                                    | 59                                     | 38                      | 140            | 6/7/2012             | SFMO RESTRICT               |
| AA 683652-035                                                                                                    | ESTADI ICU ECV EOD V DDU DNAV                                                                                                    | SIDS                                   |                         |                |                      |                             |
| AA 683652-035<br>equirement                                                                                              | ESTABLISH ESV FOR KRDU RIVAV                                                                                                    |                                        | 20                      | 140            | 6/7/2012             | SFMO RESTRICT               |
| AA 683652-035<br>equirement<br>AA 683652-035                                                                             | 150 174                                                                                                    | 59                                     | 30                      |                |                      |                             |
| AA 683652-035<br>quirement<br>AA 683652-035<br>quirement                                                                 | 150 174<br>ESTABLISH ESV FOR KRDU RNAV                                                                                                    | 59<br>SIDS                             | 38                      |                |                      |                             |
| AA 683652-035<br>equirement<br>AA 683652-035<br>equirement<br>AA 683652-035                                              | 150 174<br>ESTABLISH ESV FOR KRDU RNAV<br>150 174                                                                                                    | 59<br>SIDS<br>59                       | 38                      | 140            | 6/7/2012             | REQ to FICO                 |
| AA 683652-035<br>equirement<br>AA 683652-035<br>equirement<br>AA 683652-035<br>equirement                                | 150 174<br>ESTABLISH ESV FOR KRDU RNAV<br>150 174<br>ESTABLISH ESV FOR KRDU RNAV                                                                                                    | 59<br>SIDS<br>59<br>SIDS               | 38                      | 140            | 6/7/2012             | REQ to FICO                 |
| AA 883652-035<br>equirement<br>AA 683652-035<br>equirement<br>AA 683652-035<br>equirement<br>AA 683652-035               | 150         174           ESTABLISH ESV FOR KRDU RNAV           150         174           ESTABLISH ESV FOR KRDU RNAV           150         174           ESTABLISH ESV FOR KRDU RNAV           150         174           150         174           150         174 | 59<br>SIDS<br>59<br>SIDS<br>59         | 38                      | 140            | 6/7/2012<br>6/7/2012 | REQ to FICO<br>SENT TO FIFO |
| AA 683652-035<br>equirement<br>AA 683652-035<br>equirement<br>AA 683652-035<br>equirement<br>AA 683652-035<br>equirement | ISTABLISH EV FOR KRDU RNAV<br>ISTABLISH ESV FOR KRDU RNAV<br>ISTABLISH ESV FOR KRDU RNAV<br>ISTABLISH ESV FOR KRDU RNAV<br>ISTABLISH ESV FOR KRDU RNAV                                                                                                    | 59<br>SIDS<br>59<br>SIDS<br>59<br>SIDS | 38                      | 140<br>140     | 6/7/2012<br>6/7/2012 | REQ to FICO<br>SENT TO FIFO |

### Cancelled ESV Report Sample

|                                            |                                 |                                                  |                               | Contraction of the local division of the local division of the loc |                |            | - 0 -         |
|--------------------------------------------|---------------------------------|--------------------------------------------------|-------------------------------|----------------------------------------------------------------------------------------------------|----------------|------------|---------------|
| (<) (-) (-) (-) (-) (-) (-) (-) (-) (-) (- | 168.7.72/Reports/Reports.aspx?r | reportType=Cancelled $\mathcal{P} - \mathcal{O}$ | <ul> <li>Dashboard</li> </ul> | 192.168.7.72                                                                                                    | 192.168.7.72 × |            | በ 🖈           |
| 👍 🥘 Suggested Sites 🔻                      | 🧃 Web Slice Gallery 👻 🎒 😫       | SVMS 📗 Associate ESV FMO                         |                               |                                                                                                    |                |            |               |
|                                            |                                 |                                                  | (                             | Cancelled ESVs Reports                                                                                                    |                |            |               |
|                                            |                                 |                                                  |                               | REGION-EA                                                                                                    |                |            |               |
| IDENT - LFI                                | City - LANGLE                   | Y FREQUENCY - N                                  | 11157 FACILITY - NON          | E                                                                                                    |                |            |               |
| Reference Number: 17                       | 7034639                         |                                                  |                               |                                                                                                    |                |            |               |
| ESV ID                                     | Radial 1                        | Radial 2                                         | Distance                      | Alt Min                                                                                                    | Alt Max        | Date       | Status        |
| AF 762361-001                              | 18                              | 0                                                | 24                            | 17                                                                                                    | 270            | 3/6/2017   | CANCELLED ESV |
| Requirement                                | SCR-185 VOR/1                   | AC 1. NO PROCEDURE USE                           | FOR LFI USAF, ORF OR ZD       | C.                                                                                                    |                |            |               |
| Reference Number: 17                       | 7034640                         |                                                  |                               |                                                                                                    |                |            |               |
| ESV ID                                     | Radial 1                        | Radial 2                                         | Distance                      | Alt Min                                                                                                    | Alt Max        | Date       | Status        |
| AF 762361-002                              | 55                              | 0                                                | 54                            | 17                                                                                                    | 230            | 3/6/2017   | CANCELLED ESV |
| Requirement                                | SCR-185 VOR/I                   | AC 1. NO PROCEDURAL US                           | E FOR LFI USAF, ORF, OR 2     | ZDC.                                                                                                    |                |            |               |
| Reference Number: 17                       | 7118844                         |                                                  |                               |                                                                                                    |                |            | -             |
| ESV ID                                     | Radial 1                        | Radial 2                                         | Distance                      | Alt Min                                                                                                    | Alt Max        | Date       | Status        |
| AF /62361-004                              | 104                             | 107                                              | 41                            | 20                                                                                                    | 230            | 11/22/2017 | CANCELLED ESV |
| Requirement                                | SID. DME: UNU                   | JSABLE 103-165 BYD 30. FC I                      | BY ROBERT PRESSLER VN         | 137 N67 ON 03/17/2017.                                                                                                    |                |            |               |
| Reference Number: 1/                       | 7054642<br>Dediet 1             | D-4-10                                           | Distance                      | A16 X C                                                                                                    | A14 3.6        | Dete       | Ctature .     |
| AE 762261 010                              | 104                             |                                                  | Distance                      | Alt Min                                                                                                    | Alt Max<br>150 | 2/6/2017   | CANCELLED ESV |
| Requirement                                | SID NO PROCE                    | TOURAL USE FOR LELUSAE                           | ORE OR ZDC                    | 20                                                                                                    | 450            | 5/0/2017   | CANCELLED ESV |
| Reference Number: 17                       | 7034643                         | DOIGHE OSE FOR EFFOSAI,                          | old, old 200.                 |                                                                                                    |                |            |               |
| ESV ID                                     | Radial 1                        | Radial 2                                         | Distance                      | Alt Min                                                                                                    | Alt Max        | Date       | Status        |
| AE 762361-011                              | 104                             | 0                                                | 41                            | 20                                                                                                    | 230            | 3/6/2017   | CANCELLEDESV  |
| Requirement                                | SID. NO PROCE                   | DURAL USE FOR LFI USAF.                          | ORF. OR ZDC.                  | 20                                                                                                    | 250            | 5/0/2017   |               |
| Reference Number: 17                       | 7045659                         |                                                  |                               |                                                                                                    |                |            |               |
| ESV ID                                     | Radial 1                        | Radial 2                                         | Distance                      | Alt Min                                                                                                    | Alt Max        | Date       | Status        |
| AF 762361-005                              | 107                             | 107                                              | 56                            | 30                                                                                                    | 230            | 4/28/2017  | CANCELLED ESV |
| Requirement                                | ATLIC AR9. DU                   | PLICATE. RADIAL 2 NOT N                          | EEDED.                        |                                                                                                    |                |            |               |
| Reference Number: 17                       | 7034638                         |                                                  |                               |                                                                                                    |                |            |               |
| ESV ID                                     | Radial 1                        | Radial 2                                         | Distance                      | Alt Min                                                                                                    | Alt Max        | Date       | Status        |
| AF 762361-016                              | 110                             | 0                                                | 57                            | 40                                                                                                    | 180            | 3/6/2017   | CANCELLED ESV |
| Requirement                                | ATLIC OA. DU                    | PLICATE. INCORRECT RADI                          | AL.                           |                                                                                                    |                |            |               |
| Reference Number: 17                       | 7034644                         |                                                  |                               |                                                                                                    |                |            |               |
| ESV ID                                     | Radial 1                        | Radial 2                                         | Distance                      | Alt Min                                                                                                    | Alt Max        | Date       | Status        |
| AF 762361-012                              | 244                             | 0                                                | 76                            | 50                                                                                                    | 70             | 3/6/2017   | CANCELLED ESV |
| Requirement                                | ARR PROCEDU                     | JRE. NO PROCEDURAL USE                           | FOR LFI USAF OR ORF.          |                                                                                                    |                |            |               |
| Reference Number: 17                       | /034645                         |                                                  |                               |                                                                                                    |                |            |               |
|                                            | the second second               | 0.41.41.0                                        |                               | Also Man                                                                                                    | Alla Moss      | 10-44      |               |

## 7.5. Available Roles (Selection)

The ESVMS systems allows each given user role to access a specific menu of functionality within the application unique to that role. The left menu display earlier characterized the given functions for each role.

The selection of a separate role assigned to the user is a very straightforward operation. The left menu shows that available roles to the user and by simply clicking on the new role in the left menu, the user is immediately moved to the new role at the default dashboard function for that role.

# 8.0. Help (Access)

The ESVMS System provides user access to the ESVMS User manual and will contain additional help resources as they are deployed to support the user.

# 9.0. Webmaster Support

The ESVMS system will allow the user contact the Spectrum Helpdesk to report ESVMS system or other operational errors. The ESVMS system routinely captures detected application errors and collects an error trace snapshot of the state of the kernel when an exception occurred. This information is emailed automatically to the helpdesk mailbox to improve the data available when an exception is encountered.

The webmaster support addresses scenarios wherein the user is hampered from completing his task and operational objective, such that a report of the issue and possible workaround approach might be devised.

# 10.0. Logout

The ESVMs user is allow immediate access to logout of the application via the left menu.

# **11.0. ESVMS Requesting Officer Role**

The first and primary ESVMS role is the Requesting Officer (RO) – as outlined earlier, Users in this role have the ability to establish, revise, and cancel ESV requests, as well as view the status of requests as they proceed through the workflow process. The operation of the functions are outlined in this section.

The functions to be covered are:

- Associate ESV FMO
- Establish ESV
- Revise ESV
- Edit ESV
- ESV Graphs

# 12.0. Associate ESV FMO

The ESVs which have been submitted by the current "logged in" requestor to the FMO FAA Spectrum for engineering are shown in a table on the landing page for Associate ESV FMO function.

Click on the Associate ESV FMO on the left pane and the existing ESVs will be displayed.

Click on the ESV and the facility data will be displayed with the information like serial, ref#, chart name, city, Q-route, frequency, facility type and State

The request type will state what type of request – Establish or Revise

The required signature link when clicked will display the First name, Last name, Program office, Phone#, Fax# and Email Address.

The Super FMO signature link when clicked will provide the First name, Last name, Program office, Phone.

The RO can select the ESV and click the 'Send to FICO Liaison' button and the ESV is send to the FICO successfully and the sent ESV is marked in yellow highlights
| A STATE OF STREET, STREET, STR |                                         |                                                                                                    | A DESCRIPTION OF    | 120 C                  |                       |       |              |
|----------------------------------------------------------------------------------------------------|-----------------------------------------|----------------------------------------------------------------------------------------------------|---------------------|------------------------|-----------------------|-------|--------------|
| C () 11 http://192.168.7.72/V                                                                                                    | /iews/AssociateESVFMO.aspx              | P = C Associate ESV FMO ×                                                                                                    |                     |                        | _                     |       | <u>ଜ አ</u> 6 |
| 🍰 圈 Suggested Sites 🔻 🦉 Web S                                                                                                    | Slice Gallery 🔻 🧃 ESVMS 📗 Associate ESV | FMO                                                                                                    |                     |                        |                       |       |              |
| Federal Aviat<br>Administratio                                                                                                    | ion<br>on                               |                                                                                                    |                     |                        |                       |       |              |
|                                                                                                    |                                         | Expanded Serv                                                                                                    | ice volume i        | lanagement S           | ystem                 |       |              |
| Dashboard                                                                                                    | Associate ESV FMO                       |                                                                                                    |                     |                        |                       |       |              |
| View EEV                                                                                                    | -                                       |                                                                                                    |                     | Facility Data          |                       |       |              |
| VIEW ESV                                                                                                    |                                         | C                                                                                                    | lick on a record to | Choose Alternatives    | s for an ESV request. |       |              |
| Associate ESV EMO                                                                                                    | Export To Excel                         |                                                                                                    |                     |                        |                       |       |              |
|                                                                                                    | Ref #                                   | City                                                                                                    | State               | Ident                  | Frequency             | Туре  | Date         |
| Establish ESV                                                                                                    | 18049868                                | JOHNS ISLAND                                                                                                    | SC                  | ETI                    | 1005-MHz              | DME   | 04/12/2018   |
|                                                                                                    | 18049811                                | WESTOVER                                                                                                    | MA                  | CEF                    | 1174-MHz              | TACAN | 04/06/2018   |
| Revise ESV                                                                                                    | 18049779                                | BARABOO                                                                                                    | WI                  | DLL                    | 1204-MHz              | TACAN | 04/04/2018   |
|                                                                                                    | 18039680                                | CASANOVA                                                                                                    | VA                  | CSN                    | 1197-MH2              | IACAN | 03/27/2018   |
| Cancel ESV                                                                                                    | 18029396                                | JOHNSTOWN                                                                                                    | PA                  | JSI                    | 1164-MHz              | DMER  | 02/06/2018   |
|                                                                                                    | 18029395                                | JOHNSTOWN                                                                                                    | PA                  | 151                    | 113-MHZ               | L-VOR | 02/06/2018   |
| Edit ESV                                                                                                    |                                         |                                                                                                    | Request Type        | e :                    |                       |       |              |
| Check Status                                                                                                    | T                                       |                                                                                                    |                     |                        |                       |       |              |
|                                                                                                    |                                         |                                                                                                    |                     | Facility Data          |                       |       |              |
| Reports                                                                                                    |                                         |                                                                                                    | Enter in            | formation in the activ | ve fields.            |       |              |
|                                                                                                    |                                         | Serial #:                                                                                                    |                     |                        |                       |       |              |
| Approved ESVs                                                                                                    |                                         | Ref #:                                                                                                    |                     | Frequency (            | (M,K):                |       |              |
| Disapproved ESVs                                                                                                    |                                         | *Chart Name:                                                                                                    |                     | Facility               | Type:                 |       |              |
| Cancelled ESVS                                                                                                    |                                         | City                                                                                                    |                     |                        | State:                |       |              |
| Pending/Detail ESVs                                                                                                    |                                         | o Posta                                                                                                    |                     |                        | State.                |       |              |
| Available Roles                                                                                                    |                                         | Q Roule.                                                                                                    |                     |                        |                       |       |              |
|                                                                                                    |                                         |                                                                                                    |                     | ESV Data               |                       |       |              |
| RO                                                                                                    |                                         |                                                                                                    |                     | ESV Data               |                       |       |              |
| FICO                                                                                                    |                                         |                                                                                                    |                     |                        |                       |       |              |
| FIFO                                                                                                    |                                         |                                                                                                    |                     |                        |                       |       |              |
| Super Admin                                                                                                    |                                         | Routing Symbol:                                                                                                    |                     |                        |                       |       |              |
| SEMU                                                                                                    |                                         | - the set of the set of the set o |                     |                        |                       |       |              |

Also the RO can select the 'Disapprove Alternatives' radio button and click the click the 'Send to FICO Liaison' button.

The RO user can click on the print detailed report link to view the report

| C D Http://192.168.7.72/Vi      | iews/Associate             | eESVFMODetails.aspx | Q       | - C 📄 Asso | ciate ESV FMC | x c             |             |                | -        |               | 10.000                                                  | - □ -×<br>ŵ ☆ ∜ |
|---------------------------------|----------------------------|---------------------|---------|------------|---------------|-----------------|-------------|----------------|----------|---------------|---------------------------------------------------------|-----------------|
| Rederal Aviati<br>Administratio | lice Gallery 👻<br>ion<br>n | 🖗 ESVMS 📙 Associate | ESV FMO |            |               |                 |             |                |          |               |                                                         |                 |
|                                 |                            |                     |         |            | Expand        | ed Servic       | ce Volu     | me Managei     | nent S   | System        |                                                         |                 |
| Dashboard                       | Associat                   | e ESV FMO Details   |         |            |               |                 |             |                |          |               |                                                         |                 |
| Norm FON                        |                            |                     |         | Serial     | #: AF 0371    | 137             |             | 1              |          |               |                                                         |                 |
| VIEW ESV                        |                            |                     |         | Ref        | #: 1804981    | 11              |             | Frequency (M,K | M1174    |               |                                                         |                 |
| Associate ESV FMO               |                            |                     |         | *Chart Nam | e: chartnan   | ne              |             | Facility Type  |          | 1             |                                                         |                 |
|                                 |                            |                     |         | Cit        | y: WESTO      | VER             |             | State          | MA :     |               |                                                         |                 |
| Establish ESV                   |                            |                     |         | Q Rout     | e: qroute55   | 5               |             |                |          |               |                                                         |                 |
| Revise ESV                      | i — —                      |                     |         |            |               |                 |             | FSVI           | Data     |               |                                                         |                 |
| Cancol E6V                      | Step                       | ESV ID              | Route   | Name       | Radial 1      | Radial 2        | Distano     | e Alt. Minim   | ım       | Alt. Maximum  | Requirement                                             |                 |
| Curren Eov                      | RO                         | AF 037137-001       |         | qroute55   | 55            | 55              | 5           | 55             | 55       |               | requirement to test afm functionality without fasttrack |                 |
| Edit ESV                        | FMO                        | AF 037137-001       |         | qroute55   | 55            | 55              | 5           | 55             | 55       |               | requirement to test afm functionality without fasttrack |                 |
|                                 | SFMO                       | AF 037137-001       |         | qroute55   | 55            | 55              | 5           | 55             | 55       |               | requirement to test afm functionality without fasttrack |                 |
| Check Status                    | RO                         | AF 037137-001       |         | groute55   | 55            | 55              | 5           | 55             | 55       |               | requirement to test afm functionality without fasttrack |                 |
| Reports                         |                            |                     |         |            |               |                 |             |                |          |               |                                                         |                 |
| 1.50%                           |                            |                     |         |            | SEMO S        | Signature: TES  | STmulti TES | зт             | Routin   | a Symbol:     |                                                         |                 |
| Disapproved ESVs                |                            |                     |         | F          | For Contact   | Details click t | the above H | lyperlink      | Routin   | Date: 1/6/201 | 8                                                       |                 |
| Restricted ESVs                 |                            |                     |         |            | or contact    | Details eller t | ine above n | typetilitik    |          | Date. 4/0/201 |                                                         |                 |
| Cancelled ESVs                  |                            |                     |         |            |               |                 |             | Print Detail   | ed Repor | t             |                                                         |                 |
| Pending/Detail ESVs             |                            |                     |         |            |               |                 |             |                |          | -             |                                                         |                 |
| Available Roles                 |                            |                     |         |            |               |                 |             |                |          |               |                                                         |                 |
| RO                              |                            |                     |         |            |               |                 |             |                |          |               |                                                         |                 |
| FICO                            |                            |                     |         |            |               |                 |             |                |          |               |                                                         |                 |
| FIFO                            |                            |                     |         |            |               |                 |             |                |          |               |                                                         |                 |
| Super Admin                     |                            |                     |         |            |               |                 |             |                |          |               |                                                         |                 |
| SEMU                            |                            |                     |         |            |               |                 |             |                |          |               |                                                         |                 |

# 13.0. Establish ESV

This feature allows the RO to create a new ESV

- Click on the left-side navigation panel button marked Establish ESV. The screen will first appear blank.
- In the Search Criteria section, select one, a combination, all, or no fields in this section to arrive at a select number of records.
- Click the Search button.
- The list of ESVs is displayed matching the unique criteria facility record. OR, if the search does not find an exact match at a specific facility, the system will display all the records that meet the selected criteria.
- Double-click on a record from the Facility Data area that you want to establish an ESV.
- The Establish ESV screen is advanced to the next level to allow the user to create a new ESV.

Click on the establish ESV link next to the facility you want to create a new ESV

| (-) 10 http://192.168.7.72/V   | iews/FacilitySearch.aspx?Id=EstablishESV                | C 1= 192 168 7 72 × |                                         | _                                 |              |      |               |  |  |  |  |  |  |
|--------------------------------|---------------------------------------------------------|---------------------|-----------------------------------------|-----------------------------------|--------------|------|---------------|--|--|--|--|--|--|
| A P Suggested Sites            | Slice Gallery - A ESVMS                                 |                     |                                         |                                   |              |      | 00 23         |  |  |  |  |  |  |
| Federal Aviat<br>Administratio | ion<br>on                                               |                     |                                         |                                   |              |      |               |  |  |  |  |  |  |
|                                |                                                         | Expanded Servic     | e Volume Managen                        | nent System                       |              |      |               |  |  |  |  |  |  |
| Dashboard                      | Establish ESV                                           |                     |                                         |                                   |              |      |               |  |  |  |  |  |  |
| View ESV                       | -                                                       |                     | Search Cr                               | riteria<br>eria to access records |              |      |               |  |  |  |  |  |  |
| Associate ESV FMO              |                                                         |                     |                                         |                                   |              |      |               |  |  |  |  |  |  |
| Establish ESV                  | Identifier:     Frequency (M,K):       City:     State: |                     |                                         |                                   |              |      |               |  |  |  |  |  |  |
| Revise ESV                     | Facility: DME Q Route:                                  |                     |                                         |                                   |              |      |               |  |  |  |  |  |  |
| Cancel ESV                     |                                                         |                     | Search                                  | Clear                             |              |      |               |  |  |  |  |  |  |
| dit ESV                        |                                                         | Click on a          | Facility<br>a record to view associated | ESV details in the ESV data to    | able.        |      |               |  |  |  |  |  |  |
| hock Statuc                    | - Serial No.                                            | City                | State                                   | Identifier                        | Frequency    | Туре | Action        |  |  |  |  |  |  |
|                                | FAA 030060                                              | JOHNS ISLAND        | SC                                      | ETI                               | M1005        | DME  | Establish ESV |  |  |  |  |  |  |
| Reports                        | FAA 000778                                              | NORWOOD             | MA                                      | OWD                               | M981         | DME  | Establish ESV |  |  |  |  |  |  |
|                                | FAA 000821                                              | MEMPHIS             | TN                                      | TSE                               | M1003        | DME  | Establish ESV |  |  |  |  |  |  |
| Approved ESVs                  | FAA 000839                                              | SAINI LOUIS         | MO                                      | KIVIK                             | M1141        | DME  | Establish ESV |  |  |  |  |  |  |
| Disapproved ESVs               | FAA 021236                                              | ASPEN               | NE                                      | MCK                               | M1187        | DME  | Establish ESV |  |  |  |  |  |  |
| Cancelled ESVs                 | FAA 021246                                              | MECCOOK             | AR                                      | VMU                               | M985         | DME  | Establish ESV |  |  |  |  |  |  |
| Pending/Detail ESVs            | FAA 012039                                              | SANFORD             | NC                                      | TTA                               | M1131        | DME  | Establish ESV |  |  |  |  |  |  |
| Available Roles                | FAA 021421                                              | ALLENTOWN           | PA                                      | GUW                               | M1109        | DME  | Establish ESV |  |  |  |  |  |  |
|                                | FAA 021779                                              | OMAHA               | NE                                      | EDI                               | M1135        | DME  | Establish ESV |  |  |  |  |  |  |
| RO                             | 1 2 3 4 5 6 7 8 9 10                                    |                     |                                         |                                   |              |      |               |  |  |  |  |  |  |
| FICO                           |                                                         |                     | ESV I                                   | Data                              |              |      |               |  |  |  |  |  |  |
| Super Admin                    | STEP ESV ID Route                                       | Name Radial 1       | Radial 2 Distan                         | ace Alt. Minimum                  | Alt. Maximum |      | Requirement   |  |  |  |  |  |  |

The new Establish data page gets populated and enter the following data, such as Chart name, radial1, alt minimum, alt maximum, distance and requirement. The radial 2 will be disabled by default for

new ESV.

The required option either Qroute or SID or STARS should be selected, and the value should be entered. Click the 'Send to FMO' button or the 'Save as Draft' to save in draft

In some cases, if the ESV is paired with another facility, when the 'Send to FMO' Button. The question is displayed as 'Is there an ESV required on the 'Paired-With' facility. If 'Yes' is clicked, the paired with facility information is displayed. The data should be entered and then click the 'Send to FMO' button.

|                                                          | -                                                                       | 0.1                                    |                                                                  |                                                                                                    |                                                                                                    |
|----------------------------------------------------------|-------------------------------------------------------------------------|----------------------------------------|------------------------------------------------------------------|----------------------------------------------------------------------------------------------------|----------------------------------------------------------------------------------------------------|
| All Suggested Sites      All Web Site                    | ice Gallery                                                             | D + C   192.168.7.72                   | ×                                                                | and a second second second second second second second second second second second second second second second s | ን አገ ነበ                                                                                                    |
| Federal Aviation                                         | on<br>n                                                                 |                                        |                                                                  |                                                                                                    |                                                                                                    |
|                                                          |                                                                         | Expand                                 | ed Service Volume                                                | Management Syst                                                                                                  | tem                                                                                                    |
| Dashboard                                                | Establish ESV                                                           |                                        |                                                                  |                                                                                                    |                                                                                                    |
| View ESV                                                 |                                                                         |                                        | Enter                                                            | Facility Data<br>information in the active fi                                                                    | fields                                                                                                    |
| Associate ESV FMO                                        |                                                                         | 5                                      | Serial #: FAA 030060<br>Ref #: 18049834                          | Frequency (M,K                                                                                                   | K): M1005                                                                                                    |
| Establish ESV                                            |                                                                         | *Charl                                 | Name: L-20                                                       | Facility Typ                                                                                                    | pe: DME                                                                                                    |
| Revise ESV                                               |                                                                         | Q Route:                               | City: JOHNS ISLAND ANDYS                                         | Stat<br>Fast Trac                                                                                                | ck:                                                                                                    |
| Cancel ESV                                               |                                                                         |                                        | Enter pro                                                        | osed ESV data in the activ                                                                                       | ive fields.                                                                                                    |
| Edit ESV                                                 | *                                                                       | Radial 1: 21 Magr<br>Radial 2: 43 Magr | hetic <sup>o</sup> *Alt Minimu<br>hetic <sup>o</sup> *Alt Maximu | n: 32 '00<br>n: 43 '00                                                                                           | 0 ft (MSL) *Distance: 45 NML                                                                                                    |
| Reports                                                  | Gran                                                                    | idfathered:                            | UM STSTEM; SUPPORTS Q-11; 1                                      | LIGHT INSPECTED M060525                                                                                          |                                                                                                    |
|                                                          |                                                                         |                                        |                                                                  | ESV Data                                                                                                    |                                                                                                    |
| Approved ESVs<br>Disapproved ESVs                        | Step ESVID                                                              | Route Name Radia                       | Selec                                                            | t a record to establish an I<br>Alt Minimum Alt Maximum                                                          | ESV Bequirement                                                                                                    |
| Restricted ESVs<br>Cancelled ESVs<br>Rending/Detail ESVs | REQ. FAA 030060-005                                                     | QROUTE ANDYS 21                        | 43 45                                                            | 32 43                                                                                                    | 060525E MISSING FROM SYSTEM; SUPPORTS Q-11; FUGHT INSPECTED M060525 080520 AVN-150 FC SAT 7/15/04,<br>AWAITING AFS-420 APVL, INGRAM, N58 |
| Available Roles                                          |                                                                         |                                        |                                                                  |                                                                                                    |                                                                                                    |
| RO<br>FICO<br>FIFO<br>Super Admin<br>SFMO<br>Help        | Signature: <u>TESTmulti TEST</u><br>For Contact Details click the above | Routing Symbol<br>Hyperlink Date       | : ajw<br>: 4/10/2018<br>Save As Draft                            | Clear                                                                                                    | Send to FMO                                                                                                    |
|                                                          |                                                                         |                                        |                                                                  |                                                                                                    |                                                                                                    |
| WebMaster Support                                        |                                                                         |                                        |                                                                  |                                                                                                    |                                                                                                    |
| Logout                                                   |                                                                         |                                        |                                                                  |                                                                                                    |                                                                                                    |
| FAA for                                                  |                                                                         | Aeronautical Navigation Produ          | cts                                                              | Our Safety Culture                                                                                               | Stay Connected                                                                                                    |
|                                                          |                                                                         |                                        |                                                                  |                                                                                                    |                                                                                                    |

## 14.0. Revise ESV

This functionality is used to revise an ESV

- Search a facility record by entering one or all fields in the search criteria to Revise ESVs.
- Provide direct access to the ESV request form, when a user enters facility description that matches an entry in the database.
- Display the Facility Data populated with facility data, when the user's search criteria retrieve more than one facility record from the database.
- Select a Facility Record from the facility data table to view associated ESVs.
   Select a facility record, and access the ESV request form to revise an ESV.

|                                 |                                                                                          |                      |                       |                        |                          |                |              |          | - 6 <u>- × -</u> |  |  |  |
|---------------------------------|------------------------------------------------------------------------------------------|----------------------|-----------------------|------------------------|--------------------------|----------------|--------------|----------|------------------|--|--|--|
| → Intp://192.168.7.71/Vi        | iews/FacilitySearch.aspx?Id=ReviseESV                                                    | 0-Q                  | 192.168.7.71 ×        |                        |                          |                |              |          | <b>n</b> ★ ¤     |  |  |  |
| 👍 🧃 Suggested Sites 🔻 🦉 Web S   | ilice Gallery 🔻 🧧 ESVMS                                                                  |                      |                       |                        |                          |                |              |          |                  |  |  |  |
| Federal Aviati<br>Administratio | ion<br>n                                                                                 |                      |                       |                        |                          |                |              |          | Î                |  |  |  |
|                                 |                                                                                          |                      | Expanded Servi        | ice Volume Manag       | ement Syst               | tem            |              |          |                  |  |  |  |
| Dashboard                       | Revise ESV                                                                               |                      |                       |                        |                          |                |              |          |                  |  |  |  |
| View ESV                        | -                                                                                        |                      |                       | Search                 | Criteria                 | a maarda       |              |          |                  |  |  |  |
| Associate ESV FMO               |                                                                                          |                      |                       | Enter any or an search | cinteria to acces        | ssiecolus      |              |          |                  |  |  |  |
| Establish ESV                   | -                                                                                        | Identifier:<br>City: |                       | F                      | equency (M,K):<br>State: | Select a State |              |          |                  |  |  |  |
| Revise ESV                      | -                                                                                        | Facility:            | DME                   |                        | Q Route:                 |                |              |          |                  |  |  |  |
| Cancel ESV                      |                                                                                          |                      |                       | Search                 | Clear                    |                |              |          |                  |  |  |  |
| Edit ESV                        | Facility Data<br>Click on a record to view associated ESV details in the ESV data table. |                      |                       |                        |                          |                |              |          |                  |  |  |  |
| Check Status                    | - Serial No.                                                                             |                      | City                  |                        | State                    | Identifier     | Frequency    | Type     | Action           |  |  |  |
|                                 | FAA 030939                                                                               |                      | NORMAN                |                        | OK                       | BWM            | M1143        | DME      | Revise ESV       |  |  |  |
| Reports                         | FAA 081426                                                                               |                      | CLEVELAND HORKINS INT |                        | OH                       | CLE            | M1017        | DIVIE    | Revise ESV       |  |  |  |
|                                 | FAA 092093                                                                               |                      | LAS VEGAS             |                        | NV                       | BLE            | M1141        | DME      | Revise FSV       |  |  |  |
| Approved ESVs                   | FAA 110583                                                                               |                      | OUVE BRANCH           |                        | MS                       | EVO            | M1139        | DME      | Revise ESV       |  |  |  |
| Disapproved ESVs                | EAA 150145                                                                               |                      | CHICAGO               |                        |                          | BYW            | M1007        | DMF      | Revise FSV       |  |  |  |
| Cancelled ESVs                  | FAA 672132                                                                               |                      | ALBANY                |                        | GA                       | PZD            | M1195        | DMER     | Revise FSV       |  |  |  |
| Pending/Detail ESVs             | FAA 680420                                                                               |                      | LEXINGTON             |                        | KY                       | HYK            | M1160        | DMER     | Revise FSV       |  |  |  |
| Available Roles                 | EAA 701366                                                                               |                      | LEBANON               |                        | NH                       | LEB            | M1171        | DME      | Revise FSV       |  |  |  |
|                                 | FAA 701389                                                                               |                      | BARTIESVILLE          |                        | OK                       | BVO            | M1218        | DME      | Revise FSV       |  |  |  |
| RO                              | 1 2 3 4 5 6 7 8 9 10                                                                     |                      | DHITLEDTILL           |                        | UK                       | 510            | MILLO        | DIVIL    | Incrise Lov      |  |  |  |
| FICO                            |                                                                                          |                      |                       |                        |                          |                |              |          |                  |  |  |  |
| FIFO                            |                                                                                          |                      |                       | ES                     | V Data                   |                |              |          |                  |  |  |  |
| Super Admin                     | STEP ESV ID                                                                              | Route N              | ame Radial 1          | Radial 2 Di            | stance                   | Alt. Minimum   | Alt. Maximum | R        | equirement       |  |  |  |
| Help                            |                                                                                          |                      |                       |                        |                          |                |              |          |                  |  |  |  |
| WebMaster Support               |                                                                                          |                      |                       |                        |                          |                |              |          |                  |  |  |  |
| Logout                          | _                                                                                        |                      |                       |                        |                          |                |              |          |                  |  |  |  |
| FAA for                         |                                                                                          | Aeronautical         | Navigation Products   | Our S                  | afety Culture            |                | Stay C       | onnected | ~                |  |  |  |
| <                               |                                                                                          | 1.10                 |                       |                        | -                        |                |              |          | >                |  |  |  |

Click on the 'Revise ESV' link next to the facility for which the ESV needs to be revised.

| ← → I http://192.168.7.71///     | ews/FacilitySea | arch.aspx?Id=ReviseESV                                                                | _     | 5-0     | 192.168. | 7.71      | ×              |              |             |       |                                                                                   |                                                                                                    |                                                                | - □ - × ¤                                        |
|----------------------------------|-----------------|---------------------------------------------------------------------------------------|-------|---------|----------|-----------|----------------|--------------|-------------|-------|-----------------------------------------------------------------------------------|----------------------------------------------------------------------------------------------------|----------------------------------------------------------------|--------------------------------------------------|
| Federal Aviati<br>Administration | ion<br>n        | ESVMS                                                                                 |       |         |          |           |                |              |             |       |                                                                                   |                                                                                                    |                                                                |                                                  |
|                                  |                 |                                                                                       |       |         |          | Expand    | ed Servi       | ce Volume    | Manageme    | nt S  | ystem                                                                             |                                                                                                    |                                                                |                                                  |
| Dashboard                        | Revise ES       | SV                                                                                    |       |         |          |           |                |              |             |       |                                                                                   |                                                                                                    |                                                                |                                                  |
| View ESV                         |                 | Search Criteria<br>Enter any or all search criteria to access records                 |       |         |          |           |                |              |             |       |                                                                                   |                                                                                                    |                                                                |                                                  |
| Associate ESV FMO                |                 |                                                                                       |       |         |          |           |                |              |             |       |                                                                                   |                                                                                                    |                                                                |                                                  |
| Establish ESV                    | -               | Identifier Frequency (M,K) City State: Select a State                                 |       |         |          |           |                |              |             |       |                                                                                   |                                                                                                    |                                                                |                                                  |
| Revise ESV                       |                 |                                                                                       |       | Facilit | y: DME   |           |                |              |             | Q Rou | ite:                                                                              |                                                                                                    |                                                                |                                                  |
| Carcel ESV Search Clear          |                 |                                                                                       |       |         |          |           |                |              |             |       |                                                                                   |                                                                                                    |                                                                |                                                  |
| Edit ESV                         | -               | Facility Data Click on a record to view associated ESV details in the ESV data table. |       |         |          |           |                |              |             |       |                                                                                   |                                                                                                    |                                                                |                                                  |
| Check Status                     |                 | Serial No.                                                                            |       |         |          |           | City           |              |             | State | Identifier                                                                        | Frequency                                                                                                  | Туре                                                           | Action                                           |
|                                  |                 | FAA 050959                                                                            |       |         |          | EVA       | ANSTON         |              |             | WY    | EVW                                                                               | M1145                                                                                                    | DME                                                            | Revise ESV                                       |
| Reports                          |                 | FAA 081426                                                                            |       |         |          | CLEVELAND | D HOPKINS INTI | L            |             | он    | CLE                                                                               | M1017                                                                                                    | DME                                                            | Revise ESV                                       |
| Approved ESVs                    |                 | FAA 092093                                                                            |       |         |          | LAS       | S VEGAS        |              |             | NV    | RLE                                                                               | M1141                                                                                                    | DME                                                            | Revise ESV                                       |
| Disapproved ESVs                 |                 | FAA 110583                                                                            |       |         |          | OLIVE     | E BRANCH       | N            |             |       | EVO                                                                               | M1139                                                                                                    | DME                                                            | Revise ESV                                       |
| Restricted ESVs                  |                 | FAA 150145                                                                            |       |         |          | CH        | IICAGO         | IL           |             |       | BYW                                                                               | M1007                                                                                                    | DME                                                            | Revise ESV                                       |
| Cancelled ESVs                   |                 | FAA 672132                                                                            |       |         |          | A         | LBANY          |              |             |       |                                                                                   | M1195                                                                                                    | DMER                                                           | Revise ESV                                       |
| Pending/Detail ESVs              |                 | FAA 680420                                                                            |       |         |          | LEX       | INGTON         |              |             | KY    | НҮК                                                                               | M1160                                                                                                    | DMER                                                           | Revise ESV                                       |
| Available Roles                  |                 | FAA 701366                                                                            |       |         |          | LEI       | BANON          |              |             | NH    | LEB                                                                               | M11/1                                                                                                    | DME                                                            | Revise ESV                                       |
| RO                               | 1 2 3           | 4 5 6 7 8 9 10                                                                        |       |         |          | DAR       | LESVILLE       |              |             | UK    | 800                                                                               | M1215                                                                                                    | DIME                                                           | Revise ESV                                       |
| FICO                             |                 |                                                                                       |       |         |          |           |                |              | ESV Dat     |       |                                                                                   |                                                                                                    |                                                                |                                                  |
| Super Admin                      | STEP            | ESV ID                                                                                | Route | Name    | Radial 1 | Radial 2  | Distance       | Alt, Minimum | Alt, Maximu | m     |                                                                                   | Requirement                                                                                                |                                                                |                                                  |
| SFMO                             | ORGN            | FAA 672132 - 004                                                                      |       |         | 359      |           | 42             | 30           | 175         |       |                                                                                   | V97 WILMS testteset                                                                                        |                                                                |                                                  |
| Help                             | ORGN            | FAA 672132 - 008                                                                      |       |         | 110      |           | 43             | 50           | 145         |       |                                                                                   | Direct rte to IFM VOR                                                                                      |                                                                |                                                  |
| WebMester Conservat              | ORGN            | FAA 672132 - 012                                                                      | SIDS  | THRSR   | 333      | 3         | 55             | 80           | 155         |       | 100826E ESTABLISH ESV FOR ATL THRSR                                               | RNAV SID 100826 Approved. Pend. I                                                                          | light Chk/Inspect @ the                                        | req. dist. and MIN ALT.                          |
| webwaster support                | ORGN            | FAA 672132 - 018                                                                      | SIDS  | JUNPR   | 42       | 52        | 105            | 80           | 165         | 1     | 10707E ESTABLISH ESV FOR KAGS RNAV<br>RI                                          | SIDS 110707 Approved. Pend. Flight<br>NAV PRO DATA USED. NFCR. PER DAV                                     | Chk/Inspect @ the req. (<br>/ID COOK                           | dist. and MIN ALT. JUNPR                         |
| Logout                           | ORGN            | FAA 672132 - 020                                                                      | STARS | GNDFL   | 315      | 327       | 94             | 90           | 150         | D     | IAGGZ, JRAMS, GNDFL, HOBTT STARS KA<br>COOK (PBN OFFICE) AND CONFIRMED B<br>ONLY. | TL. FC SAT BY R. STUCKERT VN163 NE<br>Y V.HINTON (SPECTRUM ENGINEERII<br>SUBMITTED BY S. JUBB, ESC PBN OFF | 0 ON 07/19/17. PER W.<br>NG), DME/DME IRU ARE<br>ICE 08/16/17. | TERRELL (FLIGHT INSP) &<br>CERTIFIED BY RNAV-PRO |
|                                  |                 |                                                                                       |       |         |          |           |                |              |             |       |                                                                                   |                                                                                                    |                                                                | · · · · · · · · · · · · · · · · · · ·            |
| 1                                |                 |                                                                                       |       |         |          |           |                |              |             |       |                                                                                   |                                                                                                    |                                                                |                                                  |

Modify the ESV and click 'Send to FMO' or 'Save as draft' button.

| → In http://192.168.7.71/Vie      | ews/ReviseESV.aspxi       | ?Ser=FAA%20672132                                     | 0 - Q                | 192.168.7.71 |                                                | ×                                                                                                    |                              |                     |                         | <del>n</del> ★3                                                                                                    |
|-----------------------------------|---------------------------|-------------------------------------------------------|----------------------|--------------|------------------------------------------------|----------------------------------------------------------------------------------------------------|------------------------------|---------------------|-------------------------|----------------------------------------------------------------------------------------------------|
| 🏤 🧃 Suggested Sites 👻 🧃 Web Sli   | ice Gallery 🔻 🧃 E         | SVMS                                                  |                      |              |                                                |                                                                                                    |                              |                     |                         |                                                                                                    |
| Federal Aviation                  | on<br>n                   |                                                       |                      |              |                                                |                                                                                                    |                              |                     |                         |                                                                                                    |
|                                   |                           |                                                       |                      | Ex           | panded S                                       | Service                                                                                                    | Volume I                     | Manager             | nent Syst               | tem                                                                                                    |
| Dashboard                         | Revise ESV                |                                                       |                      |              |                                                |                                                                                                    |                              | Feellit             | . Data                  |                                                                                                    |
| View ESV                          |                           |                                                       |                      |              |                                                |                                                                                                    | Enter in                     | formation           | in the active fi        | ields                                                                                                    |
| Associate ESV FMO                 |                           |                                                       |                      |              | Serial<br>Ref                                  | #: FAA 6721<br>#:                                                                                                    | 132                          |                     | Frequency (M,K          | (): M1195                                                                                                    |
| Establish ESV                     |                           |                                                       |                      |              | *Chart Nam                                     |                                                                                                    |                              |                     | Facility Type           | DMER CA                                                                                                    |
| Revise ESV                        |                           |                                                       |                      | [            | Q Route:                                       | v. Augusti<br>V. Augusti<br>V. Augus |                              |                     | 5140                    |                                                                                                    |
| Cancel ESV                        |                           |                                                       |                      |              |                                                |                                                                                                    | Enter propo                  | sed ESV da          | ata in the activ        | ve fields.                                                                                                    |
| Edit ESV                          |                           | *Rz<br>*Rz                                            | ndial 1:<br>ndial 2: |              | Magnetic <sup>o</sup><br>Magnetic <sup>o</sup> | */                                                                                                    | Alt Minimum:<br>Alt Maximum: |                     | 100                     | ft (MSL) *Distance: NML<br>ft (MSL)                                                                                                    |
| Check Status                      |                           | *Requi                                                | irement:             |              |                                                |                                                                                                    |                              |                     |                         |                                                                                                    |
| Reports                           |                           |                                                       |                      |              |                                                |                                                                                                    | Selec                        | ESV<br>t a record t | Data<br>to revise an ES | sv                                                                                                    |
| Approved ESVs                     | Step                      | ESV ID                                                | Route                | Name         | Radial 1                                       | Radial 2                                                                                                    | Distance                     | Alt. Minimur        | n Alt. Maximum          | n Requirement                                                                                                    |
| Disapproved ESVs                  | ORGN                      | FAA 672132 - 004                                      |                      |              | 359                                            |                                                                                                    | 42                           | 30                  | 175                     | V97 WILMS testteset                                                                                                    |
| Restricted ESVs                   | ORGN                      | FAA 672132 - 008                                      |                      |              | 110                                            |                                                                                                    | 43                           | 50                  | 145                     | Direct rte to IFM VOR                                                                                                    |
| Pending/Detail ESVs               | ORGN                      | FAA 672132 - 012                                      | SIDS                 | THRSR        | 333                                            | 3                                                                                                    | 55                           | 80                  | 155                     | 100826E ESTABLISH ESV FOR ATL THRSR RNAV SID 100826 Approved. Pend. Flight Chk/Inspect @ the req. dist. and MIN<br>ALT.                                                                                                    |
| Available Roles                   | ORGN                      | FAA 672132 - 018                                      | SIDS                 | JUNPR        | 42                                             | 52                                                                                                    | 105                          | 80                  | 165                     | 110707E ESTABLISH ESV FOR KAGS RNAV SIDS 110707 Approved. Pend. Flight Chk/inspect @ the req. dist. and MIN<br>ALT. JUNPR RNAV PRO DATA USED. NFCR. PER DAVID COOK                                                                                                    |
| RO<br>FICO<br>FIFO<br>Super Admin | ORGN                      | FAA 672132 - 020                                      | STARS                | GNDFL        | 315                                            | 327                                                                                                    | 94                           | 90                  | 150                     | RAGGZ, JRAMS, GNDH, HOBTT STARS KATL. FC SAT BY R. STUCKERT VILLGS NB0 ON 07/19/17. PER W.TERRELL (FUGHT<br>INSP) & D.COOK (PBN OFFICE) AND CONFIRMED BY V.HINTON (SPECTRUM ENGINEERING), DME/DME IRU ARE<br>CERTIFIED BY RNAV-PRO ONLY. SUBMITTED BY S. JUBB, ESC PBN OFFICE 08/16/17. |
| SFMO<br>Help                      |                           |                                                       |                      |              |                                                |                                                                                                    |                              |                     |                         |                                                                                                    |
| WebMaster Support                 | Signatur<br>For Contact D | e: <u>CLIFFORD VINES</u><br>Details click the above H | yperlink             | Routin       | g Symbol:<br>Date: 4/1                         | 1/2018                                                                                                    |                              |                     |                         |                                                                                                    |
| Logout                            |                           |                                                       |                      |              |                                                | Save A                                                                                                    | As Draft                     | Cle                 | ear                     | Send to FMO                                                                                                    |
| FAA for                           |                           |                                                       | Aeronautic           | al Navigatio | n Products                                     |                                                                                                    |                              | Our Saf             | ety Culture             | Stay Connected                                                                                                    |

# 15.0. Cancel ESV:

The RO can delete a saved ESV request, before it has been sent to the FMO.

Click on the Cancel ESV in the left pane, the search screen is displayed.

Select the Cancel ESV link next to the facility data you would like to cancel.

The Cancel ESV screen is displayed.

Click the "Delete" button on the button bar.

When the dialog box asks "Are you sure you want to delete this record?" click OK. The record will be permanently deleted.

|                                   | s/FacilitySear                                                                          | ch.aspx?Id=CancelESV | D-0         | 192.168    | .7.71      | ×             |              |        |                   |                                    |                                                        |                          | ↑ ★ 4                    |
|-----------------------------------|-----------------------------------------------------------------------------------------|----------------------|-------------|------------|------------|---------------|--------------|--------|-------------------|------------------------------------|--------------------------------------------------------|--------------------------|--------------------------|
| 🙀 🛃 Suggested Sites 👻 🚑 Web Slice | Gallery 👻 🧯                                                                             | ESVMS                |             | -          |            |               |              |        |                   |                                    |                                                        |                          |                          |
| Federal Aviation                  | n                                                                                       |                      |             |            |            |               |              |        |                   |                                    |                                                        |                          |                          |
|                                   |                                                                                         |                      |             |            | Expand     | ed Servi      | ice Volume I | /lanag | ement S           | System                             |                                                        |                          |                          |
| Dashboard                         | Cancel ES                                                                               | /                    |             |            |            |               |              |        |                   |                                    |                                                        |                          |                          |
| View ESV                          | Search Criteria<br>Enter any or all search criteria to access records                   |                      |             |            |            |               |              |        |                   |                                    |                                                        |                          |                          |
| Associate ESV FMO                 |                                                                                         |                      |             |            |            |               |              | _      |                   |                                    |                                                        |                          |                          |
| Establish ESV                     |                                                                                         |                      | Identi<br>C | ier:       |            |               |              | Fr     | equency (N<br>SI  | A,K):<br>tate: Select a State      | ~                                                      |                          |                          |
| Revise ESV                        |                                                                                         |                      | Fac         | lity: DME  |            |               |              |        | Q Ro              | pute:                              |                                                        |                          |                          |
| Cancel ESV                        |                                                                                         |                      |             |            |            |               |              | Faci   | clear<br>ity Data |                                    |                                                        |                          |                          |
| Edit ESV                          | Facility Data<br>Click on a record to view sacciated ESV details in the ESV data table. |                      |             |            |            |               |              |        |                   |                                    |                                                        |                          |                          |
| Check Status                      |                                                                                         | Serial No.           |             |            |            | City          |              |        | State             | Identifier                         | Frequency                                              | Type                     | Action<br>Cancel FEV     |
|                                   |                                                                                         | FAA 060593           |             |            | EV         | ANSTON        |              |        | WY                | EVW                                | M987                                                   | DME                      | Cancel ESV               |
| Reports                           |                                                                                         | FAA 081426           |             |            | CLEVELAN   | D HOPKINS INT | n.           |        | OH                | CLE                                | M1017                                                  | DME                      | Cancel ESV               |
| Approximal ECMs                   |                                                                                         | FAA 092093           |             |            | LA         | S VEGAS       |              |        | NV                | RLE                                | M1141                                                  | DME                      | Cancel ESV               |
| Disapproved ESVs                  |                                                                                         |                      |             |            |            |               |              |        |                   |                                    |                                                        |                          | Cancel ESV               |
| Restricted ESVs                   |                                                                                         | FAA 150145           |             |            | CF         | HICAGO        |              |        | IL.               | BYW                                | M1007                                                  | DME                      | Cancel ESV               |
| Cancelled ESVs                    |                                                                                         | FAA 672132           |             |            | A          | LBANY         |              |        | GA                | PZD                                | M1195                                                  | DMER                     | Cancel ESV               |
| Pending/Detail ESVs               |                                                                                         | FAA 680420           |             |            | LEX        | INGTON        |              |        | KY                | нүк                                | M1160                                                  | DMER                     | Cancel ESV               |
| Available Roles                   |                                                                                         | FAA 701366           |             |            | LE         | BANON         |              |        | NH                | LEB                                | M1171                                                  | DME                      | Cancel ESV               |
|                                   |                                                                                         | FAA 701389           |             |            | BAR        | TLESVILLE     |              |        | OK                | BVO                                | M1213                                                  | DME                      | Cancel ESV               |
| RO                                | 123                                                                                     | 4 5 6 7 8 9 10       |             |            |            |               |              |        |                   |                                    |                                                        |                          |                          |
| FIEO                              |                                                                                         |                      |             |            |            |               |              | ES     | / Data            |                                    |                                                        |                          |                          |
| Super Admin                       | STEP                                                                                    | ESV ID               | Route Name  | Radial 1   | Radial 2   | Distance      | Alt, Minimum | Alt. M | aximum            |                                    | Requirement                                            |                          |                          |
| SFMO<br>Help                      | ORGN                                                                                    | FAA 110583 - 001     |             | 181        |            | 24            | 21           |        | 19                | 110404E ESTABLISH ZEMUG CNF FIX FO | DR DEAD RECKONING 110404 Approve<br>MIN ALT. APPROVED. | d. Pend. Flight Chk/Insp | ect @ the req. dist. and |
| WebMaster Support                 |                                                                                         |                      |             |            |            |               |              |        |                   |                                    |                                                        |                          |                          |
| Logout                            |                                                                                         |                      |             |            |            |               |              |        |                   |                                    |                                                        |                          |                          |
| FAA for                           |                                                                                         |                      | Aeronaut    | cal Naviga | tion Produ | icts          |              | Our S  | afety Culti       | ure                                | Stay                                                   | Connected                |                          |
| (                                 |                                                                                         |                      |             |            |            |               |              |        |                   |                                    |                                                        |                          |                          |

|                                     |                                                                                                    | ā x          |
|-------------------------------------|----------------------------------------------------------------------------------------------------|--------------|
|                                     | iews/CancelESV anguiSer=FAA%20110533 D C 6 192108.771 ×                                                                                                    | <b>↑</b> ★ ¤ |
| 🍰 🥘 Suggested Sites 👻 🧃 Web Sli     | Silee Salley 👻 🕘 ESVMS                                                                                                    |              |
| Federal Aviation                    | ion<br>on                                                                                                    | Â            |
|                                     | Expanded Service Volume Management System                                                                                                    |              |
| Dashboard                           | Cancel ESV                                                                                                    |              |
| View ESV                            | Facility Data<br>Enter information in the active fields                                                                                                    |              |
| Associate ESV FMO                   | Serial #: [FAA 110583                                                                                                    |              |
| Ectablich ESV                       | Kef #1 Préquency (N,K); (#1.139                                                                                                    |              |
|                                     | City: OLIVE BRANCH State: MS                                                                                                    |              |
| Revise ESV                          | Q Route: V                                                                                                    |              |
| Cancel ESV                          | Enter proposed ESV data in the active fields.                                                                                                    |              |
| Edit ESV                            | *Radial 1: Magnetic* *Alt Minimum: 00 ft (MSL) *Distance: NML                                                                                                    |              |
|                                     | *Radial 2: Magnetic* *Alt Maximum: 100 ft (MSL)                                                                                                    |              |
| Check Status                        | Requiring                                                                                                    |              |
| Reports                             | ESV Data                                                                                                    |              |
| Approved ESVs                       | Step         ESV ID         Rowte         Name         Radial 1         Radial 2         Distance         Alt. Maximum         Alt. Maximum         Requirement                                                   |              |
| Restricted ESVs<br>Cancelled ESVs   | ORGN         FAA 110583 - 001         1181         24         21         49         110M04 ESTABLISH ZEMUG CNF Fix FOR DEAD RECKONING 110404 Approved. Pend. Flight Chi/Inspect @<br>dist. and MIN ALT, APPROVED. | the req.     |
| Pending/Detail ESVs Available Roles |                                                                                                    |              |
| RO                                  | Signature: CLIFFORD VINES Routing Symbol:                                                                                                    |              |
| FICO                                | For Contact Details click the above Hyperlink Date: 4/11/2018                                                                                                    |              |
| FIFO<br>Super Admin                 | Clear Cancel ESV                                                                                                    |              |
| SFMO                                |                                                                                                    |              |
| Help                                |                                                                                                    |              |
| WebMaster Support                   |                                                                                                    |              |
| Logout                              |                                                                                                    |              |
| FAA for                             | Aeronautical Navigation Products Our Safety Culture Stay Connected                                                                                                    | ~            |
| <                                   |                                                                                                    | >            |

# 16.0. Edit ESV

This feature is used to edit an ESV

Click on the 'Edit ESV' in the left pane. The facility data is displayed. Edit the following fields

- Chart name
- radial 1
- alt minimum
- alt maximum
- Requirement or distance.

Click 'Save as Draft' or 'Send to FMO' or 'Delete'

| _                               |                                     |                                    |                 |                          |                      |               |             |              |  |  |  |  |
|---------------------------------|-------------------------------------|------------------------------------|-----------------|--------------------------|----------------------|---------------|-------------|--------------|--|--|--|--|
|                                 | ws/EditESV.aspx                     | P - C ⊨ 192.168.7.71               | ×               |                          |                      |               |             | <b>n</b> ★ ☆ |  |  |  |  |
| 👍 🧃 Suggested Sites 👻 🦉 Web Sli | ice Gallery 👻 🚑 ESVMS               |                                    |                 |                          |                      |               |             |              |  |  |  |  |
| Federal Aviation                | on<br>n                             |                                    |                 |                          |                      |               |             | ^            |  |  |  |  |
|                                 |                                     | Expand                             | ed Service Vo   | olume Managem            | ent System           |               |             |              |  |  |  |  |
| Dashboard                       | Edit ESV                            |                                    |                 |                          |                      |               |             |              |  |  |  |  |
|                                 |                                     |                                    |                 | Facility E               | Data                 |               |             |              |  |  |  |  |
| View ESV                        |                                     |                                    | c               | Click on a Record to edi | t a saved ESV draft  |               |             |              |  |  |  |  |
| Associate ESV FMO               | Ref #                               | City                               | st              | ate Ide                  | ntifier              | Frequency     | Туре        | Date         |  |  |  |  |
|                                 | 18049705                            | JOHNSISLAND                        |                 | AR                       | DSY                  | M1005         | 100         | 03/29/2018   |  |  |  |  |
| Establish ESV                   |                                     |                                    |                 |                          |                      |               |             |              |  |  |  |  |
| Revise ESV                      |                                     |                                    | R               | equest Type : Establish  |                      |               |             |              |  |  |  |  |
|                                 |                                     |                                    |                 | Eacility (               | )ata                 |               |             |              |  |  |  |  |
| Cancel ESV                      |                                     |                                    |                 | Enter information in     | the active fields    |               |             |              |  |  |  |  |
| Edit ESV                        | Error mornator more double reco     |                                    |                 |                          |                      |               |             |              |  |  |  |  |
|                                 | FAA 030060                          |                                    |                 |                          |                      |               |             |              |  |  |  |  |
| Check Status                    |                                     |                                    | Ref #:          | 18049706                 | Frequency (M,K): M10 | 005           |             |              |  |  |  |  |
| Reports                         |                                     |                                    | *Chart Name:    | Quote                    | Facility Type: DM    | E             |             |              |  |  |  |  |
|                                 |                                     |                                    | City:           | JOHNS ISLAND             | State: SC            |               |             |              |  |  |  |  |
| Approved ESVs                   |                                     |                                    | Q Route: 🗸 🖉    | Q-15                     | Fast Track:          |               |             |              |  |  |  |  |
| Restricted ESVs                 |                                     |                                    |                 |                          |                      |               |             |              |  |  |  |  |
| Cancelled ESVs                  |                                     | 4Dadial 4: 24                      | Megnetic'       | It Minimum 22            | 100 ft (MSL)         | *Distance: 45 | NML         |              |  |  |  |  |
| Pending/Detail ESVs             |                                     | *Padial 2: 45                      | Magnetic' +Al   | t Maximum: 43            | '00 ft (MSL)         | Distance. 40  |             |              |  |  |  |  |
| Available Roles                 |                                     | *Requirement: A756 ROSEA (CB)      |                 | ( maximum.   40          |                      |               |             |              |  |  |  |  |
| RO                              |                                     | Grandfathered:                     |                 |                          |                      |               |             |              |  |  |  |  |
| FICO                            |                                     |                                    |                 |                          |                      |               |             |              |  |  |  |  |
| Super Admin                     |                                     |                                    |                 | ESV Da                   | ita                  |               |             |              |  |  |  |  |
| SFMO                            | Step ESVID                          | Route Name Radial 1 Radial 2       | Distance Alt. N | Alt. Maximi              | um                   |               | Requirement |              |  |  |  |  |
| Help                            | 10 10000-002                        |                                    | 50              |                          |                      |               | Conte       |              |  |  |  |  |
| WebMaster Support               |                                     |                                    |                 |                          |                      |               |             |              |  |  |  |  |
|                                 | Signature: CLIFFORD VINES           | Routing Symbol:                    |                 |                          |                      |               |             |              |  |  |  |  |
| Logout                          | For Contact Details click the above | Hyperlink Date:                    | 4/11/2018       |                          |                      |               |             |              |  |  |  |  |
|                                 |                                     |                                    | Delete          | Save As Draft            | Send to FMO          | Clear         |             |              |  |  |  |  |
|                                 | l.                                  |                                    |                 |                          |                      |               |             |              |  |  |  |  |
| · · · · · ·                     |                                     | A constructional Alexandrian Decid |                 | 0                        |                      |               |             |              |  |  |  |  |

# 17.0. ESV Graphs

When the FMO receives a request via the ESV Management System (ESVMS) to establish, revise or cancel and ESV, the FMO shall engineer each ESV and approve the proposed request, if appropriate, via the ESVMS. As a result of an approval, the Flight Inspection Office will conduct a flight check of the ESV. The results of this action will be communicated to Technical Operations ATC Spectrum Engineering Services (via the ESVMS) for final review and approval. Technical Operations ATC Spectrum Engineering Services will enter the approval into the ESVMS, which subsequently

generates an input into the AFM national data base and a notification of the action taken back to the FMO.

A new functionality has been added to the existing ESVMS application that automates the current manual process of using ESV Calculator tool to validate both 'New' and 'Existing' ESVs in relationship to the new Nextgen and VORMON Service Volumes.

- Any new ESV needs to be validated via ESV tool to confirm the need for the new ESV in the NextGen service volumes.
- For existing ESVs the ESV calculator is employed to determine the need based of the characteristics of the new ESV against the NextGen Service Volume and inform the user to 1) Remove/Cancel or 2) Modify/Edit or 3) Sustain/Establish the evaluated ESV.
- In case of frequency change on an existing facility, the ESV calculator must be used to validate the movement of the ESV to the new frequency. The new frequency facility 'CAN NOT' become active unless the old frequency is 'Deleted/Archived' in AFM.
- The ESV Calculator focuses on four (4) Service volume classes. They are DH, DL, VH and VL.

The user with RO role has the option to use the Tool menu from the left hand selection menu bar to Find any ESV and view/ modify any DL Class, DH Class, VL Class and VH Class graphs using the new NextGen functionality in the improved ESVMS application as mentioned above.

When the user clicks on ESV Graphs from the Tool menu, the system displays the below screenshot with DL Class auto selected at the top:

| Federal Aviati<br>Administratio                                                                                                    | on<br>n                                                                                                    |
|----------------------------------------------------------------------------------------------------|----------------------------------------------------------------------------------------------------|
|                                                                                                    | Extended Service Volume Management System                                                                                                    |
| Dashboard                                                                                                    | ESV Tools                                                                                                    |
|                                                                                                    | Chart object is not supported in this browser, please use Chrome or latest Edge                                                                                                    |
| View ESV                                                                                                    | DL Class DH Class VL Class VH Class Serial: Find ESV                                                                                                    |
| Associate ESV FMO                                                                                                    | DL Class Criteria                                                                                                    |
| Establish ESV                                                                                                    | The DL-class is only applicable to the DME and TACAN systems that are part of NextGen DME Program.<br>The Service Volume is not applicable for DMEs associated with NDRs. Localizers or Markers |
| Revise ESV                                                                                                    |                                                                                                    |
| Cancel ESV                                                                                                    | Facility Elevation:     ft (MSL)     ESV Range:     NM     ESV Min Altitude:     ft (MSL)       Enow     Enow     Enow     Enow     Enow                                                        |
| Edit ESV                                                                                                    | Is ESV obselete?                                                                                                    |
| Check Status                                                                                                    | Is ESV greater than 130-nmi?                                                                                                    |
| Reports                                                                                                    | Is ESV below the SSV lower curve and needs amendment? Amended Altitudes:<br>Is ESV above SSV, less than 130NM, and needs amendment? Amended Altitudes:                                          |
| Approved ESVs<br>Disapproved ESVs<br>Restricted ESVs<br>Cancelled ESVs<br>Pending/Detail ESVs<br>Available Roles<br>RO<br>FICO<br>FIFO<br>Super Admin<br>SFMO<br>Tools<br>ESV Graphs<br>Help<br>WebMaster Support<br>Logout |                                                                                                    |

The RO can then click 'Find ESV' button on the right hand corner after entering the Serial Number to view results. Another option to select ESV is to enter values in the fields Facility Elevation, ESV Range, ESV Min. Altitude and ESV Max. Altitude and click "Show Graph" button. The system displays the graph related to the Class selected at the top. Sample graph for DL Class is shown below:

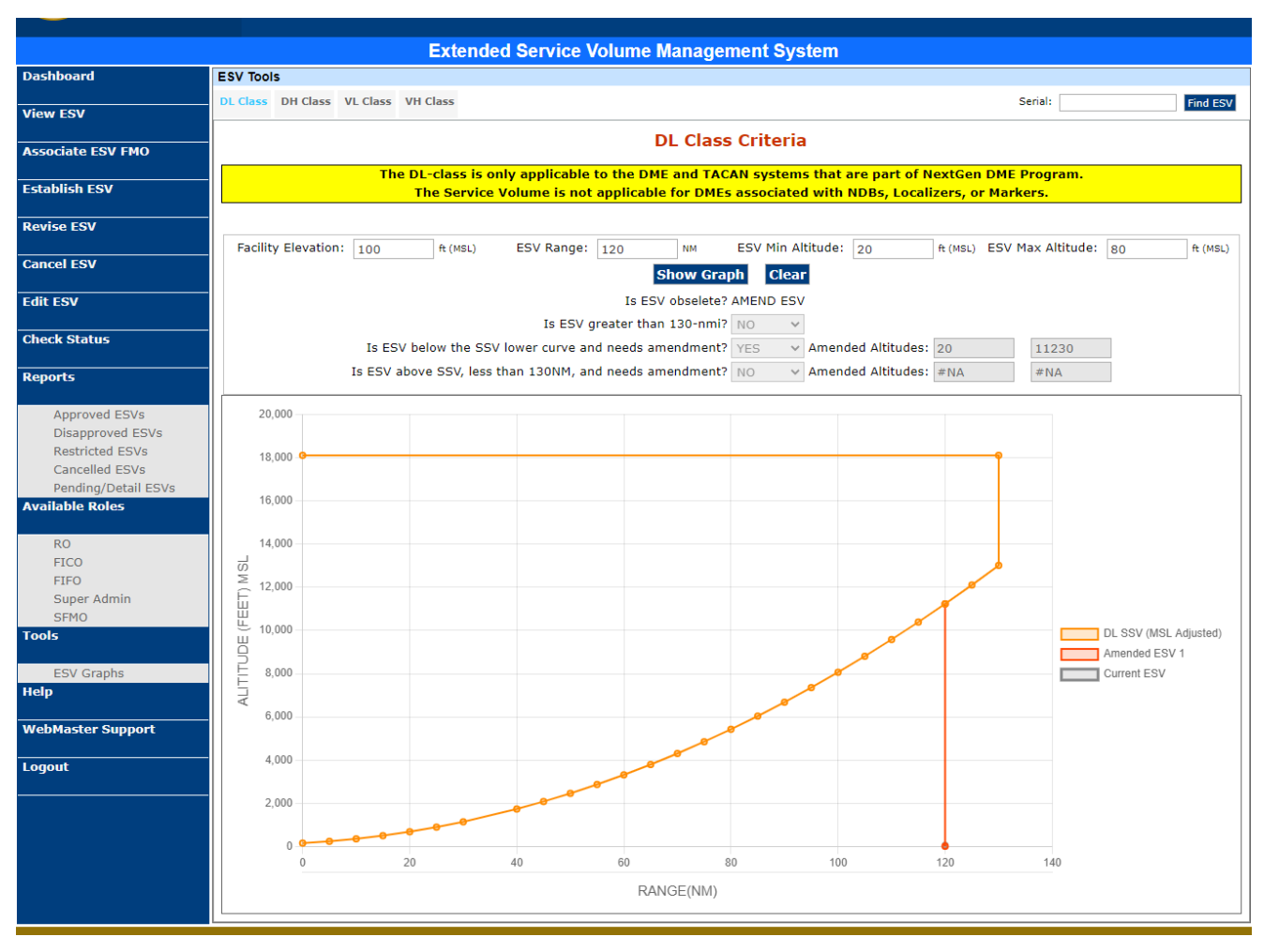

Based on the answers on the initial DL Class, DH Class, VL Class and VH Class questions, the user is presented with the desired graphs and given the options to CANCEL, AMEND or NO CHANGE TO ESV. The user can also REVISE an ESV in the ESV calculator tool using the "Is ESV obsolete" value without leaving the chart tool.

The ESV evaluation tool guides the user through all the different options available in the tool. Some examples are shown below:

#### CANCEL ESV

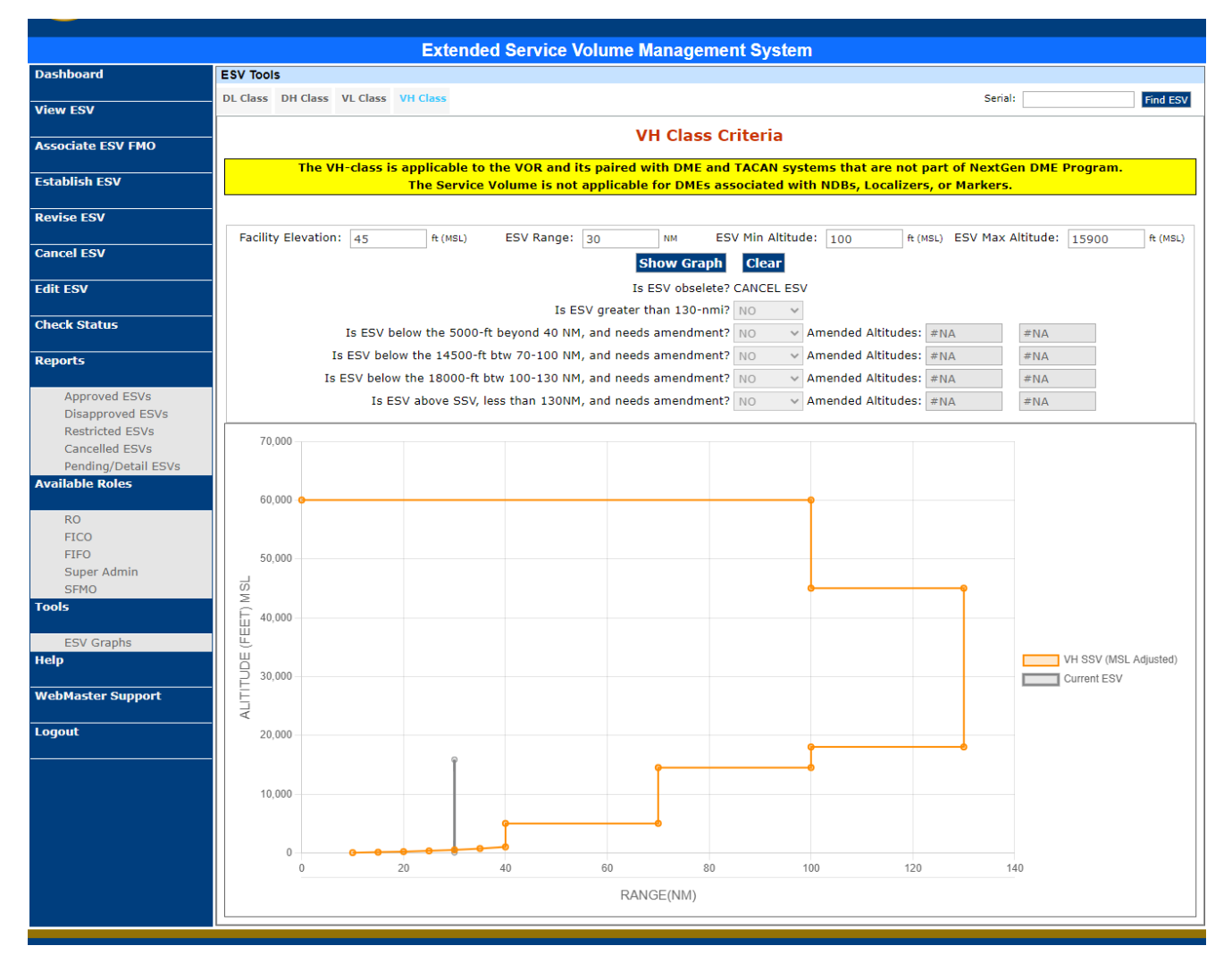

#### NO CHANGE TO ESV

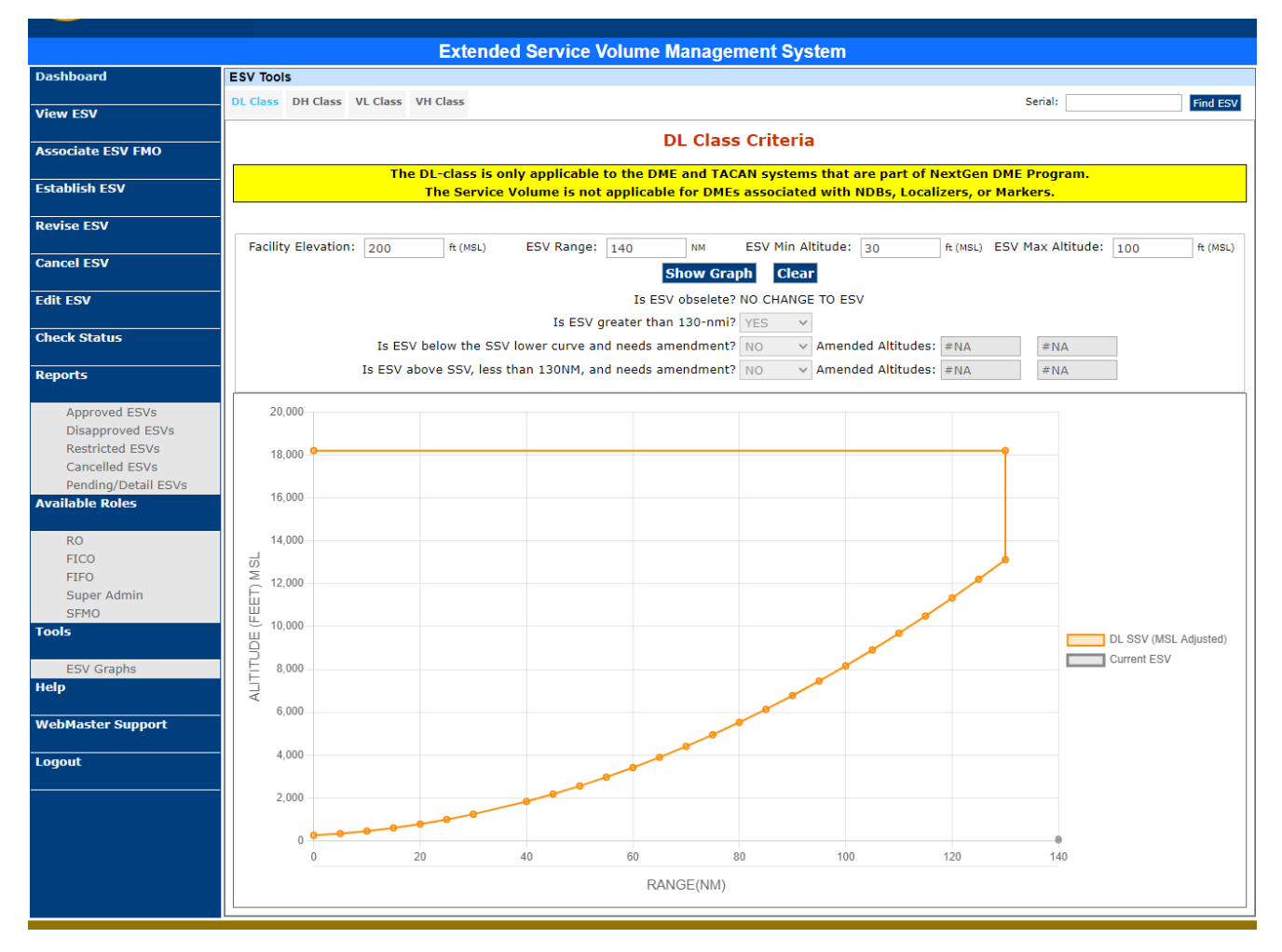

#### AMEND ESV

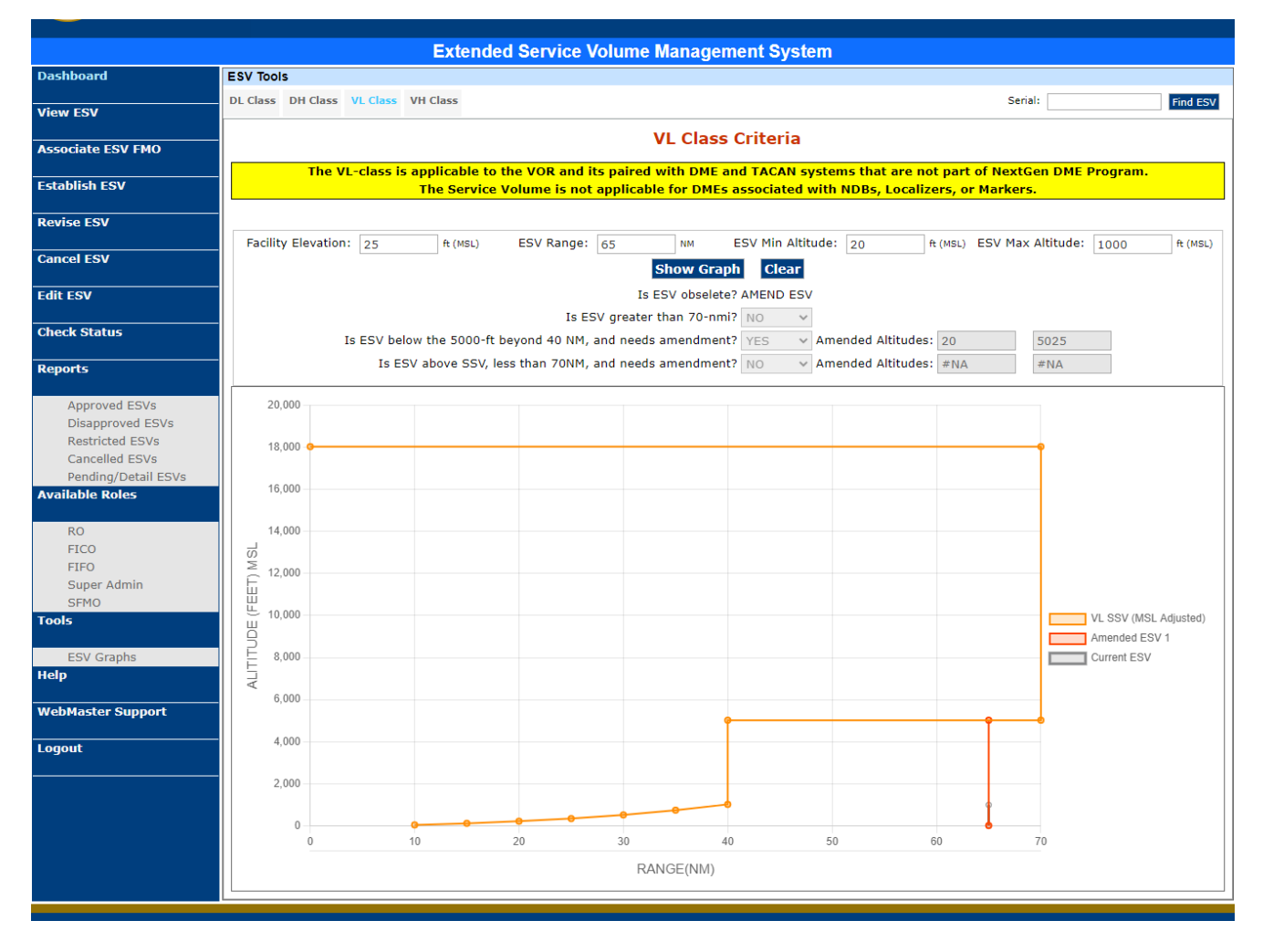

## **18.0. ESVMS Flight Inspection Central Office Role**

**Flight Inspection Central Office (FICO) User** – This role have the functionality to aggregate the ESVs entered by the Requester and them for flight inspection as well as Admin ESVs for accuracy and quality

## **19.0.** Associate ESV

Select the Associate ESV function, and the FICO ESV Search page displays the Search Criteria to provide for the access to desired facility record records. The search criteria parameters are:

- ESV Reference Number
- FAA ID
- Frequency
- Facility Type
- Procedure
- City
- State

The FICO Associate ESVs page lists all submitted ESV sent to the FICO Liaison by requestors for Flight Check packaging are shown by default in the data table. The FICO search results show:

- Table format of submitted ESVs
- ESV Ref. #
- City
- State
- FAA Ident
- Frequency
- Type
- Date

Upon selection (single click) of a given ESV, the further ESV data details are shown in the format below:

A double-click on the highlighted record allows the user to Associate the ESV to the Flight Check package.

The ESV data parameters shown:

- Step\*
- ESV ID
- Radial 1
- Radial 2
- Distance
- Alt. Min
- Alt. Max
- Requirement

| No. of Concession, Name          |                  | _                    | _              | _        | _             | A DESCRIPTION OF  | and the second second | _                        |                       |           |            |               |
|----------------------------------|------------------|----------------------|----------------|----------|---------------|-------------------|-----------------------|--------------------------|-----------------------|-----------|------------|---------------|
| (+) 11/192.168.7.72/Vie          | ews/AssociateESV | /.aspx?Id=AssociateE | sv 🎗 - C       | 192.168. | 1.72 ×        |                   |                       |                          |                       |           |            | ሰ 🖈 🛱         |
| 🀅 🥙 Suggested Sites 👻 🕘 Web Sli  | ice Gallery 👻 🧧  | ESVMS 📘 Associ       | te ESV FMO     |          |               |                   |                       |                          |                       |           |            |               |
| Federal Aviati<br>Administration | on<br>n          |                      |                |          |               |                   |                       |                          |                       |           |            |               |
|                                  |                  |                      |                | E        | panded Serv   | vice Volume       | Manager               | nent Syst                | em                    |           |            |               |
| Dashboard                        |                  |                      |                |          |               |                   | Associ                | ate ESV                  |                       |           |            |               |
| View ESV                         | -                |                      |                |          |               |                   | Search C              | riteria                  |                       |           |            |               |
|                                  |                  |                      |                |          |               | Enter any or      | all search cri        | teria to acces           | s records             |           |            |               |
| Associate ESV                    |                  | R                    | eference Numbe | er:      |               |                   |                       |                          |                       |           |            |               |
| Mag. Variation                   |                  |                      | Identifie      | er:      |               |                   |                       | Frequen                  | cy (M,K): 110         |           |            |               |
| -                                |                  |                      | Cit            | ly:      |               |                   |                       |                          | State: Select a State | · ·       |            |               |
| Revise ESV                       |                  |                      | Facilit        | ly:      |               |                   |                       |                          | Q Route:              |           |            |               |
| Check Status                     |                  |                      |                |          |               | Show R            | ecords not pro        | cessed by FIC<br>Clear   | 0: 🗌                  |           |            |               |
| Admin ESV                        |                  |                      |                |          | Only the      | e first 300 recon | Facility              | / Data<br>ed. Click on a | Record to View ESV's  |           |            |               |
| Reports                          |                  | Reference Num        | er             |          | City          | SI                | ate                   | Identifier               | Frequency             | Туре      | Date       | Action        |
| Approved ESV/c                   |                  | 11107046             |                |          | MARCH         |                   | A                     | RIV                      | M110.1                | LOC       | 10/26/2011 | Associate ESV |
| Disapproved ESVs                 |                  | 12018474             |                |          | CHICAGO OHARE |                   | L                     | FJU                      | M110.1                | LOC       | 01/11/2012 | Associate ESV |
| Restricted ESVs                  |                  | 18039608             |                |          | NEWPORT NEWS  | ,                 | A                     | DHY                      | M110.1                | LOC       | 03/21/2018 | Associate ESV |
| Cancelled ESVs                   |                  | 18039633             |                |          | NEWPORT NEWS  |                   | A                     | DHY                      | M110.1                | LOC       | 03/21/2018 | Associate ESV |
| Pending/Detail ESVs              |                  | 18039647             |                |          | SEARCT        |                   | ir i                  | UST                      | M110.1                | LUC       | 10/12/2018 | Associate ESV |
| Available Roles                  |                  | 11044988             |                |          | BLOOMINGTON   |                   | N                     | 00M                      | M110.2                | LVOR      | 04/19/2011 | Associate ESV |
| RO                               |                  | 17014246             |                |          | EAST TEXAS    |                   | A                     | ETX                      | M110.2                | L-VOR     | 01/29/2017 | Associate ESV |
| FICO                             |                  | 12097923             |                |          | MINNEAPOLIS   | N                 | IN                    | MSP                      | M110.3                | LOC       | 09/23/2012 | Associate ESV |
| FIFO                             |                  | 17055676             |                |          | LAS VEGAS     | 1                 | IV                    | LAS                      | M110.3                | LOC       | 05/01/2017 | Associate ESV |
| Super Admin                      | 1 2 3 4          | 5                    |                |          |               |                   |                       |                          |                       |           |            |               |
| Help                             |                  |                      |                |          |               |                   | ESVI                  | Data                     |                       |           |            |               |
|                                  | STEP             | ESV ID               | Route          | Name     | Radial 1      | Radial 2          | Dista                 | nce                      | Alt. Minimum          | Alt. Maxi | imum       | Requirement   |
| 5                                |                  |                      |                |          |               |                   |                       |                          |                       |           |            | >             |

Enter the text in FICO routing symbol, AirSpace docket number and chartname. Click 'Send to FIFO' button.

|                             | _               | _                      | _         | _         | 1          | _             | _            | _                  | -                   |                                                                    | x      |
|-----------------------------|-----------------|------------------------|-----------|-----------|------------|---------------|--------------|--------------------|---------------------|--------------------------------------------------------------------|--------|
| (<) [] http://192.168.7.72/ | Views/FIFOFac   | ilityData.aspx?refNo=1 | 1044988&0 | u: ,0 + ( | 2 📑 192    | .168.7.72     |              | ×                  |                     | Ω :                                                                | 念 戀    |
| 👍 🧃 Suggested Sites 👻 🧃 Web | Slice Gallery 🔻 | · 🗿 ESVMS 📗 Asso       | ciate ESV | FMO       |            |               |              |                    |                     |                                                                    |        |
|                             |                 |                        |           |           |            | Expan         | ded Se       | rvice Volun        | ne Managem          | nent System                                                        | ^      |
| Dashboard                   | FICO - A        | ssociate ESV           |           |           |            |               |              |                    |                     |                                                                    |        |
|                             | _               |                        |           |           |            |               |              |                    | Facility            | r Data                                                             |        |
| View ESV                    | ESV De          | tailed Report          |           |           |            |               |              |                    |                     |                                                                    |        |
| Associate ESV               | -               |                        |           | *Fr       | om: (origi | nating Office | e):          |                    |                     |                                                                    |        |
|                             | _               |                        |           |           |            | Serial        | #: FAA 69    | 0632               |                     |                                                                    |        |
| Mag. Variation              |                 |                        |           |           |            | Ref           | #: 110449    | 88                 |                     | Frequency (M,K): M110.2                                            |        |
| Revise ESV                  | -               |                        |           |           |            | *Chart Nam    | e: HOOSII    | ER                 |                     | Facility Type: L-VOR                                               |        |
|                             |                 |                        |           |           |            | Cit           | y: BLOON     | IINGTON            |                     | State: IN                                                          |        |
| Check Status                |                 |                        |           |           |            | Dogu          | eat Tunas 1  | Ectablich          |                     |                                                                    | -      |
| Admin ESV                   | -               |                        |           |           |            | Requ          | lest Type. [ | Lotabilon          |                     |                                                                    |        |
|                             |                 |                        |           |           |            |               |              |                    | ESV D               | Data                                                               |        |
| Reports                     | Step            | ESV ID                 | Route     | Name      | Radial 1   | Radial 2      | Distance     | Alt. Minimum       | Alt. Maximum        | Requirement                                                        |        |
| Approved ES)/c              | FICO            | FAA 690632-011         |           |           | 188        | 0             | 54           | 35                 | 175                 | V-47/V-512 SACKO INT                                               |        |
| Disapproved ESVs            | AVN             | FAA 690632-011         | -         |           | 188        | 0             | 54           | 35                 | 175                 | V-47/V-512 SACKO INT                                               |        |
| Restricted ESVs             | SEMO            | FAA 690632-011         |           |           | 188        | 0             | 54           | 35                 | 1/5                 | V-47/V-512 SACKO INT                                               |        |
| Cancelled ESVs              | AVN             | FAA 690632-011         | -         |           | 188        | 0             | 54           | 35                 | 175                 | V-47/V-512 SACKO INT                                               |        |
| Pending/Detail ESVs         |                 |                        |           |           |            | The           | Step Colu    | imn identifies the | office responsible  | e for results displayed in the corresponding row.                  |        |
| Available Roles             |                 |                        |           | OF        | RGN - Ori  | ginal Recor   | d, AVN/RE    | Q - Requesting Q   | officer, FMO - Free | quency Management Officer, FIFO - Flight Inspection Field Officer. |        |
| RO                          |                 |                        |           |           |            |               |              |                    |                     |                                                                    | -      |
| FICO                        |                 |                        |           |           |            |               |              |                    |                     |                                                                    |        |
| FIFO<br>Super Admin         |                 | REQ Signature : ERI    | C POWE    | LL        |            | Routin        | g Symbol:    |                    |                     |                                                                    |        |
| SFMO                        | For Co          | ntact Details click th | ne above  | Hyperlin  | hk         |               | Date:        | 04/19/2011         |                     |                                                                    |        |
| Help                        | Remarks         | s(FMO):                |           |           |            |               |              |                    |                     |                                                                    |        |
| WebMeeter Correct           | Approv          | red. Pend. Flight Ch   | ik/Inspec | t @ the   | req. dist. | and MIN AL    | .т.          |                    |                     |                                                                    |        |
| webmaster Support           |                 |                        |           |           |            |               |              |                    |                     |                                                                    |        |
| Logout                      |                 |                        |           |           |            |               |              |                    |                     |                                                                    |        |
|                             |                 | FMO Signature :        | PETER     | <u>/U</u> |            | Routin        | g Symbol:    |                    |                     |                                                                    |        |
|                             | For Co          | ntact Details click th | ne above  | Hyperlin  | hk         |               | Date:        | 04/19/2011         |                     |                                                                    | $\sim$ |
| <                           | Romarke         | SEMOL:                 |           |           |            |               |              |                    |                     |                                                                    | >      |

# 20.0. Magnetic Variation

The ESVMS magnetic variation change function, displays a search page to provide entering search criteria to locate the desired facility record. The entry criteria options are:

- FAA ID
- Frequency
- City
- State

The Search results will display a list of all facilities meeting the search criteria and display the information using the following data format:

- FAA Serial Number
- City
- State
- FAA ID
- Frequency
- Facility Type

The user can select the desired record to view associated facility details in the target facility details form and the ESV data table on that facility record.

The target facility form contains:

- FAA Serial Number
- Airspace Docket Number
- ESV Reference Number
- Frequency
- Chart Name
- Facility Type
- City
- State

Each existing ESV on the facility is displayed with the following parameters:

- ESV ID
- Q-Route
- Radial 1
- Radial 2
- Distance
- Alt. Min
- Alt. Max
- Requirement

The option to perform the magnetic variation update is displayed at the bottom of the webpage. The incremental magnetic variation change from the existing magnetic variation should be entered in the first box preceded by a plus or minus function. The second data box requests the entry for the absolute magnetic variation for the facility.

Please be advised that the QROUTE ESVs are entered as TRUE, and not magnetic, hence Q-Routes are NOT rotated by this process.

The action buttons displayed are 'Clear" and "Send to AFM"

Please review screen shots below:

| ← → http://192.168.7.71/V         | 'iews/MagneticVariati                                                                                                    | on.aspx |                                | -      | ۍ - م                                                                                                    | 192.168.7.71                              | ×                                                         |                                                                                                    | granati i 🌘 D. Saati                                                                                                    | angle (i) 2 means to be                                                                                                    | - □ - ×<br>A ☆ {                        |
|-----------------------------------|----------------------------------------------------------------------------------------------------|---------|--------------------------------|--------|----------------------------------------------------------------------------------------------------|-------------------------------------------|-----------------------------------------------------------|----------------------------------------------------------------------------------------------------|----------------------------------------------------------------------------------------------------|----------------------------------------------------------------------------------------------------|-----------------------------------------|
| 🍰 🧃 Suggested Sites 🔻 🦉 Web S     | Slice Gallery 🔻 🧃 🗄                                                                                                    | SVMS    |                                |        |                                                                                                    |                                           |                                                           |                                                                                                    |                                                                                                    |                                                                                                    |                                         |
| Federal Aviat                     | ion                                                                                                    |         |                                |        |                                                                                                    |                                           |                                                           |                                                                                                    |                                                                                                    |                                                                                                    |                                         |
| Administratio                     |                                                                                                    |         |                                |        |                                                                                                    |                                           |                                                           |                                                                                                    |                                                                                                    |                                                                                                    |                                         |
|                                   |                                                                                                    |         |                                |        |                                                                                                    | Expa                                      | anded Service Volum                                       | e Management Sy                                                                                                    | stem                                                                                                    |                                                                                                    |                                         |
| Dashboard                         | Magnetic Varia                                                                                                    | tion    |                                |        |                                                                                                    |                                           |                                                           | Search Criteria                                                                                                    |                                                                                                    |                                                                                                    |                                         |
| View ESV                          |                                                                                                    |         |                                |        |                                                                                                    |                                           | Enter any                                                 | or all search criteria to ac                                                                                                    | cess records                                                                                                    |                                                                                                    |                                         |
| Associate ESV                     |                                                                                                    |         |                                |        |                                                                                                    | Ide                                       | city:                                                     | Frequency (M                                                                                                    | ,K):<br>ate: VA                                                                                                    |                                                                                                    |                                         |
| Mag. Variation                    |                                                                                                    |         |                                |        |                                                                                                    | F                                         | acility:                                                  | Q Ro                                                                                                    | ute:                                                                                                    |                                                                                                    |                                         |
| Revise ESV                        | -                                                                                                    |         |                                |        |                                                                                                    |                                           |                                                           | Search Clear                                                                                                    |                                                                                                    |                                                                                                    |                                         |
| Check Status                      | -                                                                                                    |         |                                |        |                                                                                                    |                                           | Click                                                     | Facility Data<br>on a Record to edit a saved                                                                                                    | ESV draft                                                                                                    |                                                                                                    |                                         |
| Admin ESV                         | -                                                                                                    | Se      | rial #                         |        |                                                                                                    |                                           | City                                                      | State                                                                                                    | Identifier                                                                                                    | Frequency                                                                                                    | Туре                                    |
| Doposto                           | _                                                                                                    | FAA     | 598117<br>598117               |        |                                                                                                    |                                           | HOPEWELL                                                  | VA<br>VA                                                                                                    | HPW                                                                                                    | M1197<br>M1018                                                                                                    | TACAN                                   |
| Reports                           |                                                                                                    | FAA     | 764042                         |        |                                                                                                    |                                           | ROANOKE                                                   | VA                                                                                                    | SZK                                                                                                    | M111.1                                                                                                    | LOC                                     |
| Approved ESVs<br>Disapproved ESVs |                                                                                                    | FAA     | 597339                         |        |                                                                                                    |                                           | GLADE SPRING                                              | VA                                                                                                    | GZG                                                                                                    | M110.2                                                                                                    | L-VOR                                   |
| Restricted ESVs                   |                                                                                                    | FAA     | 597417<br>703970               |        |                                                                                                    |                                           | FLAT ROCK<br>LYNCHBURG                                    | VA<br>VA                                                                                                    | FAK                                                                                                    | M113.3<br>M990                                                                                                    | H-VOR<br>TACAN                          |
| Pending/Detail ESVs               |                                                                                                    | AF 7    | 62361                          |        |                                                                                                    |                                           | LANGLEY                                                   | VA                                                                                                    | LFI                                                                                                    | M1157                                                                                                    | NONE                                    |
| Available Roles                   |                                                                                                    | FAA (   | 598194<br>701332               |        |                                                                                                    |                                           | GORDONSVILLE<br>CAPE CHARLES                              | VA<br>VA                                                                                                    | GVE<br>CCV                                                                                                    | M1190<br>M1020                                                                                                    | TACAN                                   |
| RO                                | 1234                                                                                                    | 6       |                                |        |                                                                                                    |                                           |                                                           |                                                                                                    |                                                                                                    |                                                                                                    |                                         |
| FIFO<br>Super Admin               |                                                                                                    |         |                                |        |                                                                                                    |                                           | Ent                                                       | Facility Data<br>ter information in the active                                                                                                    | fields                                                                                                    |                                                                                                    |                                         |
| SFMO                              |                                                                                                    |         |                                |        |                                                                                                    | From:(origi                               | nating Office)                                            |                                                                                                    |                                                                                                    |                                                                                                    |                                         |
| нер                               |                                                                                                    |         |                                |        |                                                                                                    |                                           | Serial #:                                                 | Frequen                                                                                                    | cy (M,K):                                                                                                    |                                                                                                    |                                         |
| WebMaster Support                 |                                                                                                    |         |                                |        |                                                                                                    |                                           | Chart Name:                                               |                                                                                                    | State:                                                                                                    |                                                                                                    |                                         |
| Logout                            |                                                                                                    |         |                                |        |                                                                                                    |                                           | City:                                                     |                                                                                                    |                                                                                                    |                                                                                                    |                                         |
|                                   |                                                                                                    |         |                                |        |                                                                                                    |                                           |                                                           | ESV Data                                                                                                    |                                                                                                    |                                                                                                    |                                         |
|                                   | ESV ID                                                                                                    |         | Q                              | Route  |                                                                                                    | Radial 1                                  | Radial 2 C                                                | listance                                                                                                    | Alt. Minimum                                                                                                    | Alt. Maximum                                                                                                    | Requirement                             |
|                                   |                                                                                                    |         |                                |        |                                                                                                    | Perfor                                    | m Variation by: + -                                       |                                                                                                    | Ma                                                                                                    | agnetic°                                                                                                    |                                         |
| <                                 |                                                                                                    |         |                                |        |                                                                                                    |                                           |                                                           |                                                                                                    |                                                                                                    |                                                                                                    | >                                       |
| -                                 | 0                                                                                                    |         |                                | -      | -                                                                                                    | - 0                                       | at the second                                             |                                                                                                    | granation of the lateral                                                                                                    | allight (A) () Measure to be later                                                                                                    | - 0 <b>-</b> X                          |
| (=)    http://192.168.7.71/V      | iews/MagneticVariati                                                                                                    | on.aspx |                                |        | D-0                                                                                                    | 192.168.7.71                              | ×                                                         |                                                                                                    |                                                                                                    |                                                                                                    | n ☆ t                                   |
| 🙀 🩋 Suggested Sites 🔻 🛃 Web S     | Slice Gallery 👻 🙋 🗄                                                                                                    | FAA     | 698117                         |        |                                                                                                    |                                           | HOPEWELL                                                  | VA                                                                                                    | HPW                                                                                                    | M1018                                                                                                    | TACAN                                   |
| Reports                           |                                                                                                    | FAA     | 764042                         |        |                                                                                                    |                                           | ROANOKE                                                   | VA                                                                                                    | SZK                                                                                                    | M111.1                                                                                                    | LOC                                     |
| Approved ESVs<br>Disapproved ESVs |                                                                                                    | FAA     | 697339                         |        |                                                                                                    |                                           | GLADE SPRING                                              | VA                                                                                                    | GZG                                                                                                    | M110.2                                                                                                    | L-VOR                                   |
| Restricted ESVs                   |                                                                                                    | FAA     | 697417<br>703970               |        |                                                                                                    |                                           | FLAT ROCK                                                 | VA                                                                                                    | FAK                                                                                                    | M113.3<br>M990                                                                                                    | H-VOR<br>TACAN                          |
| Pending/Detail ESVs               |                                                                                                    | AF 7    | 62361                          |        |                                                                                                    |                                           | LANGLEY                                                   | VA                                                                                                    | LFI                                                                                                    | M1157                                                                                                    | NONE                                    |
| Available Roles                   |                                                                                                    | FAA     | 698194<br>701332               |        |                                                                                                    |                                           | GORDONSVILLE<br>CAPE CHARLES                              | VA                                                                                                    | GVE<br>CCV                                                                                                    | M1190<br>M1020                                                                                                    | TACAN                                   |
| RO<br>FICO                        | 1 2 3 4 9                                                                                                    | 6       |                                |        |                                                                                                    |                                           |                                                           |                                                                                                    |                                                                                                    |                                                                                                    |                                         |
| FIFO<br>Super Admin               |                                                                                                    |         |                                |        |                                                                                                    |                                           | Ent                                                       | er information in the active                                                                                                    | fields                                                                                                    |                                                                                                    |                                         |
| SFMO                              |                                                                                                    |         |                                |        |                                                                                                    | From:(origi                               | nating Office)                                            | Frequen                                                                                                    | (MK): M1018                                                                                                    | 1                                                                                                    |                                         |
| WahNastar Support                 | _                                                                                                    |         |                                |        |                                                                                                    |                                           | Ref #:                                                    | Facil                                                                                                    | ity Type: TACAN                                                                                                    |                                                                                                    |                                         |
|                                   | _                                                                                                    |         |                                |        |                                                                                                    |                                           | Chart Name:                                               |                                                                                                    | State: VA                                                                                                    |                                                                                                    |                                         |
| Logout                            |                                                                                                    |         |                                |        |                                                                                                    |                                           | City: HOPEWELL                                            |                                                                                                    |                                                                                                    |                                                                                                    |                                         |
|                                   |                                                                                                    | Q       | Radial                         | Radial | Alt                                                                                                    | . <u>Alt.</u>                             |                                                           | ESV Data                                                                                                    |                                                                                                    |                                                                                                    |                                         |
|                                   | FAA 698117 -                                                                                                    | Route   | 1                              | 2      | Minin                                                                                                    | um Maximum                                |                                                           |                                                                                                    | Kequirement                                                                                                    |                                                                                                    |                                         |
|                                   | 001                                                                                                    |         | 198                            |        | 87 18                                                                                                    | 450                                       |                                                           |                                                                                                    | J191 PELTO                                                                                                    |                                                                                                    |                                         |
|                                   | FAUX 698117 -                                                                                                    |         | 76                             |        | 60 40                                                                                                    | 180                                       |                                                           |                                                                                                    | MILITARY SID?                                                                                                    |                                                                                                    |                                         |
|                                   | 005                                                                                                    |         | 271                            | 286    | 78 14                                                                                                    | 240                                       |                                                           | 100226E ESTABLISH ESV FOR FRAZ                                                                                                    | I RNAV STAR 100301 Approved. Pend. Fli                                                                                                    | ight Chk/Inspect @ the req. dist. and MIN ALT.                                                                                                    |                                         |
|                                   | FAA 698117 -<br>005                                                                                                    | STARS   |                                |        |                                                                                                    | 175                                       | 100406E GRAND                                             | ATHERED, EXISTING BY DURE ON                                                                                                    | V615. CURRENT ES100407 Approved. Per                                                                                                    | nd. Flight Chk/Inspect @ the req. dist. and MIN #                                                                                                    | LT. APPROVED.                           |
|                                   | FAA 698117 -<br>005<br>FAA 698117 -<br>006                                                                                                    | STARS   | 215                            |        | 68 50                                                                                                    |                                           |                                                           | ATHERED. EXISTING FIX DOFFI ON                                                                                                    |                                                                                                    |                                                                                                    |                                         |
|                                   | FAA 698117 -<br>005<br>FAA 698117 -<br>006<br>FAA 698117 -<br>007                                                                                       | STARS   | 215<br>237                     |        | 68 50<br>49 60                                                                                                | 175                                       |                                                           | 100601E GRANDFATHERED: V454                                                                                                    | ; COP @ LVL 100602 Approved. Pend. Flig                                                                                                    | ght Chk/Inspect @ the req. dist. and MIN ALT.                                                                                                    |                                         |
|                                   | 603<br>FAA 698117 -<br>005<br>FAA 698117 -<br>006<br>FAA 698117 -<br>007<br>FAA 698117 -<br>008                                                         | STARS   | 215<br>237<br>25               |        | 68 50<br>49 60<br>41 20                                                                                       | 175                                       | 10090                                                     | 100601E GRANDFATHERED: V454<br>2E GRANDFATHERED: TAPPA INT,V                                                                                                    | ; COP @ LVL 100602 Approved. Pend. Flij<br>213,FC 4/17/72,COX 100902 Approved. P                                                                                                  | ght Chk/Inspect @ the req. dist. and MIN ALT.<br>end. Flight Chk/Inspect @ the req. dist. and MIN                                                                                                    | ALT.                                    |
|                                   | FAA 698117 - 005           FAA 698117 - 006           FAA 698117 - 006           FAA 698117 - 007           FAA 698117 - 008           FAA 698117 - 008 | STARS   | 215<br>237<br>25<br>140        |        | 68 50<br>49 60<br>41 20<br>37 18                                                                              | 175<br>175<br>0 310                       | 10090                                                     | 100601E GRANDFATHERED: V454<br>22 GRANDFATHERED: TAPPA INT,V<br>110808E GRANDFATHERED: SUPPC                                                                                         | ; COP @ LVL 100602 Approved. Pend. Flij<br>213,FC 4/17/72,COX 100902 Approved. P<br>DRT FIX DRIVE 110808 Approved. Pend. Fl                                                       | ght Chk/Inspect @ the req. dist. and MIN ALT.<br>end. Flight Chk/Inspect @ the req. dist. and MIN<br>light Chk/Inspect @ the req. dist. and MIN ALT.                                                             | ALT.                                    |
|                                   | 003<br>FAA 698117 -<br>005<br>FAA 698117 -<br>006<br>FAA 698117 -<br>007<br>FAA 698117 -<br>008<br>FAA 698117 -<br>009<br>FAA 698117 -                  | STARS   | 215<br>237<br>25<br>140<br>297 | 307    | 68         50           49         60           41         20           37         18           53         30 | 175<br>175<br>0 310                       | 10090<br>130221E SUPPORTS SPIDR (STAR)                    | 100601E GRANDFATHERED: V454<br>2E GRANDFATHERED: TAPPA INT,V<br>110808E GRANDFATHERED: SUPPC<br>KRIC 130225 APPROVED. PEND. FL                                                       | ; COP @ LVL 100602 Approved. Pend. Flig<br>213,FC 4/17/72,COX 100902 Approved. P<br>NRT FIX DRIVE 110808 Approved. Pend. Fl<br>IGHT CHK/INSPECT @ THE REQ. DIST. ANI              | pht Chk/Inspect @ the req. dist. and MIN ALT.<br>end. Flight Chk/Inspect @ the req. dist. and MIN<br>light Chk/Inspect @ the req. dist. and MIN ALT.<br>D MIN ALT. FC SAT BY E. MESA VN283 N90 ON 11             | ALT.<br>/01/13. PER W.TERRELL (FUGHT    |
|                                   | 003<br>FAA 698117 -<br>005<br>FAA 698117 -<br>006<br>FAA 698117 -<br>007<br>FAA 698117 -<br>008<br>FAA 698117 -<br>009<br>FAA 698117 -<br>011           | STARS   | 215<br>237<br>25<br>140<br>297 | 307    | 68 50<br>49 60<br>41 20<br>37 18<br>53 35                                                                     | 175<br>175<br>0 310<br>190                | 10090<br>130221E SUPPORTS SPIDR (STAR)                    | AITHERED. EXISTING FIX DOWN ON<br>100601E GRANDFATHERED: V454<br>2E GRANDFATHERED: TAPPA INT,V<br>11080BE GRANDFATHERED: SUPPC<br>KRIC 130225 APPROVED. PEND. FU                     | ; CDP @ LVL 100602 Approved. Pend. Flij<br>213,FC 4/17/2,CDX 100902 Approved. P<br>RT FIX DRIVE 110808 Approved. Pend. Fl<br>GHT CHK/INSPECT @ THE REQ. DIST. ANI<br>INSP) & D    | aht Chk/Inspect @ the req. dist. and MIN ALT.<br>end. Flight Chk/Inspect @ the req. dist. and MIN<br>light Chk/Inspect @ the req. dist. and MIN ALT.<br>D MIN ALT. FC SAT BY E. MESA VN283 N90 ON 10             | ALT.<br>//01/13. PER W. TERRELL (FLIGHT |
|                                   | 003<br>PAA 698117 -<br>005<br>PAA 698117 -<br>007<br>PAA 698117 -<br>007<br>PAA 698117 -<br>009<br>PAA 698117 -<br>009<br>PAA 698117 -<br>009           | STARS   | 215<br>237<br>25<br>140<br>297 | 307    | 68         50           49         60           41         20           37         18           53         35 | 175<br>175<br>310<br>190<br>190<br>Perfor | 10090<br>130221E SUPPORTS SPIDR (STAR)<br>m Variation by: | A INERED. EXAMING TO DOPIN ON<br>100601E GRANDFATHERED. V454<br>2E GRANDFATHERED. TAPPA INT,V<br>110808E GRANDFATHERED. SUPPC<br>KRIC 130225 APPROVED, PEND, FU<br>Clear Send to AFM | ; COP @ LVL 100502 Approved. Pend. Flip<br>213.FC 4/17/72.COX 100902 Approved. P<br>2017 FC ADDR 116808 Approved. Pend. Fl<br>GHT CHK/INSPECT @ THE EEQ, DIST. ANI<br>NSP/B & D   | pht Chi/Inspect @ the req. dist. and MIN ALT.<br>end. Flight Chi/Inspect @ the req. dist. and MIN<br>light Chi/Inspect @ the req. dist. and MIN ALT.<br>D MIN ALT. FC SAT BY E. MESA VH283 N90 ON 11<br>agnetic* | ALT.                                    |
|                                   | 003<br>PAA 698117 -<br>005<br>PAA 698117 -<br>005<br>PAA 698117 -<br>008<br>PAA 698117 -<br>009<br>PAA 698117 -<br>009<br>PAA 698117 -<br>011           | STARS   | 215<br>237<br>25<br>140<br>297 | 307    | 68         50           49         60           41         20           37         18           53         35 | 175<br>175<br>310<br>310<br>Perfor        | 10090<br>130221E SUPPORTS SPIDR (STAR)<br>m Variation by: | ATTREED: CASIMUS INCOMPTON<br>1006012 GANOFATHERED: V454<br>222 GANOFATHERED: TAPPA INT, V<br>110808E GANOFATHERED: SUPPO<br>KRIC 130225 APPROVED: PEND: FL<br>Clear Send to AFM     | ; COP @ LVL 100502 Approved. Pend. Flip<br>213.FC 4/17/72.COX 109902 Approved. P<br>XFT FIX DRIVE 116808 Approved. Pend. Fl<br>(GHT CHI/INSPECT @ THE ESC. DOST. ANU<br>(NSP) & D | pht Chi/Inspect @ the req. dist. and MIN ALT.<br>end. Flight Chi/Inspect @ the req. dist. and MIN<br>light Chi/Inspect @ the req. dist. and MIN ALT.<br>D MIN ALT. FC SAT BY E. MESA VH283 N90 ON 11<br>agnetic* | ALT.                                    |

| https://103.169.7.71.0/6-                                                                         | a (h.f. and stichterintie                                                                                                    | _                                                                                                    |                                                                                                    | _                                        | 0 - d line                                                                                                    |                                                                                                    | a la paramente                                                                                                    |                                                                                                    | a province a 👋 in Sector                                                                                                    | and a second second sec                                                                                                    | A -5 -18                                                                                                    |
|---------------------------------------------------------------------------------------------------|----------------------------------------------------------------------------------------------------|----------------------------------------------------------------------------------------------------|----------------------------------------------------------------------------------------------------|------------------------------------------|----------------------------------------------------------------------------------------------------|----------------------------------------------------------------------------------------------------|----------------------------------------------------------------------------------------------------|----------------------------------------------------------------------------------------------------|----------------------------------------------------------------------------------------------------|----------------------------------------------------------------------------------------------------|----------------------------------------------------------------------------------------------------|
| A D Suggested Sites • D Web Slice                                                                 | e Gallery 👻 🧖 ES                                                                                                    | VMS                                                                                                    |                                                                                                    |                                          |                                                                                                    | 92.168.7.71                                                                                                    | ×                                                                                                    |                                                                                                    |                                                                                                    |                                                                                                    |                                                                                                    |
| Pending/Detail ESVs                                                                               |                                                                                                    | AP 7                                                                                                    | 02301                                                                                                    | _                                        |                                                                                                    |                                                                                                    | LAINGLEY                                                                                                    | VA                                                                                                    | LFI                                                                                                    | WIII57                                                                                                    | NUNE                                                                                                    |
| Available Roles                                                                                   |                                                                                                    | FAA 6                                                                                                    | 598194<br>701332                                                                                                    |                                          |                                                                                                    |                                                                                                    | GORDONSVILLE<br>CAPE CHARLES                                                                                                    | VA                                                                                                    | GVE                                                                                                    | M1190<br>M1020                                                                                                    | TACAN                                                                                                    |
| RO                                                                                                | 1 2 3 4 5                                                                                                    | 6                                                                                                    |                                                                                                    |                                          |                                                                                                    |                                                                                                    |                                                                                                    |                                                                                                    |                                                                                                    |                                                                                                    |                                                                                                    |
| FICO<br>FIFO                                                                                      |                                                                                                    |                                                                                                    |                                                                                                    |                                          |                                                                                                    |                                                                                                    |                                                                                                    | Facility Data                                                                                                    |                                                                                                    |                                                                                                    |                                                                                                    |
| Super Admin                                                                                       |                                                                                                    |                                                                                                    |                                                                                                    |                                          |                                                                                                    |                                                                                                    | Enter info                                                                                                    | ermation in the activ                                                                                                    | ve fields                                                                                                    |                                                                                                    |                                                                                                    |
| SFMO                                                                                              |                                                                                                    |                                                                                                    |                                                                                                    |                                          |                                                                                                    | From:(origi                                                                                                    | ating Office)                                                                                                    | Eroquo                                                                                                    | mm (M K): M1019                                                                                                    |                                                                                                    |                                                                                                    |
|                                                                                                   |                                                                                                    |                                                                                                    |                                                                                                    |                                          |                                                                                                    |                                                                                                    | Ref #                                                                                                    | Freque                                                                                                    | HILLY (M,K): MILLIO                                                                                                    |                                                                                                    |                                                                                                    |
| WebMaster Support                                                                                 |                                                                                                    |                                                                                                    |                                                                                                    |                                          |                                                                                                    |                                                                                                    | Chart Name:                                                                                                    |                                                                                                    | State: VA                                                                                                    |                                                                                                    |                                                                                                    |
| Logout                                                                                            |                                                                                                    |                                                                                                    |                                                                                                    |                                          |                                                                                                    |                                                                                                    | City: HOPEWELL                                                                                                    |                                                                                                    |                                                                                                    |                                                                                                    |                                                                                                    |
|                                                                                                   |                                                                                                    |                                                                                                    |                                                                                                    |                                          |                                                                                                    |                                                                                                    |                                                                                                    | 501/ 0-4-                                                                                                    |                                                                                                    |                                                                                                    |                                                                                                    |
|                                                                                                   |                                                                                                    | 0                                                                                                    | Radial                                                                                                    | Radial                                   | Alt                                                                                                    | Alt.                                                                                                    |                                                                                                    | ESV Data                                                                                                    |                                                                                                    |                                                                                                    |                                                                                                    |
|                                                                                                   | ESV ID                                                                                                    | Route                                                                                                    | 1                                                                                                    | 2                                        | Distance Minimum                                                                                                    | Maximum                                                                                                    |                                                                                                    |                                                                                                    | Requirement                                                                                                    |                                                                                                    |                                                                                                    |
|                                                                                                   | FAA 698117 -<br>001                                                                                                    |                                                                                                    | 198                                                                                                    |                                          | 87 180                                                                                                    | 450                                                                                                    |                                                                                                    |                                                                                                    | J191 PELTO                                                                                                    |                                                                                                    |                                                                                                    |
|                                                                                                   | FAA 698117 -                                                                                                    |                                                                                                    | 76                                                                                                    |                                          | 60 40                                                                                                    | 180                                                                                                    |                                                                                                    |                                                                                                    | MILITARY SID?                                                                                                    |                                                                                                    |                                                                                                    |
|                                                                                                   | 003<br>FAA 698117 -                                                                                                    |                                                                                                    |                                                                                                    |                                          |                                                                                                    |                                                                                                    |                                                                                                    |                                                                                                    |                                                                                                    |                                                                                                    |                                                                                                    |
|                                                                                                   | 005                                                                                                    | STARS                                                                                                    | 271                                                                                                    | 286                                      | 78 140                                                                                                    | 240                                                                                                    | 100226                                                                                                    | E ESTABLISH ESV FOR FR.                                                                                                    | AZI RNAV STAR 100301 Approved. Pend. Flip                                                                                                    | ht Chk/Inspect @ the req. dist. and MIN ALT.                                                                                                    |                                                                                                    |
|                                                                                                   | FAA 698117 -<br>006                                                                                                    |                                                                                                    | 215                                                                                                    |                                          | 68 50                                                                                                    | 175                                                                                                    | 100406E GRANDFATHER                                                                                                    | D: EXISTING FIX DUFFI O                                                                                                    | N V615. CURRENT ES100407 Approved. Per                                                                                                    | d. Flight Chk/Inspect @ the req. dist. and MIN ALT.                                                                                                    | APPROVED.                                                                                                    |
|                                                                                                   | FAA 698117 -                                                                                                    |                                                                                                    | 237                                                                                                    |                                          | 49 60                                                                                                    | 175                                                                                                    | 10060                                                                                                    | LE GRANDFATHERED: V4                                                                                                    | 54: COP @ LVL 100602 Approved. Pend. Flig                                                                                                    | ht Chk/Inspect @ the reg. dist. and MIN ALT.                                                                                                    |                                                                                                    |
|                                                                                                   | 007<br>FAA 698117 -                                                                                                    |                                                                                                    |                                                                                                    |                                          |                                                                                                    |                                                                                                    |                                                                                                    |                                                                                                    |                                                                                                    |                                                                                                    |                                                                                                    |
|                                                                                                   | 008                                                                                                    |                                                                                                    | 25                                                                                                    |                                          | 41 20                                                                                                    | 175                                                                                                    | 100902E GRAf                                                                                                    | IDFATHERED: TAPPA INT,                                                                                                    | V213,FC 4/17/72,COX 100902 Approved. Pe                                                                                                    | nd. Flight Chk/Inspect @ the req. dist. and MIN AL                                                                                                    | r.                                                                                                    |
|                                                                                                   | FAA 698117 -                                                                                                    |                                                                                                    | 140                                                                                                    |                                          | 37 180                                                                                                    | 310                                                                                                    | 110808                                                                                                    | E GRANDFATHERED: SUP                                                                                                    | PORT FIX DRIVE 110808 Approved. Pend. Fli                                                                                                    | ght Chk/Inspect @ the req. dist. and MIN ALT.                                                                                                    |                                                                                                    |
|                                                                                                   | FAA 698117 -                                                                                                    | STADE                                                                                                    | 207                                                                                                    | 207                                      | E9 9E                                                                                                    | 100                                                                                                    | 130221E SUPPORTS SPIDR (STAR) KRIC 13                                                                                                    | 0225 APPROVED. PEND. F                                                                                                    | FLIGHT CHK/INSPECT @ THE REQ, DIST. AND                                                                                                    | MIN ALT. FC SAT BY E. MESA VN283 N90 ON 10/01                                                                                                    | /13. PER W.TERRELL (FLIGHT                                                                                       |
|                                                                                                   | 011                                                                                                    | STARS                                                                                                    | 297                                                                                                    | 507                                      | 55 55                                                                                                    | 190                                                                                                    |                                                                                                    |                                                                                                    | INSP) & D                                                                                                    |                                                                                                    |                                                                                                    |
|                                                                                                   |                                                                                                    |                                                                                                    |                                                                                                    |                                          |                                                                                                    | Perfor                                                                                                    | n Variation by: + - plus                                                                                                    | 4                                                                                                    | 1 Ma                                                                                                    | gnetic°                                                                                                    |                                                                                                    |
|                                                                                                   |                                                                                                    |                                                                                                    |                                                                                                    |                                          |                                                                                                    |                                                                                                    | Cle                                                                                                    | ar Send to AF                                                                                                    | M                                                                                                    |                                                                                                    |                                                                                                    |
|                                                                                                   |                                                                                                    |                                                                                                    |                                                                                                    |                                          |                                                                                                    |                                                                                                    |                                                                                                    |                                                                                                    |                                                                                                    |                                                                                                    |                                                                                                    |
| FAA for                                                                                           |                                                                                                    |                                                                                                    |                                                                                                    |                                          | Aeronautical N                                                                                                    | avigation Pi                                                                                                    | oducts                                                                                                    | Our Safety Cultur                                                                                                    | re                                                                                                    | Stay Connected                                                                                                    |                                                                                                    |
| Pilots<br>Mechanics                                                                               |                                                                                                    |                                                                                                    |                                                                                                    |                                          | Airport Diagrams<br>Airport/Facility Direc                                                                                                    | tory (d-A/FD)                                                                                                    |                                                                                                    | The Foundation of Ever                                                                                                    | rything We Do                                                                                                    | Facebook<br>Twitter                                                                                                    |                                                                                                    |
| Other Aviation Professionals<br>Travelers                                                         |                                                                                                    |                                                                                                    |                                                                                                    |                                          | National Flight Data<br>Terminal Procedure                                                                                                    | Center (NFDC)<br>s (d-TPP)                                                                                                    |                                                                                                    | Regulations & Gu                                                                                                    | udelines                                                                                                    | YouTube<br>Subscribe                                                                                                    |                                                                                                    |
| Educators & Students                                                                              |                                                                                                    |                                                                                                    |                                                                                                    |                                          | NextGen Inform                                                                                                    | nation                                                                                                    |                                                                                                    | Advisory Circulars (ACs                                                                                                    |                                                                                                    | Visit FAA Mobile                                                                                                    |                                                                                                    |
| Handbooks & Manuals                                                                               |                                                                                                    |                                                                                                    |                                                                                                    |                                          | NextGen                                                                                                    |                                                                                                    |                                                                                                    | Airworthiness Directives<br>Airworthiness Directives                                                                                                    | s (ADs) – Current Only<br>s (ADs) – Historical                                                                                                    |                                                                                                    |                                                                                                    |
| Aircraft                                                                                          |                                                                                                    |                                                                                                    |                                                                                                    |                                          | Performance Snaps                                                                                                    | hots                                                                                                    |                                                                                                    | Federal Aviation Regula                                                                                                    | ations (FAR)                                                                                                    |                                                                                                    | >                                                                                                    |
| <ul> <li>(-) [-] http://192.168.7.71/View</li> <li>(-) Buggested Sites - (-) Web Slice</li> </ul> | vs/MagneticVariatic<br>e Gallery 🔻 🧃 ES'                                                                                                    | in.aspx<br>VMS                                                                                                    |                                                                                                    |                                          | ρ - ¢ [≣1                                                                                                    | 92.168.7.71                                                                                                    | ×                                                                                                    |                                                                                                    |                                                                                                    |                                                                                                    | ☆ ☆ @                                                                                                    |
| Reports                                                                                           |                                                                                                    | FAA T                                                                                                    | 764042                                                                                                    |                                          |                                                                                                    |                                                                                                    | ROANOKE                                                                                                    | VA<br>VA                                                                                                    | HPW<br>SZK                                                                                                    | M1018<br>M111.1                                                                                                    | LOC                                                                                                    |
| Approved ESVs                                                                                     |                                                                                                    | FAA 9                                                                                                    | 901867                                                                                                    |                                          |                                                                                                    |                                                                                                    | MONTEBELLO                                                                                                    | VA                                                                                                    | MOL                                                                                                    | M115.3                                                                                                    | L-VOR                                                                                                    |
| Disapproved ESVs                                                                                  |                                                                                                    | FAA 6                                                                                                    | 597339                                                                                                    |                                          |                                                                                                    |                                                                                                    | GLADE SPRING                                                                                                    | VA                                                                                                    | GZG                                                                                                    | M110.2                                                                                                    |                                                                                                    |
| Restricted ESVs<br>Cancelled ESVs                                                                 |                                                                                                    | 1000                                                                                                    | ///////////////////////////////////////                                                                                                    |                                          |                                                                                                    |                                                                                                    | TOAT NOCK                                                                                                    | 1/0                                                                                                    | EAV                                                                                                    | M112.2                                                                                                    | L-VOR                                                                                                    |
| Pending/Detail ESVs                                                                               |                                                                                                    | FAA 7                                                                                                    | 703970                                                                                                    |                                          |                                                                                                    |                                                                                                    | LYNCHBURG                                                                                                    | VA<br>VA                                                                                                    | FAK                                                                                                    | M113.3<br>M990                                                                                                    | L-VOR<br>H-VOR<br>TACAN                                                                                          |
| Available Roles                                                                                   |                                                                                                    | FAA :<br>AF 7                                                                                                    | 703970<br>62361                                                                                                    |                                          |                                                                                                    |                                                                                                    | LYNCHBURG                                                                                                    | VA<br>VA<br>VA                                                                                                    | FAK<br>LYH<br>LFI                                                                                                    | M110.2<br>M113.3<br>M990<br>M1157                                                                                                    | L-VOR<br>H-VOR<br>TACAN<br>NONE                                                                                  |
|                                                                                                   |                                                                                                    | FAA :<br>AF 7<br>FAA 6                                                                                                    | 703970<br>62361<br>598194<br>701332                                                                                                    |                                          |                                                                                                    |                                                                                                    | LYNCHBURG<br>LANGLEY<br>GORDONSVILLE<br>CAPE CHARLES                                                                                                    | VA<br>VA<br>VA<br>VA                                                                                                    | FAK<br>LYH<br>LFI<br>GVE<br>CCV                                                                                                    | M113.3<br>M990<br>M1157<br>M1190<br>M1020                                                                                                    | L-VOR<br>H-VOR<br>TACAN<br>NONE<br>TACAN                                                                         |
| RO                                                                                                | 1 2 3 4 5                                                                                                    | FAA :<br>AF 7<br>FAA 6<br>FAA 7                                                                                                    | 703970<br>62361<br>598194<br>701332                                                                                                    |                                          |                                                                                                    |                                                                                                    | LYNCHBURG<br>LANGLEY<br>GORDONSVILLE<br>CAPE CHARLES                                                                                                    | VA<br>VA<br>VA<br>VA<br>VA                                                                                                    | FAK<br>LYH<br>LFI<br>GVE<br>CCV                                                                                                    | M13.3<br>M1990<br>M1157<br>M1190<br>M1020                                                                                                    | L-VOR<br>H-VOR<br>TACAN<br>NONE<br>TACAN<br>TACAN                                                                |
| RO<br>FICO<br>FIFO                                                                                | 12345                                                                                                    | FAA :<br>AF 7<br>FAA 6<br>FAA 7<br>6                                                                                                    | 703970<br>62361<br>598194<br>701332                                                                                                    |                                          |                                                                                                    |                                                                                                    | LYNCHBURG<br>LANGLEY<br>GORDONSVILE<br>CAPE CHARLES                                                                                                    | VA<br>VA<br>VA<br>VA<br>Facility Data                                                                                                    | FAK<br>LYH<br>LFI<br>GVE<br>CCV                                                                                                    | M113.3<br>M1990<br>M1157<br>M1190<br>M1020                                                                                                    | L-VOR<br>H-VOR<br>TACAN<br>NONE<br>TACAN<br>TACAN                                                                |
| RO<br>FICO<br>FIFO<br>Super Admin<br>SEMO                                                         | 1 2 3 4 5                                                                                                    | FAA :<br>AF 7<br>FAA 6<br>FAA 7                                                                                                    | 703970<br>62361<br>598194<br>701332                                                                                                    |                                          |                                                                                                    | From:(origi                                                                                                    | LINCHBUNG<br>LANGLEY<br>CAPE CHARLES<br>Enter Info<br>ating Office)                                                                                                    | VA<br>VA<br>VA<br>VA<br>VA<br>Facility Data                                                                                                    | FAK<br>LYH<br>LFI<br>GVE<br>CCV                                                                                                    | M113.3<br>M990<br>M1157<br>M1190<br>M1020                                                                                                    | L-VOR<br>H-VOR<br>TACAN<br>NONE<br>TACAN<br>TACAN                                                                |
| RO<br>FICO<br>FIFO<br>Super Admin<br>SFMO<br>Help                                                 | 12345                                                                                                    | FAA :<br>AF 7<br>FAA 6<br>FAA 7<br>6                                                                                                    | 703970<br>62361<br>598194<br>701332                                                                                                    |                                          |                                                                                                    | From:(origin                                                                                                    | LINCEIDUNG<br>LANGLEY<br>CAPE CHARLES<br>Ating Office)<br>Serial #: FAA 699117                                                                                                    | VA<br>VA<br>VA<br>VA<br>VA<br>Facility Data<br>rrmation in the activ                                                                                                    | FAX<br>LPH<br>LFI<br>GVE<br>CCV<br>Ve fields                                                                                                    | M113.3<br>M990<br>M1157<br>M1190<br>M1020                                                                                                    | L-VOR<br>H-VOR<br>TACAN<br>NONE<br>TACAN<br>TACAN                                                                |
| RO<br>FICO<br>FIFO<br>Super Admin<br>SFMO<br>Help                                                 | 1 2 3 4 5                                                                                                    | FAA :<br>AF 7<br>FAA 1<br>FAA 7<br>6                                                                                                    | 703970<br>62361<br>598194<br>701332                                                                                                    |                                          |                                                                                                    | From:(origin                                                                                                    | LINICHENGR<br>LANGLEY<br>CARE CHARLES<br>CAPE CHARLES<br>Enter Info<br>ating Office  <br>Ref #:                                                                                                    | VA<br>VA<br>VA<br>VA<br>VA<br>Facility Data<br>rrmation in the activ                                                                                                    | FAX     LTH     LFI     GVE     CCV  ve fields  ncy (M,K): [M1018 Lility Type; [TACAN                                                                                                    | M113.3<br>M990<br>M1157<br>M1190<br>M1020                                                                                                    | L-V08<br>H-V08<br>TACAN<br>NONE<br>TACAN<br>TACAN                                                                |
| RO<br>FICO<br>FIFO<br>Super Admin<br>SFMO<br>Help<br>WebMaster Support                            | 12345                                                                                                    | FAA :<br>AF 7<br>FAA (<br>FAA )<br>6                                                                                                    | 703970<br>62361<br>598194<br>701332                                                                                                    |                                          |                                                                                                    | From:(origin                                                                                                    | LING-BURG<br>LANGLEY<br>CARE CHARLES<br>CAPE CHARLES<br>Enter Info<br>Serial #: FAA 698117<br>Ref #:<br>Chart Name:                                                                                                    | VA<br>VA<br>VA<br>VA<br>Facility Data<br>rmation in the activ<br>Freque<br>Fac                                                                                                    | FAX<br>L7H<br>L7H<br>GVE<br>CCV<br>ve fields<br>mcy (MA);<br>M1018<br>State: VA                                                                                                    | M113.3<br>M193.3<br>M197<br>M1157<br>M1190<br>M1020                                                                                                    | L-V08<br>H-V08<br>TACAN<br>NONE<br>TACAN<br>TACAN<br>TACAN                                                       |
| RO<br>FICO<br>Super Admin<br>SFMO<br>Help<br>WebMaster Support<br>Logout                          | 2345                                                                                                    | FAA :<br>AF 7<br>FAA 1<br>FAA 2<br>6                                                                                                    | 703970<br>62361<br>598194<br>701332                                                                                                    |                                          |                                                                                                    | From:(origin                                                                                                    | LING-BURG<br>LANGLEY<br>CAPE CHARLES<br>CAPE CHARLES<br>Enter Info<br>Serial #: FAA 698117<br>Ref #:<br>Chart Name:<br>Chart Name:<br>HOPEWELL                                                                                                    | VA<br>VA<br>VA<br>VA<br>VA<br>Facility Data<br>rrmation in the activ                                                                                                    | FAX<br>LVH<br>LFI<br>GVE<br>CCV<br>ve fields<br>mcy (MAX):<br>M1018<br>State:<br>VA                                                                                                    | M113.3<br>M990<br>M1157<br>M1190<br>M1020                                                                                                    | L-V08<br>H-V08<br>TACAN<br>NONE<br>TACAN<br>TACAN                                                                |
| RO<br>FICO<br>FIFO<br>Supper Admin<br>SEMO<br>Help<br>WebMaster Support<br>Logout                 | 1 2 3 4 5                                                                                                    | FAA :<br>AF 7<br>FAA 1<br>FAA :<br>6                                                                                                    | 703970<br>62361<br>598194<br>701332                                                                                                    |                                          |                                                                                                    | From:(origin                                                                                                    | LINICHENIGS<br>JANGLY<br>ANGLY<br>GORDONOVILE<br>CAPE CHARLES<br>Enter Info<br>ating Office)<br>Serial #: FAA 698117<br>Ref #:<br>City: HOPEWELL                                                                                                    | VA<br>VA<br>VA<br>VA<br>VA<br>Facility Data<br>Freque<br>Fac<br>ESV Data                                                                                                    | FAX     LVH     LVH     LVH     CVV     Vefletds  mcy (MAX): M1018     State: VA                                                                                                    | M113.3<br>M990<br>M1157<br>M1190<br>M1020                                                                                                    | L-V08<br>H-V08<br>TACAN<br>NONE<br>TACAN<br>TACAN<br>TACAN                                                       |
| RO<br>FICO<br>FIFO<br>Supper Admin<br>SFMO<br>Help<br>WebMaster Support<br>Logout                 | 1 2 3 4 5<br>ESVID                                                                                                    | AF 7<br>FAA 1<br>FAA 1<br>FAA 2<br>6                                                                                                    | Radial                                                                                                    | Radial 2                                 | Nitance Alt.                                                                                                    | From:(origin                                                                                                    | LIVICE-BURG<br>AMAGLY<br>AMAGLY<br>GORDONSVILLE<br>CAPE CHARLES<br>Enter Info<br>ating Office)<br>Serial #: FAA 698117<br>Ref #:<br>City: HOPEWELL                                                                                                    | VA<br>VA<br>VA<br>VA<br>Facility Data<br>Fracility Data<br>Freque<br>Fac                                                                                                    | FAX     UH     UF     UF     UF     CCV  vefields  mcy (MAX): M1018     TACAN     State     VA                                                                                                    | M113.3<br>M990<br>M1157<br>M1190<br>M1020                                                                                                    | L-UOR<br>H-OOR<br>TAGAN<br>NOVE<br>TAGAN<br>TAGAN<br>TAGAN                                                       |
| RO<br>FICO<br>FIFO<br>Super Admin<br>SFMO<br>Help<br>WebMaster Support<br>Logout                  | 1 2 3 4 5<br>ESVID<br>FAA 698117 -                                                                                                    | Q<br>Route                                                                                                    | Radial<br>1<br>202                                                                                                    | Radial 2                                 | Attance Alt.<br>Minimum<br>87 180                                                                                                    | From:(origin                                                                                                    | LINICHURG<br>JANGLEY<br>GORDONSVILLE<br>CAPE CHARLES<br>Enter Info<br>Senal #: FAA 693117<br>Rof #:<br>Chart Name:<br>City: HOPEWELL                                                                                                    | VA<br>VA<br>VA<br>VA<br>VA<br>Facility Data<br>Freque<br>Fac<br>ESV Data                                                                                                    | EAX     L'H     L'H     L'H     G'VE     G'VE     C'C'  ve fields  mcy (MAX): M1018     TACAN     State: VA      Konskenwert      J201 PETD                                                                                                    | M113.3<br>M990<br>M1157<br>M190<br>M1020                                                                                                    | L-VOR<br>H-VOR<br>TACAM<br>NONE<br>TACAM<br>TACAM<br>TACAM                                                       |
| RO<br>FICO<br>Super Admin<br>SFMO<br>Help<br>WebMaster Support<br>Logout                          | ESVID<br>FAA 698117 -<br>001                                                                                                    | Q<br>Route                                                                                                    | Radial<br>1<br>202                                                                                                    | Radial (                                 | Alt.<br>Minimum<br>87 180                                                                                                    | From:(origin<br>Maximum<br>450                                                                                                    | LINICHURG<br>LANGLEY<br>CAPE CHARLES<br>Enter Info<br>ating Office)<br>Serial #: FAA 699117<br>Ref #:<br>Chart Name:<br>City: HOPEWELL                                                                                                    | VA<br>VA<br>VA<br>VA<br>Facility Data<br>ormation in the actin<br>Freque<br>Fac                                                                                                    | FAX           LTH           LFI           GVE           GVE           CCV   we fields           Intro (M.X):           M1018           Libth Type:           TACAN   Requirement. J191 PELTO                                                                                                    | M113.3<br>M990<br>M1157<br>M1160<br>M1020                                                                                                    | L-VOR<br>H-VOR<br>TACAN<br>NONE<br>TACAN<br>TACAN<br>TACAN                                                       |
| RO<br>FICO<br>FIFO<br>Super Admin<br>SFMO<br>Help<br>WebMaster Support<br>Logout                  | ESVID<br>FAA 698117-<br>001<br>FAA 698117-<br>03                                                                                                    | FAA :<br>AF 7<br>FAA 4<br>FAA :<br>6<br>Route                                                                                                    | Radial<br>1<br>2002<br>800                                                                                                    | Radial 2                                 | httano Añ,<br>Metano Kalan<br>87 180<br>60 40                                                                                                    | From:(origin<br>Maximum<br>450<br>180                                                                                                    | LINGENDRG<br>LANGLEY<br>CAPE CHARLES<br>Enter Info<br>ating Office)<br>Serial #: FAA 699117<br>Ref #:<br>Chart Name:<br>City: HOPEWELL                                                                                                    | VA<br>VA<br>VA<br>VA<br>Facility Data<br>ormation in the activ<br>Freque<br>Fac                                                                                                    | FAX     LTH     LFI     UFI     UFI     UFI     GVE     CCV  ve fields  incy (MAX): M1018  itility Type: TACAN State: VA  Metaliferement J191 PEITO MILITARY SID?                                                                                                    | M113.3<br>M690<br>M1157<br>M1190<br>M1020                                                                                                    | L-V08<br>H-V08<br>TACAN<br>NONE<br>TACAN<br>TACAN                                                                |
| RO<br>FICO<br>FIFO<br>Super Admin<br>SFMO<br>Help<br>WebMaster Support                            | ESVID<br>FAA 696117 -<br>001<br>FAA 696117 -<br>001<br>FAA 696117 -<br>001<br>FAA 696117 -<br>001<br>FAA 696117 -                                                                                                    | FAA :<br>AF 7<br>FAA t<br>FAA :<br>FAA :<br>FAA :<br>FAA :<br>STARS                                                                                                    | Radial<br>1<br>2002<br>80<br>80<br>275                                                                                                    | Radial 2                                 | Kitator         Alt.<br>Molmon           87         180           50         40           78         140                                                                                                    | From:(origin<br>Maximum<br>450<br>180<br>240                                                                                                    | LINCE-BURG<br>ANGLY<br>ANGLY<br>GORDONSVILLE<br>CAPE CHARLES<br>Enter Info<br>Ating Office)<br>Serial #: FAA 696117<br>Ref #:<br>Charl Name:<br>City: HOPEWELL<br>Lity: HOPEWELL                                                                                                    | VA<br>VA<br>VA<br>VA<br>VA<br>VA<br>VA<br>VA<br>VA<br>VA<br>VA<br>VA<br>VA<br>V                                                                                                    | FAX     UH     UH     UF     UF     UF     VF     CCV      ve fields      mcy (MAX):     M1018     M1018     State:     VA      Requirement     J191 PELTO     MILTARY SIO?  A2) RNAV STAR 100001 Approved. Pend Fill                                                                                                    | MILLS<br>MILLS<br>MILS<br>MI                                                                                                    | L-V08<br>H-V08<br>TACM<br>NONE<br>TACM<br>TACM                                                                   |
| RO<br>FICO<br>FIFO<br>Super Admin<br>SFMO<br>Help<br>WebMaster Support<br>Logout                  | 1 2 2 4 5                                                                                                    | FAA :<br>AF 7<br>FAA 1<br>FAA :<br>FAA :<br>FAA :<br>FAA :<br>FAA :<br>STARS                                                                                                    | Radial<br>1<br>2002<br>800<br>2002<br>2002<br>2002<br>2002<br>2002                                                                                                    | Radial (<br>2<br>290                     | Ndanc         Alt.           87         180           60         40           78         140                                                                                                    | From:(origin<br>Maximum<br>450<br>180<br>240                                                                                                    | LINCE-BURG<br>AMAGLY<br>AMAGLY<br>GORDONSVILLE<br>CAPE CHARLES<br>Enter Infe<br>ating Office)<br>Serial 9: FAA 698117<br>Ref #:<br>Charl Name<br>Lips: HOPEWELL<br>Lips: HOPEWELL<br>Lips: Lips: Cause Composition<br>Lips: Cause Composition<br>Lips: Cause Composition                                                                                                    | VA<br>VA<br>VA<br>VA<br>VA<br>VA<br>VA<br>VA<br>VA<br>VA<br>EFACIIITY Data<br>Freque<br>Fac<br>Fac<br>Freque<br>Fac<br>ESV Data                                                                                                    | FAX     UPI     UPI     UPI     UPI     UPI     UPI     CCV     CCV     Ve fields     TACCAN     State     VA     TACCAN     State     VA     UPI     UPI     TACCAN     State     VA     UPI     UPI     | MILLS MISSION MILLS MILLS MILL                                                                                                    | L-UOR<br>H-HOR<br>TACAN<br>NOVE<br>TACAN<br>TACAN<br>TACAN                                                       |
| RO<br>FICO<br>FIFO<br>Super Admin<br>SFMO<br>Help<br>WebMaster Support<br>Logout                  | 1 2 3 4 5<br>ESVID<br>FAA 696117-<br>001<br>FAA 696117-<br>003<br>FAA 696117-<br>005<br>FAA 696117-<br>005<br>FAA 696117-<br>005                                                                                                    | FAA :<br>AF 7<br>FAA :<br>FAA :<br>FAA :<br>G<br>Route                                                                                                    | Radial<br>1<br>2002<br>800<br>2002<br>800<br>2005<br>2005<br>2005<br>2005<br>2                                                                                                    | Radial 2<br>2<br>290                     | Klase         M           8         Marineen           87         180           60         40           78         140           68         50                                                                                                    | Alt.           Maximum           450           180           240           175                                                                                                    | LINCR-BURG<br>JANGELY<br>GORDONSVILLE<br>CAPE CHARLES<br>Enter Infe<br>ating Office)<br>Serial #: FAA 6981177<br>Rof #:<br>Charl Name:<br>City: HOPEWELL<br>100206E GANUPATHERI                                                                                                    | VA<br>VA<br>VA<br>VA<br>VA<br>Facility Data<br>ormation in the activ<br>Freque<br>Fac<br>ESV Data                                                                                                    | FAX     LVH     LVH     LVH     VF     CCV     CCV     Ve fields     TACAN     State: VA     Requérement     IJS1 PELTO     MILTARY SIDP     MILTARY SIDP AZI RNAV STAR 100301 Approved. Pend Fili N VISLS. CLURENT ESIDONO7 Approved. Pend                                                                                                    | MILLS MISSION AND ALT.<br>MILLS MILLS M                                                                                                    | L-VOR<br>H-VOR<br>TACAM<br>NONE<br>TACAM<br>TACAM<br>TACAM                                                       |
| RO<br>FICO<br>FIFO<br>Super Admin<br>SFMO<br>WebMaster Support<br>Logout                          | 1 2 3 4 5<br>EXVID<br>FAA 698117-<br>005<br>FAA 698117-<br>005<br>FAA 698117-<br>005<br>FAA 698117-<br>005                                                                                                    | AA 77 FAA 77 FAA 77 FAA 76 FAA 76 76 FAA 76 76 FAA 76 76 FAA 76 76 FAA 76 76 FAA 76 76 FAA 76 76 76 76 76 76 76 76 76 76 76 76 76 | Radial<br>1<br>2027<br>2028<br>202<br>202<br>202<br>202<br>202<br>202<br>20                                                                                                    | Radial<br>2<br>290                       | Alter         Alter           Value         Maintain           87         180           60         40           78         140           68         50           49         60                                                                                                    | Alt.           Massimum           450           180           240           175                                                                                                    | LINICREURG<br>ANGLEY<br>ANGLEY<br>CAPE CHARLES<br>CAPE CHARLES<br>CAPE C | VA<br>VA<br>VA<br>VA<br>Facility Data<br>ormation in the activ<br>Freque<br>Fac<br>ESV Data                                                                                                    | FAX           LTH           LFI           GVE           GVE           CCV             Ver fields             Insy (M,X):           MID18           TACAN             State:             VA             Requirement,             J191 PEITO   MULTARY SIO?   A2I RNAY STAR 100301 Approved. Pend Fili W V915. CURRENT ESIOMO7 Approved. Pend. Fili W V915. CURRENT ESIOMO7 Approved. Pend. Fili                                                                                                    | MILLS MISSION AND ALL AND ALL                                                                                                    | L-VOR<br>H-VOR<br>TACAM<br>NONE<br>TACAN<br>TACAN<br>TACAN<br>TACAN                                              |
| RO<br>FICO<br>Super Admin<br>SFMO<br>WebMaster Support<br>Logout                                  | ESV ID<br>FAA 698117 -<br>001<br>FAA 698117 -<br>005<br>FAA 698117 -<br>005<br>FAA 698117 -<br>007<br>FAA 698117 -                                                                                                    | AA :<br>AF 7 FAA :<br>FAA :<br>FAA :<br>FAA :<br>FAA :<br>FAA :<br>STARS                                                                                                    | Radial<br>1<br>2027<br>2028<br>202<br>202<br>202<br>202<br>202<br>202<br>202<br>202<br>20                                                                                                    | Radial 2<br>2<br>290                     | Kitace         Alt.<br>Manual           87         180           60         40           78         140           68         50           49         60           41         20                                                                                                    | Alt.           Masimum           450           180           240           175           175                                                                                                    | LINICHEURG<br>LANGLEY<br>CAPE CHARLES<br>Enter Info<br>ating Office)<br>Serial #: FAA 699117<br>Forf #:<br>Chart Amme:<br>HOPEWELL<br>10040EE GRANDATHERI<br>10040EE GRANDATHERI<br>10040EE GRANDATHERI                                                                                                    | VA<br>VA<br>VA<br>VA<br>VA<br>VA<br>VA<br>VA<br>VA<br>VA<br>VA<br>VA<br>VA<br>V                                                                                                    | FAX     LTH     LTH     L | MILLS MILLS                                                                                                    | L-VOR<br>H-VOR<br>TACAM<br>NONE<br>TACAM<br>TACAM<br>TACAM                                                       |
| RO<br>FICO<br>FIFO<br>Supper dimin<br>SFMO<br>Help<br>WebMaster Support<br>Logout                 | EVID<br>FA4 698117-<br>001<br>FA4 698117-<br>005<br>FA4 698117-<br>005<br>FA4 698117-<br>005<br>FA4 698117-<br>005                                                                                                    | Q<br>Route                                                                                                    | Radial<br>1<br>2002<br>800<br>800<br>2002<br>2002<br>800<br>2005<br>219<br>241<br>29                                                                                                    | Radial 2<br>2<br>290                     | Alter         Alter           Kataré         Kataré           87         180           60         400           78         140           68         50           69         60                                                                                                    | All.           Masimum           450           180           240           1175           1175                                                                                                    | LINCERUIS                                                                                                    | VA<br>VA<br>VA<br>VA<br>VA<br>VA<br>VA<br>VA<br>VA<br>VA<br>VA<br>VA<br>Freque<br>Facility Data<br>VA<br>VA<br>VA<br>VA<br>VA<br>VA<br>VA<br>VA<br>VA<br>VA<br>VA<br>VA<br>VA                                                                                                    | FAX     LVH     LVH     L | MILLS MISSION CONTRACT OF THE STATE OF THE STATE OF THE S                                                                                                    | L-VOR<br>H-VOR<br>TACAM<br>NONE<br>TACAM<br>TACAM<br>TACAM                                                       |
| RO<br>FICO<br>Super Admin<br>SFMO<br>WebMaster Support<br>Logout                                  | ESVID<br>FAA 698117-<br>005<br>FAA 698117-<br>005<br>FAA 698117-<br>006<br>FAA 698117-<br>006<br>FAA 698117-<br>006<br>FAA 698117-<br>006<br>FAA 698117-<br>006                                                                                                    | Q<br>Route<br>STARS                                                                                                    | Radial<br>1<br>2002<br>800<br>800<br>2002<br>2002<br>2002<br>2002<br>2002                                                                                                    | Radial         2           290         2 | Adam         Adam           87         Adam           87         130           60         400           78         140           63         500           40         400           78         140           63         500           40         500           41         200           37         180                                                                                                    | Alt.           Maximum           450           180           240           175           175           175           310                                                                                                    | LINICRIENDS LINICRIENDS GONDONSVILLE GONDONSVILLE GONDONS                                                                                                    | VA<br>VA<br>VA<br>VA<br>VA<br>VA<br>VA<br>VA<br>VA<br>VA<br>VA<br>VA<br>EFACIIIY Data<br>Freque<br>Fac<br>Fac<br>Fac<br>Fac<br>Fac<br>ESV Data                                                                                                    | FAX           LFI           LFI           GVE           CCV           ve fields           Intro (MAR)           M1018           State           VA           Requirement           J131 PELTO           MILTARY SD7           A2I RNAY STAR 100301 Approved. Pend. Fill           V1357. CURRENT ESLODATO Approved. Pend. Fill           V1357. CURRENT ESLODATO Approved. Pend. Fill           V1357. 4/1772.CCN 100902 Approved. Pend. Fill           V0RT FIX DRVE 110608 Approved. Pend. Fill                                                                                                    | MILLS MISSION CONTRACT OF THE TABLE OF THE TABLE OF THE T                                                                                                    | L-VOR<br>H-YOR<br>TACAM<br>NONE<br>TACAM<br>TACAM<br>TACAM<br>APPROVED.                                          |
| RO<br>FICO<br>Super Admin<br>SFMO<br>Help<br>WebMaster Support<br>Logout                          | 1 2 3 4 5<br>1 2 3 4 5<br>1 2 3 5<br>1 2 3 5<br>1 2 5<br>1 2 5<br>1 | Q<br>Route<br>STARS                                                                                                    | Radial<br>1<br>2029<br>201332<br>202<br>202<br>202<br>202<br>202<br>202<br>202<br>202<br>202                                                                                                    | Radial 2<br>2<br>290<br>290<br>311       | Altered         Altered           National         National           National         National <td>Ait.<br/>Matimum<br/>450<br/>180<br/>240<br/>175<br/>175<br/>175<br/>175<br/>310</td> <td>LINCR-BURG<br/>GORDONSVILLE<br/>GORDONSVILLE<br/>CAPE CHARLES<br/>CAPE CHARLES<br/>CAPE CH</td> <td>VA<br/>VA<br/>VA<br/>VA<br/>VA<br/>VA<br/>Facility Data<br/>ormation in the activ<br/>Facure<br/>Facure<br/>ESV Data</td> <td>FAX      FAX      FAX</td> <td>MILLS A<br/>MILLS A<br/>MISSO MILLS A<br/>MILLS A<br/>MILLS A</td> <td>L-VOR<br/>H-VOR<br/>TACAM<br/>NONE<br/>TACAM<br/>TACAM<br/>TACAM<br/>TACAM</td> | Ait.<br>Matimum<br>450<br>180<br>240<br>175<br>175<br>175<br>175<br>310                                                                                                    | LINCR-BURG<br>GORDONSVILLE<br>GORDONSVILLE<br>CAPE CHARLES<br>CAPE CHARLES<br>CAPE CH    | VA<br>VA<br>VA<br>VA<br>VA<br>VA<br>Facility Data<br>ormation in the activ<br>Facure<br>Facure<br>ESV Data                                                                                                    | FAX      FAX     | MILLS A<br>MILLS A<br>MISSO MILLS A<br>MILLS A<br>MILLS A                                                                                                    | L-VOR<br>H-VOR<br>TACAM<br>NONE<br>TACAM<br>TACAM<br>TACAM<br>TACAM                                              |
| RO<br>FICO<br>Super Admin<br>SFMO<br>WebMaster Support<br>Logout                                  | 2 2 3 4 5<br>EXVID<br>FAA 698117-<br>001<br>FAA 698117-<br>005<br>FAA 698117-<br>005<br>FAA 698117-<br>007<br>FAA 698117-<br>007<br>FAA 698117-<br>017<br>FAA 698117-<br>017<br>FAA 69817-<br>017<br>FAA 69817-<br>017<br>FAA 6                                                                    | Q<br>Route<br>STARS                                                                                                    | Radial         1           1         2029           201322         202           80         219           241         29           144         301                                                                                   | Radial 2<br>290<br>311                   | Afference         Afference           Statuce         Materianum           37         180           60         400           78         140           68         50           49         60           41         20           37         3180           53         35                                                                                                    | Alt.           Maskmunn           450           240           175           175           310           190                                                                                                    | LINCR-BURG<br>AMAGLEY<br>GORDONSVILLE<br>CAPE CHARLES<br>CAPE CHARLES<br>CAPE CHARLES<br>Enter Info<br>Serial #: FAA 693117<br>Food #:<br>Charl Kame:<br>Charl Kame:<br>Charl Kame:<br>Charl Kame:<br>1002025 EQUADONS CANOPACTION<br>1009025 EQUA<br>1009025 EQUA<br>1009025 EQUA<br>110898<br>1302225 SUPPORTS SPIDE (STAR) KRC 13                                                                                                    | VA<br>VA<br>VA<br>VA<br>VA<br>VA<br>VA<br>VA<br>VA<br>VA<br>VA<br>VA<br>VA<br>V                                                                                                    | FAX           LTH           LFI           GVE           GVE           CCV   ver fields  ver fields  ver fi                                                                                                    | M113.3<br>M1930<br>M1137<br>M1130<br>M1130<br>M1020<br>M1020<br>M1020<br>M1020<br>M1020<br>M1020<br>M1020<br>M1020<br>M1020<br>M1020<br>M1020<br>M1137<br>M1130<br>M1137<br>M1137 | L-VOR<br>H-VOR<br>TACAM<br>NONE<br>TACAN<br>TACAN<br>TACAN<br>TACAN<br>TACAN<br>TACAN<br>TACAN<br>TACAN<br>TACAN |
| RO<br>FICO<br>Super Admin<br>SIMO<br>Help<br>WebMaster Support<br>Logout                          | 23 4 5<br>24 5<br>25 4 6<br>26 2<br>26 4 698117<br>003<br>26 4 698117<br>005<br>26 4 698117<br>005<br>26 4 698117<br>011<br>26 4 698117<br>011<br>26 4 698117<br>011<br>26 4 698117<br>011<br>26 4 698117<br>011<br>26 4 698117<br>011<br>26 4 698117<br>011<br>011<br>011<br>011<br>011<br>011<br>011                                                                                                    | Q<br>Route<br>STARS                                                                                                    | Radial           1           2000           2000           2000           2000           2000           2000           2010           2010           2010           2011           2011           2011           2011           2011 | Radial 2<br>290<br>311                   | Kitana         All<br>Materia           8         180           60         400           78         180           68         60           49         60           41         200           37         380           33         351                                                                                                    | Alt.           Massimum           450           180           240           175           310           175           310           190                                                                                                    | LIVICE-BURG<br>AMAGLEY<br>AMAGLEY<br>GORDONOVILLE<br>GORDONOVILLE<br>GORDONOVILLE<br>CAPE CHARLES<br>Serial #: FAA 698117<br>Ref #:<br>City: HOPEWELL<br>City: HOPEWELL<br>LODAGE GAAUPATHERI<br>LODAGE GAAUPATHERI<br>LODAGE CAAUPATHERI<br>LODAGE CAAUPATHERI<br>LODAGE C                                                                                                    | VA<br>VA<br>VA<br>VA<br>VA<br>VA<br>VA<br>VA<br>VA<br>VA<br>VA<br>VA<br>VA<br>V                                                                                                    | FAK      LTH      LTH      LFI      GVE      GVE      GVE      CCV      ve fields      incy (M.K):     M1018      intry Type:     TACAN      State:     VA      Regimented      J191 PELTO      MILITARY SID?      AD RNAV STAR 100301 Approved. Pend. Fili      V131,7C 4/12/72,COX 100902 Approved. Pend. Fili      V131,7C 4/12/72,COX 100902 Approved. Pend. Fili      V14                                                                                      | M113.3<br>M113.3<br>M113.7<br>M113.7<br>M113.0<br>M113.0<br>M1                                                                                                    | L-VOR<br>H-VOR<br>TACAM<br>NONE<br>TACAM<br>TACAM<br>TACAM<br>TACAM<br>TACAM                                     |
| RO<br>FICO<br>FIFO<br>Supper dimin<br>SFMO<br>WebMaster Support<br>Logout                         | ESV ID<br>FAA 698117-<br>003<br>FAA 698117-<br>005<br>FAA 698117-<br>005<br>FAA 698117-<br>007<br>FAA 698117-<br>009<br>FAA 698117-<br>009<br>FAA 698117-<br>009<br>FAA 698117-<br>009                                                                                                    | Q<br>Route<br>STARS                                                                                                    | Radial           1           2000           2001           2001           2002           800           2012           800           2014           2019           241           201           144           301                      | Feedbal<br>2 2<br>290<br>311             | Kitano         Ali,<br>Manual           87         180           60         400           78         140           68         50           49         60           41         20           53         315                                                                                                    | Alt.           Masimum           450           180           240           115           120           121           125           1310           125           1310           1310           1310           1310           1310           1310           190           Perfort                                                                | LIVICE-BURG<br>ANGLEY ANGLEY<br>ANGLEY ANGLES<br>GORDONSVILLE<br>CAPE CHARLES<br>Serial #: FAA 698117<br>Ref #:<br>City: HOPEWELL<br>City: HOPEWELL<br>100408E GAANDYATHERI<br>100408E GAANDYATHERI<br>100408E GAA                                                                                                    | VA         VA           VA         VA           EST         EST           EST         DATA           EST         EST           EST         Send to AF           E | FAX      LTH      LTH      LTH      LTH      LTH      LTH      LTH      LTH      LTH      LTH      LTH      COV      Ver fields      Incy (MAX):     MI1018      Milling Type:     TACAN      State:     VA      Negl/neament      J191 PEITO      MILITARY SID?  A21 RNAV STAR 100301 Approved. Pend. Flig      V131,FC 4/17/T2,COX 100902 Approved. Pend. Flig      V131,FC 4/17/T2,COX 100902 Approved. Pend. Flig      V14     V14                                                                                                    | MILLS A<br>MILLS MOSO<br>MILLS MILLS                                                                                                    | L-VOR<br>H-VOR<br>TACAM<br>TACAM<br>NONE<br>TACAM<br>TACAM<br>TACAM<br>TACAM                                     |
| RO<br>FICO<br>FIFO<br>Supper Admin<br>SFMO<br>WebMaster Support<br>Logout                         | ESV ID<br>FAA 698117-<br>003<br>FAA 698117-<br>005<br>FAA 698117-<br>005<br>FAA 698117-<br>007<br>FAA 698117-<br>009<br>FAA 698117-<br>009<br>FAA 698117-<br>009                                                                                                    | GAT     GAT     FAA     FAA     FAA     FAA     FAA     FAA     STARS     STARS                                                                                                    | Radial         1           20970         201322           2002         80           2015         219           241         29           144         301                                                                              | Fedfial 2<br>290                         | Katare         All.<br>Meinum           87         180           60         400           78         140           68         50           40         60           78         140           68         50           69         60           11         20           53         55                                                                                                    | All.           Masimum           450           120           120           175           175           175           175           175           175           175           175           175           175           175           175           175           175           175           175           175           190           Perfort | LIVICE-BURG<br>ANGLEY ANGLEY<br>ANGLEY ANGLES<br>GORDONSVILLE<br>CAPE CHARLES<br>CAPE CHARLES<br>Sector 4<br>Ref #:<br>City: FAA 6596117<br>Ref #:<br>City: HOPE-WELL<br>City: HOPE-WELL<br>100408E GRANDPATHERI<br>100902E GRANDPATHERI<br>100902E GRANDPATHERI<br>1009                                                                                                    | VA<br>VA<br>VA<br>VA<br>VA<br>VA<br>VA<br>VA<br>VA<br>VA<br>VA<br>VA<br>VA<br>V                                                                                                    | FAX           LTH           LFI           GVE           CCV           ve fields           Incy (MAX):           M1018           MIDTO TARE:           TACAN           State:           VA           Notification           J191 PELTO           MILITARY SID?           A2I RNAV STAR 100301 Approved. Pend. Flip           V131,FC 4/17/72,COX 100902 Approved. Pend. Flip           V213,FC 4/17/72,COX 100902 Approved. Pend. Flip           PORT FIX DRIVE 110008 Approved. Pend. Flip           NUGHT CHV/INSPECT THE REA: DDST. AME           NAPPI & O                                                                                                    | MILLS MISSION AND AND AND AND AND AND AND AND AND AN                                                                                                    | L-VOR<br>H-YOR<br>TACAN<br>TACAN<br>TACAN<br>TACAN<br>TACAN<br>TACAN<br>TACAN<br>TACAN<br>TACAN                  |

# 21.0. ESVMS Flight Inspection Field Office Role

The Flight Inspection Field Office is responsible for evaluating the proposed and engineering ESVs, primarily by completing a flight check inspecting and testing of the given ESV.

The Flight Inspection Field Office (FIFO) Role, the Dashboard Menu will provide the FIFO Officer access to the following unique operational functions:

The FIFO Dashboard

FIFO Evaluate ESV

### **Role: FIFO**

### Module: Dashboard

| Suggested Sites      OWeb Site     Suggested Sites      OWeb Site     Suggested Sites      Oweb Site     Suggested Sites      Oweb Site     Suggested Sites      Suggested Sites      Suggested      Suggested Sites      Sug | ice Gallery 👻 🖉 ESVMS<br>on<br>n |         |              |                        |          |           |        |        |          |         |          |              |               |                  |
|----------------------------------------------------------------------------------------------------|----------------------------------|---------|--------------|------------------------|----------|-----------|--------|--------|----------|---------|----------|--------------|---------------|------------------|
| Federal Aviation                                                                                                    | on<br>n                          |         |              |                        |          |           |        |        |          |         |          |              |               |                  |
| Deatherson                                                                                                    |                                  |         |              |                        |          |           |        |        |          |         |          |              |               |                  |
|                                                                                                    |                                  |         |              | Expanded Ser           | vice Vol | ume Manaç | jeme   | nt Sy  | /stem    |         |          |              |               |                  |
| asnboard                                                                                                    | Dashboard                        |         |              |                        |          |           |        |        |          |         |          |              |               |                  |
| 1                                                                                                    | ID                               | FAID    | SUBMIT DATE  | СПУ                    | STATE    | FREQUENCY | RDL1   | RDL2   | DISTANCE | LOW ALT | HIGH ALT | REFERENCE NO | STATUS        | LAST UPDATE DATE |
| aw cav                                                                                                    | FAA 830939 - 002                 | IAD 03  | 3/28/2018    | WASHINGTON DULLES INTL | VA       | M110.1    | 21     | 0      | 45       | 32      | 43       | 18039620     | SENT TO FMO   | 03/28/2018       |
| sociate ESV EMO                                                                                                    | FAA 830939 - 001                 | IAD 03  | 3/19/2018    | WASHINGTON DULLES INTL | VA       | M110.1    | 21     | 0      | 45       | 32      | 43       | 18039599     | SENT TO FMO   | 03/19/2018       |
|                                                                                                    | FAA 795176 - 012                 | BWD 04  | 4/10/2018    | BROWNWOOD              | TX       | M984      | 140    | 236    | 85       | 80      | 200      | 18049717     | SENT TO FMO   | 04/10/2018       |
| stablish ESV                                                                                                    | FAA 780514 - 006                 | MHT 04  | 4/10/2018    | MANCHESTER             | NH       | M1178     | 30     | 70     | 77       | 44      | 55       | 18049711     | SENT TO FMO   | 04/10/2018       |
|                                                                                                    | FAA 764042 - 001                 | SZK 03  | 3/30/2018    | ROANOKE                | VA       | M111.1    | 251    | 0      | 51       | 81      | 91       | 18039625     | SENT TO FMO   | 03/30/2018       |
| vise ESV                                                                                                    | FAA 711505 - 035                 | RLG 03  | 3/19/2018    | KREMMLING              | co       | M113.8    | 13     | 0      | 13       | 13      | 13       | 18039603     | SENT TO FMO   | 03/21/2018       |
|                                                                                                    | FAA 704194 - 001                 | FSD 04  | 4/10/2018    | SIOUX FALLS            | SD       | M1184     | 331    | 345    | 108      | 180     | 200      | 18049714     | SENT TO FMO   | 04/10/2018       |
| ncel ESV                                                                                                    | FAA 704149 - 011                 | RLG 03  | 3/21/2018    | KREMMLING              | co       | M1172     | 13     | 0      | 14       | 13      | 13       | 18039613     | SENT TO FMO   | 03/21/2018       |
|                                                                                                    | FAA 703970 - 005                 | LYH 04  | 4/05/2018    | LYNCHBURG              | VA       | M990      | 251    | 21     | 41       | 51      | 171      | 18049645     | SENT TO FMO   | 04/05/2018       |
| it esv                                                                                                    | FAA 702652 - 013                 | MVA 04  | 4/04/2018    | MINA                   | NV       | M1185     | 173    | 187    | 45       | 159     | 223      | 18049644     | SENT TO FMO   | 04/04/2018       |
|                                                                                                    | FAA 701389 - 003                 | BVO 04  | 4/09/2018    | BARTLESVILLE           | OK       | M1213     | 154    | 201    | 65       | 52      | 200      | 18049680     | SENT TO FMO   | 04/09/2018       |
| eck Status                                                                                                    | FAA 701368 - 050                 | VUZ 04  | 4/10/2018    | BIRMINGHAM             | AL       | M1178     | 12     | 12     | 12       | 12      | 12       | 18049712     | SENT TO FMO   | 04/10/2018       |
|                                                                                                    | FAA 701366 - 004                 | LEB 04  | 4/10/2018    | LEBANON                | NH       | M1171     | 5      | 50     | 89       | 180     | 450      | 18049707     | SENT TO FMO   | 04/10/2018       |
| ports                                                                                                    | FAA 701366 - 001                 | LEB 04  | 4/10/2018    | LEBANON                | NH       | M1171     | 44     | 0      | 47       | 58      | 175      | 18049715     | SENT TO FMO   | 04/10/2018       |
| American ECVa                                                                                                    | FAA 698109 - 009                 | GZG 04  | 4/10/2018    | GLADE SPRING           | VA       | M1000     | 93     | 180    | 69       | 90      | 240      | 18049716     | SENT TO FMO   | 04/10/2018       |
| Approved ESVs                                                                                                    | FAA 682017 - 019                 | CSN 04  | 4/09/2018    | CASANOVA               | VA       | M1197     | 80     | 150    | 55       | 22      | 33       | 18049679     | SENT TO FMO   | 04/09/2018       |
| Restricted ESVs                                                                                                    | FAA 682017 - 012                 | CSN 04  | 4/06/2018    | CASANOVA               | VA       | M1197     | 88     | 88     | 88       | 88      | 88       | 18049659     | SENT TO FMO   | 04/06/2018       |
| Cancelled ESVs                                                                                                    | FAA 680420 - 012                 | HYK 04  | 4/09/2018    | LEXINGTON              | KY       | M1160     | 357    | 7      | 78       | 40      | 190      | 18049681     | SENT TO FMO   | 04/09/2018       |
| Pending/Detail ESVs                                                                                                    | FAA 680420 - 002                 | HYK 03  | 3/20/2018    | LEXINGTON              | KY       | M1160     | 282    | 0      | 161      | 181     | 231      | 18039606     | SENT TO FMO   | 03/20/2018       |
| vailable Roles                                                                                                    | FAA 140276 - 002                 | FLLA 03 | 3/21/2018    | FORT LAUDERDALE        | FL.      | M1141     | 276    | 0      | 21       | 41      | 41       | 18039610     | SENT TO FMO   | 03/21/2018       |
| RO<br>FICO<br>Super Admin<br>SFMO<br>ebMaster Support                                                                                                    |                                  |         |              |                        |          |           |        |        |          |         |          |              |               |                  |
| FAA for                                                                                                    |                                  |         | Aeropautical | Navigation Products    |          | Our       | Safety | Cultur | •        |         |          |              | Stay Connecte | d                |

The FIFO Dashboard displays all the ESV records which have been processed through and are deemed ready to be evaluated by Flight Inspection testing.

Click the reference number to see the ESV detailed report

ESVMS 12.0.0 for the FAA- Spectrum Engineering Automation System (SEAS) Support for Spectrum Engineering Services Organization (AJW-15)

| SesvDetailsReport.pdf - Adobe | Acrobat Reader DC    |                     |                         |                          |            |             |           |             |                |                  |           |          |   |     | (H. | -   0 | ×            |
|-------------------------------|----------------------|---------------------|-------------------------|--------------------------|------------|-------------|-----------|-------------|----------------|------------------|-----------|----------|---|-----|-----|-------|--------------|
| Here and view Window He       | ep                   |                     |                         |                          |            |             |           |             |                |                  |           |          |   |     | 6   |       |              |
| Home Tools                    | esvDetailsReport.pdf | ×                   |                         |                          |            |             |           |             |                |                  |           |          |   |     | G   | y Sig | jn in        |
| 🖺 🔶 🖶 🖾                       | Q 🗇 🕁                | 1 / 1               | $\oplus \ominus \oplus$ | .02% -                   | i 🔂 🛙      | ₩           | P         | 0           |                |                  |           |          |   |     |     |       |              |
|                               |                      | ESV Details         |                         |                          |            |             |           |             |                |                  |           |          |   |     |     |       | <sup>^</sup> |
|                               |                      | Originating Office  | ASR A                   | irspace Do               | cket Numb  | er:         | Request   | Type :Estab | lish           |                  |           |          | _ | - 1 |     |       |              |
|                               |                      | Chart Name:qwe      | rty C                   | ity:Buckley<br>ULLES INT | WASHING    | TON         | Ident:IAD | )           |                | State:VA         |           |          | - |     |     |       |              |
|                               |                      | Type/Class: LOC     | F                       | requency: M              | v110.1     |             | Reference | e Number: 1 | 1803962        | 0                |           |          | - |     |     |       |              |
|                               |                      |                     |                         | Expande                  | d Service  | Volume      | Data: (R  | equesting Q | Officer)       |                  |           |          |   |     |     |       |              |
|                               |                      | ESV ID              | Radial 1                | Ra                       | adial 2    |             | Distance  |             | Minimur        | n Altitude       | Maximum   | Altitude |   |     |     |       |              |
|                               |                      | FAA 830939 - 00     | 2 21                    |                          |            |             | 45        |             | 32             |                  | 43        |          | _ |     |     |       |              |
|                               |                      | Requirement: 54     | CLIEFORD                | D.                       | autine Cue | ala alu 4 E |           |             |                |                  | Dete:02/2 | 0/2010   | - |     |     |       |              |
|                               |                      | Signature.vines     | CLIFFORD                | E                        | coanded S  | Service \   | /olume E  | ata: (FIFO) |                |                  | Date:03/2 | 0/2010   | - |     |     |       |              |
|                               |                      | ESV ID              | Radial 1                | Radial 2                 |            | Distance    |           | Minimum Al  | titude M<br>Al | aximum<br>titude | Action    | Туре     |   |     |     |       |              |
|                               |                      | FAA 830939 -<br>002 | 21                      |                          |            |             |           |             |                |                  |           |          |   | - 1 |     |       |              |
|                               |                      | Requirement/Ren     | narks:                  |                          |            |             |           |             | -              |                  |           |          | _ |     |     |       |              |
| <b>&gt;</b>                   |                      | Signature:          |                         | Routing                  | Symbol:    |             |           |             | Da             | ate:             |           |          |   |     |     |       | •            |
|                               |                      |                     |                         |                          |            |             |           |             |                |                  |           |          |   |     |     |       |              |
|                               |                      |                     |                         |                          |            |             |           |             |                |                  |           |          |   |     |     |       |              |
|                               |                      |                     |                         |                          |            |             |           |             |                |                  |           |          |   |     |     |       |              |
|                               |                      |                     |                         |                          |            |             |           |             |                |                  |           |          |   |     |     |       |              |
|                               |                      |                     |                         |                          |            |             |           |             |                |                  |           |          |   |     |     |       |              |
|                               |                      |                     |                         |                          |            |             |           |             |                |                  |           |          |   |     |     |       |              |
|                               |                      |                     |                         |                          |            |             |           |             |                |                  |           |          |   |     |     |       |              |
|                               |                      |                     |                         |                          |            |             |           |             |                |                  |           |          |   |     |     |       |              |
|                               |                      |                     |                         |                          |            |             |           |             |                |                  |           |          |   |     |     |       |              |
|                               |                      |                     |                         |                          |            |             |           |             |                |                  |           |          |   |     |     |       |              |
|                               |                      |                     |                         |                          |            |             |           |             |                |                  |           |          |   |     |     |       |              |
|                               |                      |                     |                         |                          |            |             |           |             |                |                  |           |          |   |     |     |       |              |
|                               |                      |                     |                         |                          |            |             |           |             |                |                  |           |          |   |     |     |       |              |
|                               |                      |                     |                         |                          |            |             |           |             |                |                  |           |          |   |     |     |       |              |
|                               |                      |                     |                         |                          |            |             |           |             |                |                  |           |          |   |     |     |       |              |
|                               |                      |                     |                         |                          |            |             |           |             |                |                  |           |          |   |     |     |       |              |

## 21.1. FIFO: Evaluate ESV

The FIFO Evaluate ESV initially provides a search page to allow the user to enter search criteria to access the desired ESV facility record records. The search entry criteria consist of:

- ESV Reference Number
- FAA ID
- Frequency
- Facility Type
- Procedure/Q-Route
- City
- State

Following the search, the FIFO Evaluate ESV Facility Results Data Table lists all packaged ESVs sent to the FIFO by FICO for Flight Check in the table.

The FIFO search populates the list with the results only, and by default all existing will show.

The table format of submitted ESVs with:

• ESV Reference Number

- City
- State
- FAA Ident
- Frequency
- Facility Type
- Date

Upon selection (single click) of a given ESV, further ESV details are shown in the role based format below which outlines that actions and comments of each stakeholder.

The ESV technical data is expands details showing:

- Step\*
- ESV ID
- Radial 1
- Radial 2
- Distance
- Alt. Min
- Alt. Max
- Requirement

The double-click action on the highlighted record allows the FIFO user to begin the Evaluate ESV<br/>process based on the Flight Check Inspection.

The FIFO evaluation page which is triggered by the double click on the highlighted record allows the FIFO user to begin the "Evaluate ESV process" based on the Flight Check.

The Initial Action box is prepopulated showing the request type: Establish

The initial data to be entered are:

- 1. The Date of the Flight Check
- 2. Flight Check Pilot Name (Dropdown)

The expanded page shows the details and remarks by all stakeholders beginning from the requester. All stakeholders contact information is available via hyperlink from the individual data blocks.

The format is: Stakeholder remarks, Signature, Routing symbol and Date.

Following the Data blocks of the Requestor, FMO, SFMO, there is the checkbook for Approve All. For the FIFO officer to approve process presents the required fields of: Date of Flight Check, Pilot's Name, Remarks (Text Block Entry), and FAA Routing Code/Symbol, with the FIFO signature box.

For the Q-Route ESVs when selected, the Pilot Name and Flight Date is NOT mandatory fields, Q-Route ESVs are unique in this manner.

The webpage bottom buttons finalize the process by allowing the user options of: Save as Draft, Clear, or "Send to AFM"

| (=) [=] http://192.168.7.71/View                                 | ws/EvaluateESV.a | spx          | ,Q - C 192                                                                                         | 168.7.71                            | × 📄 Das      | hboard          |                                                     | · · · · · · · · · · · · · · · · · · · | <li>B) 2 Meanwork from 1</li> | • (2.8mm) = 1                               | - 6 - ×        |
|------------------------------------------------------------------|------------------|--------------|----------------------------------------------------------------------------------------------------|-------------------------------------|--------------|-----------------|-----------------------------------------------------|---------------------------------------|-------------------------------|---------------------------------------------|----------------|
| 🐅 🧿 Suggested Sites 👻 🦉 Web Slid                                 | ce Gallery 👻 🎒   | ESVMS        |                                                                                                    |                                     |              |                 |                                                     |                                       |                               |                                             |                |
| Federal Aviation                                                 | on<br>I          |              |                                                                                                    |                                     |              |                 |                                                     |                                       |                               |                                             |                |
|                                                                  |                  |              |                                                                                                    | Expan                               | ded Service  | Volume Ma       | anagement                                           | System                                |                               |                                             |                |
| Dashboard                                                        | Evaluate ES      | /            |                                                                                                    |                                     |              |                 |                                                     |                                       |                               |                                             |                |
|                                                                  |                  |              |                                                                                                    |                                     |              |                 | Search Crite                                        | ria                                   |                               |                                             |                |
| View ESV                                                         |                  |              |                                                                                                    |                                     |              | Enter any or a  | all search criteri:                                 | a to access records                   |                               |                                             |                |
| Evaluate ESV                                                     |                  |              | Ref #:                                                                                             |                                     |              |                 | _                                                   |                                       |                               |                                             |                |
|                                                                  |                  |              | Identifier:                                                                                        |                                     |              |                 | Fr                                                  | equency (M,K):                        |                               |                                             |                |
| Check Status                                                     |                  |              | Facility:                                                                                          |                                     |              |                 |                                                     | Q Route:                              |                               |                                             |                |
| Paporte                                                          |                  |              | City:                                                                                              |                                     |              |                 | 0                                                   | State: Select a S                     | tate 🔽                        |                                             |                |
| icapores.                                                        |                  |              |                                                                                                    |                                     |              |                 | Search Cl                                           | ear                                   |                               |                                             |                |
| Approved ESVs                                                    |                  |              |                                                                                                    |                                     | Click on a n | ecord to view a | Facility Data                                       | letails in the ESV data ta            | ble                           |                                             |                |
| Disapproved ESVs                                                 |                  | Ref #        | City                                                                                               |                                     | State        | Ident           | ISSOCIATED ESV C                                    | Frequency                             | Type                          | Date                                        | Action         |
| Cancelled ESVs                                                   |                  | 08067660     | ST LOUIS                                                                                           |                                     | MO           | LMR             |                                                     | 109.7-MHz                             | LOC                           | 06/12/2008                                  | Evaluate ESV   |
| Pending/Detail ESVs                                              |                  | 08068560     | KETCHIKAN                                                                                          |                                     | AK           | ECH             |                                                     | 109.3-MHz                             | LOC                           | 06/26/2008                                  | Evaluate ESV   |
| Available Roles                                                  |                  | 08071320     | KAHULUI                                                                                            |                                     | н            | OGG             |                                                     | 115.1-MHz                             | H-VOR                         | 07/25/2008                                  | Evaluate ESV   |
|                                                                  |                  | 08071321     | KAHULUI                                                                                            |                                     | HI           | OGG             |                                                     | 1185-MHz                              | TACAN                         | 07/25/2008                                  | Evaluate ESV   |
| RO                                                               |                  | 08106180     | ST JOHNS                                                                                           |                                     | AZ           | SJN             |                                                     | 1157-MHz                              | TACAN                         | 10/10/2008                                  | Evaluate ESV   |
| FICO                                                             |                  | 08106181     | ST JOHNS                                                                                           |                                     | AZ           | SJN             |                                                     | 112.3-MHz                             | H-VOR                         | 10/10/2008                                  | Evaluate ESV   |
| FIFO<br>Current Admin                                            |                  | 09022841     | IMPERIAL                                                                                           |                                     | CA           | IPL             |                                                     | 1193-MHz                              | TACAN                         | 02/20/2009                                  | Evaluate ESV   |
| SEMO                                                             |                  | 09022880     | BETHEL                                                                                             |                                     | AK           | BET             |                                                     | 114.1-MHz                             | H-VOR                         | 02/23/2009                                  | Evaluate ESV   |
| Help                                                             | 234              | 5 6 7 8 9 10 |                                                                                                    |                                     |              |                 | ESV Data                                            |                                       |                               |                                             |                |
|                                                                  | Step             | ESV ID       | Route                                                                                              | Name                                | Radial 1     | Radial 2        | Distance                                            | Alt, Minimum                          | Alt, Maximum                  | Requi                                       | rement         |
| WebMaster Support                                                | FICO             | FAA 711309-0 | 07                                                                                                 |                                     | 303          | 0               | 18                                                  | 50                                    | 55                            | GRANDFATHE                                  | RED: PAULY INT |
|                                                                  | AVN              | FAA 711309-0 | 07                                                                                                 |                                     | 303          | 0               | 18                                                  | 50                                    | 55                            | GRANDFATHE                                  | RED: PAULY INT |
| Logout                                                           | SFMO             | FAA 711309-0 | 07                                                                                                 |                                     | 303          | 0               | 18                                                  | 50                                    | 55                            | GRANDFATHE                                  | RED: PAULY INT |
|                                                                  | FMO              | FAA 711309-0 | 07                                                                                                 |                                     | 303          | 0               | 18                                                  | 50                                    | 55                            | GRANDFATHE                                  | RED: PAULY INT |
|                                                                  | AVN              | FAA 711309-0 | 07                                                                                                 |                                     | 303          | 0               | 18                                                  | 50                                    | 55                            | GRANDFATHE                                  | RED: PAULY INT |
|                                                                  |                  |              |                                                                                                    |                                     |              |                 |                                                     |                                       |                               |                                             |                |
| FAA for                                                          |                  |              | Aeronautical Nav                                                                                   | igation Proc                        | ducts        |                 | Our Safety Cul                                      | ture                                  |                               | Stay Connected                              |                |
| Pilots<br>Mechanics<br>Other Aviation Professionals<br>Travelers |                  |              | Airport Diagrams<br>Airport/Facility Director<br>National Flight Data Co<br>Terminal Procedures (J | y (d-A/FD)<br>nter (NFDC)<br>(-TPP) |              |                 | FAA Mission<br>The Foundation of I<br>Regulations & | Everything We Do                      |                               | Facebook<br>Twitter<br>YouTube<br>Subscribe |                |
| Educators & Students<br>Handbooks & Manuals                      |                  |              | NextGen Informa                                                                                    | tion                                |              |                 | Advisory Circulars (<br>Airworthiness Direc         | ACs)<br>tives (ADs) – Current Only    |                               | Visit FAA Mobile                            |                |
|                                                                  |                  |              | NextGen                                                                                            |                                     |              |                 | Auwonniness Direc                                   | uves (ADS) – Historical               |                               |                                             |                |

See screen shots below:

| Programmer dates      Programmer dates      Provide dates      Provide dates     Provide dates     Provide dates     Pro                                                                                                    |                                                                        | /iews/FIFOFacilityData.aspx?refNo=                                                                                                    | 08067660                                                   | ۍ- ک                                                           | 192.168            | .7.71                                                | × 📄 Da        | ashboard                                    | Region X ( to Second X X) 2 Reversion + (2000)                                                                                         | - <b>□ ×</b> |
|----------------------------------------------------------------------------------------------------|------------------------------------------------------------------------|----------------------------------------------------------------------------------------------------|------------------------------------------------------------|----------------------------------------------------------------|--------------------|------------------------------------------------------|---------------|---------------------------------------------|----------------------------------------------------------------------------------------------------|--------------|
| Dashboard       Evaluate Data       Pacifiy Data         View ESV       EV Dealind Report       Frequency (MX): MI097         Evaluate 1 SV       Check Batars       Frequency (MX): MI097         Check Batars       Frequency (MX): MI097       Frequency (MX): MI097         Check Batars       Frequency (MX): MI097       Frequency (MX): MI097         Check Batars       Check Batars       Frequency (MX): MI097         Check Batars       Check Batars       MO         Check Batars       Check Batars       MO         Check Batars       Check Batars       MO         Check Batars       Check Batars       MO         Check Batars       Check Batars       Check Batars         Check Batars       Check Batars       Check Batars         Check Batars       Check Batars       Check Batars         Mo       The Batar       Batars       Check Batars         Mo       The Batar       Batars       Staters         Mo       The Batar       Batars       Staters         Mo       The Batar       Batars       Staters         Mo       The Batar       Batars       Staters         Mo       The Batar       Batars       Staters         Mo <th>🎪 🧃 Suggested Sites 👻 🧃 Web</th> <th>Slice Gallery 👻 🗿 ESVMS</th> <th></th> <th></th> <th></th> <th></th> <th></th> <th></th> <th></th> <th></th>                                                                                                    | 🎪 🧃 Suggested Sites 👻 🧃 Web                                            | Slice Gallery 👻 🗿 ESVMS                                                                                                    |                                                            |                                                                |                    |                                                      |               |                                             |                                                                                                    |              |
| Vertal tot ESV   Vertal tot ESV   Check status   Reports   Observoord ESVs   Borgords   Observoord ESVs   Borgords   Vertalbolk oppoord ESVs   Borgords   Observoord ESVs   Borgords   Observoord ESVs   Borgords   Observoord ESVs   Borgords   Observoord ESVs   Borgords   Borgords                                                                                                    | Dashboard                                                              | Evaluate Data                                                                                                    |                                                            |                                                                |                    | 1                                                    |               |                                             |                                                                                                    |              |
| Ludade E SV   Check Status   Reports   Diapproval ESVs   Diapproval ESVs   Status   Diapproval ESVs   Reports   Check Status   Diapproval ESVs   Reports   Check Status   Reports   Diapproval ESVs   Reports   Check Status   Reports   Check Status   Reports   Check Status   Reports   Check Status   Reports   Check Status   Reports   Check Status   Check Status   Status   Check Status   Check Status   Check Status   Check Status   Check Status   Check Status   Check Status   Check Status   Check Status   Check Status   Check Status   Check Status   Check Status   Check Status   Chec                                                                                                    | View ESV                                                               | ESV Detailed Report                                                                                                    |                                                            |                                                                |                    |                                                      |               |                                             | Facility Data                                                                                                    |              |
| Check status       Ref © 0007900       Frequency (MS; M1007         Reports       Status       Frequency (MS; M1007         Approved EXVs       Disapproved EXVs       Status         Disapproved EXVs       Status       MO         Approved EXVs       Disapproved EXVs       Status         Approved EXVs       Status       MO       Status         Approved EXVs       Ref (MS (MD CVYY))       *Not: Status       Not         Available Exvs       Ref (MS (MD CVYY))       *Not: Status       Not         Available Exvs       Ref (MS (MD CVYY))       *Not: Status       Not         Ref (MS (MD CVYY))       *Not: Status       Not       Status       Not         Ref (MS (MD CVYY))       *Not: Status       Not: Status       Not (MS (MD CVYY))       *Not: Status       Not: Status       Not (MS (MD CVYY))       *Not: Status       Not: Status       Not (MS (MD CVYY))       Not: Status       Not: Status       Not (MS (MD CVYY))       Not: Status       Not (MS (MD CVYY))       Not: Status       Not (MS (MD CVYY))       Not: Status       Not (MS (MD CVYY))       Not: Status       Not (MS (MD CVYY))       Not: Status       Not (MS (MD CVYY))       Not: Status       Not (MS (MD CVYY))       Not: Status       Not (MS (MD CVYY))       Not: Status       Not (MS (MD CVYY))                                                                                                    | Evaluate ESV                                                           | -                                                                                                    |                                                            | *F)                                                            | om: (origina       | ating Office):<br>Serial #:                          | FAA 711309    |                                             |                                                                                                    |              |
| Reports       Cuit Num: Si LOUIS       Sale       Sale <t< td=""><td>Check Status</td><td></td><td></td><td></td><td></td><td>Ref #:</td><td>08067660</td><td></td><td>Frequency (M,K): M109.7</td><td></td></t<>                                                                                                    | Check Status                                                           |                                                                                                    |                                                            |                                                                |                    | Ref #:                                               | 08067660      |                                             | Frequency (M,K): M109.7                                                                                                    |              |
| Approved Eavys<br>Restricted Eavys<br>Redingtroball Eavys<br>Redingtroball Eavys<br>Red | Reports                                                                |                                                                                                    |                                                            |                                                                |                    | City:                                                | ST LOUIS      |                                             | State: MO                                                                                                    |              |
| EVent       EV Data         Available Roles       Citck on Evaluate ESV bata         Ro       FLOO         FLOO       FLOO         Seyon Admin       Seton         Seton       Available Roles         WobMaster Support       The Company Data Table         Information       The Company Data Table         Information       The Company Datable Company Data Table <tr< th=""><th>Approved ESVs<br/>Disapproved ESVs<br/>Restricted ESVs<br/>Cancelled ESVs</th><th>Request</th><th>Type: Est</th><th>ablish</th><th></th><th></th><th></th><th>Enter Infor<br/>*Date of Flight Ch</th><th>eck: MM/DD/YYYY Select a Pilot</th><th></th></tr<>                                                                                                    | Approved ESVs<br>Disapproved ESVs<br>Restricted ESVs<br>Cancelled ESVs | Request                                                                                                    | Type: Est                                                  | ablish                                                         |                    |                                                      |               | Enter Infor<br>*Date of Flight Ch           | eck: MM/DD/YYYY Select a Pilot                                                                                                    |              |
| R0<br>FID<br>Symprify admin<br>Symprify       Filter<br>Find       Find       Fi                                                                                                    | Pending/Detail ESVs<br>Available Roles                                 |                                                                                                    |                                                            |                                                                |                    |                                                      |               | Click on Evaluate                           | ESV bata<br>ESV button to Evaluate an ESV                                                                                              |              |
| Super Admin<br>Style         Style         Route         Neutring         Reduits         Reduits                                                                                                    | RO<br>FICO                                                             |                                                                                                    |                                                            |                                                                |                    |                                                      | Check the App | prove All Check Bo                          | OR<br>x to approve all the ESVs in the ESV Data Table.                                                                                 |              |
| STMO         TAX 1130*007         303         0         18         50         55         GOADD/ATTREED AUX/NT         Polante SV           WebMaster Support         FMO         FAX 1130*007         303         0         18         50         55         GOADD/ATTREED AUX/NT         Polante SV           WebMaster Support         FAX 1130*007         303         0         18         50         55         GOADD/ATTREED AUX/NT         Polante SV           Logout         FAX 1130*007         303         0         18         50         55         GOADD/ATTREED AUX/NT         Polante SV           Logout         FAX 1130*007         303         0         18         50         55         GOADD/ATTREED AUX/NT         Polante SV           Logout         FAX 1130*007         303         0         18         50         55         GOADD/ATTREED AUX/NT         Polante SV           Logout         FAX 1130*007         303         0         18         50         55         GOADD/ATTREED AUX/NT         Polante SV           Logout         The Step Columi dentifies the diffic responsible for results displayed in the corresponding row.         ORON - Original Record, AVV/NEQ - Requesting Office, FIPO - Flight Inspection Field Officer.         For Contact Details click the above Hyperink <td< td=""><td>Super Admin</td><td>Step ESV ID</td><td>Route</td><td>Name Radial</td><td>1 Radial 2</td><td>Distance</td><td>Alt. Minimum</td><td>Alt. Maximum</td><td>Requirement</td><td>Action</td></td<>                                                                                                    | Super Admin                                                            | Step ESV ID                                                                                                    | Route                                                      | Name Radial                                                    | 1 Radial 2         | Distance                                             | Alt. Minimum  | Alt. Maximum                                | Requirement                                                                                                    | Action       |
| Methy       SPA0       FAA 71339-007       A 303       0       1 a       5 0       5 5       GRAND/ATHERD: PAULY INT       Powlater EV         VobMoster Support       ANN       FAA 71309-007       3 03       0       1 a       50       55       GRAND/ATHERD: PAULY INT       Powlater EV         Logout       The Step Column identifies the office responsible for results displayed in the corresponding row.<br>ORGN - Original Record, AVA/REQ - Requesting Officer, FMO - Frequency Management Officer, FFO - Flight Inspection Field Officer.       Verlage EV         REG Signature : JACOB POWERS       Routing Symbol:                                                                                                    | SFMO                                                                   | AVN FAA 711309-007                                                                                                    |                                                            | 303                                                            | 0                  | 18                                                   | 50            | 55                                          | GRANDFATHERED: PAULY INT                                                                                                    | Evaluate ESV |
| WebMaster Support       FAA 71130-007       93       0       18       50       55       GAANDATHEED PAUYINT       Delater SV         Logout       AWN       FAA 71130-007       933       0       18       50       55       GAANDATHEED PAUYINT       Delater SV         Logout       The Step Column identifies the office responsible for results displayed in the corresponding row.<br>ORGIN - Original Record, AVN/REQ - Requesting Officer, FMO - Frequency Management Officer, FIFO - Flight Inspection Field Officer.       FMO       FMO </td <td>neip</td> <td>SFMO FAA 711309-007</td> <td></td> <td>303</td> <td>0</td> <td>18</td> <td>50</td> <td>55</td> <td>GRANDFATHERED: PAULY INT</td> <td>Evaluate ESV</td>                                                                                                    | neip                                                                   | SFMO FAA 711309-007                                                                                                    |                                                            | 303                                                            | 0                  | 18                                                   | 50            | 55                                          | GRANDFATHERED: PAULY INT                                                                                                    | Evaluate ESV |
| Logout       Avn       FA 71309:007       303       0       18       50       55       GRANDFARRED: PAUY NT       Tobalate SV         Logout       The Step Column Identifies the office responsible for results displayed in the corresponding row.<br>ORGN - Original Record, AV/NREQ - Requesting Officer, FIMO - Frequency Management Officer, FIFO - Flight Inspection Field Officer.       Record Step Column Identifies the office responsible for results displayed in the corresponding row.<br>ORGN - Original Record, AV/NREQ - Requesting Officer, FIMO - Frequency Management Officer, FIFO - Flight Inspection Field Officer.         REQ Signature : JACOB POWERS       Routing Symbol:                                                                                                    | WebMaster Support                                                      | FMO FAA 711309-007                                                                                                    |                                                            | 303                                                            | 0                  | 18                                                   | 50            | 55                                          | GRANDFATHERED: PAULY INT                                                                                                    | Evaluate ESV |
| Logout       The Step Column identifies the office responsible for results displayed in the corresponding row.<br>ORGN - Original Record, AVIN/REQ - Requesting Officer, FMO - Frequency Management Officer, FFO - Flight Inspection Field Officer.         REQ Signature : JACOB POWERS       Routing Symbol:         For Contact Details click the above Hyperlink       Date: 05/12/2008         Remarks(FMO) :       Approved. Pend. Flight Chk/Inspect @ the req. dist. and MIN ALT.         FMO Signature : MIKE BOWERS       Routing Symbol:         For Contact Details click the above Hyperlink       Date: 05/16/2008         Remarks(FMO) :       Approved. Pend. Flight Chk/Inspect @ the req. dist. and MIN ALT.         FMO Signature : MIKE BOWERS       Routing Symbol:         For Contact Details click the above Hyperlink       Date: 05/16/2008         Remarks(SFMO) :       Approved. Pend. Flight Chk/Inspect @ the req. dist. and MIN ALT.         Super FMO Signature : THOMAS CHRISTEIN       Routing Symbol:                                                                                                    |                                                                        | AVN FAA 711309-007                                                                                                    |                                                            | 303                                                            | 0                  | 18                                                   | 50            | 55                                          | GRANDFATHERED: PAULY INT                                                                                                    | Evaluate ESV |
| Remarks(SFMO): Approved. Pend. Flight ChicInspect @ the req. dist. and MIN ALT. Super FMO Stanature : THOMAS CHRISTEIN Routing Symbol:                                                                                                    |                                                                        | REQ Signature : LAC<br>For Contact Details click<br>Remarks(FMO) :<br>Approved. Pend. Flight C<br>FMO Signature : Mill<br>For Contact Details click | OB POWE<br>the above<br>Chk/Inspec<br>KE BOWE<br>the above | OI<br>ERS<br>Hyperlink<br>It @ the req. di<br>ERS<br>Hyperlink | RGN - Origi<br>Rod | uting Symbo<br>Date<br>I ALT.<br>Uting Symbo<br>Date | 4: 06/12/2008 | numes the order fet<br>questing Officer, FI | porsible for results alsplayed in the corresponding row.<br>MO - Frequency Management Officer, FIFO - Flight Inspection Field Officer. |              |
|                                                                                                    |                                                                        | Remarks(SFMO) :<br>Approved. Pend. Flight C                                                                                                    | Chk/Inspec                                                 | t @ the req. di                                                | st. and MIN        | I ALT.                                               | 1:            |                                             |                                                                                                    |              |

| (=)  = http://192.168.7.71/                                            | Views/FEr0EngineerESV.aspr/trefNo=08067660                                                                                                    | (1) ☆ (2) |
|------------------------------------------------------------------------|----------------------------------------------------------------------------------------------------|-----------|
| 🎪 🧃 Suggested Sites 👻 🧃 Web                                            | s Sice Galley ▼ ∰ ESVMS                                                                                                    |           |
| Federal Avia<br>Administration                                         | ation<br>ion                                                                                                    |           |
|                                                                        | Expanded Service Volume Management System                                                                                                    |           |
| Dashboard                                                              | FIFO - Evaluate Data                                                                                                    |           |
|                                                                        |                                                                                                    |           |
| View ESV                                                               | Facility Data                                                                                                    |           |
| Evaluate ESV                                                           | "From: (originating Office):                                                                                                    |           |
|                                                                        | Senai 8: (FAA, 1/13/0)                                                                                                    |           |
| Check Status                                                           | Ref #         Description         Producting (m,k)         Int 10.57           "Chard Name"         IST 10.118         Eachilth Tune"         ICC                                                                                                    |           |
| Reports                                                                | Contraction of Contraction of Contra |           |
| Assessed FOVe                                                          |                                                                                                    |           |
| Approved ESVs<br>Disapproved ESVs<br>Restricted ESVs<br>Cancelled ESVs | Select your action on this ESV. Fields will be active based on the action type selected.  *Action Type Select Action Type Approprie Destroore                                                                                                    |           |
| Pending/Detail ESVs                                                    | Restrict 1 202 Macrets tal Macrets E0 Restrict Distance 49 NML                                                                                                    |           |
| Available koles                                                        | Reduit 1:         Ood         Fit Minimum.         Oo         Distance.         Distance.         To           Reduit 2:         Magnetic*         Arit Maximum.         65         00 (MSL)         Distance.         To         Distance.         To         Distance.         Distance.         Distance.         Distance.         Distance.         Distance.         Distance.         Distance.         Distance.         Distance.         Distance.                                                                                                    |           |
| RO                                                                     | *Requirement: GRANDFATHERED: PAULY INT                                                                                                    |           |
| FICO                                                                   |                                                                                                    |           |
| Super Admin                                                            | Remarks(REQ):                                                                                                    |           |
| SFMO                                                                   |                                                                                                    |           |
| негр                                                                   |                                                                                                    |           |
| WebMaster Support                                                      | REQ Signature : JACOB POWERS Routing Symbol:                                                                                                    |           |
| ogout                                                                  | For Contact Details click the above Hyperlink Date: 06/12/2008                                                                                                    |           |
| logout                                                                 | Remarks(FMO):                                                                                                    |           |
|                                                                        | Approved. Pend. Flight ChivInspect @ the req. dist. and MIN ALT.                                                                                                    |           |
|                                                                        |                                                                                                    |           |
|                                                                        | FWO signature: MIXE_DUVEKS Kouting Symbol:                                                                                                    |           |
|                                                                        | r or Connex Decime curk the advert hyperinik usite: UDF10X2000                                                                                                    |           |
|                                                                        | Approved. Pend. Flight Chi/Inspect @ the req. dist. and MIN ALT.                                                                                                    |           |
|                                                                        |                                                                                                    |           |
|                                                                        |                                                                                                    |           |
| (                                                                      | Super FMO Signature : THOMAS CHRISTEIN Routing Symbol:                                                                                                    |           |

| (-) 1- http://192.168.7.71/vi                                                                 | ews/FIFOFacilityD | ata.aspx?refNo=08067                                | 660 <b>,</b> |            | 192.168.7.71           |                                   | × E Dasi                                                       | hboard                             |                                                                                                    | □ × A ☆ Ø |
|-----------------------------------------------------------------------------------------------|-------------------|-----------------------------------------------------|--------------|------------|------------------------|-----------------------------------|----------------------------------------------------------------|------------------------------------|----------------------------------------------------------------------------------------------------|-----------|
| 👍 🎒 Suggested Sites 🔻 🦓 Web Si                                                                | ice Gallery 🔻 🦉   | 1 ESVMS                                             |              |            |                        |                                   |                                                                |                                    |                                                                                                    | 100 00 00 |
| Federal Aviati<br>Administratio                                                               | on<br>n           |                                                     |              |            |                        |                                   |                                                                |                                    |                                                                                                    | Ŷ         |
|                                                                                               |                   |                                                     |              |            | Ex                     | pand                              | led Service <sup>1</sup>                                       | Volume N                           | Management System                                                                                                    |           |
| Dashboard                                                                                     | Evaluate Da       | ta                                                  |              |            |                        |                                   |                                                                |                                    |                                                                                                    |           |
|                                                                                               |                   |                                                     |              |            |                        |                                   |                                                                |                                    | Facility Data                                                                                                    |           |
| View ESV                                                                                      | ESV Detaile       | d Report                                            |              |            |                        |                                   |                                                                |                                    |                                                                                                    |           |
| Evaluate ESV                                                                                  | -                 |                                                     |              | *From      | : (originatin          | ) Office):                        |                                                                |                                    |                                                                                                    |           |
|                                                                                               |                   |                                                     |              |            |                        | Serial #                          | FAA 711309                                                     |                                    |                                                                                                    |           |
| Check Status                                                                                  |                   |                                                     |              |            |                        | Ref #                             | 08067660                                                       |                                    | Frequency (M,K): M109.7                                                                                                    |           |
| Paparte                                                                                       |                   |                                                     |              |            | *Cha                   | rt Name:                          | ST LOUIS                                                       |                                    | Facility Type: LOC                                                                                                    |           |
| Reports                                                                                       |                   |                                                     |              |            |                        | City                              | ST LOUIS                                                       |                                    | State: MO                                                                                                    |           |
| Approved ESVs<br>Disapproved ESVs<br>Restricted ESVs<br>Cancelled ESVs<br>Pending/Detail ESVs |                   | Request Type:                                       | Establish    |            |                        |                                   |                                                                | Enter In<br>*Date of Flight        | Information in the active fields<br>ght Check: [04/11/2018 **Pilot: Ackerson, Christopher F. V<br>ESV Data                                         |           |
| Available Roles<br>RO<br>FICO                                                                 |                   |                                                     |              |            |                        |                                   | Check the Appr                                                 | Click on Evalu                     | aluate ESV button to Evaluate an ESV<br>OR<br>ck Box to approve all the ESVs in the ESV Data Table.                                                |           |
| FIFO<br>Super Admin                                                                           | Step              | ESV ID Ro                                           | ute Name     | Radial 1   | Radial 2               | Distance                          | Alt. Minimum                                                   | Alt. Maximur                       | sum Requirement Act                                                                                                    | ion       |
| SFMO                                                                                          | FIFO F            | AA 711309-007                                       |              | 303        | 0                      | 18                                | 50                                                             | 55                                 | GRANDFATHERED: PAULY INT Evalua                                                                                                    | te ESV    |
| Help                                                                                          | FICO F            | AA 711309-007                                       |              | 303        | 0                      | 18                                | 50                                                             | 55                                 | GRANDFATHERED: PAULY INT Evalua                                                                                                    | te ESV    |
|                                                                                               | AVN F             | AA 711309-007                                       |              | 303        | 0                      | 18                                | 50                                                             | 55                                 | GRANDFATHERED: PAULY INT Evalua                                                                                                    | te ESV    |
| webmaster Support                                                                             | EMO E             | AA 711309-007                                       |              | 303        | 0                      | 18                                | 50                                                             | 55                                 | GRANDFATHERED: PAULY INT                                                                                                    | te ESV    |
| Logout                                                                                        | AVN F             | AA 711309-007                                       |              | 303        | 0                      | 18                                | 50                                                             | 55                                 | GRANDFATHERED: PAULY INT Evalua                                                                                                    | te ESV    |
|                                                                                               | REQ S             | ignature : <u>JACOB P</u><br>It Details click the a | YOWERS       | ORG        | N - Original<br>Routin | The :<br>Record<br>g Symbo<br>Dat | Step Column ident<br>I, AVN/REQ - Requ<br>bl:<br>e: 06/12/2008 | ities the office<br>uesting Office | ce responsible for results displayed in the corresponding row.<br>err, FMO - Frequency Management Officer, FIFO - Flight Inspection Field Officer. |           |
|                                                                                               | Remarks(FM        | .0) :                                               |              |            |                        |                                   |                                                                |                                    |                                                                                                    |           |
| 4                                                                                             | Approved.         | Pend. Flight Chk/In                                 | spect @ the  | req. dist. | and MIN AL             | .т.                               |                                                                |                                    |                                                                                                    | ~         |

## 22.0. ESVMS Super Administrator Role

The Super Administrator role is provisioned the authority to administer, revise and manage key elements of the ESVMS system. The SA role can perform ESVMS user information updates, including Username and Passwords and modify the actions/records on the requester ESV applications.

The Super Administrator (SA) Role, the Dashboard Menu will provides the SA User access to the following unique operational functions

- 1. Admin ESV
- 2. User Administration
- 3. Session Tracking
- 4. Upload to AFM
- 5. Assign ESV
- 6. ESVMS Reports: ESV Statistics

## 22.1. Super Admin: Admin ESV

The Admin ESV function allow the SA to address given situations where special handling is required. For example: If an ESV is required to be modified or re-engineering by the FMO prior to scheduling the flight check, and/or the purpose and the requirement information documented on the ESV must

be updated to better reflect the proposed use or the ESV supports additional procedures.

The ESV Search results show both the facility and ESV in the ESV format:

- FAA Serial Number
- ESV Reference Number
- Frequency
- FAA ID
- Chart Name
- Facility Type
- City
- State

The existing ESVs on the facility is displayed with the following parameters:

- ESV reference Number
- ESV ID
- Q-Route
- Radial 1
- Radial 2
- Distance
- Alt. Min
- Alt. Max
- Requirement

The form data allows the user to modify the ESV and "Send to FMO" to re-engineer as required. Brief samples of this function are shown below:

| http://192.168.7.71/Vi          | ews/AdminESV.aspx                                                                | * 🌣 |
|---------------------------------|----------------------------------------------------------------------------------|-----|
| 癕 🥘 Suggested Sites 👻 🗿 Web Si  | lice Gallery 👻 👔 ESVMS                                                           |     |
| Federal Aviati<br>Administratio | ion<br>n                                                                         | ^   |
|                                 | Expanded Service Volume Management System                                        |     |
| Dashboard                       | Admin ESV                                                                        |     |
| View ESV                        | To delete, modify or send an application back to FMO, enter the reference number |     |
|                                 | *Reference Number: 18030590 v                                                    |     |
| Associate ESV FMO               |                                                                                  |     |
| Establish ESV                   | Display ESVs. Clear                                                              |     |
| Revise ESV                      |                                                                                  | - 1 |
| Cancel ESV                      |                                                                                  |     |
| Edit ESV                        |                                                                                  |     |
| Check Status                    |                                                                                  |     |
| Reports                         |                                                                                  |     |
| Approved ESVs                   |                                                                                  |     |
| Disapproved ESVs                |                                                                                  |     |
| Restricted ESVs                 |                                                                                  |     |
| Cancelled ESVs                  |                                                                                  |     |
| Pending/Detail ESVs             |                                                                                  |     |
| Available Roles                 |                                                                                  |     |
| RO                              |                                                                                  |     |
| FICO                            |                                                                                  |     |
| FIFO                            |                                                                                  |     |
| Super Admin                     |                                                                                  | ~   |
| SFMO                            |                                                                                  |     |
| C                               |                                                                                  | 2   |

The 'Delete ESV' and 'Modify ESV' button will be displayed. Click delete ESV button to delete an ESV.

|                                       | ws/AdminFacil  | ityData.aspx?refNo=180395 | 9 <b>,Q</b> • € | 192.168.7  | 7.71     | ×          |            |                        |                    |             | - □ -×<br>A ☆ A  | <b>.</b> |
|---------------------------------------|----------------|---------------------------|-----------------|------------|----------|------------|------------|------------------------|--------------------|-------------|------------------|----------|
| 👍 🥘 Suggested Sites 🔻 🧃 Web Slid      | ce Gallery 🔻 🧯 | ESVMS                     |                 |            |          |            |            |                        |                    |             |                  |          |
| Federal Aviation                      | on<br>1        |                           |                 |            |          |            |            |                        |                    |             |                  | ^        |
|                                       |                |                           |                 | Ex         | pande    | ed Servi   | ce Volum   | e Management           | System             |             |                  |          |
| Dashboard                             | Admin ESV      | /                         |                 |            |          |            |            |                        |                    |             |                  |          |
| View ESV                              |                |                           |                 |            |          |            |            | Facility Data          |                    |             |                  |          |
|                                       |                |                           |                 |            |          |            | Reque      | est Type: Establish    |                    |             |                  |          |
| Admin ESV                             |                |                           |                 |            |          |            |            |                        |                    |             |                  |          |
| Hear (Cogurity                        |                |                           |                 | Serial     | #: FAA 8 | 330939     |            |                        | _                  |             |                  |          |
| User/Security                         |                |                           |                 | Ref        | #: 18039 | 9599       |            |                        | Frequency (M,K): N | 1110.1      |                  |          |
| Session Tracking                      |                |                           |                 | *Chart Nam | e: AS    |            |            |                        | Facility Type:     | 00          |                  |          |
|                                       |                |                           |                 | Cit        | y: WASH  | HINGTON D  | ULLES INTL |                        | State: V           | A           |                  |          |
| Upload AFM                            |                |                           |                 |            |          |            |            | 501/ 0-1-              |                    |             |                  |          |
| Assign ESV                            |                |                           |                 |            |          |            | Click      | on an ESV to Send it h | ack to EMO         |             |                  |          |
|                                       | Step           | ESV ID                    | Route           | Name       | Radial 1 | Radial 2   | Distance   | Alt. Minimum           | Alt. Maximum       | Requirement | Action           |          |
| Reports                               | RO             | FAA 830939-001            |                 |            | 21       | 0          | 45         | 32                     | 43                 | 45          | Send back to FMO |          |
| Approved ESVs                         |                |                           |                 |            |          |            |            |                        |                    |             |                  |          |
| Disapproved ESVs                      |                |                           |                 |            |          |            |            |                        |                    |             |                  |          |
| Restricted ESVs                       | REQ            | Signature : CLIFFORD      | VINES           |            | Routing  | Symbol: SA |            |                        |                    |             |                  |          |
| Cancelled ESVs<br>Rending/Detail ESVs | For Cont       | act Details click the abo | ve Hyperlin     | ık         |          | Date: 03/  | 19/2018    |                        |                    |             |                  |          |
| ESV Statistics                        |                |                           |                 |            |          |            |            |                        |                    |             |                  |          |
| Available Roles                       |                |                           |                 |            |          |            | Delete ESV | Clear                  | Modify ESV         | 1           |                  |          |
| RO                                    |                |                           |                 |            |          |            |            |                        |                    |             |                  |          |
| FICO                                  |                |                           |                 |            |          |            |            |                        |                    |             |                  |          |
| FIFO                                  |                |                           |                 |            |          |            |            |                        |                    |             |                  |          |
| SFMO                                  |                |                           |                 |            |          |            |            |                        |                    |             |                  |          |
| Help                                  |                |                           |                 |            |          |            |            |                        |                    |             |                  | ~        |
| 5                                     |                |                           |                 |            |          |            |            |                        |                    |             | >                |          |

Select Modify ESV button and edit the Radial 1, Alt minimum and Alt. maximum and requirements fields click the 'Send back to FMO' button

| ← → 1. http://192.168.7.71/Vie  | ws/ModifyESV.aspx?refNo=18039599    | P - C ⊫ 192    | 168.7.71  | ×             |                     |               |                      |                  | 4        | - □ -×- |
|---------------------------------|-------------------------------------|----------------|-----------|---------------|---------------------|---------------|----------------------|------------------|----------|---------|
| 🍰 🧃 Suggested Sites 🔻 🧃 Web Sli | ice Gallery 🔻 🧃 ESVMS               |                |           |               |                     |               |                      |                  |          |         |
| Federal Aviation                | on<br>1                             |                |           |               |                     |               |                      |                  |          | ^       |
|                                 |                                     |                | Ехра      | nded Servi    | ice Volume          | Manageme      | ent System           |                  |          |         |
| Dashboard                       | Modify ESV                          |                |           |               |                     |               |                      |                  |          |         |
| View FSV                        |                                     |                |           |               |                     | Facility D    | ata                  |                  |          |         |
| VIEW ESV                        |                                     |                | Serial #: | FAA 830939    |                     |               |                      |                  |          |         |
| Admin ESV                       |                                     |                | Ref #:    | 18039599      |                     |               | Frequency (M,        | K): M110.1       |          |         |
|                                 |                                     | *Cha           | rt Name:  | AS            |                     |               | Facility Typ         | De: LOC          |          |         |
| User/Security                   |                                     |                | City:     | WASHINGTON    | DULLES INTL         |               | Sta                  | te: VA           |          |         |
| Session Tracking                |                                     | Q Route        | e: 🔽      |               |                     |               | Fast Trac            | :k: 🗌            |          |         |
| Upload AFM                      |                                     |                |           |               | Enter prop          | osed ESV data | in the active fields |                  |          |         |
| Assign ESV                      |                                     | *Radial 1:     | 21        |               | Magnetic* *Alt Mini | mum: 32       | '00 ft (MS           | L) *Distance: 45 | NML      |         |
|                                 |                                     | Radial 2:      |           |               | Magnetic' "Alt Max  | mum: 43       | '00 ft (MS           | SL)              |          |         |
| Reports                         |                                     | *Requirement:  | 45        |               |                     |               |                      |                  |          |         |
| Approved ESVs                   |                                     | Grandfathered: |           |               |                     |               |                      |                  |          |         |
| Disapproved ESVs                |                                     |                |           |               |                     |               |                      |                  |          |         |
| Restricted ESVs                 | Sten ESV ID                         | Route          | Name      | Radial 1      | Radial 2            | Distance      | Alt Minimum          | Alt Maximum      | Requirem | ant     |
| Pending/Detail ESVs             | RO FAA 830939-001                   | noute          | Nume      | 21            | 0                   | 45            | 32                   | 43               | 45       |         |
| ESV Statistics                  |                                     |                |           |               |                     |               |                      |                  |          |         |
| Available Roles                 |                                     |                |           |               |                     |               |                      |                  |          |         |
| RO                              |                                     |                |           |               |                     |               |                      |                  |          |         |
| FICO                            | Signature CLIFFORD VINES            |                | Ro        | uting Symbol: |                     |               |                      |                  |          |         |
| FIFO                            | For Contact Details click the above | Hyperlink      |           | Date: 4/      | 12/2018             |               |                      |                  |          |         |
| Super Admin                     |                                     |                |           |               |                     |               |                      |                  |          |         |
| Help                            |                                     |                |           |               |                     | -             |                      |                  |          | $\sim$  |
| 5                               |                                     |                |           |               | CIE                 | an            | Moonty =SV           |                  |          | >       |

## 22.2. Super Admin: User Security

Click on 'User/Security'. The search page is displayed. Enter the user name and click search. The user details is displayed, modify the data and click submit button

| T nttp://192.108.7.71/vi        | views/usersecumy.aspx D+C 1 192108.1.71 ×        |       |
|---------------------------------|--------------------------------------------------|-------|
| 🚖 🧃 Suggested Sites 🔻 🎒 Web Si  | Slice Gallery 🔻 🧃 ESVMS                          |       |
| Federal Aviati<br>Administratio | tion<br>on                                       | ^     |
|                                 | Expanded Service Volume Management System        |       |
| Dashboard                       | User/Security                                    |       |
|                                 | Personnel Management                             |       |
| View ESV                        | Lookup Existing Personnel: victor Search         |       |
| Admin ESV                       |                                                  |       |
|                                 |                                                  |       |
| User/Security                   |                                                  |       |
| Session Tracking                | USER NAME                                        |       |
|                                 | HINTON,VICTOR                                    |       |
| Upload AFM                      | HINTON,VICTOR                                    |       |
| Assian FSV                      | boone,victor                                     |       |
| ·····                           | Kabuky victoria                                  |       |
| Reports                         | HINTON VICTOR                                    |       |
|                                 | 123                                              |       |
| Approved ESVs                   | Active: 🖌 Locked:                                |       |
| Restricted ESVs                 | *Login ID: rabucky Middle Initial: W             |       |
| Cancelled ESVs                  | *First Name: Victoria **Last Name: Rabuck        |       |
| Pending/Detail ESVs             | Title: *Program Office: AJW-3751                 |       |
| ESV Statistics                  | "Phone #: (301) 713-2965 Fax #:                  |       |
| Available Roles                 | *Email: smahali@faaseas.com *City: Silver Spring |       |
| RO                              | *State: MD                                       |       |
| FICO                            |                                                  | Guest |
| FIFO                            |                                                  |       |
| Super Admin                     | Submit Clear                                     |       |
| Help                            |                                                  | ~     |
|                                 |                                                  |       |

The Super Administrator (SA) is permitted to search for existing user accounts in the ESVMS database. The user database may be searched by first or last names.

Search text box labeled: Lookup Existing Personnel:

Upon entering the name to be searched, the results show the existing accounts in the format: Account Name: Role(s):

The account name can be clicked to populate the details for that account.

The format is:

- \*Last Name:
- \*First Name:
- Middle Initial:
- \*Login ID:
- Password: (hidden)
- Title:
- Program Office:
- Phone #:
- Fax #:
- \*Email:
- \*City:
- State:

Account status checkboxes for: Active: Locked: Account Roles: Requesting Officer: FICO: FIFO: Super Admin: SFMO: Guest:

The administrator is allowed to update any of the fields as appropriate. The Action buttons are: "Submit" and "Clear"

For each Administrator submission, a successful conformation message will state: "Update was successfully"

## 22.3. Super Admin: Session Tracking

This Session Tracking function allows for the search of ESVMS Requesting Officer Users and their session login history. The search criteria for this function is:

- First Name:
- Last Name:

- Start Date:
- End Date:

The Action buttons are: Submit and Clear

Upon submission the session login history of the user is shown in a table format with headings: Name:

- Start Date:
- End Date:
- Start Time:
- End Time: Duration:(minutes)

| See                                                                                       | the                                                                                                    | Sessio            | n                                       | Trackin         | g                  | screen           |           | shots                 | below: |  |  |
|-------------------------------------------------------------------------------------------|----------------------------------------------------------------------------------------------------|-------------------|-----------------------------------------|-----------------|--------------------|------------------|-----------|-----------------------|--------|--|--|
|                                                                                           |                                                                                                    | 0 - d 1           | 1 100 1 1 1 1 1 1 1 1 1 1 1 1 1 1 1 1 1 | a de la dec a d | D BRANCE A C.D. B. | and in the local | COLUMN ST | and the second of the |        |  |  |
|                                                                                           | Survey and a second second sec |                   | 192.108.7.71                            | ~               |                    |                  |           |                       |        |  |  |
| 🙀 🛃 Suggested Sites 👻                                                                     | B Web Slice Gallery • B ESVMS                                                                                                    |                   |                                         |                 |                    |                  |           |                       |        |  |  |
| Federa<br>Admin                                                                           | al Aviation<br>istration                                                                                                    |                   |                                         |                 |                    |                  |           |                       | î      |  |  |
| Expanded Service Volume Management System                                                 |                                                                                                    |                   |                                         |                 |                    |                  |           |                       |        |  |  |
| Dashboard                                                                                 | Session Tracking                                                                                                    | Last Name: bintor | n                                       |                 | First Name:        |                  |           |                       |        |  |  |
| View ESV                                                                                  |                                                                                                    | Start Date:       |                                         |                 | End Date:          |                  |           |                       |        |  |  |
| Admin ESV                                                                                 |                                                                                                    |                   |                                         | Submit Clear    |                    |                  |           |                       | _      |  |  |
| User/Security                                                                             |                                                                                                    | Name              | Start Date                              | Start Time      | End Date           | End Time         | Du        | ration(in minutes)    | -      |  |  |
|                                                                                           |                                                                                                    | Victor hinton     | 03-26-2012                              | 15:12:15        | 03-26-2012         | 15:33:45         | 22        |                       | _      |  |  |
| Session Tracking                                                                          |                                                                                                    | Victor hinton     | 03-17-2010                              | 09.40.13        | 03-17-2010         | 09.38.30         | 10        |                       | -      |  |  |
| Upload AEM                                                                                |                                                                                                    | Victor hinton     | 03-01-2010                              | 15:03:42        | 03-01-2010         | 16:59:48         | 56        |                       | -      |  |  |
| opioud Ai M                                                                               |                                                                                                    | Victor hinton     | 03-01-2010                              | 15:12:52        | 03-01-2010         | 15:42:06         | 29        |                       | _      |  |  |
| Assign ESV                                                                                |                                                                                                    | Victor hinton     | 02-24-2010                              | 14:01:05        | 02-24-2010         | 14:23:04         | 22        |                       |        |  |  |
| -                                                                                         |                                                                                                    | Victor hinton     | 02-24-2010                              | 12:23:42        | 02-24-2010         | 12:46:43         | 23        |                       |        |  |  |
| Reports                                                                                   |                                                                                                    | Victor hinton     | 02-24-2010                              | 11:31:57        | 02-24-2010         | 11:53:22         | 21        |                       |        |  |  |
|                                                                                           |                                                                                                    | Victor hinton     | 02-22-2010                              | 14:23:12        | 02-22-2010         | 14:48:10         | 25        |                       |        |  |  |
| Approved ESVs                                                                             |                                                                                                    | Victor hinton     | 02-22-2010                              | 14:18:53        | 02-22-2010         | 14:19:32         | 1         |                       |        |  |  |
| Disapproved ES                                                                            | Vs                                                                                                    | 1 2 3 4 5 6 7 8 9 | 10                                      |                 |                    |                  |           |                       |        |  |  |
| Cancelled ESVs<br>Cancelled ESVs<br>Pending/Detail E<br>ESV Statistics<br>Available Roles | ESVs                                                                                                    |                   |                                         |                 |                    |                  |           |                       |        |  |  |
| RO<br>FICO<br>FIFO<br>Super Admin<br>SFMO                                                 |                                                                                                    |                   |                                         |                 |                    |                  |           |                       |        |  |  |
|                                                                                           |                                                                                                    |                   |                                         |                 |                    |                  |           |                       | >      |  |  |

## 22.4. Super Admin: Upload AFM

On occasion, an ESV record may have been processed in ESVMS and is anticipated to not be available in the AFM database for FAA Spectrum access.

The "Upload to AFM" functionality requires the ESV be complete in the processing within the ESVMS system. The allowed search criteria is via the ESVMS Reference number. After entering the ESVMS Reference number, the action buttons allow the user to: Submit or Clear.

| Sample                                                                                                    |                                               | screenshot            | for                                        | 'Upload      | AFM".        |
|----------------------------------------------------------------------------------------------------|-----------------------------------------------|-----------------------|--------------------------------------------|--------------|--------------|
| <ul> <li>Image: http://192.168.7.72/vit</li> <li>Image: http://192.168.7.72/vit</li> <li>Image: ht</li></ul> | iews/UploadAFM.aspx<br>lice Gallery 👻 🛐 ESVMS | ,Ø + C   192.168.7.72 | ×                                          | Construction | - <b>□ ×</b> |
| Federal Aviati<br>Administratio                                                                                                    | ion<br>n                                      |                       |                                            |              | î            |
|                                                                                                    |                                               | Expanded S            | Service Volume Management System           | n            |              |
| Dashboard                                                                                                    | Upload ESV To AFM                             |                       |                                            |              |              |
| View ESV                                                                                                    |                                               |                       | To send an ESV to AFM, enter the reference | e number     |              |
| Admin ESV                                                                                                    |                                               |                       | *Reference Number: 18019298                | ×            |              |
| User/Security                                                                                                    |                                               |                       | Submit Clear                               |              |              |
| Session Tracking                                                                                                    | _                                             |                       |                                            |              |              |
| Upload AFM                                                                                                    | -                                             |                       |                                            |              |              |
| Assign ESV                                                                                                    | -                                             |                       |                                            |              |              |
| Reports                                                                                                    | -                                             |                       |                                            |              |              |
| Approved ESVs                                                                                                    |                                               |                       |                                            |              |              |
| Disapproved ESVs<br>Restricted ESVs                                                                                                    |                                               |                       |                                            |              |              |
| Cancelled ESVs                                                                                                    |                                               |                       |                                            |              |              |
| Pending/Detail ESVs                                                                                                    |                                               |                       |                                            |              |              |
| Available Roles                                                                                                    |                                               |                       |                                            |              |              |
| 80                                                                                                    |                                               |                       |                                            |              |              |
| FICO                                                                                                    |                                               |                       |                                            |              |              |
| FIFO                                                                                                    |                                               |                       |                                            |              |              |
| Super Admin<br>SFMO                                                                                                    |                                               |                       |                                            |              |              |
| Help                                                                                                    |                                               |                       |                                            |              | ~            |
| 5                                                                                                    |                                               |                       |                                            |              | >            |

## 22.5. Super Admin: Assign ESV

On occasion, a requester (RO) may begin the ESV establishment process and is re-assigned to another job function or goes on vacation prior to completing the process.

This function provides more accurately a "re-assignment" of an ESV from one ESVMS user to another. Typically, the ESVMS system allows a user to originate, submit, review the engineering, and track the ESV establishment process through to completion. Occasionally, it becomes necessary to re-assign to ESV tracking to another user.

This assign ESV function allows for the search of ESVMS Requesting Officer Users and the ESVs they are tracking. The search criteria for this function is:

- First Name:
- Last Name:
- ESV Reference Number:

The Action buttons are: Submit and Clear

The search results display the responsible user for the given ESV reference number. Or, if a user name is entered, a listing of the ESVs being tracked is shown.

The data format is:

- ESV ID:
- Owner's ID:

- Role:
- Reference #:
- Status:

The search screen and result for an ESV reference number is shown below:

| ←       C       © @ evensuatiaa.gov/Views/AssignESV.aspx         Extended Service Volume Management System       Description         Dashboard       Assign ESV       Search Criteria         Dashboard       Assign ESV       Search Criteria         Admin ESV       User/Socurity       Search Criteria         Session Tracking       Unime:       Last         Upload AFM       Assign ESV       Search Criteria         Approved ESVs       Search Criteria       Clear         Approved ESVs       Search Criteria       Clear         Approved ESVs       Search Criteria       Clear         Approved ESVs       Click on a record to view this ESV owner's information, and all the potential replacement for this owner.         Available Koles       Ka6972Fo27       FMO       13122440       FMO APPROVE         Ro<br>FICO       EVU       Kade Torteria       Status         Available Koles       Ka6972Fo27       FMO       1312240       FMO APPROVE                                                                                                    | *                                                                                                    |  |   |  |  |  |  |  |  |  |  |
|----------------------------------------------------------------------------------------------------|----------------------------------------------------------------------------------------------------|--|---|--|--|--|--|--|--|--|--|
| Federal Aviation         Extended Service Volume Management System         Dashboard         Assign ESV         Search Criteria         Admin ESV         User/ Security         Session Tracking         Upload AFM         Assign ESV         Search Citeria         Clear         Approved ESVs         Disapproved ESVs         Disapproved ESVs         Click on a record to view this ESV owner's information, and all the potential replacement for this owner.         Available Roles         RA 697276:027         RA 697276:027         Ro       13122440         Reference Number       Status         Available Roles         RA 697276:027         Ro       13122440         Reference Number       Status         Assign ESV ID       Reference Number       Status         RA 697276:027       RNO       13122440       Reference Number </th <th></th> <th></th> <th></th>                                                                                                    |                                                                                                    |  |   |  |  |  |  |  |  |  |  |
| Extended Service Volume Management System         Dashboard       Assign ESV         View ESV       Search Criteria         Admin ESV       Enter any or all search criteria to access records         User / Security       Seasch Criteria         Session Tracking       Last<br>Name:         Upload AFM         Assign ESV         Reports         Approved ESVs<br>Disapproved ESVs<br>Cancelled ESVs<br>Cancelled ESVs<br>Pending/Detail ESVs<br>ESV Statistics         R0<br>FICO<br>FICO<br>FICO         R0<br>FICO<br>FICO         R0<br>FICO<br>FICO                                                                                                    |                                                                                                    |  |   |  |  |  |  |  |  |  |  |
| Dashboard       Assign ESV         Admin ESV       Enter any or all search Criteria         User / Security       Enter any or all search criteria to access records         Session Tracking       Last<br>Name:         Upload AFM       Reference<br>Number:         Assign ESV       Search Clear         Reports       Search Clear         Approved ESVs<br>Disapproved ESVs<br>Restricted ESVs<br>Cancelled ESVs<br>Pending/Detail ESVs<br>ESV Statistics       Click on a record to view this ESV owner's information, and all the potential replacement for this owner.         RO<br>FLCO<br>EEO       FAG97276-027       FMO       13122440       SFMO APPROVE<br>FMO appROVE         RO<br>FLCO<br>EEO       FAG97276-027       FMO       13122440       SFMO APPROVE<br>FMO appROVE<br>FMO appROVE       SEARD SFMO APPROVE<br>FMO appROVE<br>FMO appROVE       SEARD SFMO APPROVE<br>FMO appROVE<br>FMO appROVE       SEARD SFMO APPROVE<br>FMO appROVE<br>FMO appROVE       SEARD SFMO APPROVE<br>FMO appROVE<br>FMO appROVE                                                                                                    |                                                                                                    |  |   |  |  |  |  |  |  |  |  |
| View ESV       Search Criteria         Admin ESV       Enter any or all search criteria to access records         User/Security       First       Last         Session Tracking       Name       Name         Upload AFM       Assign ESV       Search Clear         Reports       Search Clear       Search Clear         Approved ESVs       Search Clear       Clear         Approved ESVs       Click on a record to view this ESV owner's information, and all the potential replacement for this owner.         Acancelled ESVs       Esv Statistics       FMA 697276-027         RO       FAG 697276-027       FMO       13122440         FCO       FAG 697276-027       FMO       13122440         FAG 697276-027       FMO       13122440       SFMO APPROVE         FAG 697276-027       FMO       13122440       SFMO APPROVE         FAG 697276-027       FMO       13122440       SFMO APPROVE         FAG 697276-027       FMO       1312240       SFMO APPROVE         FAG 697276-027       FMO       1312240       SFMT OF MO         FAG 697276-027       FMO       1312240       SFMT OF FMO         FAG 697276-027       FMO       1312240       SFMT OF FMO |                                                                                                    |  |   |  |  |  |  |  |  |  |  |
| User/Security       Last       Last         Session Tracking       Reference       13122440         Upload AFM       Assign ESV       Search       Clear         Reports       Search       Clear         Approved ESVs       Disapproved ESVs       Click on a record to view this ESV Data         Disapproved ESVs       Click on a record to view this ESV owner's information, and all the potential replacement for this owner.         Available Roles       FAA 697276-027       FMO       13122440         FCO       FAA 697276-027       FMO       13122440       SFMO APPROVE         FAA 697276-027       FMO       13122440       SFMO APPROVE         FAA 697276-027       FMO       13122440       SFMO APPROVE         FAA 697276-027       FMO       13122440       SFMT O PMO         FLCO       FAA 697276-027       FMO       13122440       SFMT O FMO         FLCO       FAA 697276-027       FMO       1312240       SFMT O FMO       SFMT O FMO         FLCO       FAA 697276-027       FICO       1312240       SFMT O FMO       SFMT O FMO                                                                                                    |                                                                                                    |  |   |  |  |  |  |  |  |  |  |
| Session Tracking     Reference     13122440       Upload AFM     Number:     13122440       Assign ESV     Search     Clear       Reports     Clear       Approved ESVs     Restricted ESVs       Restricted ESVs     Click on a record to view this ESV owner's information, and all the potential replacement for this owner.       Available Roles     FAA.697276-027     SFMO     13122440       RO     FAA.697276-027     FMO     13122440       FLCO     FAA.697276-027     ROO     13122440       FLCO     FAA.697276-027     ROO     13122440       FLCO     FAA.697276-027     ROO     13122440       FLCO     FAA.697276-027     ROO     13122440       FLCO     FAA.697276-027     ROO     13122440       FLCO     FAA.697276-027     ROO     13122440                                                                                                    |                                                                                                    |  |   |  |  |  |  |  |  |  |  |
| Upload AFM           Assign ESV         Search Clear           Reports         Click on a record to view this ESV Data           Disapproved ESVs<br>Restricted ESVs<br>Cancelled ESVs<br>Cancelled ESVs<br>Pending/Detail ESVs<br>ESV Statistics         Click on a record to view this ESV owner's information, and all the potential replacement for this owner.           Available Roles         FAA 697276-027         SPMO         13122440         SFMO APPROVE           RO<br>FICO<br>EEO         FAA 697276-027         RNO         13122440         SFMO APPROVE           RO<br>FICO<br>EEO         FAA 697276-027         RNO         13122440         SFMT O PMO                                                                                                    |                                                                                                    |  |   |  |  |  |  |  |  |  |  |
| Search Clear           Search Clear           Approved ESVs<br>Disapproved ESVs<br>Restricted ESVs<br>Cancelled ESVs<br>Cancelled ESVs<br>Pending/Detail ESVs<br>ESV Statistics         Click on a record to view this ESV Data           Click on a record to view this ESV owner's information, and all the potential replacement for this owner.<br>Cancelled ESVs<br>Pending/Detail ESVs<br>ESV Statistics         Role         Reference Number         Status<br>Status           RO<br>FLCO<br>FLCO<br>FED         FAA 697276-027         FMO         S122440         SENT O PMO           RO<br>FLCO<br>FED         FAA 697276-027         FMO         S122440         SENT TO FMO                                                                                                    |                                                                                                    |  |   |  |  |  |  |  |  |  |  |
| Reports           Approved ESVs           Assign ESV Data           Disapproved ESVs           Restricted ESVs           Click on a record to view this ESV owner's information, and all the potential replacement for this owner.           Click on a record to view this ESV owner's information, and all the potential replacement for this owner.           Click on a record to view this ESV owner's information, and all the potential replacement for this owner.           Click on a record to view this ESV owner's information, and all the potential replacement for this owner.           Available Roles           FAA 697276-027         RNO         SISU240         SFMO APPROVE           RA         FAA 697276-027         RO         SISU240         SENT TO PIRO           FAA 697276-027         RO         SISU240         SENT TO PIRO           FAA 697276-027         RO         SISU240         SENT TO PIRO           FAA 697276-027         RO         SISU240         SENT TO PIRO           FECO         FAA 697276-027         FICO         SISU2                                                                                              |                                                                                                    |  |   |  |  |  |  |  |  |  |  |
| Approved ESVs         Assign ESV Data           Disapproved ESVs         Cancelled ESVs           Restricted ESVs         Click on a record to view this ESV owner's information, and all the potential replacement for this owner.           Pending/Detail ESVs         ESV Statistics           Available Roles         FAA.697276-027           FAA.697276-027         FMO           FICO         FAA.697276-027           FICO         FAA.697276-027                                                                                                    |                                                                                                    |  |   |  |  |  |  |  |  |  |  |
| ESV Statistics         ESV ID         Role         Reference Number         Status           Available Roles         FAA 697276-027         SFMO         13122440         SFMO APPROVE           RO         FAA 697276-027         FMO         13122440         SFMO APPROVE           FLCO         FAA 697276-027         RO         13122440         SFMO APPROVE           FLCO         FAA 697276-027         RO         13122440         SENT TO FMO           FLCO         FAA 697276-027         RO         13122440         SENT TO FMO                                                                                                    | Assign ESV Data<br>Click on a record to view this ESV owner's information, and all the potential replacement for this owner. |  |   |  |  |  |  |  |  |  |  |
| Available Roles         FAA.699276-027         SFMO         13122440         SFMO APPROVE           RO         FAA.699276-027         FMO         13122440         FMO APPROVE           FLCO         FAA.697276-027         RO         13122440         SENT TO FMO           FLCO         FAA.697276-027         RO         13122440         SENT TO FMO           FLCO         FAA.697276-027         FLCO         13122440         SENT TO FMO                                                                                                    |                                                                                                    |  |   |  |  |  |  |  |  |  |  |
| RO         FAA 697276-027         FMO         13122440         FMO APPROVE           RO         FAA 697276-027         RO         13122440         SENT TO FMO           FICO         FAA 697276-027         RO         13122440         SENT TO FMO           FICO         FAA 697276-027         FICO         13122440         SENT TO FMO                                                                                                    |                                                                                                    |  |   |  |  |  |  |  |  |  |  |
| FLCO         FAA 697276-027         RO         13122440         SENT TO FMO           FILCO         FAA 697276-027         FICO         13122440         SENT TO FMO                                                                                                    |                                                                                                    |  |   |  |  |  |  |  |  |  |  |
| FIGO 13122440 SENT TO FIFO                                                                                                    |                                                                                                    |  |   |  |  |  |  |  |  |  |  |
| Super Admin<br>SFMO                                                                                                    |                                                                                                    |  | 1 |  |  |  |  |  |  |  |  |
| нер                                                                                                    |                                                                                                    |  |   |  |  |  |  |  |  |  |  |
| WebMaster Support                                                                                                    |                                                                                                    |  |   |  |  |  |  |  |  |  |  |
| Logout                                                                                                    |                                                                                                    |  |   |  |  |  |  |  |  |  |  |
| FAA for Aeronautical Navigation Products Our Safety Culture Stay Connect                                                                                                    |                                                                                                    |  |   |  |  |  |  |  |  |  |  |
| Pilots Airport Diagrams FAA Mission Facebook                                                                                                    | ted                                                                                                    |  |   |  |  |  |  |  |  |  |  |

After selecting the ESV step from which to reassign the ESV the below screen shot shows the specifics of the ESV and "owner", with a listing of candidate ESVMS personnel to which the ESV can be reassigned.

| esvmsuat.faa.gov/Views/ ×          |                        |                          |                             |               |
|------------------------------------|------------------------|--------------------------|-----------------------------|---------------|
| ← → C ① esvmsuat.faa.gov/Vie       | ews/AssignNewUser.aspx |                          |                             |               |
| Federal Aviation<br>Administration |                        |                          |                             |               |
|                                    | E                      | tended Service Vo        | lume Management Sy          | stem          |
| Dashboard                          | ESV Informati          | on:                      |                             |               |
| View ESV                           |                        |                          |                             |               |
| View ESV                           |                        | 501/15                   | EAA 007070 007              |               |
| Admin ESV                          |                        | ESVID                    | FAA 697276-027              |               |
|                                    |                        | Owner                    | Sid: 602                    |               |
| User/Security                      |                        | Admin                    | noo Number: 12122440        |               |
| Session Tracking                   |                        | Retere                   | • SENT TO FIED              |               |
|                                    |                        | Status                   | . SENT TO FIFU              |               |
| Upload AFM                         |                        |                          |                             |               |
| Assign ESV                         |                        | Click                    | on the user to reassign the | ESV           |
|                                    | User ID                | First Name               | Last Name                   | User Login ID |
| Reports                            | 1021                   | Clive                    | Bond                        | ccbond        |
| Approved ECV/a                     | 1238                   | raji                     | dhanagar                    | rdhanagar     |
| Disapproved ESVs                   | 1229                   | Rebecca                  | Gurney                      | jeckybean     |
| Restricted ESVs                    | 1008                   | Dennis                   | Hughes                      | dhughes       |
| Cancelled ESVs                     | 941                    | Michael                  | Lin                         | mlin          |
| Pending/Detail ESVs                | 347                    | MARY                     | MCDONALD                    | michigan1     |
| Available Roles                    | 1056                   | lester                   | OST                         | tester1       |
|                                    | 849                    | david                    | sining                      | sinninga      |
| RO                                 |                        |                          |                             |               |
| FICO                               |                        |                          |                             |               |
| Super Admin                        |                        |                          |                             |               |
| SFMO                               |                        |                          |                             |               |
| Help                               |                        |                          |                             |               |
| WebMaster Support                  |                        |                          |                             |               |
| Logout                             |                        |                          |                             |               |
| FAA for                            | Aeronaut               | ical Navigation Products | Our Safety Culture          | ,             |
| Pilots                             | Airport Diag           | ams                      | FAA Mission                 |               |
| 4                                  |                        |                          |                             |               |

## 22.6. Super Admin: ESVMS Reports – ESV Statistics

The ESVMS system provides summary statistics for annual and quarterly processing of ESVs.

Historically, FAA regions were the geographical reference for Spectrum field operations, hence the legacy regions are currently the rows being define for the ESV statistics. The columns divisions are the ESVMS Operational Roles, such as RO, FMO, SFMO, FICO, FIFO and totals. The top table shows ESVs for two (2) radial ESVs such as Q-routes. The lower table provides the statistics on regular or one (1) radial ESVs.

The screen shot below shows sample top level statistics data for ESVs.

|                                |                                          |           |             |       |           |         |         |        |                   | - |         | - 0 × |
|--------------------------------|------------------------------------------|-----------|-------------|-------|-----------|---------|---------|--------|-------------------|---|---------|-------|
|                                | ports/ESVStatistics 🔎 - C 📔              | Dashi     | ooard       |       |           | 18      | 192.16  | 8.7.72 | ×                 |   | · · · · | ☆ ☆   |
| 🚖 🗿 Suggested Sites 🔻 🗿 Web SI | ce Gallery 🔻 🧃 ESVMS 📔 Associate ESV FMO |           |             |       |           |         |         |        |                   |   |         |       |
|                                |                                          |           |             |       |           |         |         |        |                   |   |         | ^     |
| Federal Aviati                 | on                                       |           |             |       |           |         |         |        |                   |   |         |       |
| Administratio                  | n                                        |           |             |       |           |         |         |        |                   |   |         |       |
| MISTRA                         |                                          |           |             |       |           |         |         |        |                   |   |         |       |
|                                |                                          |           | Expan       | ded   | l Ser     | vice    | Vo      | ume    | Management Syster | n |         |       |
| Dashboard                      |                                          |           |             | Fev   | Ctation   |         | . 4/4.0 | 0010   |                   |   |         |       |
|                                |                                          |           |             | ESV   | Statist   | ics by  | Qua     | rter   |                   |   |         |       |
| View ESV                       | First Quarter Ser                        | cond (    | Duarter     | Third | Quarte    | er Foi  | urth G  | uarter |                   |   |         |       |
| Admin ESV                      | Number of ESV A                          | oplica    | tions initi | iated | in the la | ast one | e Yea   | r 1156 | 5                 |   |         |       |
|                                | Number of OBout                          | e ES\     | / applicat  | tions | pending   | hv re   | nion.   |        |                   |   |         |       |
| User/Security                  |                                          |           | RO/AVN      | FMO   | SFMO      | FICO    | FIFO    | Total  |                   |   |         |       |
|                                |                                          | AL        | 0           | 0     | 0         | 0       | 0       | 0      |                   |   |         |       |
| Session Tracking               |                                          | CE        | 0           | 0     | 0         | 0       | 10      | 10     |                   |   |         |       |
| Upload AFM                     |                                          | EA        | 1           | 8     | 0         | 0       | 2       | 11     |                   |   |         |       |
|                                |                                          | GL        | 0           | 1     | 0         | 0       | 47      | 48     |                   |   |         |       |
| Assign ESV                     |                                          | NE        | 2           | 5     | 0         | 3       | 2       | 12     |                   |   |         |       |
|                                |                                          | NM        | 1           | 8     | 0         | 1       | 68      | 78     |                   |   |         |       |
| Reports                        |                                          | SO        | 3           | 4     | 0         | 0       | 11      | 18     |                   |   |         |       |
| Approved ESVs                  |                                          | SW        | 2           | 13    | 0         | 1       | 12      | 28     |                   |   |         |       |
| Disapproved ESVs               |                                          | WP        | 6           | 4     | 0         | 1       | 14      | 25     |                   |   |         |       |
| Restricted ESVs                |                                          |           |             |       |           |         |         |        |                   |   |         |       |
| Cancelled ESVs                 | Number of Regula                         | ar ES\    | / applicat  | tions | pending   | g by re | gion:   |        |                   |   |         |       |
| ESV Statistics                 |                                          |           | RO/AVN      | FMO   | SFMO      | FICO    | FIFO    | Total  |                   |   |         |       |
| Available Roles                |                                          | AL        | 1           | 2     | 0         | 2       | 22      | 27     |                   |   |         |       |
|                                |                                          | CE        | 1           | 1     | 0         | 1       | 190     | 193    |                   |   |         |       |
| RO                             |                                          | EA        | 3           | 34    | 0         | 4       | 230     | 2/1    |                   |   |         |       |
| FIEO                           |                                          | GL        | 0           | 3     | 0         | 1       | 425     | 429    |                   |   |         |       |
| Super Admin                    |                                          | NE        | 2           | 26    | 0         | 4       | 222     | 20     |                   |   |         |       |
| SFMO                           |                                          | NIM<br>SO | 2           | 12    | 4         | 2       | 324     | 356    |                   |   |         |       |
| Help                           |                                          | 00        | -           | 12    | -         | 2       | 004     | 000    |                   |   |         | ~     |
| <                              |                                          |           |             |       |           |         |         |        |                   |   |         | >     |

# **Appendix 1: ESVMS Reports Sample and Fields Specification**

The Generic Sample Format for ESVMS Reports is shown here below. Following this generic format, a conceptual summary of the fields in the report and the data types, character length, limits and the associated description is presented in a table to quantify the content of the report.

Then, several samples of the major report types are presented to document the column structure for reports for:

- Approved ESVs
- Disapproved ESVs
- Cancelled ESVs
- Pending ESVs
- Restricted ESVs

Generic Sample for ESV Reports:

| Ident -          | LAX City - LOS      | S ANGE | LES, | CA       | Freque   | ency - 113.6 | Facility - H-VOR |                         |                 |
|------------------|---------------------|--------|------|----------|----------|--------------|------------------|-------------------------|-----------------|
| <u>Reference</u> | <u># - 12039707</u> |        |      |          |          |              |                  |                         |                 |
| Role             | ESV ID              | Radial | 1    | Radial 2 | Distance | Alt Min      | Alt Max          | Date                    | Status          |
| Super<br>FMO     | FAA 690799-         | -024   | 234  | 0        | 197      | 260          | 450              | 03/20/2012 <sub>R</sub> | SFMO<br>ESTRICT |

Requirement : GRANDFATHERED: SADDE STAR, ELKEY INT.

**Remarks:** RESTRICTED. INADEQUATE COVERAGE AT ALT MIN FL=260 RULE/POLICY. VOR SIGNAL STRENGTH(DBW) =

### **ESVMS Reports Field Descriptions and Specifications Table**

| Report  | Field       | Data type | Field  | Data    | Comments    |
|---------|-------------|-----------|--------|---------|-------------|
| Section | Description |           | Length | Limits  |             |
|         |             |           |        |         |             |
| Header  | FAA IDENT   | Alpha-    | 4 Char | No      | FAA ID      |
|         |             | Numeric   |        | Special |             |
|         |             |           |        | Char    |             |
|         | City        | Alpha     | 32     |         | Proper Name |
|         | -           | _         | Char   |         | -           |

| Report      | Field         | Data type   | Field  | Data      | Comments             |
|-------------|---------------|-------------|--------|-----------|----------------------|
| Section     | Description   |             | Length | Limits    |                      |
|             | State         | Alpha       | 4 Char | State     | International state  |
|             |               |             |        | Code      | codes                |
|             | Frequency     | Numeric w/  | 16     | Formatted | NNN – MHz, KHz       |
|             |               | alpha(MHz,  | Char   |           | NNN.NNN –            |
|             |               | KHz)        |        |           | /units               |
|             | Facility Type | Alpha       | 32     | FSEP      | FSEP data            |
|             |               |             | Char   | Data &    |                      |
|             |               |             |        | format    |                      |
|             |               |             |        |           |                      |
| ESV         | ESVMS         | Hyperlinked | 8 Char | Numeric   | Direct Link to ESV   |
| Display     | Reference     |             |        |           | History Report       |
| Line        | Number        |             |        |           |                      |
| ESV         | Role          | Alpha-      | 16     |           | Step ESV             |
| Description |               | Numeric     | Char   |           | completed            |
|             | ESV_ID        | Alpha-      | 32     |           | FAA Serial Plus      |
|             | Number        | Numeric     | Char   |           | ESV Sequence         |
|             |               |             |        |           | Number               |
|             | Radial 1      | Numeric     | 3 Char | 1 to 360  | zero not used        |
|             | Radial 2      | Numeric     | 3 Char | 1 to 360  |                      |
|             | Distance      | Numeric     | 3 Char | 1 to 999  | Typ. < 150           |
|             | Alt.          | Numeric     | 3 Char | 1 to 999  | Typ. < 450           |
|             | Minimum       |             |        |           | • •                  |
|             | Alt.          | Numeric     | 3 Char | 1 to 999  | Typ. < 450           |
|             | Maximum       |             |        |           |                      |
|             | Date          | Numeric &   | 12     | Date      | MM/DD/YYYY           |
|             |               | Spec. Char  | Char   | Format    |                      |
|             | Status        | Alpha       | 16     | Text      | Role Action          |
|             |               |             | Char   |           | Taken.               |
|             | Requirement   | Alpha-      | 160    | Text      | Implies definition   |
|             |               | Numeric     | Chars  |           | or use of ESV        |
|             | Remarks       | Alpha-      | 160    | Text      | Comments and         |
|             |               | Numeric     | Chars  |           | notes from ESV       |
|             |               |             |        |           | analysis             |
|             |               |             |        |           |                      |
| Next ESV    | Begins above  |             |        |           | List shows all steps |
| Step        | at Role       |             |        |           | completed for the    |
| Completed   |               |             |        |           | given ESV            |
|             |               |             |        |           | reference number     |
| Next ESV    | Begins at     |             |        |           | List shows all ESV   |
| Display     | ESV           |             |        |           | Reference            |
|             | Reference     |             |        |           | numbers in           |
|             | Number        |             |        |           | selected report      |
|             |               |             |        |           | criteria             |
|             |               |             |        |           |                      |
ESV Reports sample formats by report Type

## **Approved ESVs Report**

#### **Region - WP**

### Ident - FNP City - SAN FRANCISCO, CA Frequency - 1131-MHz Facility - DME

| ESV ID                              | Radial 1                  | Radial 2               | Distance             | Alt Min                    | Alt Max              | Fight Check<br>Date    |
|-------------------------------------|---------------------------|------------------------|----------------------|----------------------------|----------------------|------------------------|
| FAA 000595-00                       | 07 101                    | 0                      | 20                   | 60                         | 70                   | 08/18/2015             |
| <b>Requirement:</b> 1<br>LDA/DME RW | 130130E FI2<br>Y 28R KSFC | X FATUS<br>). FC BY SC | SFO LDA<br>COTT THOM | R28R 130131<br>IPSON VN167 | APPROV<br>N57 ON 08/ | ZED. FATUS<br>/18/2015 |
| FAA 000595-00                       | 08101                     | 0                      | 23                   | 70                         | 90                   | 08/18/2015             |
| <b>Requirement:</b>                 | 130130E FD                | X ANETE                | SFO LDA              | R28R 130131                | APPROV               | ED. ANETE              |

LDA/DME RWY 28R KSFO. FC BY SCOTT THOMPSON VN167 N57 ON 08/18/2015

Ident - SJC City - SAN JOSE, CA Frequency - 1007-MHz Facility - DME

| ESV ID        | Radial 1 | Radial 2 | Distance | Alt Min | Alt Max | Fight Check<br>Date |
|---------------|----------|----------|----------|---------|---------|---------------------|
| FAA 040355-00 | 2 126    | 0        | 30       | 40      | 120     |                     |

Requirement : 040820E ILS OR LOC/DME RWY 30L 040820 061202 AVN - 150

| Ident<br>BIHA | City - | BISHC  | OP, CA   | Freque   | ency - 989-MH | Iz Facili | Facility - DME      |  |
|---------------|--------|--------|----------|----------|---------------|-----------|---------------------|--|
| ESV ID        | Rad    | lial 1 | Radial 2 | Distance | Alt Min       | Alt Max   | Fight Check<br>Date |  |
| FAA 06097     | 6-001  | 321    | 0        | 14       | 86            | 175       |                     |  |

Requirement: 080416E GRANDFATHERED: EBOBE, LDA DME RWY 16 AT KBIH, FC SAT 080416 Approved. 080509 AVN-150 ORIG, SAT THOMPSON, 3/27/08, N59

|                                                                                                    | ESVMS 12.0.0 for the FAA- Spectrum Engineering Automation System (SEAS) Support for<br>Spectrum Engineering Services Organization (AJW-15) |                     |                 |                 |                      |                     |                  |                           |                 |  |  |
|----------------------------------------------------------------------------------------------------|----------------------------------------------------------------------------------------------------|---------------------|-----------------|-----------------|----------------------|---------------------|------------------|---------------------------|-----------------|--|--|
| FAA 06                                                                                                    | 0976-002321                                                                                                    |                     | 0               |                 | 18                   | 89                  | 17               | 5                         |                 |  |  |
| Requirement: 080416E GRANDFATHERED: FEDGO, LDA DME RWY 16 AT KBIH, FC SAT 080416 Approved. 080509 AVN-150 ORIG, SAT THOMPSON, 3/27/08, N59 |                                                                                                    |                     |                 |                 |                      |                     |                  |                           |                 |  |  |
| FAA 06                                                                                                    | 0976-003321                                                                                                    |                     | 0               |                 | 23                   | 100                 | 17               | 5                         |                 |  |  |
| <b>Require</b><br>SAT 080                                                                                                    | e <b>ment:</b> 08041<br>0416 Approv                                                                                                    | .6E GRA<br>ed. 0805 | ANDFA<br>509 AV | ATHEI<br>'N-150 | RED: HA'<br>ORIG, S. | TAG, LDA<br>AT THOM | DME F<br>PSON, 3 | RWY 16 AT<br>2/27/08, N59 | T KBIH, FC      |  |  |
|                                                                                                    |                                                                                                    |                     | Dis             | appr            | oved E               | SVs Repo            | ort              |                           |                 |  |  |
|                                                                                                    |                                                                                                    |                     |                 | F               | Region -             | WP                  |                  |                           |                 |  |  |
| Ident -                                                                                                    | FLW City - Fl                                                                                                    | ELLOWS,             | , CA            |                 | Freq                 | uency - 117         | .5-MHz           | Facility -                | L-VOR           |  |  |
| Reference                                                                                                    | e # - 11075740                                                                                                    | C                   |                 |                 |                      |                     |                  |                           |                 |  |  |
| Role                                                                                                    | ESV ID                                                                                                    | Radial              | 1 Ra            | dial 2          | Distance             | Alt Min             | Alt Ma>          | c Date                    | Status          |  |  |
| Super<br>FMO                                                                                                    | FAA 68283                                                                                                    | 8-006               | 78              | 0               | 50                   | 80                  | 175              | 07/11/2011                | SFMO<br>APPROVE |  |  |

**Requirement:** FOR FIX: LEBEC; ORIGINAL ESV WAS LIMITED TO 9000 MSL.Approved. Pend. Flight Chk/Inspect @ the req. dist. and MIN ALT.

| Role | ESV ID      | Radial 1 | Radial 2 | Distance | Alt Min | Alt Max  | Date           | Status           |
|------|-------------|----------|----------|----------|---------|----------|----------------|------------------|
| FIFO | FAA 682838- | -006 78  | 0        | 50       | 80      | 175 10/2 | 25/2011<br>DIS | FIFO<br>SAPPROVE |

**Requirement:** FOR FIX: LEBEC; ORIGINAL ESV WAS LIMITED TO 9000 MSL. ,UNSAT AT 8000,FC 9/6/11,THOMPSON

| Role | ESV ID     | Radial 1 | . Ra | adial 2 | Distance | Alt Min | Alt Max | Date        | Status          |
|------|------------|----------|------|---------|----------|---------|---------|-------------|-----------------|
| FICO | FAA 682838 | 3-006    | 78   | 0       | 50       | 80      | 175     | 07/12/2011, | SENT<br>TO FIFO |

Remarks: FOR FIX: LEBEC; ORIGINAL ESV WAS LIMITED TO 9000 MSL.

| Role ES      | V ID F  | Radial 1 | Radial 2 | Distance | Alt Min | Alt Max | Date       | Status         |
|--------------|---------|----------|----------|----------|---------|---------|------------|----------------|
| RequestorFAA | 682838- | -006 78  | 8 0      | 50       | 80      | 175     | 07/11/2011 | AVN TO<br>FICO |

Remarks: FOR FIX: LEBEC; ORIGINAL ESV WAS LIMITED TO 9000 MSL.Approved. Pend. Flight Chk/Inspect @ the req. dist. and MIN ALT.

| Role  | ESV ID     | Radial 1 | Radial | 2 | Distance | Alt Min | Alt Max | z Date     | Status         |
|-------|------------|----------|--------|---|----------|---------|---------|------------|----------------|
| FMO H | FAA 682838 | 8-006    | 78     | 0 | 50       | 80      | 175     | 07/08/2011 | FMO<br>APPROVE |

Remarks: FOR FIX: LEBEC; ORIGINAL ESV WAS LIMITED TO 9000 MSL.Approved. Pend. Flight Chk/Inspect @ the req. dist. and MIN ALT.

| Role      | ESV ID    | Radial : | L R | adial 2 | Distance | Alt Min | Alt Max | Date       | Status         |
|-----------|-----------|----------|-----|---------|----------|---------|---------|------------|----------------|
| Requestor | FAA 68283 | 38-006   | 78  | 0       | 50       | 80      | 175     | 07/06/2011 | SENT<br>TO FMO |

Requirement: FOR FIX: LEBEC; ORIGINAL ESV WAS LIMITED TO 9000 MSL.

# **Cancelled ESVs Report**

**Region - SO** 

| Ident - COF City - PATRICK, FL | Frequency - 1184-MHz | Facility - NONE |
|--------------------------------|----------------------|-----------------|
| Reference # - 18039580         |                      |                 |

| Role      | ESV ID | Radial 1 | L Radial | 2 I | Distance | Alt Min | Alt | Max Da    | ite Status            |
|-----------|--------|----------|----------|-----|----------|---------|-----|-----------|-----------------------|
| AF 811610 | -001   | 64       | 90       | 40  | 16       | 2       | 200 | 03/01/201 | 8<br>CANCELLED<br>ESV |

Remarks: KCOF HI-ALT APCH. CANCEL NO HI-APPROACHES EXIST.

Ident - PAM City - TYNDALL, FL Frequency - 110.1-MHz Facility - NONE

ESVMS 12.0.0 for the FAA- Spectrum Engineering Automation System (SEAS) Support for Spectrum Engineering Services Organization (AJW-15)

| Reference # | - 17076 | 484      |        |    |          |         |        |                         |                 |
|-------------|---------|----------|--------|----|----------|---------|--------|-------------------------|-----------------|
| Role        | ESV ID  | Radial 1 | Radial | 2  | Distance | Alt Min | Alt Ma | ix Date                 | Status          |
| AF 987043   | -001    | 135      | 0      | 20 | 21       | 1       | 45 0   | 7/07/2017 <sup>C.</sup> | ANCELLED<br>ESV |

**Remarks:** CESBU FIX, ILS OR LOC RWY 31R, FC 9/18/13, DUPLICATE. MAG VAR/RWY CHG.

| Ident - SRQ   | City - S | ARASOTA, I | FL       | Fred     | uency - 11 | F   | Facility - H-VOR |                     |               |
|---------------|----------|------------|----------|----------|------------|-----|------------------|---------------------|---------------|
| Reference # - | 17066093 | 1          |          |          |            |     |                  |                     |               |
| Role          | ESV ID   | Radial 1   | Radial 2 | Distance | Alt Min    | Alt | Max              | Date                | Status        |
| FAA 070099    | 9-017    | 87         | 0        | 44       | 100        | 146 | 06/07/2          | 2017 <sup>CAN</sup> | CELLED<br>ESV |

Remarks: DOWNN MINEE STAR. DUPLICATE. MIN ALT CHG.

| Reference # | - 170660 | 87       |          |          |         |       |                         |                 |
|-------------|----------|----------|----------|----------|---------|-------|-------------------------|-----------------|
| Role        | ESV ID   | Radial 1 | Radial 2 | Distance | Alt Min | Alt M | lax Date                | Status          |
| FAA 0700    | 99-021   | 356      | 0        | 52       | 26      | 60 (  | 06/07/2017 <sup>C</sup> | ANCELLED<br>ESV |

**Remarks:** GEZZR HOLDING PATTERN, VOR/DME-B (KPIE). NO ESV REQUIRED FOR HOLDING.

# **Pending ESVs Report**

### **Region - WP**

Ident - SIA City - SAN FRANCISCO, CA Frequency - 108.9-MHz Facility - LOC

| <u>Reference #</u> | - 18039620 | <u>0</u> |       |       |          |         |         |            |                |
|--------------------|------------|----------|-------|-------|----------|---------|---------|------------|----------------|
| Role               | ESV ID     | Radial 1 | . Rad | ial 2 | Distance | Alt Min | Alt Max | Date       | Status         |
| Requestor          | FAA 6710   | 12-004   | 14    | 0     | 18       | 45      | 60      | 03/08/2018 | SENT<br>TO FMO |

#### **Requirement:** GRANDFATHERED: BERKS ILS OR LOC RWY 19L KSFO.

| Role | ESV ID     | Radial 1 | Radial 2 | Distance | Alt Min | Alt Max | Date       | Status          |
|------|------------|----------|----------|----------|---------|---------|------------|-----------------|
| FICO | FAA 671012 | -004 14  | 4 0      | 18       | 45      | 60      | 03/14/2018 | SENT<br>TO FIFO |

Remarks: GRANDFATHERED: BERKS ILS OR LOC RWY 19L KSFO.

| Role  | ESV ID     | Radial 1 | Radial 2 | Distance | Alt Min | Alt Max | Date       | Status         |
|-------|------------|----------|----------|----------|---------|---------|------------|----------------|
| FMO I | FAA 671012 | 2-004 1  | 4 0      | 18       | 45      | 60      | 03/13/2018 | FMO<br>APPROVE |

**Remarks:** GRANDFATHERED: BERKS ILS OR LOC RWY 19L KSFO.GRANDFATHER RULE/POLICY. LOC SIGNAL STRENGTH(DBW) =

| Role      | ESV ID    | Radial 1 | Rac | lial 2 | Distance | Alt Min | Alt Max | Date      | Status           |
|-----------|-----------|----------|-----|--------|----------|---------|---------|-----------|------------------|
| Requestor | FAA 67101 | 12-004   | 14  | 0      | 18       | 45      | 60      | 03/14/201 | 8 AVN TO<br>FICO |

**Remarks:** GRANDFATHERED: BERKS ILS OR LOC RWY 19L KSFO.APPROVED. FREQ. PROTECTION & FIELD STRENGTH. PENDING FLIGHT INSPECT @ REQUIRED. DIST. & MIN ALT.

| Role         | ESV ID     | Radial 1 | Radial 2 | Distance | Alt Min | Alt Max | Date       | Status          |
|--------------|------------|----------|----------|----------|---------|---------|------------|-----------------|
| Super<br>FMO | FAA 671012 | 2-004    | 14 0     | 18       | 45      | 60      | 03/14/2018 | SFMO<br>APPROVE |

**Requirement:** GRANDFATHERED: BERKS ILS OR LOC RWY 19L KSFO.APPROVED. FREQ. PROTECTION & FIELD STRENGTH. PENDING FLIGHT INSPECT @ REQUIRED. DIST. & MIN ALT.

| Ident -   | LIN City - LI         | NDEN, C  | <b>A</b> |         | Freque   | ency - 114. | Facility - H-VOR |            |                 |
|-----------|-----------------------|----------|----------|---------|----------|-------------|------------------|------------|-----------------|
| Reference | <u>e # - 13058249</u> | <u>)</u> |          |         |          |             |                  |            |                 |
| Role      | ESV ID                | Radial : | 1 Ra     | adial 2 | Distance | Alt Min     | Alt Max          | Date       | Status          |
| FICO      | FAA 68030             | 8-027    | 343      | 0       | 56       | 120         | 175              | 03/18/2014 | SENT<br>TO FIFO |

**Remarks:** FLUNK INT NEW ALT.

| Role       | ESV ID    | Radial 1 | Radial 2 | 2 | Distance | Alt Min | Alt Max | Date        | Status         |
|------------|-----------|----------|----------|---|----------|---------|---------|-------------|----------------|
| RequestorF | AA 680308 | 8-027    | 343      | 0 | 56       | 120     | 175     | 05/02/2013, | SENT<br>FO FMO |

**Requirement :** FLUNK INT NEW ALT.

| Role         | ESV ID      | Radial 1 | L Rad | ial 2 | Distance | Alt Min | Alt Max | Date       | Status          |
|--------------|-------------|----------|-------|-------|----------|---------|---------|------------|-----------------|
| Super<br>FMO | FAA 680308- | -027     | 343   | 0     | 56       | 120     | 175     | 05/02/2013 | SFMO<br>APPROVE |

**Requirement:** FLUNK INT NEW ALT.APPROVED. PEND. FLIGHT CHK/INSPECT @ THE REQ. DIST. AND MIN ALT.

| Role ESV ID         | Radial 1 | L Radia | 12 | Distance | Alt Min | Alt Max | Date       | Status         |
|---------------------|----------|---------|----|----------|---------|---------|------------|----------------|
| RequestorFAA 680308 | 3-027    | 343     | 0  | 56       | 120     | 175     | 05/02/2013 | AVN TO<br>FICO |

**Remarks:** FLUNK INT NEW ALT.APPROVED. PEND. FLIGHT CHK/INSPECT @ THE REQ. DIST. AND MIN ALT.

| Role  | ESV ID     | Radial | 1 1 | Radial 2 | Distance | Alt Min | Alt Max | Date       | Status         |
|-------|------------|--------|-----|----------|----------|---------|---------|------------|----------------|
| FMO I | FAA 680308 | -027   | 343 | 0        | 56       | 120     | 175     | 05/02/2013 | FMO<br>APPROVE |

**Remarks:** FLUNK INT NEW ALT.APPROVED. PEND. FLIGHT CHK/INSPECT @ THE REQ. DIST. AND MIN ALT.

# **Region - WP**

| Ident - AHC City - AMEDEE AAF, CA |               |        |      |          | Frequ    | iency - 109 | Facility - VOR |            |                   |
|-----------------------------------|---------------|--------|------|----------|----------|-------------|----------------|------------|-------------------|
| Reference                         | e # - 0802930 | 0      |      |          |          |             |                |            |                   |
| Role                              | ESV ID        | Radial | 1    | Radial 2 | Distance | Alt Min     | Alt Max        | Date       | Status            |
| Request                           | orAR 77607    | 1-004  | 88   | 0        | 26       | 120         | 140            | 12/13/200  | )4 SENT<br>TO FMO |
| Require                           | ement :       |        |      |          |          |             |                |            |                   |
| Role                              | ESV ID        | Radial | 1    | Radial 2 | Distance | Alt Min     | Alt Max        | Date       | Status            |
| FMO                               | AR 776071     | -004   | 88   | 0        | 26       | 120         | 140            | 12/13/2004 | FMO<br>APPROVE    |
| Remark                            | <b>(S:</b>    |        |      |          |          |             |                |            |                   |
| Role                              | ESV ID        | Radial | 1    | Radial 2 | Distance | Alt Min     | Alt Max        | Date       | Status            |
| Super<br>FMO                      | AR 776071-    | -004   | 88   | 0        | 26       | 90          | 140 1          | 2/19/2006  | SFMO<br>RESTRICT  |
| Require                           | ement : RES   | TRICTI | ED I | BY FLIG  | HT INSPE | CTION       |                |            |                   |
| Role                              | ESV ID        | Radial | 1    | Radial 2 | Distance | Alt Min     | Alt Max        | Date       | Status            |
| AJW                               | AR 776071     | -004   | 88   | 0        | 26       | 97          | 140 (          | )9/04/2008 | AJW<br>APPROVE    |
| Remark                            | <b>IS:</b>    |        |      |          |          |             |                |            |                   |
| Role                              | ESV ID        | Radial | 1    | Radial 2 | Distance | Alt Min     | Alt Max        | Date       | Status            |
| Request                           | orAR 77607    | 1-004  | 88   | 0        | 26       | 90          | 140            | 12/19/200  | 06 REQ to<br>FICO |

**Requirement :** RESTRICTED BY FLIGHT INSPECTION

| Role | ESV ID | Radial 1 | Radial 2 | Distance | Alt Min | Alt Max | Date | Status |
|------|--------|----------|----------|----------|---------|---------|------|--------|
|      |        |          |          |          |         |         |      |        |

| ESVMS 12.0.0 for the FAA- Spectrum Engineering Automation System (SEAS) Support for |
|-------------------------------------------------------------------------------------|
| Spectrum Engineering Services Organization (AJW-15)                                 |

| FICO | AR 776071-004 | 88 | 0 | 26 | 90 | 140 | 08/29/2008 SENT<br>TO FIFO |
|------|---------------|----|---|----|----|-----|----------------------------|
|      |               |    |   |    |    |     |                            |

# **Remarks:**

| Role | ESV ID     | Radial 1 | Radial 2 | Distance | Alt Min | Alt Ma | x Date                  | Status           |
|------|------------|----------|----------|----------|---------|--------|-------------------------|------------------|
| FIFO | AR 776071- | 004 88   | 0        | 26       | 97      | 140    | 08/29/2008 <sub>1</sub> | FIFO<br>RESTRICT |

Requirement : FC SAT @9700, KOSCHEKA, N66, 4/12/2005

| Role         | ESV ID     | Radial | 1  | Radial 2 | Distance | Alt Min | Alt Ma | x Date                  | Status           |
|--------------|------------|--------|----|----------|----------|---------|--------|-------------------------|------------------|
| Super<br>FMO | AR 776071- | 004    | 88 | 0        | 26       | 90      | 140    | 12/19/2006 <sub>H</sub> | SFMO<br>RESTRICT |

**Requirement :** RESTRICTED BY FLIGHT INSPECTION

# **Appendix 2: ESVMS Details Report**

The ESVMS Details Report contains the summarized history of the ESV processing process. The report shows the facility date on the ESV, followed by chronological steps and status of the ESV as it progresses through the establishment, engineering, and flight inspection steps. The dashboard and the ESV Reports listings and given search results typically display the ESV Reference number. The ESV Reference Number often will contain a hyper link to the ESV Details Report.

The content of the report is outlined below including an example.

The ESV Details Report contains:

- a. Originating Office
- b. Airspace Docket Number
- c. Request Type

### **Facility Data**

- d. Chart Name
- e. City
- f. State
- g. FAA Ident
- h. Facility Type
- i. Frequency
- j. Reference Number

## **Expanded Service Volume Data: (Requesting Officer)**

- k. ESV ID
- 1. Radial 1
- m. Radial 2
- n. Distance
- o. Minimum Altitude
- p. Maximum Altitude
- q. Action Type
- r. Requirement

- s. Signature
  - t. Routing Symbol

### Date Expanded Service Volume Data: (FMO)

- u. ESV ID
- v. Radial 1
- w. Radial 2
- x. Distance
- y. Minimum Altitude
- z. Maximum Altitude
- aa. Action Type
- bb. Requirement
- cc. Signature
- dd. Routing Symbol
- ee. Date

### Date Expanded Service Volume Data: (Super FMO)

- ff. ESV ID
- gg. Radial 1
- hh. Radial 2
- ii. Distance
- jj. Minimum Altitude
- kk. Maximum Altitude
- ll. Action Type
- mm. Requirement
- nn. Signature
- oo. Routing Symbol
- pp. Date

### **Date Expanded Service Volume Data: (FIFO)**

- qq. ESV ID
- rr. Radial 1
- ss. Radial 2
- tt. Distance

- uu. Minimum Altitude
- vv. Maximum Altitude
- ww. Action Type
- xx. Requirement/Remarks
- yy. Signature
- zz. Routing Symbol
- aaa. Date

A Sample of the ESV Details Report is shown below:

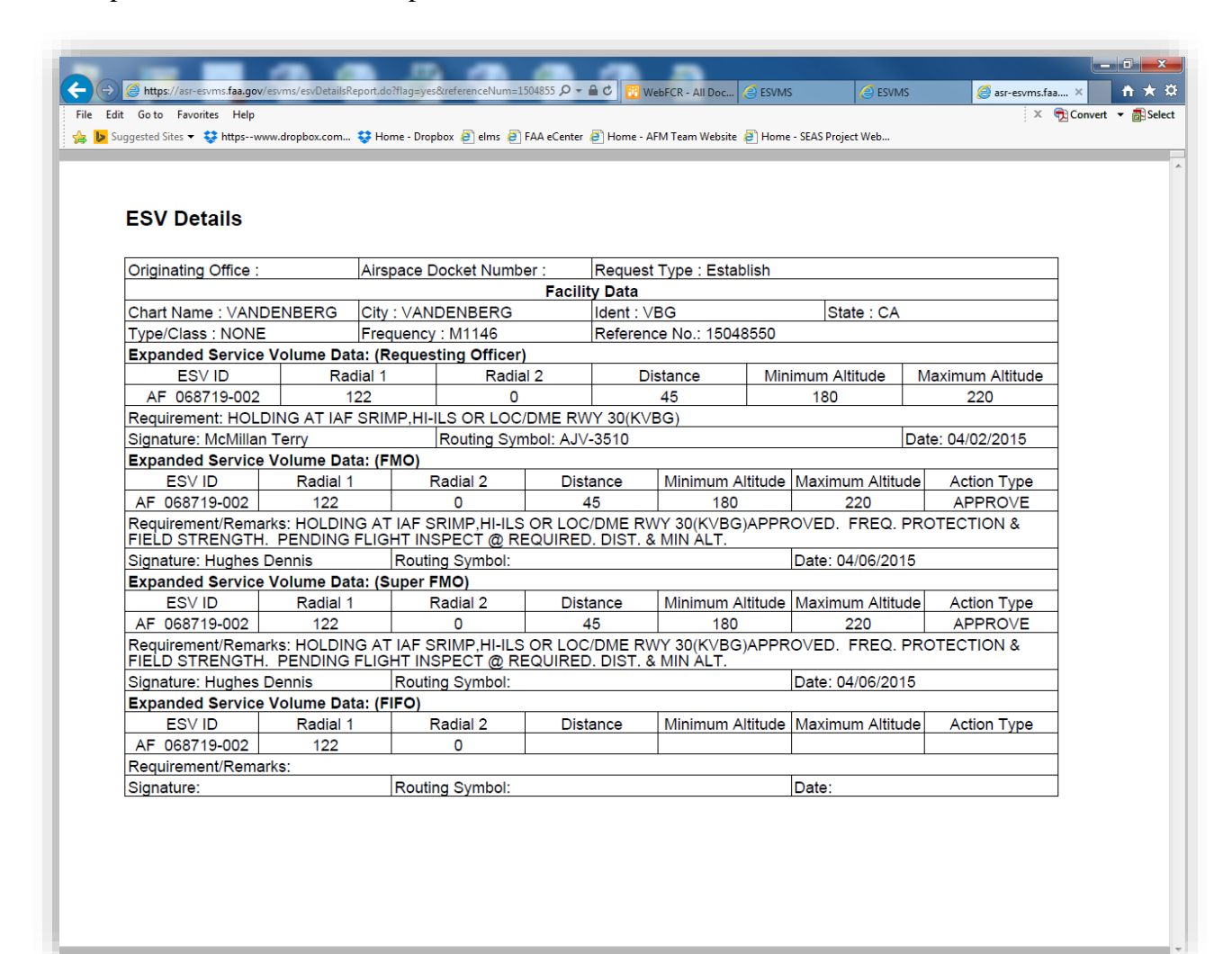